# Používateľská príručka Virtuálna registračná pokladnica 2

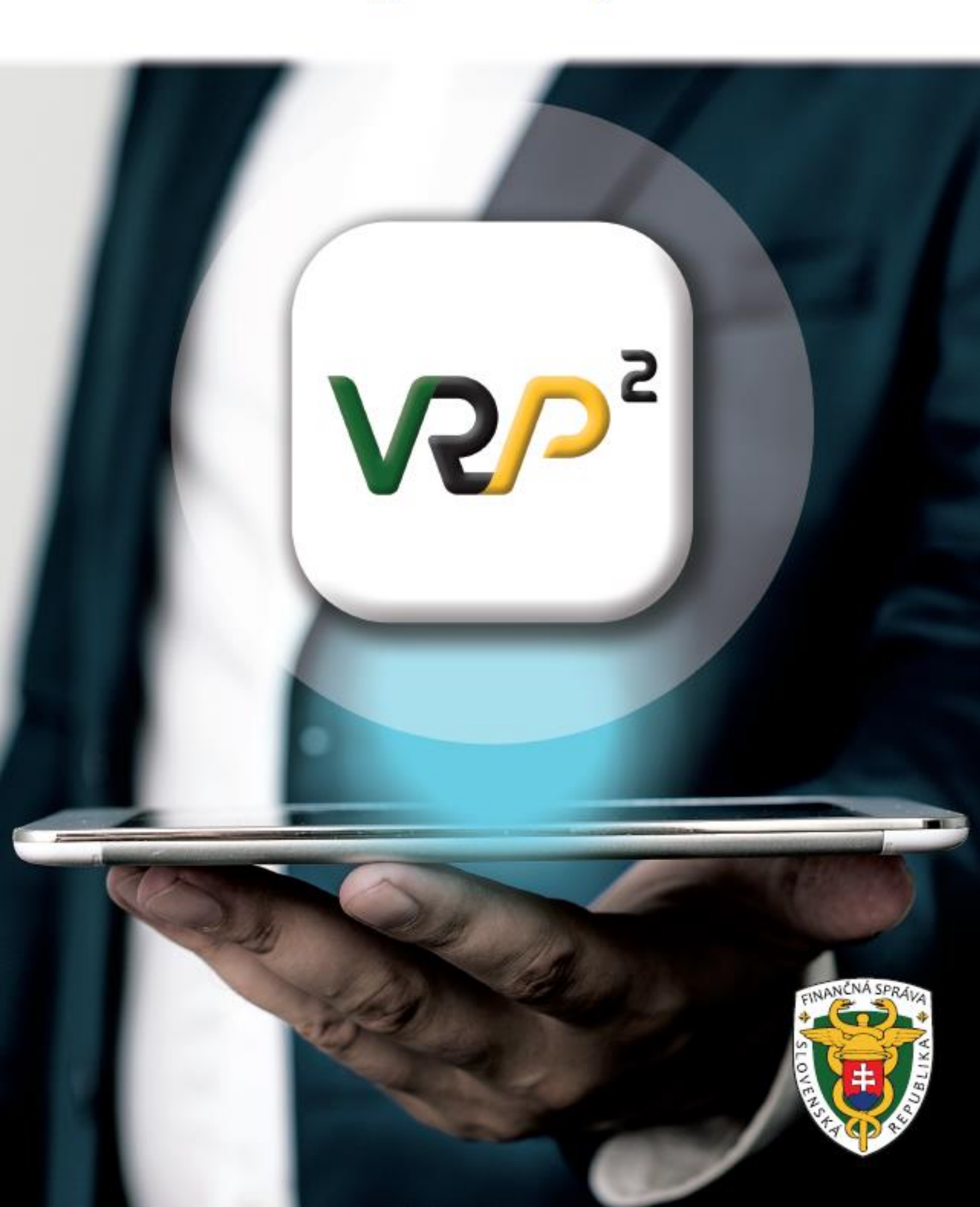

# HISTÓRIA ZMIEN

| Verzia    | Dátum      | Autor zmeny                 | Ponis zmeny                                                                                                    |
|-----------|------------|-----------------------------|----------------------------------------------------------------------------------------------------|
| dokumentu | zmeny      |                             |                                                                                                    |
| 1.0       | 27.06.2022 | Finančné<br>riaditeľstvo SR | <ul> <li>Vytvorenie prvej verzie dokumentu</li> </ul>                                                                                                    |
| 1.1       | 30.06.2022 | Finančné<br>riaditeľstvo SR | <ul> <li>Doplnenie:         <ul> <li>Predpoklady pre používanie VRP 2</li> <li>Požiadavky na zariadenia koncového užívateľa – doplnenie parametrov pre mobilné zariadenia</li> <li>Funkcia "Nový paragón" v rýchlom prístupe – mobilná aplikácia</li> <li>Funkcia "Nastavenia" v informačnom menu</li> <li>Nastavenie tlače</li> </ul> </li> <li>Zmena:         <ul> <li>Označenie nezadanej sumy tovaru / služby</li> </ul> </li> </ul> |
| 1.2       | 14.07.2022 | Finančné<br>riaditeľstvo SR | <ul> <li>Doplnenie:         <ul> <li>Predpoklady pre používanie VRP 2 –<br/>doplnenie podporovaných mobilných<br/>tlačiarní</li> </ul> </li> <li>Zmena:         <ul> <li>Úhrada faktúry – kladná suma faktúry</li> </ul> </li> </ul>                                                                                                    |
| 1.3       | 18.10.2022 | Finančné<br>riaditeľstvo SR | <ul> <li>Doplnenie:         <ul> <li>Predpoklady pre používanie VRP 2 –<br/>doplnenie nových podporovaných<br/>mobilných tlačiarní</li> <li>Pridaná podpora pre tmavý režim</li> <li>Pridaná možnosť ručného párovania<br/>mobilnej tlačiarne</li> <li>Pridaný formát PDF pre 80/58 mm<br/>tlačiarne</li> <li>Vypnutie zaokrúhľovania na 5 centov</li> </ul> </li> </ul>                                                                 |
| 1.4       | 07.12.2022 | Finančné<br>riaditeľstvo SR | <ul> <li>Doplnenie:</li> <li>Použitie mobilného POS terminálu pri<br/>platbe kartou</li> </ul>                                                                                                    |
| 1.5       | 27.02.2023 | Finančné<br>riaditeľstvo SR | <ul> <li>Doplnenie:</li> <li>Zadávanie zľavy položiek PD / celého<br/>PD</li> </ul>                                                                                                    |
| 1.6       | 14.03.2023 | Finančné<br>riaditeľstvo SR | <ul> <li>Doplnenie:         <ul> <li>Predpoklady pre používanie VRP 2 – iOS zariadenia</li> </ul> </li> </ul>                                                                                                    |

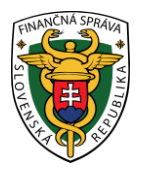

| OBSAH<br>1 virtuálna registračná pokladnica 2                    | 5    |
|------------------------------------------------------------------|------|
| 1.1 O APLIKÁCII                                                  | 5    |
| 1.2 PREDPOKLADY PRE POUŽÍVANIE VRP 2                             | 5    |
| 1.3 POŽIADAVKY NA ZARIADENIA KONCOVÉHO POUŽÍVATEĽA               | 6    |
| 1.4 POUŽÍVANÉ SKRATKY A DEFINÍCIE                                | 7    |
| 2 ZAČÍNAME                                                       | 8    |
| 2.1 PRVKY APLIKÁCIE                                              | 8    |
| 2.1.1 TOVAR A SLUŽBY – FILTER                                    | 8    |
| 2.1.2 PRVKY APLIKÁCIE - IKONY                                    | 8    |
| 3 PRÁCA S APLIKÁCIOU                                             | . 12 |
| 3.1 REGISTRÁCIA A UKONČENIE VIRTUÁLNEJ REGISTRAČNEJ POKLADNICE 2 | . 12 |
| 3.2 PRIHLÁSENIE DO APLIKÁCIE                                     | . 13 |
| 3.2.1 PRVÉ PRIHLÁSENIE                                           | . 13 |
| 3.2.2 PRIHLASOVANIE                                              | . 14 |
| 3.2.3 PO PRVOM PRIHLÁSENÍ                                        | . 16 |
| 3.3 MENU APLIKÁCIE                                               | . 16 |
| 3.3.1 ZÁKLADNÉ MENU                                              | . 17 |
| 3.3.2 INFORMAČNÉ MENU                                            | . 19 |
| 3.3.3 ODHLÁSENIE Z APLIKÁCIE                                     | . 19 |
| 3.3.4 ZOBRAZENIE SPRÁV                                           | . 21 |
| 3.4 NOVÝ DOKLAD                                                  | . 22 |
| 3.4.1 POKLADNIČNÝ DOKLAD                                         | . 22 |
| 3.4.2 ZAOKRÚHĽOVANIE PLATIEB                                     | . 52 |
| 3.4.3 UPLATNENIE ZĽAVY                                           | . 57 |
| 3.4.4 NEPLATNÝ DOKLAD                                            | . 59 |
| 3.4.5 VKLAD                                                      | . 60 |
| 3.4.6 VÝBER                                                      | . 62 |
| 3.4.7 ÚHRADA FAKTÚRY                                             | . 63 |
| 3.4.8 PLATBA CUDZOU MENOU                                        | . 65 |
| 3.4.9 ZADÁVANIE ROZPISU PLATIDIEL                                | . 67 |
| 3.4.10 POUŽITIE MOBILNÉHO POS TERMINÁLU PRI PLATBE KARTOU        | . 69 |
| 3.4.11 PREDAJ TOVARU / SLUŽBY V MENE INEJ OSOBY                  | . 71 |
| 3.5 ZAEVIDOVANIE PARAGÓNU                                        | . 74 |
| 3.5.1 POKLADNIČNÝ DOKLAD                                         | . 74 |
| 3.5.2 ÚHRADA FAKTÚRY                                             | . 79 |

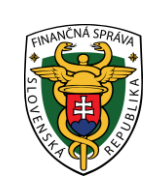

| 3.6  | VYSTAVENÉ DOKLADY                                          |  |
|------|------------------------------------------------------------|--|
| 3    | .6.1 ZOZNAM VYSTAVENÝCH DOKLADOV A ICH VYHĽADÁVANIE        |  |
| 3.7  | TOVAR A SLUŽBY                                             |  |
| 3    | .7.1 ZOZNAM TOVARU / SLUŽIEB A ICH VYHĽADÁVANIE            |  |
| 3    | .7.2 PRIDANIE NOVÉHO TOVARU / SLUŽBY                       |  |
| 3    | .7.3 HISTÓRIA TOVARU / SLUŽIEB                             |  |
| 3    | .7.4 IMPORT TOVARU / SLUŽIEB                               |  |
| 3    | .7.5 EXPORT HISTÓRIE TOVARU /SLUŽIEB                       |  |
| 3    | .7.6 SPÄTNÉ DOEVIDOVANIE TOVARU / SLUŽBY                   |  |
| 3    | .7.7 KATEGÓRIE                                             |  |
| 3.8  | UZÁVIERKY                                                  |  |
| 3    | .8.1 PREHĽAD UZÁVIEROK A ICH VYHĽADÁVANIE                  |  |
| 3    | .8.2 VYTVORENIE A STIAHNUTIE INTERVALOVEJ UZÁVIERKY        |  |
| 3    | .8.3 VYTVORENIE A STIAHNUTIE PREHĽADOVEJ UZÁVIERKY         |  |
| 3.9  | REPORTY                                                    |  |
| 3    | .9.1 PREHĽAD REPORTOV A ICH VYHĽADÁVANIE                   |  |
| 3    | .9.2 VYTVORENIE A STIAHNUTIE ZÁKLADNÉHO REPORTU            |  |
| 3    | .9.3 VYTVORENIE A STIAHNUTIE ROZŠÍRENÉHO REPORTU           |  |
| 3    | .9.4 VYTVORENIE A STIAHNUTIE REPORTU PREDAJA               |  |
| 3    | .9.5 VYTVORENIE A STIAHNUTIE REPORTU POKLADNÍC             |  |
| 3    | .9.6 VYTVORENIE A STIAHNUTIE REPORTU PRIHLÁSENÍ            |  |
| 3.10 | ) NASTAVENIA                                               |  |
| 3    | .10.1 NASTAVENIE DOKLADU                                   |  |
| 3    | .10.2 NASTAVENIE TLAČE                                     |  |
| 3    | .10.3 ZMENA HESLA                                          |  |
| 3    | .10.4 SPÁROVANÉ ZARIADENIA                                 |  |
| 3.11 | 1 SPRÁVY                                                   |  |
| 3.12 | 2 UMIESTNENIE POKLADNICE                                   |  |
| 3    | .12.1 ODOSLANIE ÚDAJOV PRENOSNEJ POKLADNICE POMOCOU ADRESY |  |
| 3    | .12.2 ODOSLANIE ÚDAJOV PRENOSNEJ POKLADNICE POMOCOU GPS    |  |
| 3    | .12.3 ODOSLANIE ÚDAJOV PRENOSNEJ POKLADNICE POMOCOU INÉ    |  |
| 3.13 | 3 SYNCHRONIZÁCIA POLOHY                                    |  |
| 3    | .13.1 SYNCHRONIZÁCIA DOKLADU                               |  |
| 3    | .13.2 SYNCHRONIZÁCIA POLOHY                                |  |

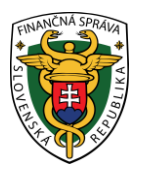

# 1 VIRTUÁLNA REGISTRAČNÁ POKLADNICA 2

#### 1.1 O APLIKÁCII

Podnikateľ má možnosť v aplikácii VRP 2 evidovať tržbu a jednoducho vytvárať a tlačiť pokladničné doklady spĺňajúce zákonom povinné údaje. Podnikateľ má možnosť spravovať si svoj tovar a služby a vyhotovovať uzávierky. Aplikácia taktiež poskytuje prehľad všetkých vystavených dokladov s možnosťou vytlačenia kópie dokladu.

Aplikácia VRP 2 je poskytovaná Finančným riaditeľstvom Slovenskej republiky na základe zákona č. 289/2008 Z.z. o používaní elektronickej registračnej pokladnice a o zmene a doplnení zákona Slovenskej národnej rady č. 511/1992 Zb. o správe daní a poplatkov a o zmenách v sústave územných finančných orgánov v znení neskorších predpisov v znení neskorších predpisov (ďalej len "zákon"), ktorá spĺňa požiadavky na virtuálnu registračnú pokladnicu podľa § 4a tohto zákona.

| Časť komponentu                    | Význam                                                      |
|------------------------------------|-------------------------------------------------------------|
| Registrácia a prístup do aplikácie | Umožňuje registráciu podnikateľa a autentifikáciu voči CRP. |
| Správa pokladničných dokladov      | Umožňuje vytváranie pokladničných dokladov a ich tlač.      |
| Správa tovaru a služieb            | Umožňuje vytvorenie a editáciu tovaru a služieb, ktoré      |
|                                    | poskytuje podnikateľ.                                       |
| Správa uzávierok                   | Umožňuje generovanie intervalových a prehľadových           |
|                                    | uzávierok a ich následnú tlač.                              |
| Nastavenia aplikácie               | Umožňuje podnikateľovi meniť základné nastavenia.           |
|                                    |                                                             |

Celkový komponent pozostáva z nasledujúcich častí:

Tabuľka 1: Komponent VRP 2

#### 1.2 PREDPOKLADY PRE POUŽÍVANIE VRP 2

- K VRP 2 je možné pristupovať pomocou počítača cez webový prehliadač alebo pomocou smart zariadenia (tablet, smartphone) cez samotnú aplikáciu VRP 2 alebo cez webový prehliadač s pripojením na internet.
- Webová aplikácia podporuje prehliadače (minimálna verzia a vyššie): Google Chrome 88+, Chrome for Android 97+, MS Edge 94+, Firefox 78+, Firefox for Android 95+, Safari 13+, Opera 78+, Opera Mobile 64+.
- Podporované formáty pre tlač sú: A4, A5, A6, 58 mm a 80 mm web aplikácia aj mobilná aplikácia
- Podporované tlačiarne pre PC:
  - tlačiareň podporovaná driverom daného OS
- Prenášané dáta: min. 0-1500 MB v závislosti od množstva vytváraných pokladničných dokladov a používania aplikácie (uzávierky, tlač pokladničných dokladov, zmien v tovare a službách, ...).
   ANDROID ZARIADENIA:
- Mobilné zariadenie musí spĺňať podmienky pre operačný systém Android 5.X a vyšší.
- Android 5 a 6: Aktualizovaný Android System WebView na najvyššiu verziu.
- Android 7 a vyšší: Aktualizovaný Chrome na najvyššiu verziu.
- Podporované tlačiarne pre mobilné zariadenie s OS Android:
  - tlačiarne, ktoré sú podporované SW ovládačom (driverom) daného výrobcu pre OS Android.
- Podporované mobilné tlačiarne:
  - Xprinter XP-T58K (58 mm)
  - Xprinter XP-V320L (80 mm)
  - o SUNMI V2

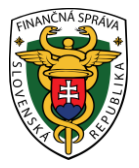

- Cashino PTP-II/BT24
- o Goojprt PT-210
- o Rongta RPP02N (ExVan RPP02)
- o EliO P101
- POS-5805DD (ZJiang/ExVan)
- POS-5809DD (ZJiang/ExVan Plus)
- Star Micronics SM-S220i
- o Star Micronics SM-7300i
- o Zonerich AB-330M
- o Bixolon SPP-R210
- o Bixolon SPP-R200/II/III
- Podporované platobné terminály:
  - o SumUp
  - o GP tom
  - **iOS ZARIADENIA:**
- Mobilné zariadenia musí spĺňať podmienky pre operačný systém iOS 15 a vyšší.
  - Podporované tlačiarne pre mobilné zariadenie s iOS:
    - o tlačiarne, ktoré sú podporované SW ovládačom (driverom) daného výrobcu pre iOS.
- Podporované mobilné tlačiarne:
  - Xprinter XP-T58K (58 mm)
  - Xprinter XP-V320L (80 mm)
  - Cashino PTP-II/BT24
  - o Goojprt PT-210
  - Rongta RPP02N (ExVan RPP02)
  - o EliO P101
  - POS-5805DD (ZJiang/ExVan)
  - POS-5809DD (ZJiang/ExVan Plus)
  - Star Micronics SM-S220i
  - Star Micronics SM-7300i
  - o Bixolon SPP-R210
  - Bixolon SPP-R200/II/III
- Podporované platobné terminály:
  - o SumUp

## 1.3 POŽIADAVKY NA ZARIADENIA KONCOVÉHO POUŽÍVATEĽA

Parametre pre kompatibilitu web aplikácií s PC podnikateľa:

| Význam                     | PC, na ktorom pracuje podnikateľ s aplikáciou VRP 2                |  |
|----------------------------|--------------------------------------------------------------------|--|
| Typ zariadenia             | PC                                                                 |  |
| CPU                        | Minimálne 2 GHz                                                    |  |
| RAM                        | Odporúčame 2 GB (musí byť minimálne požadované z pohľadu OS        |  |
|                            | a web prehliadača)                                                 |  |
| Periférie                  | <ul> <li>Minimálne rozlíšenie displeja 1024x768</li> </ul>         |  |
|                            | • A6 /A5 / A4 / 58 mm / 80 mm tlačiareň pripojiteľná k PC          |  |
|                            | prostredníctvom USB, Bluetooth alebo Wifi                          |  |
| Operačný systém            | MS Windows 7,8, Mac OS X, OS Linux                                 |  |
| Podporovaný web prehliadač | Google Chrome 88+, Chrome for Android 97+, MS Edge 94+,            |  |
| (minimálna verzia)         | Firefox 78+, Firefox for Android 95+, Safari 13+, Opera 78+, Opera |  |
|                            | Mobile 64+                                                         |  |
| Iný softvér                | Softvér na prehliadanie PDF súborov                                |  |

Tabuľka 2: Parametre PC, na ktorom pracuje podnikateľ

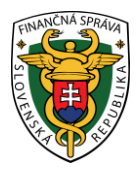

Parametre pre kompatibilitu mobilných aplikácií so smart phone-om podnikateľa:

| Význam          | Mobilné zariadenie, pomocou ktorého bude môcť podnikateľ využívať vlastnosti modulu VRP 2                                                                                                    |  |
|-----------------|----------------------------------------------------------------------------------------------------|--|
| Typ zariadenia  | ,<br>mobilné zariadenie                                                                                                    |  |
| CPU             | Minimálne 1 GHz                                                                                                    |  |
| RAM             | Minimálne 1 GB                                                                                                    |  |
| Periférie       | <ul> <li>Fotoaparát s rozlíšením min. 2MPix</li> <li>3G / 4G / Wifi</li> <li>A6 / A5 / A4 / 58 mm / 80 mm tlačiareň pripojiteľná<br/>k mobilnému telefónu a operačnému systému<br/>prostredníctvom USB, Bluetooth alebo Wifi</li> </ul> |  |
| Operačný systém | Minimálne Android 5.X; minimálne iOS 15                                                                                                    |  |
| Iný softvér     | Softvér na prehliadanie PDF súborov                                                                                                    |  |

Tabuľka 3: Parametre mobilného zariadenia, na ktorom pracuje podnikateľ

# 1.4 POUŽÍVANÉ SKRATKY A DEFINÍCIE

| Skratka               | Význam                                                  |
|-----------------------|---------------------------------------------------------|
| FS                    | Finančná správa                                         |
| VRP 2                 | Virtuálna registračná pokladnica 2                      |
| PD                    | Pokladničný doklad                                      |
| FO                    | Fyzická osoba                                           |
| PO                    | Právnická osoba                                         |
| Povolené znaky pre    | !"#\$%&'()*+,/0123456789:;<=>?@ABCDEFGHIJKLMNOPQ        |
| názov tovaru / služby | RSTUVWXYZ[\]^_`abcdefghijklmnopqrstuvwxyz{ }~äáćéíĺńóŕś |
|                       | úýźůÄÁĆÉÍĹŃÓŔŚÚÝŹŮčďĕľňôřšťžČĎĚĽŇÔŘŠŤŽőöűüŐÖŰÜ߀§µ°′     |
|                       | <i>'″~′</i> ,,",© <sup>®™</sup> Ø <sup>23</sup> −       |

Tabuľka4: Používané skratky a definície

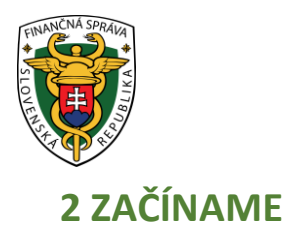

#### 2.1 PRVKY APLIKÁCIE

#### 2.1.1 TOVAR A SLUŽBY – FILTER

Filter slúži na vyhľadávanie podmnožiny údajov z celkového rozsahu údajov na základe určených kritérií buď:

- vypísaním hľadaného výrazu, alebo
- výberom z číselníka (napr. Typ činnosti, Stav).
  - Po zadaní kritérií podnikateľ vyfiltruje údaje pomocou tlačidla **Filtrovať**. Pre zrušenie konkrétneho filtra klikneme na tlačidlo **Zrušiť filter**.

| × Zavrieť           |                 |
|---------------------|-----------------|
| Filter              |                 |
| Názov tovaru/služby |                 |
| EAN kód             |                 |
|                     |                 |
| Kód tovaru          |                 |
| Sadzba DPH          |                 |
| Kategória           | ×               |
|                     | ¥               |
| Filtrovať           | Zrušiť filter X |

Obrázok 1: Príklad zobrazenia filtra

#### 2.1.2 PRVKY APLIKÁCIE - IKONY

| Tlačidlo   | Popis                                                                                                    |
|------------|----------------------------------------------------------------------------------------------------|
| >          | Slúži na maximalizovanie okna                                                                                       |
| ~          | Slúži na minimalizovanie okna                                                                                       |
| Možnosti   | Hlavička stĺpca prehľadovej obrazovky (nie je<br>možné podľa nej usporadúvať záznamy)                               |
| Cena s DPH | Hlavička stĺpca prehľadovej obrazovky (záznamy<br>sú usporiadané od najnižšej po najvyššiu sumu<br>alebo od A po Z) |

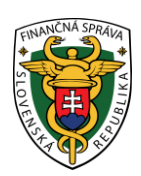

| Ξ                                             | Rozbalenie menu – iba pre mobilnú aplikáciu                                                                                           |
|-----------------------------------------------|----------------------------------------------------------------------------------------------------|
| ~                                             | Odkrývanie skrytých tlačidiel                                                                                                    |
|                                               | Políčko na označenie (checkbox)                                                                                                    |
|                                               | Aktivácia výberu dátumu z kalendárneho poľa<br>a nastavenia času                                                                      |
| 20 %                                          | Needitovateľné pole (pole, ktoré nie je možné<br>zmeniť)                                                                              |
| • 1 •                                         | Evidovateľné pole (pole, ktoré je možné zmeniť<br>/ vyplniť)                                                                          |
| kladná 🔻                                      | Výberové pole, podnikateľ vyberie jednu<br>z možností kliknutím na pole                                                               |
| Názov tovaru (povinný údaj)                   | Označenie povinného poľa formulára                                                                                                    |
| EAN 12345678 je už naviazaný na platný tovar. | Informačná hláška o neúspešnom vykonaní<br>operácie s označením obrazovky a serverovým<br>chybovým kódom                              |
| θ                                             | Pole s nápovedou, nápoveda sa zobrazí po<br>prejdení kurzora cez pole "i"                                                             |
| 1-10 z 30  < < > >                            | Stránkovanie (Podnikateľ sa prepína medzi<br>jednotlivými stránkami tabuľky - v prípade, že<br>tabuľka obsahuje viac ako 10 záznamov) |
| 🗐 Zneplatniť označené                         | Zneplatnenie označených položiek                                                                                                    |
| 🖉 Upraviť DPH označeným                       | Hromadná úprava DPH označeným položkám                                                                                                |
| Filtrovať                                     | Aktivácia filtra                                                                                                    |
| Zrušiť filter 🗙                               | Deaktivácia filtra                                                                                                    |
| Zobraz zostatok                               | Odkrytie zostatku finančných prostriedkov<br>nachádzajúcich sa v pokladnici                                                           |
| Core Bashboard                                | Presun na domovskú stránku                                                                                                    |

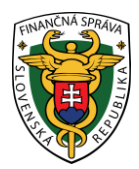

| Áno Nie                  | Posuvný výber z dvoch možností (obrázok<br>zobrazuje stavy)                                |
|--------------------------|--------------------------------------------------------------------------------------------|
| Uložiť                   | Uloženie vykonaných zmien / úprav                                                          |
| Zrušiť                   | Zrušenie (neuloženie) vykonaných zmien /<br>úprav a návrat na predchádzajúcu obrazovku     |
| + Nový export            | Prenesenie historických dát o tovare na lokálne<br>úložisko                                |
| + Nová uzávierka         | Vytvorenie novej uzávierky                                                                 |
| + Nový report            | Vytvorenie nového reportu                                                                  |
| Vybrať súbor             | Výber súboru pre import tovaru a služieb                                                   |
| <u>*</u>                 | Stiahnutie uzávierky, reportu na lokálne<br>úložisko                                       |
| + Pridať ďalšie produkty | Vloženie vybranej položky do "Sumáru<br>položiek"                                          |
| Pokračovať               | Pokračovanie na rozpis platidiel pri tvorbe<br>dokladu                                     |
|                          | Vykonanie zmien vybranej položky (napr.<br>množstvo)                                       |
| 圓                        | Odstránenie vybranej položky z dokladu / platby<br>z rozpisu platieb; zneplatnenie položky |
| + pridať platbu          | Pridanie novej platby do rozpisu platieb                                                   |
| Vytvoriť doklad 🗸 🗸      | Tvorba dokladu (zaevidovanie dokladu)                                                      |
| 🖨 Vytlačiť doklad 🖨      | Tlač dokladu                                                                               |
| 🛃 Odoslať na E-mail      | Odoslanie dokladu elektronicky                                                             |
| Ukončiť                  | Ukončenie vytvárania nového dokladu bez<br>uloženia zmien                                  |
|                          | Nezadaná suma tovaru / služby                                                              |

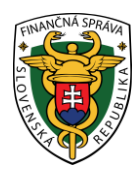

| A         | Upozornenie na chýbajúce údaje v zozname                                                                                                    |
|-----------|----------------------------------------------------------------------------------------------------|
| ©         | Zobrazenie detailu dokladu                                                                                                    |
| 4         | Zmena poradia kategórie tovaru / služby                                                                                                    |
| =>        | Rozbalenie menu vo webovej aplikácii                                                                                                    |
| % 🖻 + - 🖉 | Zobrazenie možnosti poskytnutia zľavy,<br>vymazania položky, zvýšenie / zníženie<br>množstva položky, úpravy položky na<br>pokladničnom doklade |

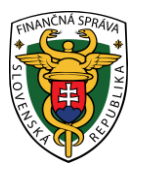

# **3 PRÁCA S APLIKÁCIOU**

#### 3.1 REGISTRÁCIA A UKONČENIE VIRTUÁLNEJ REGISTRAČNEJ POKLADNICE 2

Jedným zo spôsobov ako požiadať o zaregistrovanie VRP 2 je cez samotnú aplikáciu VRP 2. Podnikateľ na prihlasovacej obrazovke klikne na tlačidlo "O pridelenie kódu VRP môžete požiadať vo svojej osobnej internetovej zóne" TU (pozri Obrázok 2). Po kliknutí na toto tlačidlo je podnikateľ presmerovaný na prihlásenie sa do svojej osobnej internetovej zóny.

Po prihlásení do svojej osobnej internetovej zóny má podnikateľ prístup k nasledujúcim formulárom:

- Žiadosť o pridelenie kódu VRP
- Oznámenie o ukončení používania VRP
- Oznámenie o strate prihlasovacích údajov

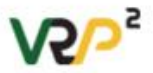

| 2.    |              |  |
|-------|--------------|--|
| Heslo |              |  |
| ۵     |              |  |
|       | Prihlásiť sa |  |
|       | 100 C        |  |

Prevideliku stránky www.financnesprava.sk o správu jej obsahu zabezpečuje Finančné riaditeľstvo SR. Operation of the website www.financnesprava.sk end its content administration provides The Financial Directorate of the SR.

Copyright © 2022 Finanché riaditetatvo SR v10.2 Obrázok 2: Žiadosť o pridelenie VRP - web aplikácia aj mobilná aplikácia

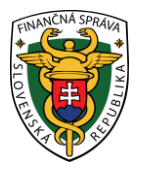

### 3.2 PRIHLÁSENIE DO APLIKÁCIE

#### 3.2.1 PRVÉ PRIHLÁSENIE

Podnikateľ na prihlasovacej obrazovke zadá login a heslo, ktoré mu bolo doručené finančnou správou a klikne na tlačidlo **Prihlásiť sa**.

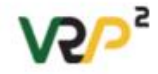

|              | Prihláste sa prosím                    |               |
|--------------|----------------------------------------|---------------|
| Login        |                                        |               |
| 2            |                                        |               |
| Heslo        |                                        |               |
| 0            |                                        |               |
|              | Prihlásiť sa                           |               |
| O pridelenie | a kódu VRP môžete požiadať <u>vo s</u> | voiei osobnej |

| Previddau stranky www.fnancrasprova.gk a spravu jej obsahu zabezpečuje Finančné riediteľtitvo SR.<br>Operation of the website www.fnancrasprova.gk and its content administration provides The Financial Directorate of the SR. |
|----------------------------------------------------------------------------------------------------|
| Convolute @ 2023 Elevandruk stadilations SD u1.0.2                                                                                                    |
| Obrázok 3: Úvodná obrazovka - web aplikácia aj mobilná aplikácia                                                                                                    |

Po prvom prihlásení systém vyžiada zmenu hesla. Podnikateľ zadá PIN kód (ten, ktorý zadával na žiadosti o pridelenie kódu VRP), pôvodné heslo a dvakrát nové heslo. Po kliknutí na tlačidlo **Uložiť** ho systém autorizuje na prácu s aplikáciou.

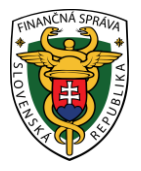

#### Zmena hesla

| Prihlasovacie meno:                |   |
|------------------------------------|---|
| 2, 1234567891                      |   |
| Pin kód: (povinný údaj)            |   |
| £                                  | 0 |
| Pôvodné heslo: (povinný údaj)      |   |
| Ê                                  | 0 |
| Nové heslo: (povinný údaj)         | 0 |
| £                                  | 0 |
| Zopakovať nové heslo: (povinný úd. |   |
| Ê                                  | 0 |
| Uložiť                             |   |

Obrázok 4: Prvé prihlásenie - zmena hesla - web aplikácia aj mobilná aplikácia

#### **3.2.2 PRIHLASOVANIE**

Pri opakovanom prihlásení podnikateľ na prihlasovacej obrazovke zadá login a heslo a klikne na tlačidlo **Prihlásiť sa** (pozri Obrázok 3). Systém ho na základe vložených údajov autorizuje na prácu s aplikáciou.

V prípade, že používateľ zadá nesprávne prihlasovacie údaje (aspoň jedno z nich), užívateľovi nebude povolený vstup do aplikácie a prihlásenie musí zopakovať (pozri Obrázok 5a a Obrázok 5b). Po piatich za sebou nasledujúcich neúspešných pokusoch o prihlásenie bude používateľovi automaticky zablokovaný používateľský účet na určitú dobu. Doba blokovania účtu sa so zvyšujúcim počtom neúspešných prihlásení bude exponenciálne zvyšovať. Po uplynutí doby blokovania účtu a zadaní správnych prihlasovacích údajov sa používateľovi opäť podarí vstup do aplikácie.

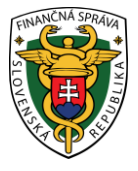

| Prihláste sa prosím                                                                 |
|-------------------------------------------------------------------------------------|
| Login                                                                               |
| 2 1234567891                                                                        |
| Heslo                                                                               |
| ۵                                                                                   |
| Prihlásiť sa                                                                        |
| O pridelenie kódu VRP môžete požiadať <u>vo svojej osobnej</u><br>internetovej zópe |

**V**2/-

sy "CapsLock", možnú zámenu čísla nula za veľké "O" a zámenu čísla 1 za malé

×

Prevádzku stránky <u>www.financnasprava.sk</u> a správu jej obsahu zabezpečuje Finančné riaditeľstvo SR. Operation of the website <u>www.financnasprava.sk</u> and its content administration provides The Financial Directorate of the SR.

Copyright @ 2022 Finančné riaditeľstvo SR v1.0.2

Obrázok 5a: Prihlásenie sa do systému - nesprávne zadané prihlasovacie údaje - web aplikácia

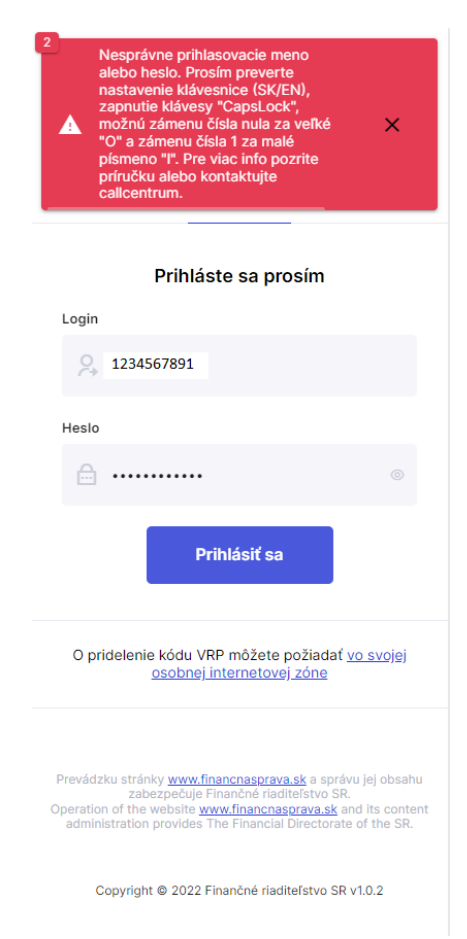

Obrázok 5b: Prihlásenie sa do systému - nesprávne zadané prihlasovacie údaje - mobilná aplikácia

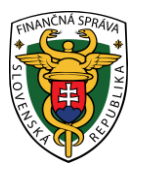

#### 3.2.3 PO PRVOM PRIHLÁSENÍ

Pre ďalšie používanie aplikácie musí podnikateľ po prvom úspešnom prihlásení do aplikácie uskutočniť nasledujúce kroky:

- 1. Nahrať položky do katalógu tovaru a služieb (pozri <u>3.7.2 Pridanie nového tovaru / služby</u> alebo <u>3.7.4 Import tovaru / služieb</u>).
- 2. Vykonať nastavenia dokladu (pozri 3.10.1 Nastavenia dokladu).

#### 3.3 MENU APLIKÁCIE

Po prihlásení do aplikácie sa podnikateľovi zobrazí úvodná obrazovka, na ktorej sú zobrazené tlačidlá na rýchly prístup k základným položkám menu (Nový doklad, Vystavené doklady, Tovar a služby, Uzávierky) a údaje o podnikateľovi (Názov a miesto predajného miesta, Adresa sídla, Umiestnenie pokladnice, DIČ (ak podnikateľ nie je platca DPH), IČ DPH (ak podnikateľ je platca DPH), IČO a Kód pokladnice). Po kliknutí na tlačidlo **Zobraz zostatok** sa podnikateľovi na 5 sekúnd zobrazí aktuálny zostatok v pokladnici.

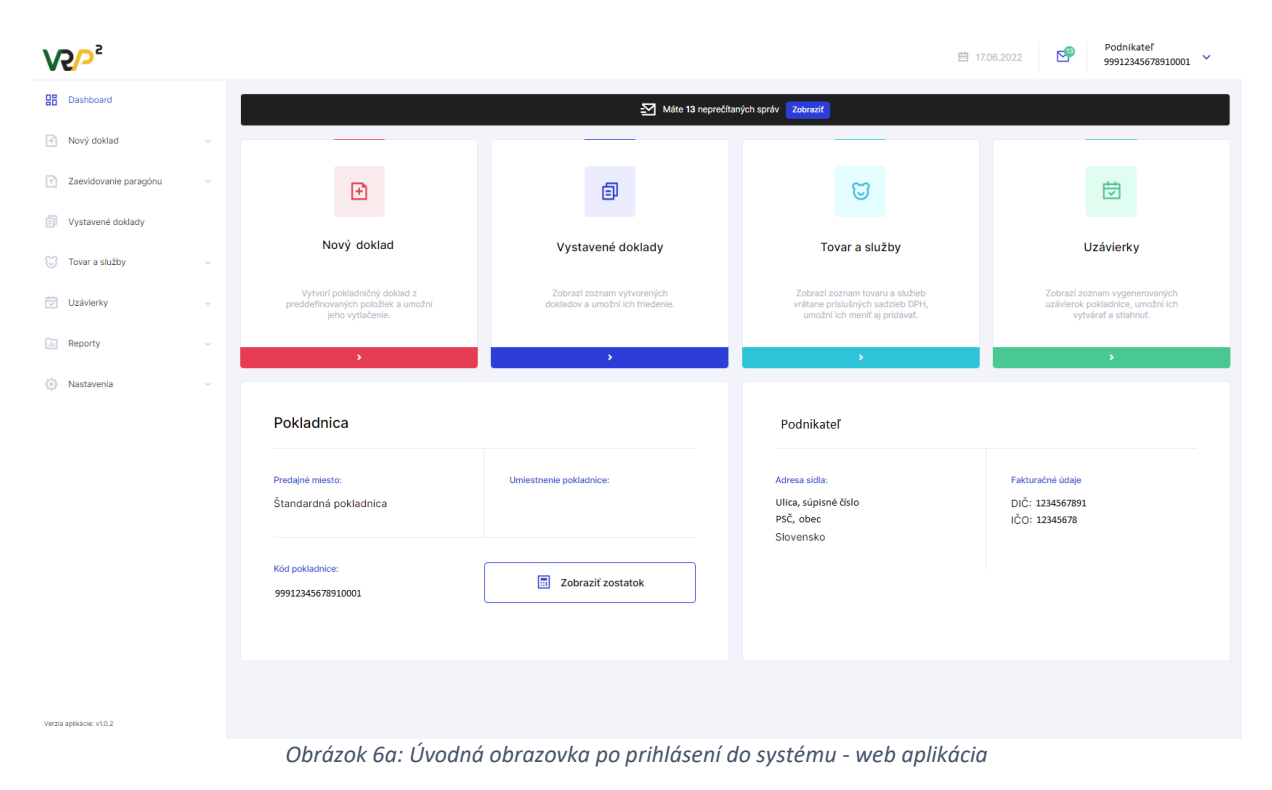

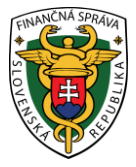

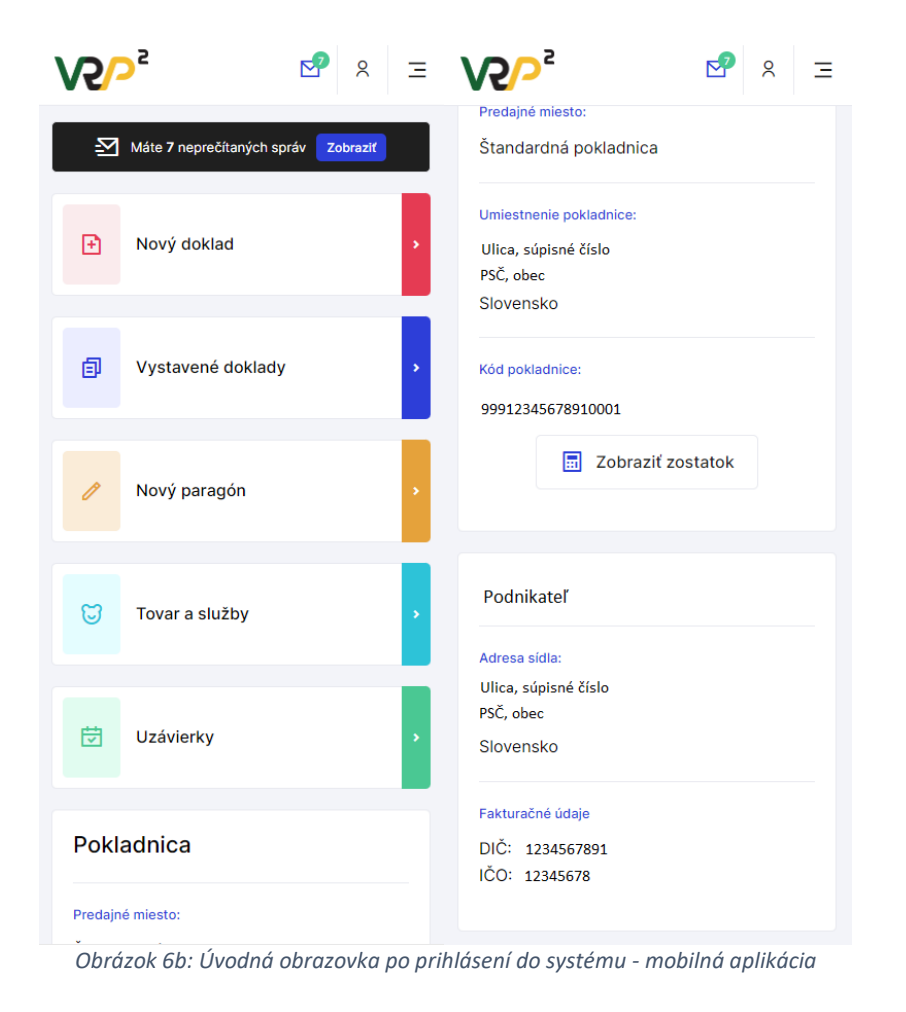

#### 3.3.1 ZÁKLADNÉ MENU

Základné menu obsahuje položky pre výber základnej kategórie funkcionality. Kliknutím na

ikonku vedľa každej kategórie si podnikateľ zobrazí zoznam položiek pre bližšie rozlíšenie služieb v rámci základnej kategórie funkcionality.

Základné menu obsahuje tlačidlá:

- Nový doklad
- Zaevidovanie paragónu
- Vystavené doklady
- Tovar a služby
- Uzávierky
- Reporty
- Nastavenia
- Umiestnenie pokladnice

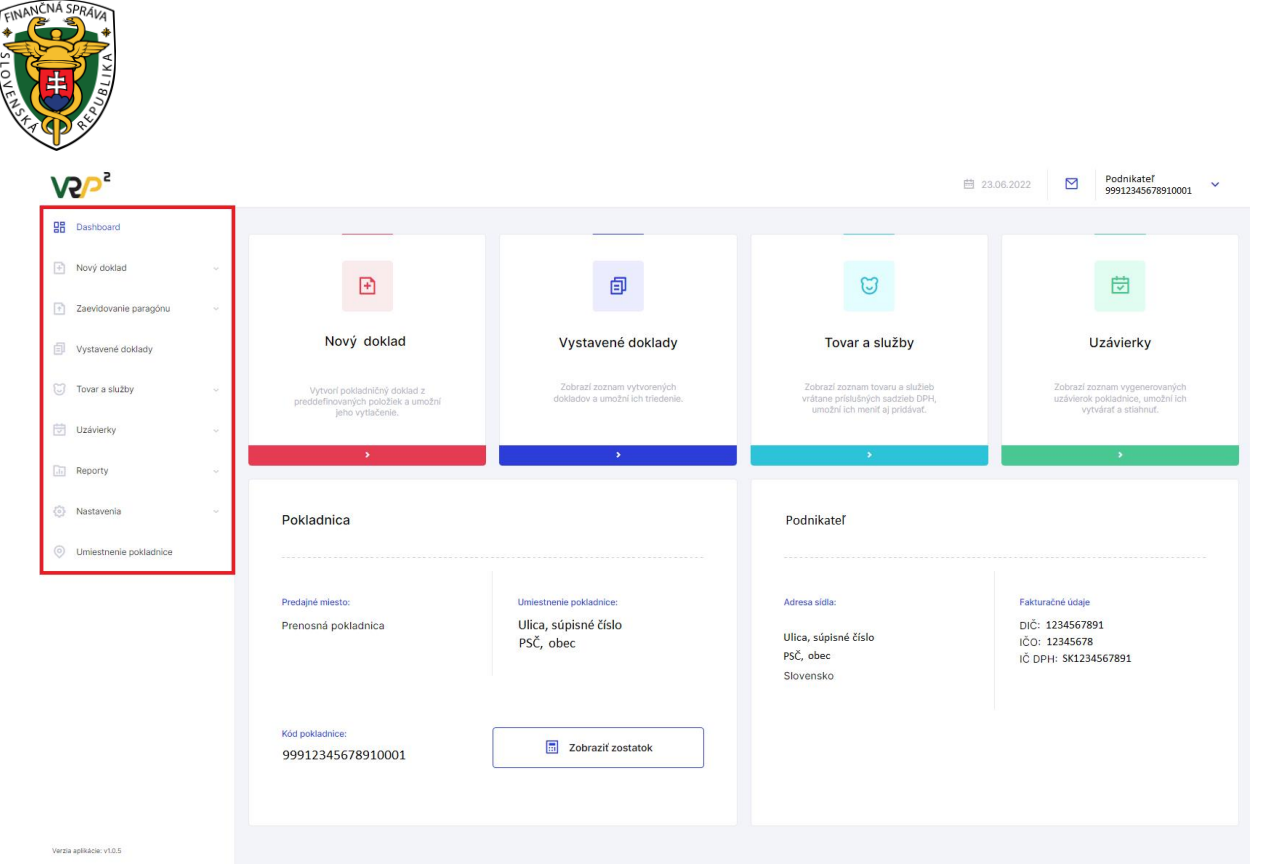

Obrázok 7a: Základné menu s položkami - web aplikácia

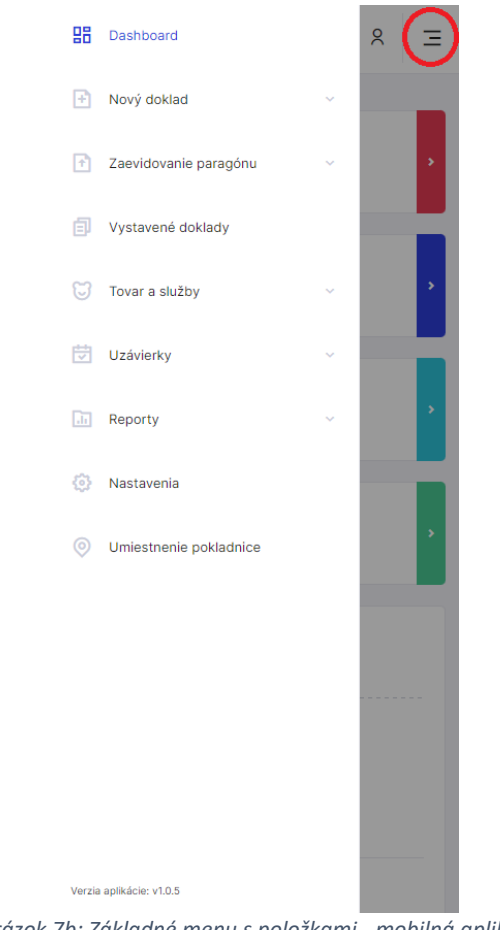

Obrázok 7b: Základné menu s položkami - mobilná aplikácia

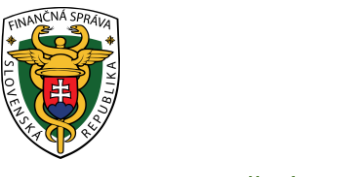

#### 3.3.2 INFORMAČNÉ MENU

Panel umiestnený hore, ktorý je vždy viditeľný, zobrazuje logo, názov aplikácie, zobrazenie správ, identifikáciu prihláseného podnikateľa a odhlásenie z aplikácie, v prípade webovej aplikácie tiež aktuálny dátum.

| <b>V2/&gt;</b> ² | Obrázok 8a: Inform   | ačné menu - web apliká  | aplikácia № Podnikateľ 99912345678910001 × |   |  |  |  |  |  |
|------------------|----------------------|-------------------------|--------------------------------------------|---|--|--|--|--|--|
|                  | <b>V2</b> /2°        |                         | 8                                          | Ξ |  |  |  |  |  |
|                  | Obrázok 8b: Informač | íné menu - mobilná apli | kácia                                      |   |  |  |  |  |  |

Podnikateľ si môže v aplikácii zvoliť svetlý alebo tmavý vzhľad aplikácie. Možnosť meniť vzhľad

aplikácie má podnikateľ po kliknutí na šípku v informačnom menu (pre web aplikáciu) / (pre mobilnú aplikáciu). Po kliknutí na tlačidlo "Vzhľad" sa aplikácie prepne do svetlého alebo tmavého režimu.

#### 3.3.3 ODHLÁSENIE Z APLIKÁCIE

Odhlásenie podnikateľa z aplikácie je možné pomocou tlačidla Odhlásiť sa, ktoré sa zobrazí po

kliknutí na šípku v informačnom menu (pre web aplikáciu) / (pre mobilnú aplikáciu). Podnikateľovi sa následne zobrazí prihlasovacia obrazovka.

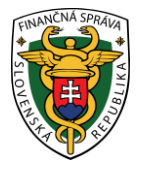

| V2/2°                          |   |                                                            |                                                            |                   |                                                                | 🕮 18.16.2022 🔛                                                 | Podnikatel<br>88812345678910001               |
|--------------------------------|---|------------------------------------------------------------|------------------------------------------------------------|-------------------|----------------------------------------------------------------|----------------------------------------------------------------|-----------------------------------------------|
| SE Coshourd                    |   |                                                            | 1                                                          |                   |                                                                |                                                                | - /                                           |
| Nový doklad                    |   | <b>E</b>                                                   | ٥                                                          |                   | 8                                                              |                                                                | 8                                             |
| 2 Zaevidovanie paragóru        |   | Nový doklad                                                | Vystavené o                                                | loklady           | Tovar a služby                                                 |                                                                | Uzávierky                                     |
| Vystavené doklady              |   | Manual experimental research of                            | Dana and                                                   |                   | Tripped remark lower a skiller                                 |                                                                |                                               |
| Tover a slidity                |   | practizetinowenjich poločke a značtni<br>jativ vytlačkena, | gualation a unsated                                        | Ch triacternie.   | vidiane prisidrych sadzeti. DP<br>seszbe ich reett aj prizied. | t. antoine                                                     | e portadios, unsativida<br>dela officialitati |
| C Uzaverky                     | 1 |                                                            |                                                            |                   | 2                                                              |                                                                |                                               |
| (iii) Reporty                  |   | P. H. L. L.                                                |                                                            |                   |                                                                | /                                                              |                                               |
| <ul> <li>Nastavenia</li> </ul> |   | Pokladnica                                                 |                                                            |                   | FaxCopy Pro s. r. o.                                           | /                                                              |                                               |
|                                |   | Predent misso<br>Prenosná pokladnica                       | Umastranie pokladoba:<br>Ulica, súpisné číslo<br>PSČ, obec |                   | Admaa edha<br>Ulica, sõpisné čislo<br>PŠČ, obec                | Faiture oda<br>DU:: 12345678<br>10: 12345678<br>10: DPH:: 5K12 | 91<br>14567891                                |
|                                |   | Kid pokladnow<br>88812345678910001                         | Zobrazil zostatok                                          |                   |                                                                | /                                                              |                                               |
| Yeeps advance +112             |   |                                                            |                                                            |                   | 1                                                              |                                                                |                                               |
|                                |   | 曲 18.10.2022                                               |                                                            | Podni<br>88812    | kateľ<br>345678910001                                          | ^                                                              |                                               |
|                                |   |                                                            |                                                            | 🕓 Vz              | zhľad 🔅                                                        |                                                                |                                               |
|                                |   |                                                            |                                                            | <mark>e</mark> zo | braziť profil                                                  |                                                                |                                               |
|                                |   |                                                            |                                                            | 🐼 Na              | astavenia                                                      |                                                                |                                               |
|                                |   |                                                            |                                                            | <b>E</b> 00       | dhlásiť                                                        |                                                                |                                               |
|                                |   | Ob                                                         | orázok 9a: Odhlá                                           | ísenie z we       | b aplikácie                                                    |                                                                |                                               |

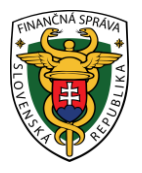

| <b>V2/</b> | 2          | ⊠ (×              | Ξ |
|------------|------------|-------------------|---|
|            |            | 🖕 Vzhľad 🛞        |   |
| Ð          | Nový d     | 2 Zobraziť profil |   |
|            |            | Nastavenia        |   |
|            |            | Odhlásiť          |   |
| ۵          | Vystave    | ené doklady       | • |
|            |            |                   |   |
| 1          | Nový pa    | aragón            | • |
|            |            |                   |   |
| 8          | Tovar a    | služby            | • |
|            |            |                   | = |
| ₿          | Uzávier    | ky                | • |
|            |            |                   | - |
| Pok        | ladnica    |                   |   |
| Predai     | né miesto: |                   |   |
| Prend      | sná poklad | dnica             |   |
|            |            |                   |   |
|            |            |                   |   |

Obrázok 9b: Odhlásenie z mobilnej aplikácie

#### 3.3.3.1 Odhlásenie z dôvodu nečinnosti používateľa

Ak je podnikateľ prihlásený do aplikácie VRP 2 a bol dlhšie neaktívny (30 minút), systém vypíše upozorňujúcu hlášku o neaktívnosti a následnom odhlásení z aplikácie a začne odpočítavať 5 minút. Ak táto doba ubehne, systém podnikateľa automaticky odhlási. Počas odpočítavania 5 minút sa podnikateľ môže rozhodnúť, či chce zotrvať v aplikácii. Ak klikne na tlačidlo **Áno**, systém nechá podnikateľa na obrazovke, na ktorej naposledy pracoval. Ak klikne na tlačidlo **Nie**, systém vráti podnikateľa na prihlasovaciu obrazovku.

#### 3.3.3.2 Odhlásenie z dôvodu prihlásenia iného používateľa

Ak je podnikateľ prihlásený do aplikácie VRP 2 a pod tými istými prihlasovacími údajmi sa prihlási iná osoba, systém podnikateľa, ktorý bol prihlásený pôvodne, odhlási z aplikácie a prihlási používateľa, ktorý ako posledný zadal prihlasovacie údaje.

#### 3.3.4 ZOBRAZENIE SPRÁV

Zobrazenie správ v aplikácii je možné pomocou ikonky , nachádzajúcej sa v informačnom menu. Po kliknutí na ikonku sa podnikateľovi zobrazí obrazovka Správy. V prípade novej správy, resp. neprečítanej správy sa ikonka zobrazenia správ zobrazuje so zelenou bodkou s počtom nových /

neprečítaných správ . Podnikateľ si správy môže zobraziť aj prostredníctvom okna upozorňujúceho na počet neprečítaných správ (viac v kapitole <u>3.11 Správy</u>).

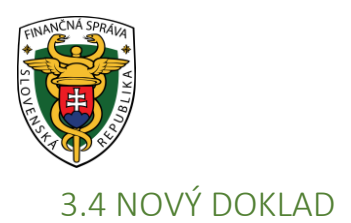

Podnikateľ môže pomocou tejto funkcionality vydávať PD, neplatné doklady, vkladať a vyberať hotovosť a prijímať platby za úhradu faktúry v hotovosti. Tieto možnosti sa zobrazia kliknutím na tlačidlo **Nový doklad**.

| Ð | Nový doklad        | ^ |
|---|--------------------|---|
|   | Pokladničný doklad |   |
|   | Neplatný doklad    |   |
|   | Vklad              |   |
|   | Výber              |   |
|   | Úhrada faktúry     |   |

Obrázok 10: Základné menu - Nový doklad – web aplikácia aj mobilná aplikácia

#### 3.4.1 POKLADNIČNÝ DOKLAD

Podnikateľ môže pomocou tohto menu vydávať PD. Vytvoriť nový doklad môže podnikateľ buď kliknutím na tlačidlo **Nový doklad** a vybratím položky **Pokladničný doklad** v základnom menu alebo kliknutím na **Nový doklad** v menu rýchleho prístupu.

| <u>&lt;</u> | <b>V2/</b> ²         |    |                  |                                   |                        |               |               |                    |                    |                     |       |        |             | Ē      | 書 24.02.2023           | Poc 999       | fnikateľ<br>12345678910001 | ~  |
|-------------|----------------------|----|------------------|-----------------------------------|------------------------|---------------|---------------|--------------------|--------------------|---------------------|-------|--------|-------------|--------|------------------------|---------------|----------------------------|----|
| 88 0        | ashboard             |    | Pok              | ladničr                           | ý dokl                 | ad            |               |                    |                    |                     |       |        |             |        |                        |               |                            |    |
| 1           | lový doklad          |    | •                | 🕑 Nový dokla                      | ad > Poklad            | lničný doklad |               |                    |                    |                     |       |        |             |        |                        |               |                            |    |
| 1 2         | aevidovanie paragónu | *  |                  |                                   |                        |               |               |                    |                    |                     |       |        |             |        |                        |               |                            |    |
|             | lystavené doklady    |    | 🛃 Тур ро         | oložky <mark>kl</mark> a          | dná                    |               |               |                    |                    |                     |       |        |             | ~      | Položky (              | 0)            |                            |    |
| 01          | ovar a služby        | ~  | Q Vyhľac         | lajte produkt p                   | odľa názvu, EA         | N kódu alebo  | ) kódu tovaru |                    |                    |                     |       |        | ⊞           | 15     | Zatiaľ nemáte          | pridanú žiadn | u položku                  |    |
| <b>団</b> (  | Izávierky            | ~  | 🚖 ab             | te Cd                             | ef xx                  | 22            | gh zz         | GO                 |                    |                     |       |        |             |        | Celková suma<br>s DPH: | 1             | 0,00                       | )€ |
| .In F       | leporty              | ×. | EAN test         | Jednoúčelo <sup>,</sup><br>poukaz | Jednoúčelo<br>poukaz 2 | Mlieko        | Palety        | Paradajky<br>1kg   | Paraqadajky<br>1kg | Pečivo              | Pero  |        | Poma<br>1kg | aqranč |                        |               |                            |    |
| 0           | lastavenia           |    |                  | 100,00 €                          | 90,00 €                | 1,02 €        | 10,00 €       | 0,50 €             | 0,50 €             | 0,02 €              | 2,00  | ¢      | 1,70 €      |        |                        |               |                            |    |
|             |                      |    | Pomaranče<br>1kg | Test cent                         | Test1                  | test45        | Tielko        | Úhrada<br>poukazom | Úhrada<br>poukazom | veľkoformát<br>tlač | Vysa  | ávač 1 | Vysáv       | ač 2   |                        |               |                            |    |
|             |                      |    | 1,70 €           | 0,01 €                            | 10,00 €                |               | 4,17 €        | 100,00 €           | 2<br>90,00 €       | 50,00 €             | 100,0 | 00€    | 110,00      | €      |                        |               |                            |    |
|             |                      |    | Vysávač 3        | Zemiaky<br>1kg                    |                        |               |               |                    |                    |                     |       |        |             |        |                        |               |                            |    |
|             |                      |    | 90,00 €          | 0,70 €                            |                        |               |               |                    |                    |                     |       |        |             |        |                        |               |                            |    |
|             |                      |    |                  |                                   |                        |               |               |                    |                    |                     |       |        |             |        |                        |               |                            |    |
|             |                      |    |                  |                                   |                        |               |               |                    |                    |                     |       |        |             |        |                        |               |                            |    |
|             |                      |    |                  |                                   |                        |               |               |                    |                    |                     |       |        |             |        |                        |               |                            |    |
|             |                      |    |                  |                                   |                        |               |               |                    |                    |                     |       |        |             |        |                        |               |                            |    |
|             |                      |    |                  |                                   |                        |               |               |                    |                    |                     |       |        |             |        |                        |               |                            |    |
| Verzia ap   | lkácie: v1.5.2       |    |                  |                                   |                        |               |               |                    |                    |                     |       |        |             |        |                        |               |                            |    |
|             |                      |    |                  | (                                 | Obrázo                 | k 11a:        | Vytvore       | enie no            | vého P             | D - web             | b al  | olika  | ácia        |        |                        |               |                            |    |

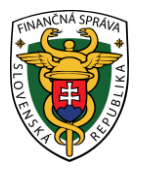

| < Pokladn                     | ičný doklad           |                         | 🛃 kladná 🗸         |  |  |  |  |
|-------------------------------|-----------------------|-------------------------|--------------------|--|--|--|--|
| ٩                             |                       |                         | ⊞ :=               |  |  |  |  |
| 🖈 ab                          | te Cd                 | ef xx                   | zz gh              |  |  |  |  |
| EAN test                      | Jednoúčelov<br>poukaz | Jednoúčelov<br>poukaz 2 | Mlieko             |  |  |  |  |
|                               | 100,00 €              | 90,00 €                 | 1,02 €             |  |  |  |  |
| Palety                        | Paradajky<br>1kg      | Paraqadajky<br>1kg      | Pečivo             |  |  |  |  |
| 10,00 €                       | 0,50 €                | 0,50 €                  | 0,02 €             |  |  |  |  |
| Pero                          | Pomaaqranč<br>1kg     | Pomaranče<br>1kg        | Test cent          |  |  |  |  |
| 2,00 €                        | 1,70 €                | 1,70 €                  | 0,01 €             |  |  |  |  |
| Test1                         | test45                | Tielko                  | Úhrada<br>poukazom |  |  |  |  |
| 10,00 €                       |                       | 4,17 €                  | 100,00 €           |  |  |  |  |
| Úhrada<br>poukazom 2          | veľkoformát«<br>tlač  | Vysávač 1               | Vysávač 2          |  |  |  |  |
| 90,00 €                       | 50,00 €               | 100,00 €                | 110,00 €           |  |  |  |  |
| Vysávač 3                     | Zemiaky 1kg           |                         |                    |  |  |  |  |
| 90,00 €                       | 0,70 €                |                         |                    |  |  |  |  |
|                               |                       |                         |                    |  |  |  |  |
|                               |                       |                         |                    |  |  |  |  |
| 0                             | ∧ Polo                | žky (0)                 |                    |  |  |  |  |
| Celková suma s DPH:<br>0.00 € |                       |                         |                    |  |  |  |  |

Obrázok 11b: Vytvorenie nového PD - mobilná aplikácia

Po kliknutí na tlačidlo Nový doklad sa zobrazí formulár pre vytvorenie PD.

Poznámka: K vytvoreniu PD je potrebné vopred si zadefinovať tovar a služby, tejto oblasti sa venuje kapitola <u>3.7.2 Pridanie nového tovaru / služby</u>.

Podnikateľ v časti Pridať položku dokladu vyplní nasledujúce údaje:

- Vyberie typ položky:
  - o predvyplnená Kladná klasický predaj tovaru,
  - vrátené obaly podnikateľ vyberie v prípade, že chce vrátiť sumu za zálohované obaly (záporná suma) (postup pozri <u>3.4.1.1 Postup pri vytváraní dokladu</u> <u>s položkou typu vrátené obaly / odpočítaná záloha</u>)
  - výmena poukazu podnikateľ vyberie v prípade výmeny jednoúčelového poukazu za tovar alebo poskytnutú službu (záporná suma) (postup pozri <u>3.4.1.2</u>
     <u>Postup pri vytváraní dokladu s položkou typu výmena poukazu</u>)
  - vrátenie tovaru podnikateľ vyberie v prípade zrušenia evidovanej položky po jej vytlačení na pokladničnom doklade (postup pozri <u>3.4.1.3 Postup pri vytváraní</u> <u>dokladu s položkou typu vrátenie tovaru</u>)
  - oprava podnikateľ vyberie v prípade opravy položky už zaevidovaného dokladu, pričom opravou sa rozumie negácia pôvodnej položky (postup pozri <u>3.4.1.4 Postup</u> pri vytváraní dokladu s položkou typu oprava)
- Vyberie tovar alebo službu z katalógu. Tovar je možné vyhľadávať vpisovaním jeho názvu, EAN kódu alebo kódu tovaru.
- Po zadaní tovaru alebo služby, vpíše množstvo (prednastavené na 1, je možné udávať na 3 desatinné miesta) a stlačí tlačidlo **Potvrdiť**.

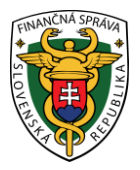

| Za    | dajte poče | et × |
|-------|------------|------|
| 0     | 1          | Ð    |
| Zľava |            |      |
| 0     |            | €    |
|       | Potvrdiť   |      |

Obrázok 12: Zadanie množstva - web aplikácia aj mobilná aplikácia

 Po stlačení tlačidla Pokračovať (pre webovú aplikáciu) / (pre mobilnú aplikáciu) sa načíta Sumár položiek. V prípade, ak chce zadanú položku používateľ upraviť, zvolí

možnosť Rozbaliť možnosti úpravy položky -

pri danej položke.

- Kliknutím na ikonu <sup>%</sup> zadá používateľ zľavu už pridanej položky PD možné zadávať percentuálnu zľavu (celé čísla 0 100%) alebo absolútnu sumu zľavy (0 celková cena na PD v eurách) podľa toho, akú formu zľavy má podnikateľ nastavenú (pozri <u>3.10.1</u> <u>Nastavenia dokladu</u>). Prednastavené je na hodnotu 0. Zľavu je možné zadať len pre typ položky Kladná.
- Kliknutím na ikonu

používateľ vymaže položku PD.

• Kliknutím na ikonu

používateľ zvýši / zníži množstvo položky na PD.

Kliknutím na ikonu používateľ upraví položku PD - vpíše jednotkovú cenu s DPH (iba v prípade, ak pri vytváraní tovaru alebo služby nebola táto cena zadaná (pozri <u>3.7.2</u>
 <u>Pridanie nového tovaru / služby</u>), doplní zľavu položky PD. Stlačí tlačidlo Uložiť zmeny.

| Dashboard   Novy doklad   Pokładnićný doklad   Neplatný doklad   Viład   Výber   Úhrada faktúry                                                                                                    | Sumár položiek <ul> <li>Nový doktad → Pokladničný doktad → Sumár položiek</li> </ul> Rozpis platieb dokladu           Platby v € | 24.02.2023 K úhrade     | Podnikateľ<br>99912345678910001 ~              |
|----------------------------------------------------------------------------------------------------|----------------------------------------------------------------------------------------------------|-------------------------|------------------------------------------------|
| <ul> <li>Dashboard</li> <li>Nový doklad ^</li> <li>Pokladničný doklad</li> <li>Neplatný doklad</li> <li>Vidad</li> <li>Výber</li> <li>Úhrada faktúry</li> <li>Zaevidovanie paragónu ~</li> <li>Vystavené doklady</li> <li>Tovar a služby ~</li> </ul>       | Sumár položiek <ul> <li>Nový doktad → Pokladničný doktad → Sumár položiek</li> </ul> Rozpis platieb dokladu           Platby v € | K úhrade                |                                                |
| <ul> <li>Nový doklad</li> <li>Pokladničný doklad</li> <li>Neplatný doklad</li> <li>Vklad</li> <li>Výber</li> <li>Úhrada faktúry</li> <li>Zaevidovanie paragónu</li> <li>Zaevidovanie paragónu</li> <li>Vystavené doklady</li> <li>Tovar a služby</li> </ul> | <ul> <li>Nový doktad → Pokladničný doktad → Sumár položiek</li> </ul> <li>Rozpis platieb dokladu</li> <li>Platby v €</li>        | K úhrade                |                                                |
| Pokładničný dokład       Nepiatný dokład       Vkład       Výber       Uhrada faktúry       Zaevidovanie paragónu       Vystavené dokłady       Vystavené dokłady       Tovar a služby                                                                      | Rozpis platieb dokladu<br>Platby v €                                                                                             | K úhrade                |                                                |
| Neplatný doklad<br>Vklad<br>Výber<br>Úhrada faktúry<br>Zaevidovanie paragónu ~<br>Vystavené doklady<br>Tovar a služby ~                                                                                                    | Rozpis platieb dokladu<br>Platby v €                                                                                             | K úhrade                |                                                |
| Výber<br>Úhrada faktúry<br>2 Zaevidovanie paragónu ~<br>Uystavené doklady<br>C Tovar a služby ~                                                                                                    | Platby v €                                                                                                    |                         |                                                |
| Uhrada faktúry   Zaevidovanie paragónu   Vystavené doklady  Tovar a služby                                                                                                    | Tvo platidla Suma (povipov údai)                                                                                                 | Na úhradu:              | 2,70 €                                         |
| Zaevidovanie paragónu      Vystavené doklady     Tovar a služby                                                                                                    | Hotovosť ∠,70 € €                                                                                                    |                         | Cena položiek: 2,72 €<br>Zaokrúhlenie: -0,02 € |
| <ul> <li>Vystavené doklady</li> <li>Tovar a služby ~</li> </ul>                                                                                                    | + Pridať platbu                                                                                                    | Hotovosť                | 2,70 €                                         |
| 🗑 Tovar a služby                                                                                                    |                                                                                                    | Zostáva doplatiť:       | 0,00 €                                         |
| () ·····                                                                                                    | Platby v cudzej mene (všetky polia sú povinné)                                                                                   | Vytv                    | oriť doklad 🗸                                  |
| 🛱 Uzbieder                                                                                                    | + Pridať platbu                                                                                                    |                         |                                                |
|                                                                                                    |                                                                                                    |                         |                                                |
| at Reporty ~                                                                                                    | Špecifický údaj                                                                                                    |                         |                                                |
| Nastavenia                                                                                                    | Položky (2)                                                                                                    | + Pridať ďalšie položky |                                                |
|                                                                                                    | Mileko                                                                                                    | $\bigcirc$              |                                                |
|                                                                                                    | ,02 €<br>Pomarañe lkg<br>170 €                                                                                                   | x1 💽                    |                                                |
| Verzia aplikácie: v1.5.2                                                                                                    |                                                                                                    |                         |                                                |
| Mlieko<br>1,02 €<br>kladná / 10 % DPH /                                                                                                    | í iedn. cena 1.02 €                                                                                                    |                         | x1 🖍                                           |
| %                                                                                                    |                                                                                                    | _                       | ß                                              |

Obrázok 13a: Úprava položky na PD – typ položky Kladná - web aplikácia

|                                                   | Pokladničný doklad      | + Pridať položky | Pokladničný doklad                   | - Pridať položi |
|---------------------------------------------------|-------------------------|------------------|--------------------------------------|-----------------|
| Rozpis platieb dokladu                            | Rozpis platieb dokladu  |                  | Rozpis platieb dokladu               |                 |
| Platby v €                                        | Pomaranče 1kg<br>1,70 € |                  | Pomaranče 1kg<br>1,70 €              | x1              |
| Typ platidla                                      | Mlieko<br>102 €         | x1 💌             | kladná / 0 % DPH / jedn. cena 1,70 € | 1               |
| Hotovosť ~                                        | 12                      |                  | Mlieko                               |                 |
| Suma (povinný údaj)                               |                         |                  | 1,02 €                               | x1              |
| 2,70 € €                                          |                         |                  |                                      |                 |
| + Pridať platbu                                   |                         |                  |                                      |                 |
| Platby v cudzej mene (všetky polia sú<br>povinné) |                         |                  |                                      |                 |
| L Dridef alathu                                   |                         |                  |                                      |                 |
|                                                   |                         |                  |                                      |                 |
| Špecifický údaj                                   |                         |                  |                                      |                 |
| Špecifický údaj                                   |                         |                  |                                      |                 |

Obrázok 13b: Úprava položky na PD – typ položky Kladná - mobilná aplikácia

• Po uložení zmien zadá špecifický údaj - ak má podnikateľ túto možnosť aktivovanú v nastaveniach dokladu (pozri <u>3.10.1 Nastavenia dokladu</u>).

Po kliknutí na tlačidlo **Pridať ďalšie položky** (web aplikácia) **/ Pridať položky** (mobilná aplikácia) sa zobrazí katalóg tovarov a služieb.

Po vyplnení všetkých potrebných údajov podnikateľ vytvorí PD kliknutím na tlačidlo Vytvoriť

doklad (pre webovú aplikáciu) / 🔛 (pre mobilnú aplikáciu). V prípade, že si podnikateľ neželá

vytvoriť doklad klikne na tlačidlo **Dashboard**, príp. na ikonu (mobilná aplikácia) a vráti sa na menu rýchleho prístupu.

Po kliknutí na tlačidlo **Vytvoriť doklad** (pre webovú aplikáciu) **/** (pre mobilnú aplikáciu) sa vygeneruje PD a ID dokladu (pozri Obrázok 14). Pre vytlačenie PD podnikateľ klikne na tlačidlo **Vytlačiť doklad.** Po kliknutí na toto tlačidlo sa zobrazí náhľad dokladu a okno pre tlač, ktoré keď podnikateľ potvrdí, doklad sa vytlačí (pozri Obrázok 15). Po kliknutí na tlačidlo **Odoslať na E-mail** sa zobrazí pole na zadanie e-mailu a tlačidlo **Odoslať (**pozri Obrázok 16).

(web aplikácia) /

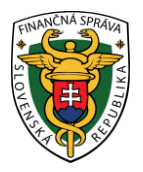

| Doklad                   | č. 1            | ×           |
|--------------------------|-----------------|-------------|
| ID dokladu<br>V-3D0E53F3 | 3840A48768E53F3 | 3840A1-TEST |
| Ē                        | ) Vytlačiť do   | klad        |
| ⊵                        | Odoslať na E    | -mail       |

Obrázok 14: Vytvorenie PD - vygenerované ID dokladu – web aplikácia aj mobilná aplikácia

| 1                                                                                                    | POKLADNIČNÝ DOKLAD č. 0033 |      |                         |
|----------------------------------------------------------------------------------------------------|----------------------------|------|-------------------------|
| Padnikateľ<br>Ulica, súpisné čísla, PSČ, obec<br>Predajné miesto:<br>Ulica, súpisné čísla, PSČ, obec<br>DIČ: 1234567891<br>IČO: 12345678<br>Kód pokladnice: 99912345678910001<br>06.06.2022 14:18:00<br>ID dokladu: V-A408CF4893DE43D388CF4893DE8-TEST<br>OKP: 7b5cd9cb-/56f682b-b5c159e1-19995b23-5a51f475 |                            | ov   |                         |
| Paradajky 1kg<br>1×                                                                                                    | 0,1000 €                   | 10 % | 0,10 €                  |
| SPOLU NA ÚHRADU:<br>Hotovosť                                                                                                    |                            |      | <b>0,10 €</b><br>0,10 € |

Obrázok 15: Vytvorenie PD – typ položky Kladná - náhľad dokladu – web aplikácia aj mobilná aplikácia

| Odoslať doklad                           | ÷         |
|------------------------------------------|-----------|
| ID dokladu<br>V-A7EE34EFBD824D1AAE34EFBD | 082F-TEST |
| E-mail (povinný údaj)                    |           |
| - Odoslať                                |           |

Obrázok 16: Vytvorenie PD - detail odoslania dokladu – web aplikácia aj mobilná aplikácia

Pri vytváraní PD má podnikateľ možnosť na prijatie hotovosti alternatívneho typu platidla alebo prijatie cudzej meny a všetky operácie vykázať na doklade (pozri <u>3.4.6 Platba cudzou menou</u>, <u>3.4.7</u> <u>Zadávanie rozpisu platidiel</u>).

#### 3.4.1.1 Postup pri vytváraní dokladu s položkou typu vrátené obaly / odpočítaná záloha

Podnikateľ klikne na tlačidlo **Nový doklad** a vyberie položku **Pokladničný doklad** v základnom menu alebo klikne na **Nový doklad** v menu rýchleho prístupu.

Po kliknutí na tlačidlo Nový doklad sa zobrazí formulár pre vytvorenie PD.

Poznámka: K vytvoreniu PD je potrebné vopred si zadefinovať tovar a služby, tejto oblasti sa venuje kapitola <u>3.7.2 Pridanie nového tovaru / služby</u>.

Podnikateľ v časti Pokladničný doklad vyplní nasledujúce údaje:

• Vyberie Typ položky – vrátené obaly alebo odpočítaná záloha

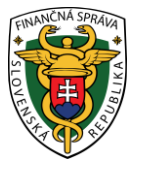

- Vyberie tovar alebo službu z katalógu. Tovar je možné vyhľadávať vpisovaním jeho názvu, EAN kódu alebo kódu tovaru.
- Vpíše množstvo (prednastavené na 1, je možné udávať na 3 desatinné miesta) (pozri Obrázok 12).
- Po stlačení tlačidla Pokračovať (pre webovú aplikáciu) / (pre mobilnú aplikáciu) sa načíta Sumár položiek. V prípade, ak chce zadanú položku používateľ upraviť, zvolí

možnosť Rozbaliť možnosti úpravy položky - 🛄 pri danej položke.

- Kliknutím na ikonu ៉ používateľ vymaže položku PD.
- Kliknutím na ikonu <sup>+</sup> / <sup>-</sup>
- používateľ zvýši / zníži množstvo položky na PD.
- Kliknutím na ikonu používateľ upraví položku PD vpíše jednotkovú cenu s DPH (iba v prípade, ak pri vytváraní tovaru alebo služby nebola táto cena zadaná (pozri <u>3.7.2</u>
   <u>Pridanie nového tovaru / služby</u>). Stlačí tlačidlo **Uložiť zmeny.**

| <u>&lt;</u> | <b>V2</b> /2°                                  |        |                                                                 |                         | 曲 24.02.2023 | Podnikateľ<br>99912345678910001       |
|-------------|------------------------------------------------|--------|-----------------------------------------------------------------|-------------------------|--------------|---------------------------------------|
| •           | Dashboard<br>Nový doklad<br>Pokladničný doklad | ^      | Sumár položiek  Nový doklad  Pokladničný doklad  Sumár položiek |                         |              |                                       |
|             | Neplatný doklad<br>Vklad                       |        | Špecifický údaj                                                 |                         | K úhrade     |                                       |
|             | Výber<br>Úhrada faktúry                        |        | Položky (1)                                                     | + Pridat ďalšie položky | Vrátiť       | -100,00 €<br>Cena položiek: -100,00 € |
| Ť           | Zaevidovanie paragónu                          |        | Vysávač 1<br>-100,00 €                                          | ו•                      | Vyt          | tvoriť doklad 🗸                       |
| ٥           | Vystavené doklady                              |        |                                                                 |                         |              |                                       |
| U           | Tovar a služby                                 |        |                                                                 |                         |              |                                       |
| Ţ           | Uzávierky                                      | ~      |                                                                 |                         |              |                                       |
| ф           | Reporty                                        |        |                                                                 |                         |              |                                       |
| ٢           | Nastavenia                                     |        |                                                                 |                         |              |                                       |
| Verzia a    | aplikácie: v1.5.2                              |        |                                                                 | *                       |              |                                       |
| -1(         | 00,00 €                                        |        |                                                                 |                         |              | x1 🔷                                  |
| vrá         | átené obaly                                    | / 20 % | 6 DPH / jedn. cena 100,00 €                                     |                         |              |                                       |
|             | %                                              |        | 団                                                               | +                       | -            | L                                     |

Obrázok 17a: Úprava položky na PD – typ položky Vrátené obaly / Odpočítaná záloha - web aplikácia

| Pokladničný doklad | + Pridať položky | Pokladničný doklad     | + Pridať položky | Pokladničný doklad                                                                   | + Pridať polo: |
|--------------------|------------------|------------------------|------------------|--------------------------------------------------------------------------------------|----------------|
| Špecifický údaj    |                  | Špecifický údaj        |                  | Špecifický údaj                                                                      |                |
|                    |                  | Vysávač 1<br>-100,00 € |                  | Vysávač 1<br>-100,00 €<br>vrátené obaly / 20 % DPH / jedn. cena 100,00 €<br>26 m + - | x1             |
|                    |                  |                        |                  |                                                                                      |                |

Obrázok 17b: Úprava položky na PD – typ položky Vrátené obaly / Odpočítaná záloha - mobilná aplikácia

Po uložení zmien zadá špecifický údaj - ak má podnikateľ túto možnosť aktivovanú v nastaveniach dokladu (pozri <u>3.10.1 Nastavenia dokladu</u>).

Po kliknutí na tlačidlo **Pridať ďalšie položky** (web aplikácia) **/ Pridať položky** (mobilná aplikácia) sa zobrazí katalóg tovarov a služieb.

Po vyplnení všetkých potrebných údajov podnikateľ vytvorí PD kliknutím na tlačidlo Vytvoriť

doklad (pre webovú aplikáciu) / 🔛 (pre mobilnú aplikáciu). V prípade, že si podnikateľ neželá

vytvoriť doklad klikne na tlačidlo **Dashboard**, príp. na ikonu (mobilná aplikácia) a vráti sa na menu rýchleho prístupu.

Po kliknutí na tlačidlo **Vytvoriť doklad** (pre webovú aplikáciu) **/** (pre mobilnú aplikáciu) sa vygeneruje PD a ID dokladu (pozri Obrázok 14). Pre vytlačenie PD podnikateľ klikne na tlačidlo **Vytlačiť doklad**. Po kliknutí na toto tlačidlo sa zobrazí náhľad dokladu a okno pre tlač, ktoré keď podnikateľ potvrdí, doklad sa vytlačí (pozri Obrázok 18). Po kliknutí na tlačidlo **Odoslať na E-mail** sa zobrazí pole na zadanie e-mailu a tlačidlo **Odoslať** (pozri Obrázok 16).

(web aplikácia) /

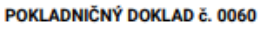

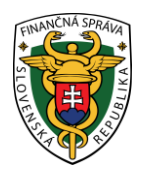

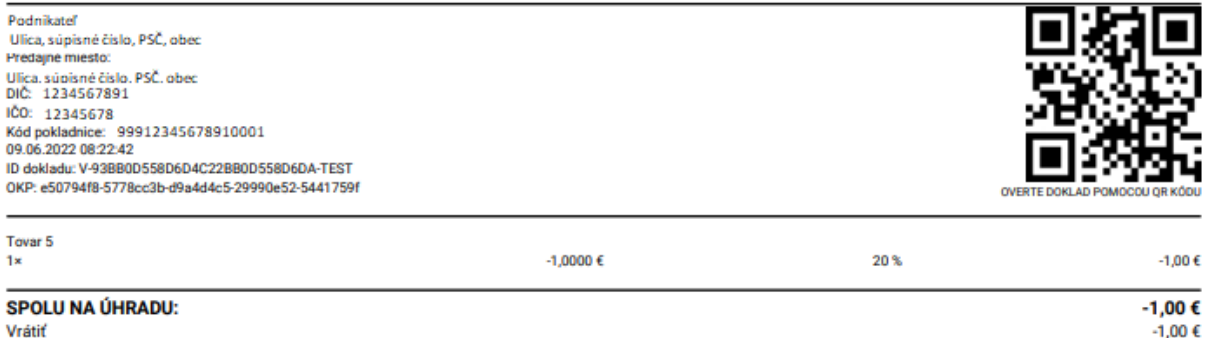

Obrázok 18: Vytvorenie PD – typ položky Vrátené obaly / Odpočítaná záloha - náhľad dokladu – web aplikácia aj mobilná aplikácia

#### 3.4.1.2 Postup pri vytváraní dokladu s položkou typu výmena poukazu

Pri jednoúčelovom poukaze je už v čase vystavenia známe miesto dodania tovaru alebo služby, na ktoré sa poukaz vzťahuje a daň splatná z tohto tovaru alebo služby, sa použije sadzba DPH platná pre tovar alebo službu, na ktoré sa jednoúčelový poukaz vzťahuje.

# A) Výmena poukazu za predaj položiek s rovnakou výškou ako je hodnota poukazu (príklad: cena tovaru vo výške 100,- eur, hodnota jednoúčelového poukazu vo výške 100,- eur)

Podnikateľ klikne na tlačidlo **Nový doklad** a vyberie položku **Pokladničný doklad** v základnom menu alebo klikne na **Nový doklad** v menu rýchleho prístupu.

Po kliknutí na tlačidlo Nový doklad sa zobrazí formulár pre vytvorenie PD.

Poznámka: K vytvoreniu PD je potrebné vopred si zadefinovať tovar a službu. Na účel výmeny jednoúčelového poukazu je potrebné zadefinovať jednoúčelový poukaz ako nový tovar alebo službu, tejto oblasti sa venuje kapitola <u>3.7.2 Pridanie nového tovaru / služby</u>.

Podnikateľ v časti Pridať položku dokladu vyplní nasledujúce údaje:

- Vyberie Typ položky Kladná
- Vyberie tovar alebo službu z katalógu. Tovar je možné vyhľadávať vpisovaním jeho názvu, EAN kódu alebo kódu tovaru.
- Následne vyberie Typ položky Výmena poukazu.
- Vyberie jednoúčelový poukaz z príslušnou hodnotou z katalógu tovaru.
- Po stlačení tlačidla Pokračovať (pre webovú aplikáciu) / (pre mobilnú aplikáciu) sa načíta Sumár položiek.
- V prípade, ak chce zadanú položku používateľ upraviť, zvolí možnosť Rozbaliť možnosti

#### úpravy položky -

pri danej položke.

- Kliknutím na ikonu <sup>%</sup> zadá používateľ zľavu už pridanej položky PD možné zadávať percentuálnu zľavu (celé čísla 0 100%) alebo absolútnu sumu zľavy (0 celková cena na PD v eurách) podľa toho, akú formu zľavy má podnikateľ nastavenú (pozri <u>3.10.1</u> <u>Nastavenia dokladu</u>). Prednastavené je na hodnotu 0. Zľavu je možné zadať len pre typ položky Kladná.
- Kliknutím na ikonu

používateľ vymaže položku PD.

• Kliknutím na ikonu

používateľ zvýši / zníži množstvo položky na PD.

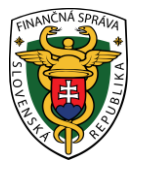

- Kliknutím na ikonu používateľ upraví položku PD vpíše jednotkovú cenu s DPH (iba v prípade, ak pri vytváraní tovaru alebo služby nebola táto cena zadaná (pozri <u>3.7.2</u> <u>Pridanie nového tovaru / služby</u>). Stlačí tlačidlo **Uložiť zmeny.**
- Pre doplnenie čísla jednoúčelového poukazu, zvolí používateľ možnosť Upraviť pri danom jednoúčelovom poukaze a vpíše číslo jednoúčelového poukazu. Stlačí tlačidlo Uložiť zmeny.

| ≝ <b>\?/</b> ²                                                                    |                                                       |                         | <b>m</b> 24.0 | 02.2023 Podnikateľ<br>99912345678910001  |
|-----------------------------------------------------------------------------------|-------------------------------------------------------|-------------------------|---------------|------------------------------------------|
| <ul> <li>Dashboard</li> <li>Nový doklad</li> <li>Zaevidovanie paragónu</li> </ul> | Sumár položiek                                        |                         |               |                                          |
| Vystavené doklady                                                                 | Specifický údaj                                       |                         | K úhrade      |                                          |
| 💟 Tovar a služby                                                                  | ·<br>Položky (2)                                      | + Pridať ďalšie položky | Na úhradu:    | 0,00 4                                   |
| Uzávierky                                                                         | Vysávač 1<br>100,00 €<br>Úhrada poukazom<br>-100,00 € |                         |               | Cena položiek: 0,00<br>Vytvoriť doklad 🗸 |
| Verze aplidete v1.5.2                                                             |                                                       |                         |               |                                          |
| Úhrada pouka<br>-100,00 €<br>výmena pouka                                         | <b>zom</b><br>azu / 20 % DPH / jedn. cena 100,00 €    |                         |               | x1 •                                     |
|                                                                                   |                                                       |                         |               | $\sim$                                   |

# Úhrada poukazom

| vymena poukazu                                                                       | ~                                             |
|--------------------------------------------------------------------------------------|-----------------------------------------------|
|                                                                                      |                                               |
| Množstvo (povinný údaj)                                                              |                                               |
| 1,000                                                                                |                                               |
| Jednotková cena s DPH (po                                                            | vinný údaj)                                   |
| 100 0000 £                                                                           | £                                             |
| 100,0000 €                                                                           | C                                             |
| Číslo jednoúčelového pouka                                                           | azu                                           |
|                                                                                      |                                               |
|                                                                                      |                                               |
|                                                                                      |                                               |
| Predaj tovaru / služby v                                                             | mene inej osoby                               |
| Predaj tovaru / služby v                                                             | mene inej osoby                               |
| Predaj tovaru / služby v                                                             | mene inej osoby<br>Sadzba DPH:                |
| Predaj tovaru / služby v<br>Základ DPH:<br>83,3333 €                                 | mene inej osoby<br>Sadzba DPH:<br><b>20 %</b> |
| Predaj tovaru / služby v<br>Základ DPH:<br>83,3333 €                                 | mene inej osoby<br>Sadzba DPH:<br><b>20 %</b> |
| <ul> <li>Predaj tovaru / služby v</li> <li>Základ DPH:</li> <li>83,3333 €</li> </ul> | mene inej osoby<br>Sadzba DPH:<br>20 %        |

Obrázok 19a: Úprava čísla jednoúčelového poukazu na PD – web aplikácia

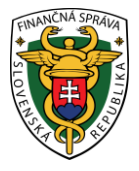

| Pokladničný doklad     Pridať položky                                                | Pokladničný doklad     Pridať položky                                                                                                    |
|--------------------------------------------------------------------------------------|----------------------------------------------------------------------------------------------------|
| Specifický údaj                                                                      | <ul> <li>Špecifický údaj</li> <li>v Položky (2)</li> <li>Vysávač 1</li> <li>100,00 €</li> <li>Úhrada poukazom</li> <li>-100,00 €</li> </ul> |
| Zostáva doplatiť:<br>0,00 €<br>Celikom: 0,00 €<br>Celikom: 0,00 €<br>Celikom: 0,00 € | Zostáva doplatiť:<br>0,00 €<br>Celkom: 0,00 €<br>X Zavrieť                                                                                  |
| Specifický údaj                                                                      | Úhrada poukazom                                                                                                    |
| ✓ Položky (2) Vysávač 1                                                              | Typ položky                                                                                                    |
| Úhrada poukazom<br>-100,00 €<br>výmena poukazu / 20 % DPH / jedn. cena 100,00 €<br>% | výmena poukazu ~<br>Množstvo (povinný údaj)<br>1,000                                                                                        |
|                                                                                      | Jednotkova cena s DPH (povinny udaj)<br>100,0000 € €                                                                                        |
|                                                                                      | Číslo jednoúčelového poukazu Predaj tovaru / služby v mene inej osoby Základ DPH:                                                           |
|                                                                                      | 83,3333€                                                                                                    |
|                                                                                      | Sadzba DPH:<br>20 %                                                                                                    |
|                                                                                      | Uložiť zmeny                                                                                                    |
| Zostáva doplatif:<br>0,00 €<br>Celkom: 0,00 €                                        | Vymazať                                                                                                    |

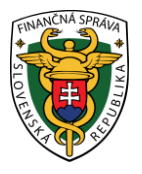

Po uložení zmien zadá špecifický údaj - ak má podnikateľ túto možnosť aktivovanú v nastaveniach dokladu (pozri <u>3.10.1 Nastavenia dokladu</u>).

Po kliknutí na tlačidlo **Pridať ďalšie položky** (web aplikácia) **/ Pridať položky** (mobilná aplikácia) sa zobrazí katalóg tovarov a služieb.

Po vyplnení všetkých potrebných údajov podnikateľ vytvorí PD kliknutím na tlačidlo Vytvoriť

doklad (pre webovú aplikáciu) / 🚩 (pre mobilnú apliká

(pre mobilnú aplikáciu). V prípade, že si podnikateľ neželá

(web aplikácia) /

vytvoriť doklad klikne na tlačidlo **Dashboard**, príp. na ikonu (mobilná aplikácia) a vráti sa na menu rýchleho prístupu.

Po kliknutí na tlačidlo **Vytvoriť doklad** (pre webovú aplikáciu) **/** (pre mobilnú aplikáciu) sa vygeneruje PD a ID dokladu (pozri Obrázok 14). Pre vytlačenie PD podnikateľ klikne na tlačidlo **Vytlačiť doklad**. Po kliknutí na toto tlačidlo sa zobrazí náhľad dokladu a okno pre tlač, ktoré keď podnikateľ potvrdí, doklad sa vytlačí (pozri Obrázok 20). Po kliknutí na tlačidlo **Odoslať na E-mail** sa zobrazí pole na zadanie e-mailu a tlačidlo **Odoslať** (pozri Obrázok 16).

POKLADNIČNÝ DOKLAD č. 0006

| Podnikateľ<br>Ulica, súpisné číslo, PSČ, obec<br>Predajné miesto:<br>Ulica, súpisné číslo, PSČ, obec<br>DIČ: 1234567891                                                                                  |                              |                          |                               |
|----------------------------------------------------------------------------------------------------|------------------------------|--------------------------|-------------------------------|
| IČ DPH: SK1234567891<br>IČO: 12345678<br>Kód pokladnice: 99912345678910001<br>29.09.2022 09:05:56<br>ID dokladu: V-E861452C2D2A404FA1452C2D2A8-TEST<br>OKP: 418f0775-fe9aaeee-3b84109b-df79aa6e-80a539e5 |                              |                          | OVERTE DORLAD POMOCOU OR KOOU |
| Vysávač 1<br>1×                                                                                                    | 100,0000 €                   | 20 %                     | 100,00 €                      |
| Ührada poukazom<br>1×<br>Číslo poukazu: 0001                                                                                                    | -100,0000 €                  | 20 %                     | -100,00 €                     |
| SPOLU NA ÚHRADU:                                                                                                    |                              |                          | 0,00 €                        |
|                                                                                                    | DPH REKAPITULÁCIA            |                          |                               |
| Sadzba:<br>20 %<br>Spolu:                                                                                                    | Bez DPH:<br>0,00 €<br>0,00 € | DPH:<br>0,00 €<br>0,00 € | Celkom:<br>0,00 €<br>0,00 €   |

Obrázok 20: Náhľad PD – typ položky Výmena poukazu – web aplikácia aj mobilná aplikácia

#### B) Výmena poukazu za predaj položiek s vyššou sumou ako je hodnota poukazu (príklad: cena tovaru vo výške 110,- eur, hodnota jednoúčelového poukazu vo výške 100,- eur)

Podnikateľ klikne na tlačidlo **Nový doklad** a vyberie položku **Pokladničný doklad** v základnom menu alebo klikne na **Nový doklad** v menu rýchleho prístupu.

Po kliknutí na tlačidlo **Nový doklad** sa zobrazí formulár pre vytvorenie PD.

Poznámka: K vytvoreniu PD je potrebné vopred si zadefinovať tovar a službu. Na účel výmeny jednoúčelového poukazu je potrebné zadefinovať jednoúčelový poukaz ako nový tovar alebo službu, tejto oblasti sa venuje kapitola <u>3.7.2 Pridanie nového tovaru / služby</u>.

Podnikateľ v časti Pridať položku dokladu vyplní nasledujúce údaje:

- Vyberie Typ položky Kladná klasický predaj tovaru.
- Vyberie tovar alebo službu z katalógu. Tovar je možné vyhľadávať vpisovaním jeho názvu, EAN kódu, alebo kódu tovaru.

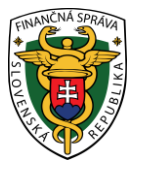

- Následne vyberie Typ položky Výmena poukazu.
- Vyberie jednoúčelový poukaz z príslušnou hodnotou z katalógu tovaru.
- Po stlačení tlačidla Pokračovať (pre webovú aplikáciu) / (pre mobilnú aplikáciu) sa načíta Sumár položiek.
- V prípade, ak chce zadanú položku používateľ upraviť, zvolí možnosť Rozbaliť možnosti

úpravy položky -

pri danej položke.

- Kliknutím na ikonu <sup>%</sup> zadá používateľ zľavu už pridanej položky PD možné zadávať percentuálnu zľavu (celé čísla 0 100%) alebo absolútnu sumu zľavy (0 celková cena na PD v eurách) podľa toho, akú formu zľavy má podnikateľ nastavenú (pozri <u>3.10.1</u> <u>Nastavenia dokladu</u>). Prednastavené je na hodnotu 0. Zľavu je možné zadať len pre typ položky Kladná.
- Kliknutím na ikonu
  - používateľ vymaže položku PD.
- Kliknutím na ikonu

používateľ zvýši / zníži množstvo položky na PD.

- Kliknutím na ikonu používateľ upraví položku PD vpíše jednotkovú cenu s DPH (iba v prípade, ak pri vytváraní tovaru alebo služby nebola táto cena zadaná (pozri <u>3.7.2</u>
   <u>Pridanie nového tovaru / služby</u>). Stlačí tlačidlo **Uložiť zmeny.**
- Pre doplnenie čísla jednoúčelového poukazu, zvolí používateľ možnosť Upraviť <sup>Z</sup> pri danom jednoúčelovom poukaze a vpíše číslo jednoúčelového poukazu. Stlačí tlačidlo Uložiť zmeny.

| ≝ <b>\%</b> ?°           | 2        |                                                                                                    |                         | ⊟ 24.02.2023      | Podnikateľ<br>99912345678910001 |
|--------------------------|----------|----------------------------------------------------------------------------------------------------|-------------------------|-------------------|---------------------------------|
| Dashboard                |          | Sumár položiek                                                                                                    |                         |                   |                                 |
| Nový doklad              | ~        | <ul> <li>Nový doklad          <ul> <li>Pokladničný doklad              </li> <li>Sumár položiek</li> </ul> </li> </ul> |                         |                   |                                 |
| Zaevidovanie par         | ragónu v |                                                                                                    |                         |                   |                                 |
| Vystavené doklar         | dy       | Rozpis platieb dokladu                                                                                                 |                         | K úhrade          |                                 |
| 💟 Tovar a služby         | ~        | Platby v €<br>Typ platidla Suma (povinný údaj)                                                                         |                         | Na úhradu:        | <b>10,00 €</b>                  |
| 觉 Uzávierky              | ~        | Hotovosť ∨ 10,00 € €                                                                                                   |                         | Hotovosť          | 10 00 F                         |
| Reporty                  | ~        | + Pridat platbu                                                                                                    |                         | Zostáva doplatiť: | 0,00€                           |
| Nastavenia               |          | Platby v cudzej mene (všetky polia sú povinné)                                                                         |                         | Vytvoriť dok      | lad 🗸                           |
|                          |          | + Pridať platbu                                                                                                    |                         |                   |                                 |
|                          |          | Špecifický údaj                                                                                                    |                         |                   |                                 |
|                          |          | Položky (2)                                                                                                    | + Pridať ďalšie položky |                   |                                 |
|                          |          | <b>Vysávač 2</b><br>110,00 €                                                                                           | x1 💌                    |                   |                                 |
| Verzia aplikácie: v1.5.2 |          | Úhrada poukazom<br>-100,00 €                                                                                           | x1 💌                    |                   |                                 |

Obrázok 21a: Vytvorenie PD – typ položky Výmena poukazu – predaj vo vyššej hodnote ako hodnota poukazu - web aplikácia

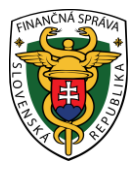

|                                                              | + Pridať položky |
|--------------------------------------------------------------|------------------|
| Rozpis platieb dokladu                                       |                  |
| Platby v €                                                   |                  |
| Typ platidla                                                 |                  |
| Hotovosť                                                     | ~                |
| Suma (povinný údaj)                                          |                  |
| 10,00 €                                                      | €                |
|                                                              |                  |
| povinné)                                                     | všetky polia sú  |
| + Pridať platbu                                              | všetky polia sú  |
| <ul> <li>+ Pridať platbu</li> <li>Špecifický údaj</li> </ul> | všetky polia sú  |
| <ul> <li>Pridať platbu</li> <li>Špecifický údaj</li> </ul>   | všetky polia sú  |

Obrázok 21b: Vytvorenie PD – typ položky Výmena poukazu – predaj vo vyššej hodnote ako hodnota poukazu - mobilná aplikácia

Po uložení zmien zadá špecifický údaj - ak má podnikateľ túto možnosť aktivovanú v nastaveniach dokladu (pozri <u>3.10.1 Nastavenia dokladu</u>).

Po kliknutí na tlačidlo **Pridať ďalšie položky** (web aplikácia) **/ Pridať položky** (mobilná aplikácia) sa zobrazí katalóg tovarov a služieb.

Po vyplnení všetkých potrebných údajov podnikateľ vytvorí PD kliknutím na tlačidlo Vytvoriť

doklad (pre webovú aplikáciu) / 💟 (pre mobilnú aplikáciu). V prípade, že si podnikateľ neželá

vytvoriť doklad klikne na tlačidlo **Dashboard**, príp. na ikonu (mobilná aplikácia) a vráti sa na menu rýchleho prístupu.

Po kliknutí na tlačidlo **Vytvoriť doklad** (pre webovú aplikáciu) **/** (pre mobilnú aplikáciu) sa vygeneruje PD a ID dokladu (pozri Obrázok 14). Pre vytlačenie PD podnikateľ klikne na tlačidlo **Vytlačiť doklad**. Po kliknutí na toto tlačidlo sa zobrazí náhľad dokladu a okno pre tlač, ktoré keď podnikateľ potvrdí, doklad sa vytlačí (pozri Obrázok 22). Po kliknutí na tlačidlo **Odoslať na E-mail** sa zobrazí pole na zadanie e-mailu a tlačidlo **Odoslať** (pozri Obrázok 16).

V prípade použitia jednoúčelového poukazu s nižšou hodnotou ako je hodnota tovaru, kupujúci doplatí rozdiel v hotovosti, príp. iným spôsobom.

(web aplikácia) /
POKLADNIČNÝ DOKLAD č. 0007 Podnikate Ulica, súpisné číslo, PSČ, obec Predainé miesto Ulica. súpisné číslo. PSČ, obec DIČ 1234567891 IČ DPH SK1234567891 IČO 12345678 Kód pokladnice: 99912345678910001 29.09.2022 09:15:15 ID dokladu: V-547265CCF98743F0B265CCF9871-TEST OKP: f816fee2-c213ac39-1fbf92ff-6c3f8bac-22862f18 Vysávač 2 110,0000 € 20 % 110,00 € Úhrada poukazom -100.0000 F 20 % -100.00 F Číslo poukazu: 0002 SPOLU NA ÚHRADU: 10.00 € Hotovosť 10,00€ DPH REKAPITULÁCIA Sadzba: Bez DPH: DPH: Celkom: 20 % 8.33€ 1.67 € 10.00€ 8,33€ 1,67 € 10,00€ Spolu:

Obrázok 22: Náhľad PD – typ položky Výmena poukazu –

predaj vo vyššej hodnote ako hodnota poukazu – web aplikácia aj mobilná aplikácia

# C) Výmena poukazu za predaj položiek s nižšou sumou ako je hodnota poukazu (príklad: cena tovaru vo výške 90,- eur, hodnota jednoúčelového poukazu vo výške 100,- eur)

Podnikateľ klikne na tlačidlo **Nový doklad** a vyberie položku **Pokladničný doklad** v základnom menu alebo klikne na **Nový doklad** v menu rýchleho prístupu.

Po kliknutí na tlačidlo Nový doklad sa zobrazí formulár pre vytvorenie PD.

Poznámka: K vytvoreniu PD je potrebné vopred si zadefinovať tovar a službu. Na účel výmeny jednoúčelového poukazu je potrebné zadefinovať jednoúčelový poukaz ako nový tovar alebo službu, **v tomto prípade zadať hodnotu jednoúčelového poukazu vo výške hodnoty tovaru**, za ktorý sa vymieňa. Tejto oblasti sa venuje kapitola <u>3.7.2 Pridanie nového tovaru / služby</u>.

Podnikateľ v časti Pridať položku dokladu vyplní nasledujúce údaje:

- Vyberie Typ položky Kladná klasický predaj tovaru.
- Vyberie tovar alebo službu z katalógu. Tovar je možné vyhľadávať vpisovaním jeho názvu, EAN kódu, alebo kódu tovaru.
- Následne vyberie Typ položky Výmena poukazu.
- Vyberie jednoúčelový poukaz z príslušnou hodnotou z katalógu tovaru.
- Po stlačení tlačidla Pokračovať (pre webovú aplikáciu) / (pre mobilnú aplikáciu) sa načíta Sumár položiek.
- V prípade, ak chce zadanú položku používateľ upraviť, zvolí možnosť Rozbaliť možnosti

# úpravy položky -

pri danej položke.

- Kliknutím na ikonu <sup>%</sup> zadá používateľ zľavu už pridanej položky PD možné zadávať percentuálnu zľavu (celé čísla 0 100%) alebo absolútnu sumu zľavy (0 celková cena na PD v eurách) podľa toho, akú formu zľavy má podnikateľ nastavenú (pozri <u>3.10.1</u> <u>Nastavenia dokladu</u>). Prednastavené je na hodnotu 0. Zľavu je možné zadať len pre typ položky Kladná.
- Kliknutím na ikonu <sup>Ш</sup> používateľ vymaže položku PD.

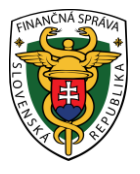

- Kliknutím na ikonu <sup>+</sup> / <sup>-</sup> používateľ zvýši / zníži množstvo položky na PD.
- Kliknutím na ikonu používateľ upraví položku PD vpíše jednotkovú cenu s DPH (iba v prípade, ak pri vytváraní tovaru alebo služby nebola táto cena zadaná (pozri <u>3.7.2</u>
   <u>Pridanie nového tovaru / služby</u>). Stlačí tlačidlo **Uložiť zmeny.**
- Pre doplnenie čísla jednoúčelového poukazu, zvolí používateľ možnosť Upraviť pri danom jednoúčelovom poukaze a vpíše číslo jednoúčelového poukazu. Stlačí tlačidlo Uložiť zmeny.

| <u>&lt;</u> =                                                    | <b>V2</b> /2²                                       |                                                                                                    | ☐ 24.02.2023 Podnikateľ<br>99912345678910001 |
|------------------------------------------------------------------|-----------------------------------------------------|----------------------------------------------------------------------------------------------------|----------------------------------------------|
| 88 C<br>()<br>()<br>()<br>()<br>()<br>()<br>()<br>()<br>()<br>() | ashboard<br>Iový doklad ~<br>aevidovanie paragónu ~ | Sumár položiek  Nový doklad  Pokladničný doklad  Sumár položiek                                        |                                              |
| ē v                                                              | 'ystavené doklady                                   | Specifický údaj                                                                                        | K úhrade                                     |
| 1<br>1<br>1                                                      | ovar a služby 🗸 🗸                                   | Položky (2) + Pridat ďašle položky                                                                     | vrátiť -10,00 €                              |
| ₿ U                                                              | Jzávierky ~                                         | Vysávač 3<br>90.00 € x1 [♥]                                                                            | Cena položiek: -10,00 €                      |
| F.                                                               | teporty ~                                           | Úhrada poukazom<br>-100,00 € x1 ♥                                                                      | Vytvoriť doklad 🗸                            |
| Verzia ap                                                        | eastavenia<br>eastee v15.2                          |                                                                                                    |                                              |
|                                                                  |                                                     | Obrázok 23a: Vytvorenie PD – typ položky Výmena p<br>predaj v nižšej hodnote ako hodnota poukazu - web | poukazu –<br>aplikácia                       |

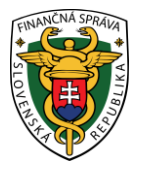

| Pokladničný doklad           | + Pridať položky |
|------------------------------|------------------|
| Špecifický údaj              |                  |
| Vysávač 3<br>90,00 €         | x1 💌             |
| Úhrada poukazom<br>-100,00 € | x1 💌             |

| Zostáva doplatiť:                   |            |        |
|-------------------------------------|------------|--------|
| 0,00 €<br>Celkom: -10.00 €          | $\sim$     |        |
| rázok 23h: Vytvorenie PD – tvn nolo | žky Výmena | noukaz |

Obrázok 23b: Vytvorenie PD – typ položky Výmena poukazu – predaj vo nižšej hodnote ako hodnota poukazu - mobilná aplikácia

Po uložení zmien zadá špecifický údaj - ak má podnikateľ túto možnosť aktivovanú v nastaveniach dokladu (pozri <u>3.10.1 Nastavenia dokladu</u>).

Po kliknutí na tlačidlo **Pridať ďalšie položky** (web aplikácia) **/ Pridať položky** (mobilná aplikácia) sa zobrazí katalóg tovarov a služieb.

Po vyplnení všetkých potrebných údajov podnikateľ vytvorí PD kliknutím na tlačidlo Vytvoriť

doklad (pre webovú aplikáciu) / 🞽 (pre mobilnú aplikáciu). V prípade, že si podnikateľ neželá

vytvoriť doklad klikne na tlačidlo **Dashboard**, príp. na ikonu (mobilná aplikácia) a vráti sa na menu rýchleho prístupu.

Po kliknutí na tlačidlo **Vytvoriť doklad** (pre webovú aplikáciu) **/** (pre mobilnú aplikáciu) sa vygeneruje PD a ID dokladu (pozri Obrázok 14). Pre vytlačenie PD podnikateľ klikne na tlačidlo **Vytlačiť doklad**. Po kliknutí na toto tlačidlo sa zobrazí náhľad dokladu a okno pre tlač, ktoré keď podnikateľ potvrdí, doklad sa vytlačí (pozri Obrázok 24). Po kliknutí na tlačidlo **Odoslať na E-mail** sa zobrazí pole na zadanie e-mailu a tlačidlo **Odoslať** (pozri Obrázok 16).

Pri použití jednoúčelového poukazu na nákup tovaru alebo služby v nižšej hodnote, ako je hodnota jednoúčelového poukazu, nie je podnikateľ povinný rozdiel kupujúcemu vyplatiť.

(web aplikácia) /

POKLADNIČNÝ DOKLAD č. 0004 Podnikateľ Ulica, súpisné číslo, PSČ, obec é miesto: Ulica, súpisné číslo, PSČ, obec ná nokladnica Prenor DIČ 1234567891 IC DPH: SK1234567891 IČO 12345678 Kód pokladnice 99 24.02.2023 12:14:17 99912345678910001 ID dokladu: V-C5E6CD1EDF974E1FA6CD1EDF97F-TEST OKP: 695f394a-dca880b6-c64cd220-70f9a852-034ca378 Vysávač 3 90,0000 € 20% 90,00 € Úhrada poukazom -100,0000 € 20% -100,00 € SPOLU NA ÚHRADU: -10,00 € Vrátiť -10,00 € DPH REKAPITULÁCIA Sadzba: Bez DPH: DPH: Celkom: -10,00 € 20 % -8,33 € -1,67 € -8.33 € -1.67 € -10.00 € Spolu:

Obrázok 24: Náhľad PD – typ položky Výmena poukazu – predaj vo nižšej hodnote ako hodnota poukazu – web aplikácia aj mobilná aplikácia

#### 3.4.1.3 Postup pri vytváraní dokladu s položkou typu vrátenie tovaru

Podnikateľ má **možnosť vytvoriť PD pre vrátenie tovaru** po vytvorení už platného PD, a to vytvorením ďalšieho platného PD, v ktorom sa nachádzajú vrátené položky so zápornou cenou.

Vrátenie tovaru je možné len pre typ položky **Kladná**. Ostatné položky typu Vrátené obaly, Odpočítaná záloha a Výmena poukazu sa pri vyhľadaní pôvodného PD nezobrazia.

Podnikateľ klikne na tlačidlo **Nový doklad** a vyberie položku **Pokladničný doklad** v základnom menu alebo klikne na **Nový doklad** v menu rýchleho prístupu.

Po kliknutí na tlačidlo Nový doklad sa zobrazí formulár pre vytvorenie PD.

Podnikateľ v časti Pridať položku dokladu vyplní nasledujúce údaje:

• Vyberie Typ položky – vrátenie tovaru

V tomto prípade je možné postupovať dvoma spôsobmi:

- A) Vyhľadať pôvodný doklad ak bol pôvodný doklad zaevidovaný danou VRP 2 alebo inou VRP 2 patriacou rovnakému podnikateľovi, je možné tento doklad vyhľadať a určiť z neho tovar, ktorý ma byť vrátený. V takomto prípade je postup nasledovný:
  - 1. Podnikateľ zadá deň zaevidovania dokladu a poradové číslo dokladu.
  - Po kliknutí na Vyhľadať produkt, ak existuje viac dokladov, tak sa zobrazí zoznam dokladov, z ktorého si podnikateľ podľa kódu pokladnice a celkovej ceny dokladu vyberie správny doklad.
  - 3. Následne si vyberie tovar / službu z vybraného dokladu a zadá množstvo.

| ≝ <b>\%</b> ²                                                                  |                                                                                                    | E 24.02.2023 Podnikatef 99912345678910001           |
|--------------------------------------------------------------------------------|----------------------------------------------------------------------------------------------------|-----------------------------------------------------|
| <ul> <li>Dashboard</li> <li>Nový doklad</li> <li>Pokladničný doklad</li> </ul> | Pokladničný doklad                                                                                                    |                                                     |
| Neplatný doklad<br>Vklad<br>Výber<br>Úbrada faktýry                            | C Typ położky vrátenie tovaru<br>Q Hřadať 5 Manu                                                                                                    | Položky (0)<br>Zatiaľ nemáte pridanú žiadnu položku |
| Zaevidovanie paragónu                                                          | Deń zaevidovania dokładu (povinný údaj)     Číslo dokładu (povinný údaj)       24.02.2023     Image: Constraint of the second second s | Celková suma<br>s DPH: 0,00                         |
| <ul> <li>Tovar a služby</li> </ul>                                             | •                                                                                                    |                                                     |
| Uzávierky                                                                      | ·                                                                                                    |                                                     |
| <ul> <li>Reporty</li> <li>Nastavenia</li> </ul>                                | ·                                                                                                    |                                                     |
| Verzia aplikácie: v15.2                                                        |                                                                                                    |                                                     |

| < Pokladničný doklad         | ☑ vrátenie tovaru |
|------------------------------|-------------------|
| ٩                            | Hľadať 👼 Manuálne |
| Deň zaevidovania dokladu (p  | povinný údaj)     |
| 24.02.2023                   | tit i             |
| Číslo dokladu (povinný údaj) | <b>(</b> )        |
|                              |                   |
|                              |                   |
| Q Vyhladat                   |                   |
|                              |                   |
|                              |                   |
|                              |                   |
|                              |                   |
|                              |                   |
|                              |                   |
|                              |                   |
|                              |                   |
|                              |                   |
|                              |                   |
|                              |                   |

Obrázok 25b: Vrátenie tovaru - vyhľadanie dokladu - mobilná aplikácia

| نة <b>الالا</b> م                                   | E                                                                                                    | 24.02.2023      Podnik     999123 | ateľ<br>45678910001 |
|-----------------------------------------------------|----------------------------------------------------------------------------------------------------|-----------------------------------|---------------------|
| Dashboard     Nový doklad     Zaevidovanie paragónu | Pokladničný doklad  Nový doklad  Pokladničný doklad                                                           |                                   |                     |
| Vystavené doklady                                   | Typ położky vrátanie tovaru 🗸                                                                                 | Položky (0)                       |                     |
| 💟 Tovar a služby                                    | Q Hſadat ≅ Manuśine                                                                                           | Zatiaľ nemáte pridanú žiadnu p    | položku             |
| Uzávierky                                           | Deň zaevidovania dokladu (povinný údaj)     Číslo dokladu (povinný údaj)     O     24.02.2023     PM     Don1 | Celková suma                      | 0.00 €              |
| .it Reporty                                         | V Vyhľadať                                                                                                    | s DPH:                            | 0,00 £              |
| Nastavenia                                          |                                                                                                    |                                   |                     |
| Versia aplikácie: v15.2                             | 1φ<br>1.02 € 1.70 €                                                                                           |                                   |                     |
|                                                     | Zadajte počet                                                                                                 |                                   |                     |
|                                                     |                                                                                                    |                                   |                     |
|                                                     |                                                                                                    |                                   |                     |
|                                                     | Potvrdiť                                                                                                    |                                   |                     |

Obrázok 26a: Vrátenie tovaru - vyhľadávanie dokladu - web aplikácia

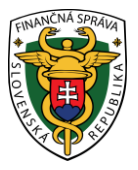

| Pokladničný doklad                                                                                                    | < Pokladničný doklad 🔄 vrátenie tovaru 🗧                                                                                       |
|----------------------------------------------------------------------------------------------------|----------------------------------------------------------------------------------------------------|
| Q Hfadat 👼 Manuálne                                                                                                    | Q Hľadať 👼 Manuálne                                                                                                    |
| Deň zaevidovania dokladu (povinný údaj)         24.02.2023         Číslo dokladu (povinný údaj)         Číslo dokladu (povinný údaj)         0001         Q       Vyhľadať         Mileko       Pomaranče         tvg | Deň zaevidovania dokladu (povinný údaj)<br>24.02:2023<br>Číslo dokladu (povinný údaj)<br>0001<br>Zadajte počet<br>Mieko<br>1 + |
| 1,02 € 1,70 €                                                                                                    | 1,02 €<br>Potvrdiť                                                                                                    |
| Celková suma s DPH:<br>0,00 €                                                                                                    | Celková suma s DPH:<br>0,00 €                                                                                                  |

Obrázok 26b: Vrátenie tovaru - vyhľadávanie dokladu - mobilná aplikácia

Po kliknutí na tlačidlo **Pokračovať** (pre webovú aplikáciu) / (pre mobilnú aplikáciu) a následne kliknutím na tlačidlo **Vytvoriť doklad** (pre webovú aplikáciu) / (pre mobilnú aplikáciu)

sa vygeneruje PD a ID dokladu (pozri Obrázok 14). Pre vytlačenie PD podnikateľ klikne na tlačidlo **Vytlačiť doklad**. Po kliknutí na toto tlačidlo sa zobrazí náhľad dokladu a okno pre tlač, ktoré keď podnikateľ potvrdí, doklad sa vytlačí (pozri Obrázok 27). Po kliknutí na tlačidlo **Odoslať na E-mail** sa zobrazí pole na zadanie e-mailu a tlačidlo **Odoslať** (pozri Obrázok 16).

|                                                                                                    | POKLADNIČNÝ DOKLAD č. 0040 |      |                    |
|----------------------------------------------------------------------------------------------------|----------------------------|------|--------------------|
| Podnikateľ<br>Ulica, súpisné číslo, PSČ, obec<br>Predajné miesto:<br>Ulica, súpisné číslo, PSČ, obec<br>DIČ: 1234567891<br>IČO: 12345678<br>Kód pokladnice: 99912345678910001<br>07.06.2022 07:57:25<br>ID dokladu: V-03C0E576E97546F980E576E9750-TEST<br>OKP: 6bb3bd54-6dfe440e-731a1527-b18cd2dc-5be7473f |                            | o    |                    |
| Paradajky 1 kg (Vrátenie tovaru položka)<br>ID pôvodného dokladu: V-75CD43B87BBD4DA98D43B87BBD0-TEST<br>1×                                                                                                    | -0,1000 €                  | 10 % | -0,10 €            |
| SPOLU NA ÚHRADU:<br>Vrátiť                                                                                                    |                            |      | -0,10 €<br>-0,10 € |

Obrázok 27: Vytvorenie PD – typ položky Vrátenie tovaru - náhľad dokladu – web aplikácia aj mobilná aplikácia

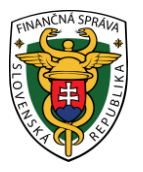

B) Manuálne zaevidovať vrátenie tovaru – v prípade, že pôvodný doklad sa v zozname zaevidovaných dokladov nenachádza, je možné po manuálnom vypísaní povinných údajov zaevidovať vrátenie tovaru. V takomto prípade je postup nasledovný:

Po kliknutí na Manuálne zaevidovanie sa zobrazia povinné polia, ktoré je potrebné vyplniť:

- o Identifikátor dokladu
- Názov tovaru / služby
- o Množstvo
- o Jednotková cena s DPH
- Sadzba DPH
- a nepovinné pole Slovná informácia (zobrazí sa v prípade výberu 0% sadzby DPH).

Po zadaní všetkých údajov a kliknutí na **Pridať položku** je možné pokračovať v pridávaní ďalších položiek alebo doklad vytvoriť a vytlačiť / odoslať.

Po kliknutí na tlačidlo Pokračovať (pre webovú aplikáciu) /

(pre mobilnú aplikáciu)

a následne kliknutím na tlačidlo **Vytvoriť doklad** (pre webovú aplikáciu) **/** (pre mobilnú aplikáciu) sa vygeneruje PD a ID dokladu (pozri Obrázok 14). Pre vytlačenie PD podnikateľ klikne na tlačidlo **Vytlačiť doklad**. Po kliknutí na toto tlačidlo sa zobrazí náhľad dokladu a okno pre tlač, ktoré keď podnikateľ potvrdí, doklad sa vytlačí (pozri Obrázok 27). Po kliknutí na tlačidlo **Odoslať na E-mail** sa zobrazí pole na zadanie e-mailu a tlačidlo **Odoslať** (pozri Obrázok 16).

| نة <b>الألى</b> ة                                   |                                                                                                    | ☐ 24.02.2023 Podnikate[<br>39912345678910001                               |
|-----------------------------------------------------|----------------------------------------------------------------------------------------------------|----------------------------------------------------------------------------|
| Dashboard      Nový doklad      Pokladničný doklad  | Pokladničný doklad ✓ Nový doklad → Pokladničný doklad                                                                         |                                                                            |
| Neplatný doklad<br>Vklad<br>Výber<br>Úhrada faktúry | Typ položky vrátenie tovaru                                                                                                   | Položky (0)<br>Q Hľadat 👼 Manuálne<br>Zatiaľ nemáte pridanů žiadnu položku |
| Zaevidovanie paragónu     Vystavené doklady         | Identifikátor dokladu (povinný údaj)<br>V-3D0E55F3840A48768E53F3840A1-TEST<br>Názov dokladu / tovaru (povinný údaj)<br>Mileko | Celková suma<br>s DPH: 0,00 €<br>Pokračovať                                |
| Uzávierky                                           | Množstvo (povinný údaj)<br>1,000                                                                                              |                                                                            |
| Reporty                                             | Jednotková cena s DPH (povinný údaj)<br>∪ 1,0200 € €                                                                          |                                                                            |
| Nastavenia                                          | Sadzba DPH (povinný údaj)<br>Predaj tovaru / služby v mene inej osoby                                                         |                                                                            |
| Verzia aplikácie: v1.5.2                            | + Pridať položku                                                                                                    |                                                                            |

Obrázok 28a: Vrátenie tovaru – manuálne zaevidovanie – web aplikácia

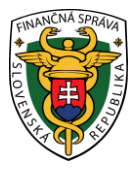

| Pokladnicny doklad    | E               | vratenie tovaru |  |  |  |
|-----------------------|-----------------|-----------------|--|--|--|
|                       | Q Hľadať        | = Manuáli       |  |  |  |
| ldentifikátor dokladu | (povinný údaj)  |                 |  |  |  |
| V-3D0E53F3840A4       | 8768E53F384     | DA1-TEST        |  |  |  |
| Názov dokladu / tovar | ru (povinný úda | j)              |  |  |  |
| Mlieko                |                 |                 |  |  |  |
| Množstvo (povinný úd  | laj)            |                 |  |  |  |
| 1,000                 |                 |                 |  |  |  |
| Jednotková cena s DF  | PH (povinný úda | aj)             |  |  |  |
| 1,0200 €              |                 | €               |  |  |  |
| Sadzba DPH (povinný   | údaj)           |                 |  |  |  |
|                       |                 | ~               |  |  |  |
| Predaj tovaru / slu   | ižby v mene ine | j osoby         |  |  |  |
| + Pridať položku      |                 |                 |  |  |  |
|                       |                 |                 |  |  |  |
|                       |                 |                 |  |  |  |
| ^                     | Položky (0)     |                 |  |  |  |

| <=        | <b>V?</b> <sup>2</sup>                                               |   |                                          |            |          | 24.02.2023 Podnikatel                          | 78910001  |
|-----------|----------------------------------------------------------------------|---|------------------------------------------|------------|----------|------------------------------------------------|-----------|
| 88 0      | ashboard                                                             |   |                                          |            |          |                                                |           |
| + 1       | lový doklad                                                          | ~ | Pokladničný doklad                       |            |          |                                                |           |
| 🖻 2       | aevidovanie paragónu                                                 | × |                                          |            |          |                                                |           |
| 1         | /ystavené doklady                                                    |   | 🔁 Typ položky vrátenie tovaru            |            | ~        | Položky (1)                                    |           |
| 1 I       | ovar a služby                                                        | ~ |                                          | Q Hľadať 🗐 | Manuálne | Misia                                          |           |
| ₩ U       | Jzávierky                                                            | ~ | ldentifikátor dokladu (povinný údaj)     |            |          | -1,02 €<br>V-3D0E53F3840A48768E53F3840<br>TEST | DA1- x1 💌 |
| .it F     | leporty                                                              | ~ |                                          |            |          |                                                |           |
| ()<br>    | lastavenia                                                           |   | Názov dokladu / tovaru (povinný údaj)    |            |          | s DPH:                                         | -1,02 €   |
|           |                                                                      |   | Množstvo (povinný údaj)                  |            |          | Pokračovať                                     |           |
|           |                                                                      |   | 1,000                                    |            |          |                                                |           |
|           |                                                                      |   | Jednotková cena s DPH (povinný údaj)     |            |          |                                                |           |
|           |                                                                      |   | €                                        |            |          |                                                |           |
|           |                                                                      |   | Sadzba DPH (povinný údaj)                |            |          |                                                |           |
|           |                                                                      |   | v                                        |            |          |                                                |           |
|           |                                                                      |   | Predaj tovaru / služby v mene inej osoby |            |          |                                                |           |
| Verzia an | likácie: v1.5.2                                                      |   | + Pridať položku                         |            |          |                                                |           |
|           | Obrázok 29a: Vrátenie tovaru - manuálne zaevidovanie – web aplikácia |   |                                          |            |          |                                                |           |

Obrázok 28b: Vrátenie tovaru – manuálne zaevidovanie – mobilná aplikácia

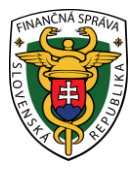

| Pokladničný doklad                                                                  | tenie tovaru 👒 | Pokladničný doklad                            | E v         | rátenie tovaru \vee |
|-------------------------------------------------------------------------------------|----------------|-----------------------------------------------|-------------|---------------------|
| Q Hľadať                                                                            | Manuálne       | ¥ Pol                                         | Q Hľadať    | 💀 Manuálne          |
| ldentifikátor dokladu (povinný údaj)                                                |                | Mlieko<br>-1,02 €<br>V-3D0E53F3840A48768E53F3 | 3840A1-TEST | x1 💌                |
| Názov dokladu / tovaru (povinný údaj)                                               |                |                                               |             |                     |
| Množstvo (povinný údaj)                                                             |                |                                               |             |                     |
| 1,000                                                                               |                |                                               |             |                     |
| Jednotková cena s DPH (povinný údaj)                                                | €              |                                               |             |                     |
| Sadzba DPH (povinný údaj)                                                           |                |                                               |             |                     |
|                                                                                     | ~              |                                               |             |                     |
| <ul> <li>Predaj tovaru / služby v mene inej os</li> <li>+ Pridať položku</li> </ul> | soby           |                                               |             |                     |
|                                                                                     |                |                                               |             |                     |
| elková suma s DPH:<br>1,02 €                                                        | >              | Celková suma s DPH:<br>-1,02 €                |             | >                   |

Obrázok 29b: Vrátenie tovaru - manuálne zaevidovanie – mobilná aplikácia

### 3.4.1.4 Postup pri vytváraní dokladu s položkou typu oprava

Podnikateľ má **možnosť vytvoriť PD pre opravu** po vytvorení už platného PD, a to vytvorením ďalšieho platného PD, v ktorom sa nachádzajú opravné položky s kladnou aj zápornou cenou.

Podnikateľ klikne na tlačidlo **Nový doklad** a vyberie položku **Pokladničný doklad** v základnom menu alebo klikne na **Nový doklad** v menu rýchleho prístupu.

Po kliknutí na tlačidlo **Nový doklad** sa zobrazí formulár pre vytvorenie PD. Podnikateľ v časti **Pridať položku** dokladu vyplní nasledujúce údaje:

• Vyberie Typ položky – **oprava** 

V tomto prípade je možné postupovať dvoma spôsobmi:

- A) Vyhľadať pôvodný doklad ak bol pôvodný doklad zaevidovaný danou VRP alebo inou VRP patriacou rovnakému podnikateľovi, je možné tento doklad vyhľadať a určiť z neho tovar, ktorý ma byť vrátený. V takomto prípade je postup nasledovný:
  - 1. Podnikateľ zadá deň zaevidovania dokladu a číslo dokladu.
  - Po kliknutí na Vyhľadať, ak existuje viac dokladov, tak sa zobrazí zoznam dokladov, z ktorého si podnikateľ podľa Kódu pokladnice a celkovej ceny dokladu vyberie správny doklad.
  - 3. Následne si vyberie tovar / službu z vybraného dokladu. Množstvo je needitovateľné.
  - 4. Po kliknutí na **Pridať položku** je možné pokračovať v pridávaní ďalších položiek alebo doklad vytvoriť a vytlačiť / odoslať.

| ⊆ <b>\?</b> ?            |                                                                                                    | 1000<br>1000 | 24.02.2023 Podnikateľ<br>999912345678 | 910001 🗸 |
|--------------------------|----------------------------------------------------------------------------------------------------|--------------|---------------------------------------|----------|
| Dashboard                |                                                                                                    |              |                                       |          |
| Nový doklad              | POKIadnicny dokład     Pokudnicný dokład                                                                     |              |                                       |          |
| Zaevidovanie paragónu    | ·                                                                                                    |              |                                       |          |
| Vystavené doklady        | 🛃 Typ položky oprava                                                                                         | ~            | Položky (0)                           |          |
| 💟 Tovar a služby         | Q. Hfadaf                                                                                                    | Manuálne     | Zatiaľ nemáte pridanú žiadnu položk   | u        |
| Uzávierky                | Deň zsevidovania dokladu (povinný údaj)         Číslo dokladu (povinný údaj)           24.02.2023         () | Ū            | Celková suma                          | 0 00 E   |
| The Reporty              | V Vyhfadať                                                                                                   |              | s DPH:                                | 0,00 €   |
| Nastavenia               |                                                                                                    |              |                                       |          |
|                          |                                                                                                    |              |                                       |          |
| Verzia aplikácie: v1.5.2 | Obrázok 30a: Oprava - whľadanie dokladu - web ani                                                            | likácia      |                                       |          |

| < Pokladničný dol             | klad                            | 🛃 oprava 🗸 |
|-------------------------------|---------------------------------|------------|
|                               | Q Hľadať                        | ➡ Manuálne |
| Deň zaevidovania              | dokladu (povinný ú              | daj)       |
| 24.02.2023                    |                                 | Ħ          |
| Číslo dokladu (pov            | vinný údaj)                     | <u>(</u> ) |
| 0001                          |                                 |            |
|                               | +                               |            |
| Q vymada                      |                                 |            |
|                               |                                 |            |
|                               |                                 |            |
|                               |                                 |            |
|                               |                                 |            |
|                               |                                 |            |
|                               |                                 |            |
|                               |                                 |            |
|                               |                                 |            |
|                               |                                 |            |
|                               |                                 |            |
| Celková suma s DPH:<br>0,00 € | <ul> <li>Položky (0)</li> </ul> |            |

Obrázok 30b: Oprava - vyhľadanie dokladu - mobilná aplikácia

| FINANCIA SPRAID                                    |                                                                                                    |                                           |
|----------------------------------------------------|----------------------------------------------------------------------------------------------------|-------------------------------------------|
| ⊆ <b>\S</b> \s_s                                   | 自                                                                                                    | 24.02.2023 M Podnikateľ 99912345678910001 |
| <ul> <li>Dashboard</li> <li>Nový doklad</li> </ul> | Pokladničný doklad                                                                                                    |                                           |
| Zaevidovanie paragónu                              |                                                                                                    |                                           |
| Vystavené doklady                                  | 😨 Typ položky oprava ~                                                                                                    | Položky (0)                               |
| 💟 Tovar a služby                                   | <ul> <li>Q. Hfadat = Manuálne</li> </ul>                                                                                                    | Zatiaľ nemáte pridanú žiadnu položku      |
| 觉 Uzávierky                                        | Deň zaevidovania dokladu (povinný údaj)         Číslo dokladu (povinný údaj)         O           24.02.2023               0001               0001 | Celková suma 0,00 €<br>s DPH: 0,00 €      |
| Reporty                                            | Q Vyhfadaf                                                                                                    | Pokračovať                                |
| Verzia aplikácie: v1.5.2                           | Niceco Pomarane<br>1,02 € 1,70 €                                                                                                    |                                           |
|                                                    | Položky (1)<br>Mieko<br>1,02 ĉ<br>V-300ESSF3840A48768E53F3840A1-<br>TEST<br>oprava / 10 % DPH / jedn. cena 1,02 €<br>%                            |                                           |

Obrázok 31a: Oprava - vyhľadanie dokladu - web aplikácia

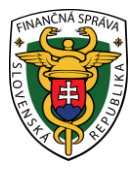

| Pokladničný doklad                             | 🛃 oprava 🗸      | Pokladničný doklad                                                       | d                            | E      | oprava 🗸 |
|------------------------------------------------|-----------------|--------------------------------------------------------------------------|------------------------------|--------|----------|
| Q Hľa                                          | adať 🉃 Manuálne |                                                                          | Q Hľadat<br>Položky (1)      | f =• N | lanuálne |
| Deň zaevidovania dokladu (povi<br>24.02.2023   | nný údaj)       | Mlieko<br>-1,02 €<br>V-3D0E53F3840A48768E<br>oprava / 10 % DPH / jedn. « | 53F3840A1-TES<br>cena 1,02 € | т      | x1 🔹     |
| Číslo dokladu (povinný údaj)                   |                 | % 🗓                                                                      | +                            | -      | Z        |
| Q Vyhľadať<br>Mieko ľomaranče<br>1,02 € 1,70 € |                 |                                                                          |                              |        |          |
| Celková suma s DPH:<br>0,00 €                  |                 | Celková suma s DPH:<br>-1,02 €                                           |                              |        | >        |

Obrázok 31b: Oprava- vyhľadávanie dokladu - mobilná aplikácia

Po kliknutí na tlačidlo **Pokračovať** (pre webovú aplikáciu) / (pre mobilnú aplikáciu) a následne kliknutím na tlačidlo **Vytvoriť doklad** (pre webovú aplikáciu) / (pre mobilnú aplikáciu)

sa vygeneruje PD a ID dokladu (pozri Obrázok 14). Pre vytlačenie PD podnikateľ klikne na tlačidlo **Vytlačiť doklad**. Po kliknutí na toto tlačidlo sa zobrazí náhľad dokladu a okno pre tlač, ktoré keď podnikateľ potvrdí, doklad sa vytlačí (pozri Obrázok 32). Po kliknutí na tlačidlo **Odoslať na E-mail** sa zobrazí pole na zadanie e-mailu a tlačidlo **Odoslať** (pozri Obrázok 16).

|                                                                                                    | POKLADNIČNÝ DOKLAD č. 0044 |     |                            |
|----------------------------------------------------------------------------------------------------|----------------------------|-----|----------------------------|
| Podnikateľ<br>Ulica, súpisné číslo, PSČ, obec<br>Predainé miesto:<br>Ulica, súpisné číslo, PSČ, obec<br>DIČ: 1234567891<br>IČO: 12345678<br>IČO: 12345678<br>Kód pokladnice: 99912345678910001<br>07.06.2022 10:10:05<br>ID dokladu: V-1AD9DED6998F4B5299DED6998FD-TEST<br>OKP: 2ab23730-0504556a-dad3f1f8-e7564bfd-721eee60 |                            | o   |                            |
| 0034 (Opravná položka)<br>ID pôvodného dokladu: V-75CD43887B8D4DA98D43B87BBD0-TEST<br>1×                                                                                                    | -0,1000 €                  | 10% | -0,10 €                    |
| SPOLU NA ÚHRADU:<br>Vrátiť                                                                                                    |                            |     | - <b>0,10 €</b><br>-0,10 € |

Obrázok 32: Vytvorenie PD typu Oprava - náhľad dokladu - web aplikácia aj mobilná aplikácia

B) Manuálne zaevidovať opravu – v prípade, že pôvodný doklad sa v zozname zaevidovaných dokladov nenachádza, je možné po manuálnom vypísaní povinných údajov zaevidovať opravu. V takomto prípade je postup nasledovný:

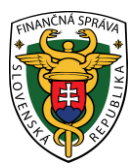

Po kliknutí na Manuálne sa zobrazia povinné polia, ktoré je potrebné vyplniť:

- Typ opravy na výber kladná alebo záporná
- o Identifikátor dokladu
- Názov tovaru / služby
- o Množstvo
- o Jednotková cena s DPH
- Sadzba DPH
- o a nepovinné pole Slovná informácia (zobrazí sa v prípade výberu 0% sadzby DPH)

Po zadaní všetkých údajov a kliknutí na **Pridať položku** je možné pokračovať v pridávaní ďalších položiek alebo doklad vytvoriť a vytlačiť / odoslať.

Po kliknutí na tlačidlo Pokračovať (pre webovú aplikáciu) /

(pre mobilnú aplikáciu)

a následne kliknutím na tlačidlo **Vytvoriť doklad** (pre webovú aplikáciu) / (pre mobilnú aplikáciu) sa vygeneruje PD a ID dokladu (pozri Obrázok 14). Pre vytlačenie PD podnikateľ klikne na tlačidlo **Vytlačiť doklad**. Po kliknutí na toto tlačidlo sa zobrazí náhľad dokladu a okno pre tlač, ktoré keď podnikateľ potvrdí, doklad sa vytlačí (pozri Obrázok 32). Po kliknutí na tlačidlo **Odoslať na E-mail** sa zobrazí pole na zadanie e-mailu a tlačidlo **Odoslať** (pozri Obrázok 16).

| £            | <b>V2/</b> ²         |   |               |                |                                       |        | the second second second second second second second second second second second second second second second se | 24.02.2023            | Po 999          | dnikateľ<br>12345678910001 | ~  |
|--------------|----------------------|---|---------------|----------------|---------------------------------------|--------|----------------------------------------------------------------------------------------------------|-----------------------|-----------------|----------------------------|----|
| Da Da        | ashboard             |   | Pokladn       | ičný dok       | lad                                   |        |                                                                                                    |                       |                 |                            |    |
| E No         | ový doklad           | ^ | Nov           | doklad > Pokla | adničný doklad                        |        |                                                                                                    |                       |                 |                            |    |
| Po           | okladničný doklad    |   |               |                |                                       |        |                                                                                                    |                       |                 |                            |    |
| Ne           | eplatný doklad       |   | 🛃 Typ položky | oprava         |                                       |        | ~                                                                                                    | Položky               | (0)             |                            |    |
| Vk           | klad                 |   |               |                |                                       |        | Q Hladat 📻 Manuálne                                                                                             | Zatiaľ nemát          | e pridanú žiadn | u položku                  |    |
| Vý           | ýber                 |   |               |                | Typ opravy (povinný údaj)             |        |                                                                                                    |                       |                 |                            |    |
| Úh           | hrada faktúry        |   |               |                | Záporná                               | 2      |                                                                                                    | Celková sum<br>s DPH: | a               | 0,0                        | 0€ |
| T Za         | aevidovanie paragónu | ~ |               |                | ldentifikátor dokladu (povinný údaj)  |        |                                                                                                    |                       |                 |                            |    |
|              |                      |   |               |                | V-3D0E53F3840A48768E53F3840A          | 1-TEST |                                                                                                    |                       |                 |                            |    |
| Vy           | ystavené doklady     |   |               |                | Názov dokladu / tovaru (povinný údaj) |        |                                                                                                    |                       |                 |                            |    |
| 💟 То         | ovar a služby        |   |               |                | 0001                                  |        |                                                                                                    |                       |                 |                            |    |
|              |                      |   |               |                | Množstvo (povinný údaj)               |        |                                                                                                    |                       |                 |                            |    |
| Uz           | závierky             |   |               |                | 1,000                                 |        |                                                                                                    |                       |                 |                            |    |
| Re           | eporty               | 8 |               |                | Jednotková cena s DPH (povinný údaj)  |        |                                                                                                    |                       |                 |                            |    |
| (3) No.      |                      |   |               |                | 1,0200 €                              | €      |                                                                                                    |                       |                 |                            |    |
| Les ine      | astavena             |   |               |                | Sadzba DPH (povinný údaj)             |        |                                                                                                    |                       |                 |                            |    |
|              |                      |   |               |                | 20%                                   | 8      |                                                                                                    |                       |                 |                            |    |
|              |                      |   |               |                | Predaj tovaru / služby v mene inej o  | soby   |                                                                                                    |                       |                 |                            |    |
| Verzia aplik | kácie: v1.5.2        |   |               |                | + Pridať položku                      |        |                                                                                                    |                       |                 |                            |    |

Obrázok 33a: Oprava - manuálne zaevidovanie - web aplikácia

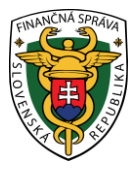

| Pokladničný doklad       |                 | 🛃 oprava   |
|--------------------------|-----------------|------------|
|                          | Q Hľadať        | 🙃 Manuálne |
| Typ opravy (povinný úd   | laj)            |            |
| Záporná                  |                 | ~          |
| Identifikátor dokladu (p | oovinný údaj)   |            |
| V-3D0E53F3840A48         | 768E53F3840     | A1-TEST    |
| Názov dokladu / tovaru   | ı (povinný údaj | )          |
| 0001                     |                 |            |
| Množstvo (povinný úda    | ij)             |            |
| 1,000                    |                 |            |
| Jednotková cena s DPH    | H (povinný úda  | j)         |
| 1,0200 €                 |                 | €          |
| Sadzba DPH (povinný ú    | idaj)           |            |
| 20%                      |                 | ~          |
| Predaj tovaru / služ     | by v mene inej  | osoby      |
| + Pridať položk          | ĸu              |            |
| ▲ P                      | oložky (0)      |            |
| ková suma s DPH:<br>00 € |                 |            |

| £                                                         | <b>₩</b> ₽²                                    |   |                                                                   | 自 24.02.2023 Podnik<br>999123 | kateľ 🗸 🗸                                     |
|-----------------------------------------------------------|------------------------------------------------|---|-------------------------------------------------------------------|-------------------------------|-----------------------------------------------|
| tin D<br>tin D<br>tin D<br>N<br>N<br>Tin D<br>N<br>N<br>N | ashboard<br>ový doklad<br>aevidovanie paragónu | ~ | Sumár položiek  Nový doklad > Pokladničný doklad > Sumár položiek |                               |                                               |
| I v                                                       | ystavené doklady                               |   | Specifický údaj                                                   | K úhrade                      |                                               |
| 🗑 Т                                                       | ovar a služby                                  | ř | Položky (1) + Pridat ďalile položky                               | Vrátiť                        | -1,00 €                                       |
| U                                                         | závierky                                       | ~ | 0001<br>-1,02 € x1 V                                              | Ce                            | ena položiek: -1,02 €<br>Zaokrúhlenie: 0,02 € |
| R                                                         | eporty                                         | ř | V-300E53F3840A48768E53F3840A1-TEST                                | Vytvoriť doklad 🗸             |                                               |
| Verzia apl                                                | 860er 1152                                     |   |                                                                   |                               |                                               |
|                                                           |                                                |   | Obrázok 34a: Oprava - manuálne zaevidovanie - web                 | o aplikácia                   |                                               |

Obrázok 33b: Oprava - manuálne zaevidovanie - mobilná aplikácia

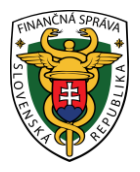

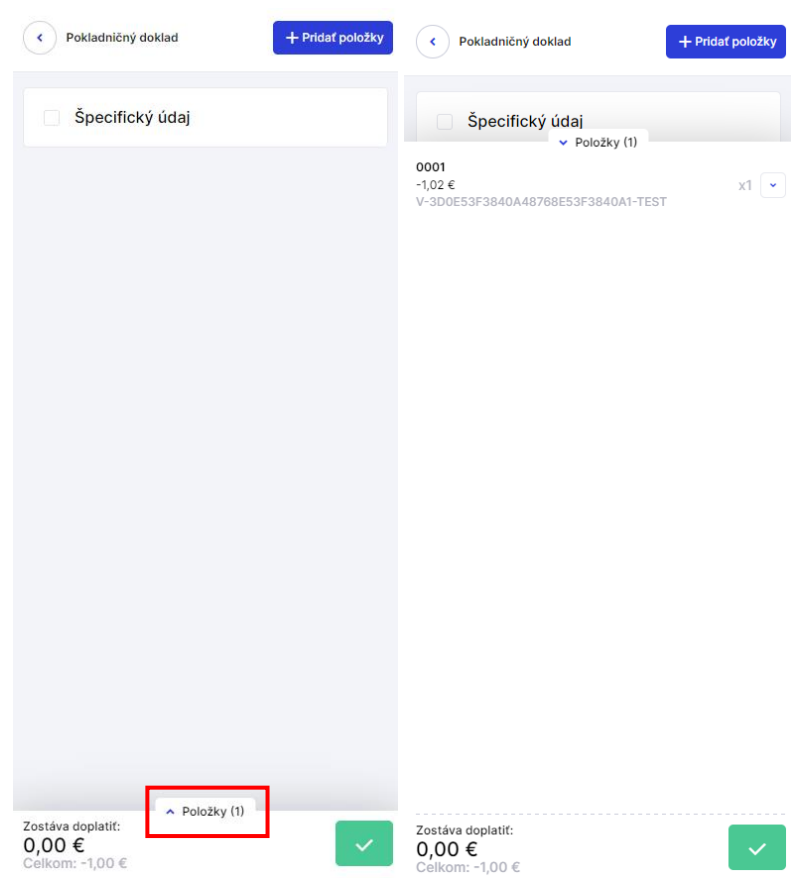

Obrázok 34b: Oprava - manuálne zaevidovanie - mobilná aplikácia

# 3.4.2 ZAOKRÚHĽOVANIE PLATIEB

 Ak podnikateľ v Nastaveniach dokladu (pozri <u>3.10.1 Nastavenia dokladu</u>) zvolí "Zadávanie rozpisu platieb" – Nie a nezmení prednastavenú hodnotu "Zaokrúhľovať na 5 centov" na Nie, každá platba sa bude považovať za hotovostnú platbu a pokladnica bude automaticky sumu PD zaokrúhľovať podľa zákona č. 18/1996 Z.z. o cenách v znení neskorších predpisov.

| ANCING SPEALAR                                 |   |                          |                                 |            |          |              |                     |                                   |                               |
|------------------------------------------------|---|--------------------------|---------------------------------|------------|----------|--------------|---------------------|-----------------------------------|-------------------------------|
| <b>V?</b> <sup>2</sup>                         |   |                          |                                 |            |          |              | <b>1</b> 22.06.2022 | Podnikateľ<br>99912345678910001   | ~                             |
| Dashboard                                      |   |                          |                                 |            |          |              |                     |                                   |                               |
| Nový doklad Pokladničný doklad Neplatný doklad | ^ | Sumar poloziek           | adničný doklad 🔸 Sumár položiek |            |          |              |                     |                                   |                               |
| Viklad<br>Výber<br>Úhrada faktúry              |   | + Pridať ďalšie produkty |                                 |            |          |              |                     |                                   |                               |
| Taevidovanie paragónu                          | ~ | Názov tovaru / služby    | Jednotková cena s DPH           | Sadzba DPH | Množstvo | Celkom s DPH | Typ položky Ider    | tifikátor dokladu                 |                               |
| Vystavené doklady                              |   | Pomaranče 1kg            | 1,7700 €                        | 10%        | 1,000    | 1,77 €       | kladná              |                                   |                               |
| 💟 Tovar a služby                               | ~ |                          |                                 |            |          |              |                     |                                   | 1-1 z 1                       |
| Uzávierky                                      | ~ |                          |                                 |            |          |              | K úhrade            |                                   |                               |
| Reporty                                        | ~ |                          |                                 |            |          |              | Na úhradu:          | 1 7                               | E C                           |
| Nastavenia                                     | ~ |                          |                                 |            |          |              |                     | Cena položiek:<br>Zaokrúhlenie: - | <b>)€</b><br>1,77 €<br>0,02 € |
|                                                |   |                          |                                 |            |          |              |                     | Vytvoriť doklad 🗸 🗸               |                               |
|                                                |   |                          |                                 |            |          |              |                     |                                   |                               |
| Verzia aplikácie: v1.0.5                       |   |                          |                                 |            |          |              |                     |                                   |                               |

Obrázok 35a: Zaokrúhľovanie – rozpis platieb neaktívny - web aplikácia

| <b>\\$</b>                             | <b>⊵</b> ®     | 8                | Ξ                    |
|----------------------------------------|----------------|------------------|----------------------|
| Sumár položiek                         |                |                  |                      |
| + Pridať ďa                            | alšie produkty |                  |                      |
| Pomaranče 1kg<br>1 × 1,77              |                | <i>ℤ</i><br>1,73 | <mark>๗</mark><br>7€ |
|                                        |                | 1-1              | z 1                  |
|                                        |                |                  |                      |
|                                        |                |                  |                      |
|                                        |                |                  |                      |
|                                        |                |                  |                      |
| <sup>Zostáva</sup> doplatiť:<br>1,75 € |                |                  | /                    |

Obrázok 35b: Zaokrúhľovanie – rozpis platieb neaktívny - mobilná aplikácia

Kliknutím na tlačidlo **Vytvoriť doklad** (pre web aplikáciu) **/** (pre mobilnú aplikáciu) sa vygeneruje PD a ID dokladu (pozri Obrázok 14). Pre vytlačenie PD podnikateľ klikne na tlačidlo **Vytlačiť doklad**. Po

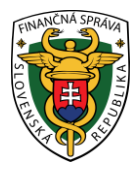

kliknutí na toto tlačidlo sa zobrazí náhľad dokladu a okno pre tlač, ktoré keď podnikateľ potvrdí, doklad sa vytlačí (pozri Obrázok 36). Po kliknutí na tlačidlo **Odoslať na E-mail** sa zobrazí pole na zadanie emailu a tlačidlo **Odoslať** (pozri Obrázok 16).

|                                                                                                    | POKLADNIČNÝ DOKLAD č. 0092 |      |                   |
|----------------------------------------------------------------------------------------------------|----------------------------|------|-------------------|
| Podnikateľ<br>Ulica, súpisné číslo, PSČ, obec<br>Predame miesto:<br>Ulica, súpisné číslo, PSČ, obec<br>DIČ 1234567891<br>IČO 12345678<br>IČO 12345678<br>Kód pokladnice 99912345678910001<br>22.06.2022 14:32:52<br>ID dokladu: V-570257C9958F420F9257C9958FE-TEST<br>OKP: 1aceaf9c-2332a19d-9bf84afc-d54a3176-48ddd641 |                            |      |                   |
| Pomaranče 1kg<br>1×                                                                                                    | 1,7700 €                   | 10 % | 1,77€             |
| SPOLU NA ÚHRADU:<br>ZAOKRÚHLENIE:                                                                                                    |                            |      | 1,75 €<br>-0,02 € |

Obrázok 36: Zaokrúhľovanie – rozpis platieb neaktívny - náhľad dokladu - web aplikácia aj mobilná aplikácia

 Ak podnikateľ neprijíma hotovostné platby, v Nastaveniach dokladu (pozri <u>3.10.1 Nastavenia</u> dokladu) zvolí "Zadávanie rozpisu platieb" – Áno a ako prednastavený typ platidla zadá Platobná karta, pokladnica sumu na PD nezaokrúhli.

| <b>V2</b> />²                                                        |                                  |                               |            |          |              | 崮 24.06        | 3.2022                | Podnikateľ<br>99912345678910001 | ~                  |
|----------------------------------------------------------------------|----------------------------------|-------------------------------|------------|----------|--------------|----------------|-----------------------|---------------------------------|--------------------|
| Dashboard     Nový doklad     Pokładničný doklad     Neplatný doklad | Sumár položiek                   | ad 🧳 Sumár položiek           |            |          |              |                |                       |                                 |                    |
| Vidad<br>Výber<br>Ührada faktúry                                     | + Pridat datšie produkty         | ladadhará anna 2004           | Codeba DDV | Mažalar  | 0.000 - 000  | Toposlavia     | 14                    |                                 |                    |
| Zaevidovanie paragónu ~                                              | Nazov tovaru / służby            | Jednotkova cena s DPH         | Sadzba DPH | Mnozstvo | Celkom s DPH | тур роюзку     | Identifikator dokladu |                                 |                    |
| Vystavené doklady                                                    | Pomaranče 1kg                    | 1,7700 €                      | 10%        | 1,000    | 1,77 €       | kladná         |                       | L                               | Đ                  |
| Tovar a služby ~                                                     |                                  |                               |            |          |              |                |                       | 1                               | -1z1               |
| 😇 Uzávierky 🧹                                                        | Rozpis platieb dokladu           |                               |            |          |              | K úhrade       |                       |                                 |                    |
| Reporty ~                                                            | Platby v €                       |                               |            |          |              | Na úhradu:     |                       | 1 77                            | 1.6                |
| 💮 Nastavenia 🧹                                                       | Typ platidla<br>Platobná karta ~ | Suma (povinný údaj)<br>1,77 € | ¢          |          |              |                |                       | Cena položiek: 1                | <b>€</b><br>1,77 € |
|                                                                      | + Pridať platbu                  |                               |            |          |              | Platobná karta | 1                     | 1,7                             | 7€                 |
|                                                                      |                                  |                               |            |          |              | Zostáva doplat | tiť:                  | 0,00                            | )€                 |
|                                                                      |                                  |                               |            |          |              |                | Vytvoriť dokla        | od 🗸                            |                    |
| Verzia aplikácie: v1.0.5                                             |                                  |                               |            |          |              |                |                       |                                 |                    |

Obrázok 37a: Zaokrúhľovanie - rozpis platieb aktívny - web aplikácia

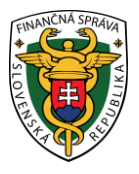

| <b>V?</b> <sup>2</sup>             | <b>₽</b> ₽ | 8Ξ      |
|------------------------------------|------------|---------|
| Sumár položiek                     |            |         |
| + Pridať ďalšie j                  | produkty   |         |
| Pomaranče 1kg                      |            | ⊿ ⊡     |
| 1 × <b>1,77</b>                    |            | 1,77 €  |
|                                    |            | 1-1 z 1 |
| Rozpis platieb dokladu             |            |         |
| Platby v €                         |            |         |
| Typ platidla                       |            |         |
| Platobná karta                     | ~          |         |
| Suma (povinný údaj)                |            |         |
| 1,77 €                             | €          |         |
| + Pridať platbu                    |            |         |
| Zostáva doplatiť:<br><b>0,00 €</b> |            | ~       |

Obrázok 37b: Zaokrúhľovanie - rozpis platieb aktívny - mobilná aplikácia

Kliknutím na tlačidlo **Vytvoriť doklad** (pre web aplikáciu) **/** (pre mobilnú aplikáciu) sa vygeneruje PD a ID dokladu (pozri Obrázok 14). Pre vytlačenie PD podnikateľ klikne na tlačidlo **Vytlačiť doklad**. Po kliknutí na toto tlačidlo sa zobrazí náhľad dokladu a okno pre tlač, ktoré keď podnikateľ potvrdí, doklad sa vytlačí (pozri Obrázok 38). Po kliknutí na tlačidlo **Odoslať na E-mail** sa zobrazí pole na zadanie emailu a tlačidlo **Odoslať** (pozri Obrázok 16).

|                                                                                                    | POKLADNIČNÝ DOKLAD č. 0094 |      |               |
|----------------------------------------------------------------------------------------------------|----------------------------|------|---------------|
| Podnikateľ<br>Ulica, súpisné číslo, PSČ, obec<br>Predalné miesto:<br>Ulica, súpisné číslo, PSČ, obec<br>DIC: 1234567891<br>IČ0: 12345678<br>Kód pokladnice: 99912345678910001<br>24.06.2022 08:39:19<br>ID dokladu: V-30D2360E98294E8692360E9829E-TEST<br>OKP: 0350218c-e1d264be-5feao4a4-79b11a37-c0791c7e |                            |      |               |
| Pomaranče 1kg<br>1×                                                                                                    | 1,7700 €                   | 10 % | 1,77€         |
| SPOLU NA ÚHRADU:<br>Platobná karta                                                                                                    |                            |      | <b>1,77 €</b> |

Obrázok 38: Zaokrúhľovanie – rozpis platieb aktívny – náhľad dokladu - web aplikácia aj mobilná aplikácia

 Ak podnikateľ v Nastaveniach dokladu (pozri <u>3.10.1 Nastavenia dokladu</u>) zvolí "Zadávanie rozpisu platieb" – Áno, pokladnica zaokrúhli len hotovostné platby podľa zákona č. 18/1996
 Z.z. o cenách v znení neskorších predpisov, iné typy platieb – platba stravnými poukážkami, platba platobnou kartou, platba poukážkami, zaokrúhľované nebudú.

| A SPRAWA                          |   |                          |                                   |            |          |              |                              |                                               |
|-----------------------------------|---|--------------------------|-----------------------------------|------------|----------|--------------|------------------------------|-----------------------------------------------|
| <b>V2/</b> ²                      |   |                          |                                   |            |          |              | 茵 23.06.2022                 | Podnikatef<br>99912345678910001               |
| Dashboard                         |   | Sumár položiek           |                                   |            |          |              |                              |                                               |
| Nový doklad  Pokladničný doklad   | ^ | C Nový doklad 🧰 Po       | kladníčný doklad , Sumár položiek |            |          |              |                              |                                               |
| Neplatný doklad<br>Vklad<br>Výber |   | + Pridať ďalšie produkty |                                   |            |          |              |                              |                                               |
| Úhrada faktúry                    |   | Názov tovaru / služby    | Jednotková cena s DPH             | Sadzba DPH | Množstvo | Celkom s DPH | Typ položky Identifikátor do | kladu                                         |
| Zaevidovanie paragónu             |   | Pomaranče 1kg            | 1,7700 €                          | 10%        | 1,000    | 1,77 €       | kladná                       | 2 🗄                                           |
| Vystavené doklady                 |   |                          |                                   |            |          |              |                              | 1-1 <i>z</i> 1                                |
| Tovar a služby                    |   |                          |                                   |            |          |              |                              |                                               |
| Uzávierky                         | 5 | Rozpis platieb dokladu   |                                   |            |          |              | K úhrade                     |                                               |
|                                   |   | Platby v €               |                                   |            |          |              |                              |                                               |
| Reporty                           |   | Typ platidla             | Suma (povínný údaj)               |            |          |              | Na úhradu:                   | 1,80 €                                        |
| Nastavenia                        | ~ | Iné                      | > 1,75 €                          | €×         |          |              |                              | Cena položiek: 1,77 €<br>Zaokrúhlenie: 0,03 € |
|                                   |   | Typ platidla             | Suma (povinný údaj)               |            |          |              |                              |                                               |
|                                   |   | Hotovosť                 |                                   | €×         |          |              | Iné                          | 1,75 €                                        |
|                                   |   | + Pridat platbu          |                                   |            |          |              |                              |                                               |
|                                   |   |                          |                                   |            |          |              | Hotovosť                     | 0,05 €                                        |
|                                   |   |                          |                                   |            |          |              | Zostáva doplatif:            | 0,00€                                         |
|                                   |   |                          |                                   |            |          |              |                              |                                               |

Obrázok 39a: Zaokrúhľovanie - rozpis platieb aktívny - web aplikácia

| <b>V?</b> <sup>2</sup>             | S 🔁     | Ξ        |
|------------------------------------|---------|----------|
| Sumár položiek                     |         |          |
| •                                  |         |          |
| + Pridať ďalšie p                  | rodukty |          |
| Pomaranče 1kg                      |         | <u>ت</u> |
| 1 × <b>1,77</b>                    | 1,      | 77€      |
|                                    | 1       | I-1 z 1  |
| Rozpis platieb dokladu             |         |          |
| Platby v €                         |         |          |
| Typ platidla                       |         |          |
| Iné                                | ~       |          |
| Suma (povinný údaj)                |         |          |
| 1,75 €                             | € >     | <        |
| Typ platidla                       |         |          |
| Hotovosť                           | ~       |          |
| Suma (povinný údaj)                |         |          |
| 0,05 €                             | € >     | <        |
| + Pridať platbu                    |         |          |
| Zostáva doplatiť:<br><b>0,00 €</b> |         | ~        |

Obrázok 39b: Zaokrúhľovanie - rozpis platieb aktívny - mobilná aplikácia

Kliknutím na tlačidlo **Vytvoriť doklad** (pre web aplikáciu) **/** (pre mobilnú aplikáciu) sa vygeneruje PD a ID dokladu (pozri Obrázok 14). Pre vytlačenie PD podnikateľ klikne na tlačidlo **Vytlačiť doklad**. Po

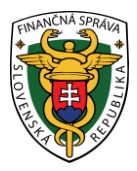

kliknutí na toto tlačidlo sa zobrazí náhľad dokladu a okno pre tlač, ktoré keď podnikateľ potvrdí, doklad sa vytlačí (pozri Obrázok 40). Po kliknutí na tlačidlo **Odoslať na E-mail** sa zobrazí pole na zadanie emailu a tlačidlo **Odoslať** (pozri Obrázok 16).

| POKLADNIČNÝ DOKLAD č. 0093                                                                                                    |          |      |                                      |  |
|----------------------------------------------------------------------------------------------------|----------|------|--------------------------------------|--|
| Podnikateľ<br>Ulica, súpisné číslo, PSČ, obec<br>Predalné miesto:<br>Ulica, súpisné číslo, PSČ, obec<br>DIC: 1234567891<br>IČO: 12345678<br>Kód pokladnice: 99912345678910001<br>23.06.2022 08:30:37<br>ID dokladu: V-E20F8054E69F451A9F8054E69F8-TEST<br>OKP: ea9958I5-3212642Fe31e6c41-f3a7aeba-aafa086c |          | OVE  |                                      |  |
| Pomaranče 1kg<br>1×                                                                                                    | 1,7700 € | 10 % | 1,77€                                |  |
| SPOLU NA ÚHRADU:<br>ZAOKRÚHLENIE:<br>Iné<br>Hotovosť                                                                                                    |          |      | 1,80 €<br>0,03 €<br>1,75 €<br>0,05 € |  |

Obrázok 40: Zaokrúhľovanie – rozpis platieb aktívny - náhľad dokladu - web aplikácia aj mobilná aplikácia

### 3.4.3 UPLATNENIE ZĽAVY

#### Zľavu možno uplatniť:

Na jednotlivé položky PD – prostredníctvom kliknutím na ikonu po rozkliknutí lišty s možnosťami pri každej položke PD. Zľavu pre jednotlivé položky je možné zadávať v percentách alebo v absolútnej hodnote.

| Položky (2)                                                                    |                |
|--------------------------------------------------------------------------------|----------------|
|                                                                                |                |
| Mlieko<br>1,02 €<br><u>kladná / 10 %</u> DPH / jedn. cena 1,02 €               | x1 🖍           |
| % 🗇 + –                                                                        | Z              |
|                                                                                |                |
| Pomaranče 1kg<br>1,70 €                                                        | x1 💌           |
| Pomaranče 1kg<br>1,70 €<br>% Zľava na všetky položky                           | x1 💌           |
| Pomaranče 1kg<br>1,70 €<br>% Zľava na všetky položky<br>Celková suma<br>s DPH: | ×1 .<br>2,72 € |

Obrázok 41a: Uplatnenie zľavy na jednotlivé položky PD - web aplikácia

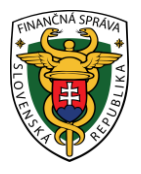

| Pokladničný doklad                                        | 🛃 kladná v |   |
|-----------------------------------------------------------|------------|---|
| Q Položky (2                                              |            |   |
| Mlieko<br>1,02 €<br>kladná / 10 % DPH / jedn. cena 1,02 € | x1 🔺       | • |
| % 🛱 +                                                     | - 🖉        |   |
| Pomaranče 1kg<br>1,70 €                                   | x1 💌       |   |
|                                                           |            |   |
|                                                           |            |   |
|                                                           |            |   |
|                                                           |            |   |
|                                                           |            |   |
|                                                           |            |   |
|                                                           |            |   |
|                                                           |            |   |
|                                                           |            |   |
|                                                           |            |   |
|                                                           |            |   |
| % Zľava na všetky                                         | r položky  |   |
| Celková suma s DPH:<br>2,72 €                             | >          |   |

Obrázok 41b: Uplatnenie zľavy na jednotlivé položky - mobilná aplikácia

2. Na celý PD – po kliknutí na tlačidlo Zľava na všetky položky. Zľavu na celý PD je možné uplatniť iba v prípade, ak má používateľ v Nastaveniach dokladu zvolenú Zľavu v %. V prípade, ak má používateľ zvolenú zľavu na jednotlivé položky PD a následne klikne na tlačidlo Zľava na všetky položky, zľava na jednotlivé položky sa zresetuje podľa zľavy na celý PD. V tomto prípade môže používateľ ponechať zľavu na jednotlivé položky podľa uvedenej zľavy na celý PD, ale taktiež

môže zľavu na jednotlivé položky PD dodatočne upraviť stačením tlačidla <sup>%</sup> po rozkliknutí lišty s možnosťami pri danej položke PD.

| Položky (2)             |         |
|-------------------------|---------|
| <b>Mlieko</b><br>1,02 € | x1 💌    |
| Pomaranče 1kg<br>1,70 € | x1 💌    |
| % Zľava na všetky       | položky |
| Celková suma<br>s DPH:  | 2,72 €  |
| Pokračova               | ť       |

Obrázok 42a: Uplatnenie zľavy na celý PD - web aplikácia

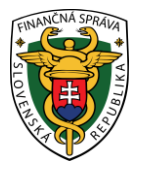

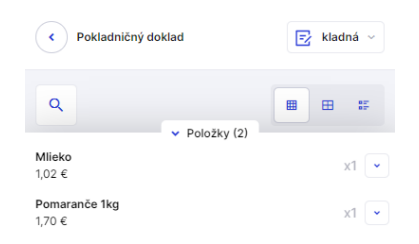

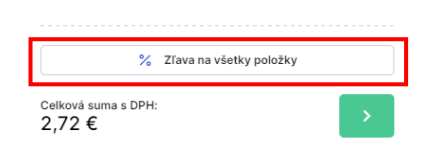

Obrázok 42b: Uplatnenie zľavy na celý PD - mobilná aplikácia

## 3.4.4 NEPLATNÝ DOKLAD

Vytvoriť neplatný doklad môže podnikateľ kliknutím na tlačidlo **Nový doklad** a vybratím položky **Neplatný doklad** v základnom menu. Jeho vytvorenie je identické s postupom vytvorenia PD uvádzaného v kapitole <u>3.4.1 Pokladničný doklad</u>. Vytlačená forma neplatného PD je doplnená opakujúcimi sa slovami NEPLATNÝ DOKLAD v každom treťom riadku, chýbajúcim QR kódom a nápisom "Over doklad pomocou QR kódu", ktoré sa nachádzajú len na platnom PD (pozri Obrázok 43).

Pri tvorbe neplatného PD nie je možné vytvoriť vrátenie tovaru alebo opravu.

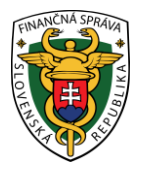

NEPLATNÝ DOKLAD č. 0046

| NEPLATNÝ DOKLAD                                                     |          |      |        |
|---------------------------------------------------------------------|----------|------|--------|
| Podnikateľ                                                          |          |      |        |
| Ulica, súpisné číslo, PSČ, obec                                     |          |      |        |
| NEPLATNY DOKLAD                                                     |          |      |        |
| Predainé miesto:                                                    |          |      |        |
| Ulica, súpisné číslo, PSČ, obec                                     |          |      |        |
| NEPLATNÝ DOKLAD                                                     |          |      |        |
| DIC: 1234567891                                                     |          |      |        |
| ICO: 12345678                                                       |          |      |        |
| NEPLATNY DOKLAD                                                     |          |      |        |
| Kód pokladnice: 99912345678910001                                   |          |      |        |
| 07.06.2022 10:16:18                                                 |          |      |        |
| NEPLATNY DUKLAD                                                     |          |      |        |
| ID dokladu: V-5F8E4162219A425F8E4162219A0-TEST                      |          |      |        |
| UKP: 06806220-5209550F83405490-30104008-06700000<br>NEDLATNÝ DOKLAD |          |      |        |
| REPEATINT DURLAD                                                    |          |      |        |
| Paradaily 1kg                                                       |          |      |        |
| NEDI ATNÝ DOKLAD                                                    |          |      |        |
| 1x                                                                  | 0.1000 € | 10.% | 010 €  |
|                                                                     | 0,.000 0 |      | 0,100  |
| NEPLATNÝ DOKLAD                                                     |          |      |        |
| SPOLU NA ÚHRADU:                                                    |          |      | 0.10 € |
| Hotovosť                                                            |          |      | 0.10.6 |
| NEPLATNÝ DOKLAD                                                     |          |      | 0,10 € |
|                                                                     |          |      |        |
|                                                                     |          |      |        |

NEPLATNÝ DOKLAD

Obrázok 43: Vytvorenie neplatného dokladu - náhľad dokladu - web aplikácia aj mobilná aplikácia

#### 3.4.5 VKLAD

Vytvoriť doklad o vklade môže podnikateľ kliknutím na tlačidlo **Nový doklad** a vybratím položky **Vklad** v základnom menu. Tu si podnikateľ môže vložiť do jeho pokladnice hotovosť, vyplnením poľa suma vkladu a stlačením tlačidla **Vytvoriť**.

| <b>V2</b> /2²                                                                                             | ⊟ 30.06.2022 Podsiket <sup>2</sup><br>99912345678910001 |
|----------------------------------------------------------------------------------------------------|---------------------------------------------------------|
| <ul> <li>Dashboard</li> <li>Nový doklad ^</li> <li>Pokladničný doklad</li> <li>Neplatný doklad</li> </ul> | Vklad  Vklad  Vklad  Vklad                              |
| Vklad<br>Výber<br>Úhrada faktúry                                                                          | Vklad<br>Suma vkladu (povínný údaj)                     |
| 🕆 Zaevidovanie paragónu 🗸                                                                                 | 500,00 ¢ ¢                                              |
| Vystavené doklady                                                                                         | Vytvoriť                                                |
| 💟 Tovar a služby 🗸                                                                                        |                                                         |
| Uzávierky V                                                                                               |                                                         |
| 🔝 Reporty 🗸                                                                                               |                                                         |
| Nastavenia                                                                                                |                                                         |
|                                                                                                    |                                                         |
|                                                                                                    |                                                         |
|                                                                                                    |                                                         |
| Verzia aplikácie: v1.0.7                                                                                  |                                                         |
|                                                                                                    | Obrázok 44a: Vklad do pokladnice - web aplikácia        |

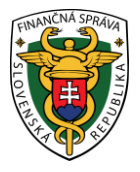

| <b>V?</b> <sup>2</sup>                 | <b>⊡</b> ® | ς Ξ |
|----------------------------------------|------------|-----|
| Vklad<br><                             |            |     |
| Vklad                                  |            |     |
| Suma vkladu (povinný údaj)<br>300,00 € |            | €   |
|                                        |            |     |
|                                        |            |     |
|                                        |            |     |
|                                        |            |     |
| <sup>Suma vkladu:</sup><br>300,00 €    |            | ~   |

Obrázok 44b: Vklad do pokladnice – mobilná aplikácia

Po kliknutí na tlačidlo **Vytvoriť** (pre webovú aplikáciu) **/ (**pre mobilnú aplikáciu) sa vygeneruje doklad (pozri Obrázok 45). Pre vytlačenie dokladu podnikateľ klikne na tlačidlo **Vytlačiť doklad**. Po kliknutí na toto tlačidlo sa zobrazí náhľad dokladu a okno pre tlač, ktoré keď podnikateľ potvrdí, doklad sa vytlačí (pozri Obrázok 46).

| Doklad bol úspešne vytvorený! |                                              |  |
|-------------------------------|----------------------------------------------|--|
| Dátum a čas vyhotovenia       | 07.06.2022 11:03:32                          |  |
| Poradové číslo dokladu        | 47                                           |  |
| OKP                           | 7f6ceba1-12b49d10-28bbe098-bae98ec3-5891f4fa |  |
|                               |                                              |  |
| 🛱 Vytlačiť doklad             |                                              |  |

Obrázok 45: Vytvorenie PD - vygenerované ID dokladu - web aplikácia aj mobilná aplikácia

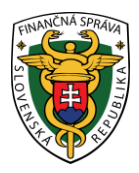

VKLAD č. 0047

 Podnikatef

 Ulica, súpisné číslo, PSČ, obec

 Predalné miesto:

 Ulica, súpisné číslo, PSČ, obec

 DlČ. 1234567891

 IČO: 1234567891

 IČO: 1234567891

 07.06.2022 11:0332

 ID dokladu: V-75131BD7E594487A931BD7E5948-TEST

 OKP: 7f6ceba1-12b49d10-28bbe098-bae98ec3-5891f4fa

 SPOLU:
 500,00 €

Obrázok 46: Vytvorenie vkladu - náhľad dokladu - web aplikácia aj mobilná aplikácia

## 3.4.6 VÝBER

Pri výbere hotovosti z pokladnice klikne podnikateľ na tlačidlo **Nový doklad** a vybratím položky **Výber** v základnom menu. Podnikateľ vyplní pole suma výberu a stlačí tlačidlo **Vytvoriť**.

| <b>V2/</b> ²                                                                                                    |                                                 | ☐ 30.06.2022       Podnikatel       99912345678910001 |
|----------------------------------------------------------------------------------------------------|-------------------------------------------------|-------------------------------------------------------|
| <ul> <li>Dashboard</li> <li>Nový doktad ^</li> <li>Pokladničný doklad</li> <li>Neplatný doklad</li> <li>Vlád</li> <li>Výber</li> </ul> | Výber   Nový doklad , Výber  Výber              |                                                       |
| Úhrada faktúry           T         Zaevidovanie paragónu                                                                               | Suma výberu (povinný údaj)<br>200,00 € €        |                                                       |
| Vystavené doklady                                                                                                    | Vytvoriť                                        |                                                       |
| 💟 Tovar a služby 🗸                                                                                                    |                                                 |                                                       |
| Uzávierky ~                                                                                                    |                                                 |                                                       |
| 🔚 Reporty 🗸                                                                                                    |                                                 |                                                       |
| Nastavenia Verzu aplikácie v1.0.7                                                                                                    |                                                 |                                                       |
|                                                                                                    | Obrázok 47a: Výber z pokladnice - web aplikácia |                                                       |

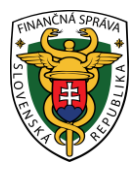

| <b>V?</b> <sup>2</sup>              | P | ≈ Ξ |
|-------------------------------------|---|-----|
| Výber<br><                          |   |     |
| Výber                               |   |     |
| Suma výberu (povinný údaj)          |   |     |
| 200,00 €                            |   | €   |
|                                     |   |     |
|                                     |   |     |
|                                     |   |     |
|                                     |   |     |
|                                     |   |     |
|                                     |   |     |
| <sup>Suma výberu:</sup><br>200,00 € |   | ~   |

Obrázok 47b: Výber z pokladnice - mobilná aplikácia

Po kliknutí na tlačidlo **Vytvoriť** (pre webovú aplikáciu) **/** (pre mobilnú aplikáciu) sa vygeneruje doklad (pozri Obrázok 45). Pre vytlačenie dokladu podnikateľ klikne na tlačidlo **Vytlačiť doklad**. Po kliknutí na toto tlačidlo sa zobrazí náhľad dokladu a okno pre tlač, ktoré keď podnikateľ potvrdí, doklad sa vytlačí (pozri Obrázok 48).

| VÝBER č. 0048                                                                                                    |           |
|----------------------------------------------------------------------------------------------------|-----------|
| Podnikateľ<br>Ulica, súpisné číslo, PSČ, obec<br>Predainé miesto:<br>Ulica, súpisné číslo, PSČ, obec<br>DIČ: 1234567891<br>IČO: 12345678<br>Kód pokladnice: 99912345678910001<br>07.06.2022 11:07.02<br>ID dokladu: V-2D1311941F546749311941F54E-TEST<br>OKP: 8621e3f5-dce0e6f0-c1363598-4c28c063-530fe975 |           |
| SPOLU:                                                                                                    | -500,00 € |

Obrázok 48: Vytvorenie výberu - náhľad dokladu - web aplikácia aj mobilná aplikácia

## 3.4.7 ÚHRADA FAKTÚRY

Podnikateľ môže pomocou tohto menu vydávať doklady za uhradené faktúry v hotovosti. Vytvoriť nový doklad za úhradu faktúry v hotovosti môže podnikateľ kliknutím na tlačidlo **Nový doklad** a vybratím položky **Úhrada faktúry** v základnom menu. Podnikateľ vyplní údaje z faktúry – sumu úhrady faktúry (kladnú), číslo faktúry a špecifický údaj, ak má túto možnosť povolenú.

| INANCINA SPRAUA                                        |                                                                                                    |              |                                     |
|--------------------------------------------------------|----------------------------------------------------------------------------------------------------|--------------|-------------------------------------|
| <b>V?</b> ? <sup>2</sup>                               |                                                                                                    | ⊟ 30.06.2022 | Podnikateľ<br>99912345678910001     |
| Dashboard                                              | Últere de Gelekker                                                                                                    |              |                                     |
| Nový doklad     Pokladničný doklad     Neplatný doklad | Onrada Taktury     Nový doklad      Ohrada faktúry                                                                    |              |                                     |
| Vklad<br>Výber<br>Úhrada faktúry                       | Údaje faktúry                                                                                                    | K úhrade     |                                     |
| Taevidovanie paragónu                                  | Suma unrady taktury (powinity doa)         Class arkury (powinity doa)           S00,00 €         €           2022001 | Na úhradu:   | 500,00 €<br>Cena položiek: 500,00 € |
| Vystavené doklady                                      | Špecifický údaj                                                                                                    |              | Vytvoriť Doklad 🗸                   |
| 💟 Tovar a služby                                       |                                                                                                    |              |                                     |
| Uzávierky                                              |                                                                                                    |              |                                     |
|                                                        |                                                                                                    |              |                                     |
| <ul> <li>Nastavenia</li> </ul>                         |                                                                                                    |              |                                     |
| Verzia aplikácie: v1.0.7                               |                                                                                                    |              |                                     |
|                                                        | Obrázok 49a: Vytvorenie PD - úhrada faktúry – web aplikác                                                             | ia           |                                     |

| <b>V?</b> ?°                       | P           | 8 | Ξ |
|------------------------------------|-------------|---|---|
| Úhrada faktúry                     |             |   |   |
| Údaje faktúry                      |             |   |   |
| Suma úhrady faktúry (po            | vinný údaj) |   |   |
| 500,00 €                           |             | • | ε |
| Číslo faktúry (povinný úd          | aj)         |   |   |
| 2022001                            |             |   |   |
|                                    |             |   |   |
| Špecifický údaj                    |             |   |   |
|                                    |             |   |   |
| Celková suma s DPH <b>500,00 €</b> |             |   | / |

Obrázok 49b: Vytvorenie PD - úhrada faktúry - mobilná aplikácia

Po kliknutí na tlačidlo **Vytvoriť doklad** (pre webovú aplikáciu) **/** (pre mobilnú aplikáciu) sa vygeneruje doklad na úhradu faktúry a ID dokladu (pozri Obrázok 14). Pre vytlačenie dokladu na

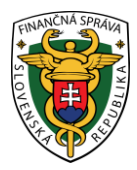

úhradu faktúry podnikateľ klikne na tlačidlo **Vytlačiť doklad**. Po kliknutí na toto tlačidlo sa zobrazí náhľad dokladu a okno pre tlač, ktoré keď podnikateľ potvrdí, doklad sa vytlačí (pozri Obrázok 50). Po kliknutí na tlačidlo **Odoslať na E-mail** sa zobrazí pole na zadanie e-mailu a tlačidlo **Odoslať** (pozri Obrázok 16).

| ÚHRADA FA                                                                                                    | KTÚRY č. 0049               |
|----------------------------------------------------------------------------------------------------|-----------------------------|
| Podnikateľ<br>Ulica, súpisné číslo, PSČ, obec<br>Predalné miesto:<br>Ulica, súpisné číslo, PSČ, obec<br>DIC: 1234567891<br>IČO: 12345678<br>Kód pokladnice: <sup>1</sup> 99912345678910001<br>07.06.2022 11:25:12<br>ID dokladu: V-A571CD54B34042C0B1CD54B340A-TEST<br>OKP: 63893e12-d6f5fa2d-d448296f-19c74701-aaeca9fe |                             |
| Číslo faktúry: 2022001                                                                                                    |                             |
| SPOLU NA ÚHRADU:<br>Hotovosť                                                                                                    | <b>500,00 €</b><br>500,00 € |

Obrázok 50: Vytvorenie PD pre úhradu faktúry - náhľad dokladu - web aplikácia aj mobilná aplikácia

Pri vytváraní dokladu na úhradu faktúry má podnikateľ možnosť na prijatie k hotovosti alternatívneho typu platidla, alebo prijatie cudzej meny, a všetky operácie vykázať na doklade (pozri <u>3.4.6 Platba cudzou menou</u>, <u>3.4.7 Zadávanie rozpisu platidiel</u>).

### 3.4.8 PLATBA CUDZOU MENOU

Podnikateľ môže prijímať platby aj v cudzej mene. Aby mohol takéto platby prijímať, je potrebné upraviť nastavenie pokladnice (pozri <u>3.10.1 Nastavenia dokladu</u>).

Vytvorenie dokladu pri platbe v cudzej mene je identické s postupom vytvorenia dokladov popísaných v predchádzajúcich podkapitolách. Po pridaní položiek do časti sa zobrazí tlačidlo

Pokračovať (pre webovú aplikáciu) /

(pre mobilnú aplikáciu) pre zadanie rozpisu platidiel.

Podnikateľ sa nachádza na obrazovke **Sumár položiek - Rozpis platieb dokladu**, kde v časti **Platby v cudzej mene**, po kliknutí na tlačidlo **Pridať platbu** má možnosť výberu prijímanej cudzej meny. Po kliknutí na toto tlačidlo sa zobrazí riadok pre nastavenie platby v cudzej mene. Podnikateľ vyberie cudziu menu, ktorú prijíma a zadá jej množstvo. Systém prijaté množstvo cudzej meny prepočíta vždy aktuálnym kurzom Národnej banky Slovenska, ktorý ale **môže byť** podnikateľom **editovaný** podľa jeho vlastných preferencií.

Systém vytvorenie PD povolí až vtedy, ak množstvo prijatej cudzej meny je ekvivalentné ku sume na úhradu – prepočet sa vykoná automaticky na základe množstva prijatej cudzej meny. Podnikateľ má možnosť vložené hodnoty editovať dovtedy, než klikne na tlačidlo **Vytvoriť doklad**. Podnikateľ môže vykázať na jednom pokladničnom doklade **len jednu cudziu menu**.

Po kliknutí na tlačidlo **Vytvoriť doklad** (pre webovú aplikáciu) / (pre mobilnú aplikáciu) sa vygeneruje PD a ID dokladu (pozri Obrázok 14). Pre vytlačenie PD podnikateľ klikne na tlačidlo **Vytlačiť doklad**. Po kliknutí na toto tlačidlo sa zobrazí náhľad dokladu a okno pre tlač, ktoré keď podnikateľ potvrdí, doklad sa vytlačí (pozri Obrázok 52). Po kliknutí na tlačidlo **Odoslať na E-mail** sa zobrazí pole na zadanie e-mailu a tlačidlo **Odoslať** (pozri Obrázok 16).

Pod celkovou sumou na úhradu na vytlačenom PD sa nachádza označenie prijatej cudzej meny, jej aktuálny kurz, množstvo prijatej cudzej meny a suma na vrátenie (ak prijaté peňažné prostriedky sú väčšie než suma k platbe).

Rozpis cudzej meny je možné zadávať pri tvorbe PD mimo dokladov typu vklad, výber a evidencii paragónu.

| CINA SPRAINA                                                            |                                                       |                                                       |                                     |            |                   |                          |                     |                                      |
|-------------------------------------------------------------------------|-------------------------------------------------------|-------------------------------------------------------|-------------------------------------|------------|-------------------|--------------------------|---------------------|--------------------------------------|
| ₩<br>V?                                                                 |                                                       |                                                       |                                     |            |                   |                          | 茵 20.06.2022        | Podnikatef<br>99912345678910001      |
| Dashboard      Nový doklad      Pokladničný doklad      Neplatný doklad | ∽ Sumár                                               | r <b>položiek</b><br>Nový doklad , Pokľadničný doklad | Sumár položiek                      |            |                   |                          |                     |                                      |
| Vklad<br>Výber<br>Úhrada faktúry                                        | + Pridat da                                           | Išie produkty                                         |                                     |            |                   |                          |                     |                                      |
| Zaevidovanie paragónu                                                   | Test                                                  | / služby                                              | Jednotková cena s DPH<br>123,0000 € | Sadzba DPH | Mnożstvo<br>1,000 | Celkom s DPH<br>123,00 € | Typ položky identif | kator dokladu                        |
| <ul> <li>Tovar a služby</li> </ul>                                      |                                                       |                                                       |                                     |            |                   |                          |                     | 1-                                   |
| Uzávierky                                                               | 🗸 🔽 Rozpis p                                          | latieb dokladu                                        |                                     |            |                   |                          | K úhrade            |                                      |
| Reporty                                                                 | <ul> <li>Platby v €</li> <li>+ Pridat plat</li> </ul> | tbu                                                   |                                     |            |                   |                          | Na úhradu:          | <b>123,00</b><br>Cena položiek: 123, |
|                                                                         | Platby v cud.<br>Typ platidla                         | zej mene (všetky polia sú povin<br>Suma s DPH         | né)<br>Kurz NBS                     | Suma v €   |                   |                          | СZК                 | (3000 сzк) 121,2                     |
|                                                                         | CZK - česká l                                         | koruna ~ 3 000,00                                     | 24,74200                            | 121,25 €   | €                 |                          | Zostáva doplatiť:   | 1,75                                 |
|                                                                         |                                                       |                                                       |                                     |            |                   |                          | vy                  | tvoriť doklad 🗸                      |

Obrázok 51a: Vytvorenie PD - platba cudzou menou - web aplikácia

| Sumár položiek                  | ¢                             | Rozpis platieb doklad                 | lu            |
|---------------------------------|-------------------------------|---------------------------------------|---------------|
|                                 |                               | Platby v €                            |               |
| + Pridať d                      | falšie produkty               | + Pridať platbu                       |               |
| Test<br>1 x 123,00              | <mark>∥</mark> (⊡<br>123,00 € | Platby v cudzej mene (vše<br>povinné) | etky polia sú |
|                                 | 1-1 2 1                       | Typ platidia                          |               |
|                                 |                               | CZK - česká koruna                    | 17            |
| Rozpis platieb c                | lokiadu                       | 3 000,00                              |               |
| Platby v €                      |                               | Kurz NBS                              |               |
| 1.00000                         |                               | 24,74200                              |               |
| + Pridat platbu                 |                               | Suma v €                              |               |
|                                 |                               | 121,25 €                              | ¢             |
| Platby v cudzej men<br>povinné) | ne (všetky polia sú           |                                       |               |

Obrázok 51b: Vytvorenie PD - platba cudzou menou - mobilná aplikácia

POKLADNIČNÝ DOKLAD č. 0064

| Podnikateľ<br>Ulica, súpisné čislo, PSČ, obec<br>Predajné miesto:<br>Ulica, súpisné čislo, PSČ, obec<br>DIČ: 1234567891<br>IČC: 12345678<br>Kód pokladnice: 99912345678910001<br>09.06.2022 12:0835<br>ID dokladu: V-815EEAC7A3A04F9C9EEAC7A3A04-TEST<br>OKP: ff620fa8-b9a656f0-b9ea6803-cf1928e3-cefa1f73 |            |               | OVERTE DORLAD POMOCOU OR KODU      |
|----------------------------------------------------------------------------------------------------|------------|---------------|------------------------------------|
| Tovar 5<br>1×                                                                                                    | 1,0000 €   | 20 %          | 1,00 €                             |
| SPOLU NA ÚHRADU:<br>Valuty - CZK<br>Vrátiť                                                                                                    | SUMA 30,00 | KURZ 25,00000 | <b>1,00 €</b><br>1,20 €<br>-0,20 € |

Obrázok 52: Náhľad dokladu - platba cudzou menou - web aplikácia aj mobilná aplikácia

Ak podnikateľ **možnosť** pridať cudziu meny v Rozpise platidiel **nevyužije**, ale má ju nastavenú v Nastaveniach dokladu, po potvrdení prázdneho okna Rozpisu platieb systém vytvorí PD, ktorý bude **zaplatený v eurách**.

### 3.4.9 ZADÁVANIE ROZPISU PLATIDIEL

Podnikateľ má možnosť prijímať všetky alternatívne hotovostné a bezhotovostné platidlá a ich množstvo vykázať na doklade - predpokladom je nastavenie tejto možnosti v nastaveniach dokladu (pozri <u>3.10.1 Nastavenia dokladu</u>). Rozpis typov platidiel je možné zadávať pri tvorbe pokladničných dokladov typu Pokladničný doklad, Neplatný doklad, Úhrada faktúry.

Po aktivácii tejto funkcie v Nastaveniach dokladu bude podnikateľ odkázaný na výber **Prednastaveného typu platidla**. Výber označuje platidlo, ktoré sa bude zobrazovať primárne pri tvorbe dokladu.

Typ platidla môže byť:

- Hotovosť
- Platobná karta
- Poukážky
- Stravné poukážky
- Iné

Pri tvorbe PD sa po pridaní položiek dokladu a stlačení tlačidla Pokračovať (pre webovú

aplikáciu) / (pre mobilnú aplikáciu) zobrazí Sumár položiek s časťou Rozpis platieb dokladu. Pre pridanie ďalšieho typu platidla, iného než je prednastavené, podnikateľ klikne na tlačidlo **Pridať platbu** nachádzajúce sa na obrazovke. Následne si vyberie pridávané platidlo a vloží sumu tohto platidla.

Tento postup môže vykonávať až do bodu, než budú všetky typy platidiel pridané v zozname a

budú mať taktiež zadanú sumu. Platbu je možné odstrániť kliknutím na tlačidlo nachádzajúce sa pri každej platbe.

| Dashboard                                                                 | ~ | Sumár položiel                                    | <b>k</b><br>Polstadničný doktad <b>"Sumár položiek</b>                               |            |          |              | <b>茴</b> 20.06.2022      | Podnikatef<br>99912345678910001 |
|---------------------------------------------------------------------------|---|---------------------------------------------------|--------------------------------------------------------------------------------------|------------|----------|--------------|--------------------------|---------------------------------|
| Pokladničný doklad<br>Neplatný doklad<br>Vklad<br>Výber<br>Úhrada faktúry |   | + Pridať ďalšie produkty<br>Názov tovaru / služby | Jednotková cena s DPH                                                                | Sadzba DPH | Množstvo | Celkom s DPH | Typ položky Identifikáto | r dokladu                       |
| Zaevidovanie paragónu                                                     |   | Test                                              | 123,0000 €                                                                           | 20%        | 1,000    | 123,00 €     | kladná                   | 4 🖬                             |
| Vystavené doklady                                                         |   |                                                   |                                                                                      |            |          |              |                          | 1-1 z 1                         |
| <ul> <li>Tovar a služby</li> <li>Uzávierky</li> </ul>                     |   | Rozpis platieb dokladu                            |                                                                                      |            |          |              | K úhrade                 |                                 |
| Reporty                                                                   |   | Platby v €<br>Typ platidla                        | Suma (povinný údaj)                                                                  |            |          |              | Na úhradu:               | 123,00 €                        |
| Nastavenia                                                                |   | Platobná karta<br>Typ platidla<br>Hotovosť        | <ul> <li>&gt; 100,00 €</li> <li>Suma (povinný údaj)</li> <li>&gt; 23,00 €</li> </ul> | € ×        |          |              | Platobná karta           | Cena položiek: 123,00 €         |
|                                                                           |   | + Pridať platbu                                   |                                                                                      |            |          |              | Hotovosť                 | 23,00 €                         |
|                                                                           |   | Platby v cudzej mene (všet)                       | ky polia sú povinné)                                                                 |            |          |              | Zostáva doplatiť:        | 0,00€                           |
|                                                                           |   | + Pridať platbu                                   |                                                                                      |            |          |              | Vytvo                    | riť doklad 🗸                    |

Obrázok 53a: Vytvorenie PD - rozpis platidiel – web aplikácia

| V? × Ξ                                                                       | V?? 🔊 🔊 =                                                             |
|------------------------------------------------------------------------------|-----------------------------------------------------------------------|
| sumar poloziek                                                               | Rozpis platieb dokladu                                                |
| + Pridať ďalšie produkty                                                     | Platby v €<br>Typ platidla<br>Platobná karta ~<br>Suma (povinný údaj) |
| 1 x 123,00 €                                                                 | 100,00 € € X<br>Typ platidla<br>Hotovosť ∽                            |
| Rozpis platieb dokladu                                                       | Suma (povinný údaj)<br>23,00 € € X                                    |
| Platby v €<br>Typ platidla Platobná karta ~ Suma (povinný údaj) 100.00 € € X | Platby v cudzej mene (všetky polia sú povinné)                        |
| Typ platidla<br>Hotovosť                                                     | + Pridať platbu                                                       |
| Zostáva doplatiť:<br>0,00 €                                                  | Zostáva doplatif:<br>0,00 €                                           |

Obrázok 53b: Vytvorenie PD - rozpis platidiel - mobilná aplikácia

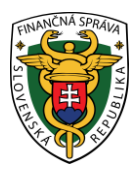

Po kliknutí na tlačidlo **Vytvoriť doklad** (pre webovú aplikáciu) **/** (pre mobilnú aplikáciu) sa vygeneruje PD a ID dokladu (pozri Obrázok 14). Pre vytlačenie PD podnikateľ klikne na tlačidlo **Vytlačiť doklad**. Po kliknutí na toto tlačidlo sa zobrazí náhľad dokladu a okno pre tlač, ktoré keď podnikateľ potvrdí, doklad sa vytlačí (pozri Obrázok 54). Po kliknutí na tlačidlo **Odoslať na E-mail** sa zobrazí pole na zadanie e-mailu a tlačidlo **Odoslať** (pozri Obrázok 16).

Pod celkovou sumou na úhradu na vytlačenom PD sa nachádza rozpis prijatých platidiel a suma na vrátenie (ak prijaté peňažné prostriedky sú väčšie než suma k platbe).

Rozpis platidiel je možné zadávať pri tvorbe PD okrem dokladov typu vklad, výber a evidencia paragónu.

|                                                                                                    | POKLADNIČNÝ DOKLAD č. 0065 |        |
|----------------------------------------------------------------------------------------------------|----------------------------|--------|
| Podnikateľ<br>Ulica, súpisné číslo, PSČ, obec<br>Predainé miesto:<br>Ulica, súpisné číslo, PSČ, obec<br>DIČ: 1234567891<br>IČO: 1234567891<br>IČO: 12345678<br>Kód pokladnice: 99912345678910001<br>09.06.2022 12:15:21<br>ID dokladu: V-5A66BD41A8794B4CA6BD41A8797-TEST<br>OKP: 09553e7e-5e71e5e4-aa9f51b7-e461d170-270dd16f |                            |        |
| prvý tovar<br>1×                                                                                                    | 10.0000 €                  | 10.00€ |

SPOLU NA ÚHRADU: Stravné poukážky Hotovosť

Obrázok 54: Náhľad dokladu - rozpis platidiel - web aplikácia aj mobilná aplikácia

#### 3.4.10 POUŽITIE MOBILNÉHO POS TERMINÁLU PRI PLATBE KARTOU

Použitie platobného POS terminálu je podporované v Android verzii aplikácie.

Platobný terminál je možné použiť pri tvorbe pokladničného dokladu a úhrade faktúry.

Podporované platobné terminály pre Android:

- SumUp
- GP tom

Pre zapnutie podpory platobného terminálu je potrebné zapnúť "Použitie platobného terminálu" v nastavenia dokladu (Nastavenia > Nastavenia dokladu) a vybrať typ/model platobného terminálu.

| Použitie mobilného POS terminálu: |     |     |  |  |  |  |
|-----------------------------------|-----|-----|--|--|--|--|
| Áno                               | Nie | (j) |  |  |  |  |
| Platobný terminál:                |     |     |  |  |  |  |
| SumUp                             | ~   | (j) |  |  |  |  |
|                                   |     |     |  |  |  |  |

Obrázok 55: Zapnutie podpory platobného terminálu

10,00 €

8,00 €

2,00 €

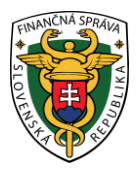

Pri vytváraní pokladničného dokladu, aplikácia v poslednom kroku pri rozpise platieb zobrazí tlačidlo na vykonanie platby. Toto tlačidlo je možné použiť iba v prípade, že je v nastavenia aplikácie zapnutý rozpis platidiel a zároveň doklad obsahuje platbu kartou.

Následne bude uskutočnená platba prostredníctvom vybraného platobného terminálu. Po úspešnej platbe je potrebné následne vytvoriť samotný pokladničný doklad. V prípade neúspešnej platby je možné platbu vykonať opakovane.

| Rozpis platieb doklad                                | u |
|------------------------------------------------------|---|
| Platby v €                                           |   |
| Typ platidla                                         |   |
| Platobná karta                                       | ~ |
| Suma (povinný údaj)                                  |   |
| 2,50 €                                               | € |
| + Pridať platbu                                      |   |
| Zostáva doplatiť:<br><b>0,00 €</b><br>Celkom: 2,50 € |   |

Obrázok 56: Zadanie rozpisu platieb dokladu – platobný terminál

#### SumUp: https://www.sumup.com/sk-sk/

### GP tom: https://www.gptom.com/sk/

Pre použitie platobných terminálov od spoločnosti SumUp / GP tom, je potrebné mať v zariadení ,kde je nainštalovaná aplikácia VRP 2, nainštalovanú aj aplikáciu od spoločnosti SumUp / GP tom.

Pri platbe kartou aplikácia VRP 2 komunikuje s aplikáciou SumUp / GP tom. Samotná platobná operácia je vykonaná prostredníctvom tejto aplikácie a následne je poslaná odpoveď naspäť do aplikácie VRP 2. Aplikácia SumUp / GP tom zabezpečuje bluetooth komunikáciu so samotným fyzickým terminálom. V prípade problémov so samotnou platbou ako aj komunikáciou so zariadením je potrebné kontaktovať dodávateľa/predajcu samotného platobného terminálu.

Podporované sú všetky zariadenia, ktoré sú podporované aktuálnou verziou SumUp / GP tom aplikácie.

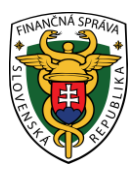

# 3.4.11 PREDAJ TOVARU / SLUŽBY V MENE INEJ OSOBY

Podnikateľ má možnosť pri pridaní každej položky na PD zadať informácie o predávajúcom, v ktorého mene predáva tovar alebo poskytuje služby.

**Predaj tovaru / služby v mene inej osoby** je možné zadávať pri tvorbe PD typu Pokladničný doklad (pozri <u>3.4.1 Pokladničný doklad</u>).

Podnikateľ nastaví možnosť **Predaja tovaru / služby v mene inej osoby** v **Nastaveniach dokladu** (pozri <u>3.10.1 Nastavenia dokladu</u>).

Po nastavení funkcie v Nastaveniach dokladu sa na obrazovke Pokladničný doklad – Sumár

**položiek** po stlačení tlačidla **Upraviť -** pri jednotlivých položkách dokladu zobrazí možnosť zakliknúť tlačidlo **Predaj tovaru / služby v mene inej osoby** (pozri Obrázok 57a a Obrázok 57b).

Pri tvorbe dokladu sa primárne zobrazuje **Predaj tovaru a služieb v mene inej osoby** ako neaktívny. Aktiváciou sa zobrazia polia:

- Typ ID predávajúceho výber medzi IČ DPH a DIČ
- ID predávajúceho (povinný údaj)
- Adresné informácie o predávajúcom (povinný údaj)

| INVINCINA SPRAIZ             |                                 |                                                                                                    |                                                 |                                |                                   |
|------------------------------|---------------------------------|----------------------------------------------------------------------------------------------------|-------------------------------------------------|--------------------------------|-----------------------------------|
| V202                         |                                 |                                                                                                    |                                                 | E 2004                         | Podnikateľ<br>99912345678910001 ~ |
| Eventhement                  | Sumár položiek                  | strij timit <b>, Sunirgenden</b> .                                                                                                    |                                                 |                                |                                   |
| 2eeettovanin paragónu –      | Nazes texare / skilling         | Johnsková sena s 2014                                                                                                    | Salatio (Pre Misbolie                           | Colleges & Offen Type policity | Monthlane (skials                 |
| Vystawné dokady              | Paradaky Ng                     | 8,1000-€                                                                                                    | 10% 1.000                                       | 0.10 € Madrub                  | 0                                 |
| Toron's study                |                                 |                                                                                                    |                                                 |                                | 1141                              |
| 1 Volveny                    | Restein statisti doktadu        |                                                                                                    |                                                 |                                | /                                 |
| D Rearly                     | Patty v C                       |                                                                                                    |                                                 | K ührade                       | /                                 |
| <ul> <li>Natavnia</li> </ul> | Typ platidia                    | Suma (povrný údaj)                                                                                                    |                                                 | Ne Dradu:                      | 0,10 €                            |
|                              | + Prod patra                    | . 6.04                                                                                                    | ¢.                                              |                                |                                   |
|                              |                                 |                                                                                                    |                                                 | Loved                          | 0,10 €                            |
|                              | Platby v cudzej mene tvšetky po | le sú povinné)                                                                                                    |                                                 | Zostáva dopietě                | 0,00 €                            |
|                              | + Print plates                  |                                                                                                    |                                                 |                                | Vytvorit oward 🗸                  |
|                              |                                 |                                                                                                    | /                                               |                                |                                   |
|                              |                                 | Paradajky 1kg<br>Typ položky<br>kladná<br>Mrožistvo (povinný údaj)<br>1,0000<br>Jednočková cena s DPH (povi<br>0,1000 €<br>Zťava na položku<br>2 Predaj tovaru / skužby v m<br>Typ ID predávajúceho (povinný úd | nný údaj)<br>ene inej dsoby<br>ý údaj)<br>ig) . | v<br>C                         |                                   |
|                              |                                 | Adresné informácie o predáv<br>Základ DPH:<br>0.0909 €                                                                                                    | Sadzba DPH:<br>10 %                             |                                |                                   |
|                              |                                 | Uložiť zmeny                                                                                                    | Vymazať                                         |                                |                                   |

Obrázok 57a: Vytvorenie dokladu - zadanie Predaja tovaru / služieb v mene inej osoby - web aplikácia
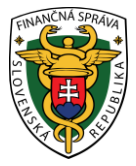

| and the                                                                                     |                 | Paradajky 1kg                                                                       |                   |
|---------------------------------------------------------------------------------------------|-----------------|-------------------------------------------------------------------------------------|-------------------|
| Sumár položiek                                                                              |                 | Typ pointky                                                                         |                   |
| Sumar poloziek                                                                              |                 | kitadna                                                                             |                   |
| <.                                                                                          |                 | Mnodatva (povinný údaj)                                                             |                   |
|                                                                                             |                 | 1,0000                                                                              |                   |
| - Deland dial 2                                                                             | a second states | Judrathank sena s OPH (powing of                                                    | (ing)             |
| - Pridat dialsi                                                                             | e produkty      | 0,000 8                                                                             | 6                 |
| aradajky 1kg                                                                                |                 | Zfava na položku                                                                    |                   |
| x 0,10                                                                                      | 0,10 €          | Predaj Iovaru / skužby v mene in                                                    | ej cacby          |
|                                                                                             | 1-1 z 1         | Typ ID předávajáceho (povinný úde                                                   | d<br>-            |
|                                                                                             |                 | ið predávajúcete (povinný údaj)                                                     |                   |
| Rozpis platieb dokl                                                                         | adu             |                                                                                     |                   |
| Rozpis platieb dokl                                                                         | ədu             | Adresná informácia o predávajúco                                                    | e (povroj staj)   |
| Rozpis platieb dok!<br>latby v €<br>yp platidia                                             | adu             | Adresné informácie o predávajúcov                                                   | e (povinný údaj)  |
| Rozpis platieb dok!<br>latby v €<br>yp platidla<br>Hotovost                                 | edu             | Adresné Informácie o predávajúce<br>Základ DPH:                                     | e (povinný údad)  |
| Rozpis platieb dok!<br>latby v €<br>yp platidla<br>Hotovosť<br>uma (povisný údaj)           | ədu<br>~        | Adresné informácie o predévajúce<br>Základ DPH:<br>0,0909 €                         | n (povený staj)   |
| Rozpis platieb dok!<br>latby v €<br>yp platidia<br>Hotovosť<br>uma (povioný údaj)<br>0,10 € | edu             | Adresné informácie o predévajúcov<br>Základ 0PH:<br>0,0909 €<br>Sadzba DPH:         | e (povins) otaj)  |
| Rozpis platieb dok!<br>latby v €<br>yp platidia<br>Hotovosf<br>uma (povinný údaj)<br>0,10 € | e               | Adresné informácie o predévajúcov<br>Základ OPHE<br>0,0909 €<br>Sadzba DPHE<br>10 % | n (povinný úslaj) |
| Rozpis platieb dok! Itatby v € yp platidla Hotovosť uma (povisný údaj) 0,10 €               | e               | Adresné Informácie o predáropicov<br>Základ DPH:<br>0,0909 €<br>Sadzba DPH:<br>10 % | n (porregi ada)   |

Obrázok 57b: Vytvorenie dokladu - zadanie Predaja tovaru / služieb v mene inej osoby - mobilná aplikácia

Podnikateľ môže zobraziť na jednom PD pri každej položke iné údaje o predávajúcom, v mene ktorého predáva. Vyplnené údaje o predávajúcom môže deaktivovať odkliknutím tlačidla **Predaj tovaru / služby v mene inej osoby**.

Po uložení zmien a stlačením tlačidla **Vytvoriť doklad** (pre webovú aplikáciu) **/** (pre mobilnú aplikáciu) sa vygeneruje PD a ID dokladu (pozri Obrázok 14). Pre vytlačenie pokladničného dokladu podnikateľ klikne na tlačidlo **Vytlačiť doklad**. Po kliknutí na toto tlačidlo sa zobrazí náhľad dokladu a okno pre tlač, ktoré keď podnikateľ potvrdí, doklad sa vytlačí (pozri Obrázok 58). Po kliknutí na tlačidlo **Odoslať na E-mail** sa zobrazí pole na zadanie e-mailu a tlačidlo **Odoslať** (pozri Obrázok 16).

|                                                                                                    | POKLADNIČNÝ DOKLAD č. 0066 |     |                         |
|----------------------------------------------------------------------------------------------------|----------------------------|-----|-------------------------|
| Podnikateľ<br>Ulica, súpisné číslo, PSČ, obec<br>Předane miesto:<br>Ulica, súpisné číslo, PSČ, obec<br>DIČ: 1234567891<br>IČ0: 12345678<br>Kód pokladnice: 99912345678910001<br>09.06.2022 13:42:18<br>ID dokladu: V-3816347426AA418C96347426AA5-TEST<br>OKP: cd2c1cc1-a47b827f-fcf0a7ca-36404705-82e76a48 |                            | ove |                         |
| Paradajky 1kg<br>1×<br>Predaj v mene:<br>DIČ: 123456<br>abodef                                                                                                    | 0,1000 €                   | 10% | 0,10 €                  |
| SPOLU NA ÚHRADU:<br>Stravné poukážky                                                                                                    |                            |     | <b>0,10 €</b><br>0,10 € |

Obrázok 58: Vytvorenie PD - náhľad dokladu - Predaj tovaru / služby v mene inej osoby - web aplikácia aj mobilná aplikácia

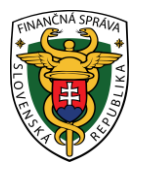

## 3.5 ZAEVIDOVANIE PARAGÓNU

Ďalšou záložkou v základnom menu VRP 2 je zaevidovanie paragónu, ktoré slúži na dodatočné zaevidovanie PD a faktúr uhradených v hotovosti. Tieto možnosti sa zobrazia kliknutím na tlačidlo **Zaevidovanie paragónu**.

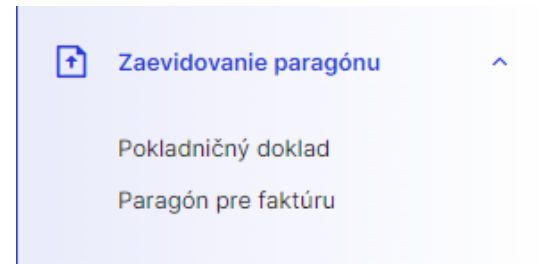

Obrázok 59: Základné menu - Zaevidovanie paragónu - web aplikácia aj mobilná aplikácia

### 3.5.1 POKLADNIČNÝ DOKLAD

Postup dodatočného doevidovania PD je veľmi podobný s vytváraním nových PD. Doevidovať PD môže podnikateľ kliknutím na tlačidlo **Zaevidovanie paragónu** a vybratím položky **Pokladničný doklad** v základnom menu.

Zaevidovanie paragónu sa skladá z dvoch častí. V prvej časti podnikateľ vyplní formulár pre zadanie dátumu a času vydania paragónu a čísla paragónu.

| ت <b>کی</b> ء                             |   |                                                                                                    | en<br>                                | 24.02.2023 Podnikateľ<br>99912345678910001 |
|-------------------------------------------|---|----------------------------------------------------------------------------------------------------|---------------------------------------|--------------------------------------------|
| Dashboard                                 | ~ | Paragón - Pokladničný doklad                                                                          |                                       |                                            |
| Zaevidovanie paragónu                     | ^ |                                                                                                    |                                       |                                            |
| Pokladničný doklad<br>Paragón pre faktúru |   | C Typ položky Kladná Údaje paragónu                                                                   | ·                                     | Položky (0)                                |
| Vystavené doklady                         |   | Q         Vyhfadøjte produkt podľa názvu, t         Dátum vytvorenia           24.02.2023         🖾 🗎 | · · · · · · · · · · · · · · · · · · · | Zatiaľ nemáte pridanú žiadnu položku       |
| 🕃 Tovar a služby                          | ~ | Čas vystavenia<br>07:00 ©                                                                             |                                       | Celková suma<br>s DPH: 0,00€               |
| Uzávierky                                 | ~ | Číslo paragónu                                                                                        |                                       |                                            |
| Reporty                                   | ~ | 123                                                                                                   |                                       |                                            |
| Nastavenia                                |   | Potvrdiť                                                                                              |                                       |                                            |
|                                           |   |                                                                                                    |                                       |                                            |
|                                           |   |                                                                                                    |                                       |                                            |
|                                           |   |                                                                                                    |                                       |                                            |
| Verzia aplikácie: v1.5.2                  |   |                                                                                                    |                                       |                                            |
|                                           |   | Obrázok 60a: Zaevidovanie paragónu - pr                                                               | vá časť - web aplikácia               | 2                                          |

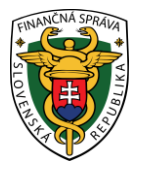

| Paragón - doklad |                       | 🛃 kladná   |
|------------------|-----------------------|------------|
| Údaje parag      | ónu                   |            |
| Dátum vytvorenia |                       |            |
| 24.02.2023       |                       |            |
| Čas vystavenia   |                       |            |
| 07:00            |                       | Ŀ          |
| Číslo paragónu   |                       |            |
| 123              |                       |            |
|                  | Potvrdiť              |            |
|                  |                       | ■ ⊞ #      |
| Â                | Zadajte ú<br>paragóni | idaje<br>J |
|                  |                       |            |
|                  | Položky (0)           |            |
|                  |                       |            |

Obrázok 60b: Zaevidovanie paragónu - prvá časť - mobilná aplikácia

Po ich vyplnení a kliknutí na tlačidlo **Potvrdiť** sa zobrazí druhá časť zaevidovania paragónu.

Podnikateľ v časti Pridať položku dokladu vyplní nasledujúce údaje:

- Vyberie typ položky:
  - o predvyplnená kladná klasický predaj tovaru,
  - vrátené obaly podnikateľ vyberie v prípade, že chce vrátiť sumu za zálohované obaly (záporná suma), (postup pozri <u>3.4.1.1 Postup pri vytváraní dokladu</u> <u>s položkou typu vrátené obaly / odpočítaná záloha</u>)
  - odpočítaná záloha podnikateľ vyberie v prípade prijatého preddavku uvedenom na doklade vystavenom v čase doplatku ceny za predaný tovar alebo poskytnutú službu (záporná suma), (postup pozri <u>3.4.1.1 Postup pri vytváraní dokladu</u> <u>s položkou typu vrátené obaly / odpočítaná záloha</u>)
  - výmena poukazu podnikateľ vyberie v prípade výmeny jednoúčelového poukazu za tovar alebo poskytnutú službu (záporná suma), (postup pozri <u>3.4.1.2</u>
     <u>Postup pri vytváraní dokladu s položkou typu výmena poukazu</u>)
  - vrátenie tovaru podnikateľ vyberie v prípade zrušenia evidovanej položky po jej vytlačení na PD (postup pozri <u>3.4.1.3 Postup pri vytváraní dokladu s položkou typu vrátenie tovaru</u>)
  - oprava podnikateľ vyberie v prípade opravy položky už zaevidovaného dokladu, pričom opravou sa rozumie negácia pôvodnej položky (postup pozri <u>3.4.1.4 Postup</u> pri vytváraní dokladu s položkou typu oprava)
- Vyberie tovar alebo službu z katalógu (zobrazené budú tovar a služby, ktoré boli platné v čase vydania paragónu, tovar je možné vyhľadávať vpisovaním jeho názvu, EAN kódu alebo kódu tovaru).
- Vpíše množstvo (prednastavené na 1, je možné udávať na 3 desatinné miesta).

| نة <b>الكان</b> ة     |                |                       |                  |                 |          |           |                    |                      | 100                  | 24.02.2023 P                           | odnikateľ<br>912345678910001 |
|-----------------------|----------------|-----------------------|------------------|-----------------|----------|-----------|--------------------|----------------------|----------------------|----------------------------------------|------------------------------|
| Dashboard             | Pa             | aragón - F            | Pokladni         | ičný do         | klad     |           |                    |                      |                      |                                        |                              |
| Nový doklad           | ~              | Zaevidovar            | ie paragónu 🔹    | Pokladničný d   | oklad    |           |                    |                      |                      |                                        |                              |
| Zaevidovanie paragónu | · ·            |                       |                  |                 |          |           |                    |                      |                      |                                        |                              |
| Vystavené doklady     | E T            | rp položky kla        | dná              |                 |          |           |                    |                      | ~                    | Údaje paragónu                         |                              |
| 🕃 Tovar a služby      | č Q VJ         | hľadajte produkt po   | dľa názvu, EAN I | kódu alebo kódi | u tovaru |           |                    |                      | ⊞ #                  | Dátum                                  | 24.02.2                      |
| Uzávierky             | ř (*           |                       |                  |                 |          |           |                    |                      |                      | Čas<br>Číslo paragónu                  | 0                            |
| Reporty               | EAN test       | Jednoúčelov           | Jednoúčelovy     | Mlieko          | Palety   | Paradajky | Paraqadajky        | Pečivo               | Pero                 | Zruš                                   | iť                           |
| A Nastavania          |                | 100.00 €              | 90.00 £          | 102.6           | 10.00 £  | 0.50 €    | 0.50 €             | 0.02 €               | 2.00.€               |                                        |                              |
| 6,5 HOULING           | Pomaaqi<br>1kg | anče Pomaranče<br>1kg | Test cent        | Test1           | test45   | Tielko    | Úhrada<br>poukazom | Úhrada<br>poukazom 2 | veľkoformáto<br>tlač | Položky (1)                            |                              |
|                       | 1,70 €         | 1,70 €                | 0,01 €           | 10,00 €         |          | 4,17 €    | 100,00 €           | 90,00 €              | 50,00 €              |                                        |                              |
|                       | Vysávač        | 1 Vysávač 2           | Vysávač 3        | Zemiaky 1kg     |          |           |                    |                      |                      | Mlieko                                 | x1                           |
|                       | 100,00 €       | 110,00 €              | 90,00 €          | 0,70 €          |          |           |                    |                      |                      | 1,02 €<br>kladná / 10 % DPH / jedn. ci | ena 1,02 €                   |
|                       |                |                       |                  |                 |          |           |                    |                      |                      | % 🗇 +                                  | - 2                          |
|                       |                |                       |                  |                 |          |           |                    |                      |                      |                                        |                              |
|                       |                |                       |                  |                 |          |           |                    |                      |                      | Celková suma<br>s DPH:                 | 1,02                         |
|                       |                |                       |                  |                 |          |           |                    |                      |                      | Pokrač                                 | ovať                         |
|                       |                |                       |                  |                 |          |           |                    |                      |                      | Fokiac                                 | Svat                         |

Obrázok 61a: Zaevidovanie paragónu - druhá časť - web aplikácia

| < Parag     | ón - doklad           |                         | 🛃 kladná 🗸         | Paragón - doklad                      | 🛃 kladná 🗸  |
|-------------|-----------------------|-------------------------|--------------------|---------------------------------------|-------------|
| Údaj        | e paragónu            |                         |                    | Údaie para 🧳 <sub>Položky (1)</sub>   | ,           |
| Dátam       |                       |                         |                    | Mlieko<br>1,02 €                      | x1          |
| Čas         |                       | 2                       | 4.02.2023          | kladná / 10 % DPH / jedn. cena 1,02 € |             |
| Čísla m     |                       |                         | 100                | × = +                                 | - 2         |
| CISIO pa    | aragonu               |                         | 123                |                                       |             |
|             | Zru                   | ušiť                    |                    |                                       |             |
|             |                       |                         | _                  |                                       |             |
|             |                       |                         |                    |                                       |             |
| Q           |                       | E                       | ⊞ #F               |                                       |             |
| *           |                       |                         |                    |                                       |             |
| AN test     | Jednoúčelov<br>poukaz | Jednoúčelov<br>poukaz 2 | Mlieko             |                                       |             |
| -           | 100,00 €              | 90,00 €                 | 1,02 €             |                                       |             |
| alety       | Paradajky<br>1kg      | Paraqadajky<br>1kg      | Pečivo             |                                       |             |
| 0,00€       | 0,50 €                | 0,50 €                  | 0,02 €             |                                       |             |
| Pero        | Pomaaqranč<br>1kg     | Pomaranče<br>1kg        | Test cent          |                                       |             |
| 2,00 €      | 1,70 €                | 1,70 €                  | 0,01 €             |                                       |             |
| Test1       | test45                | Tielko                  | Úhrada<br>poukazom |                                       |             |
| 10,00 €     |                       | 4,17 €                  | 100,00 €           |                                       |             |
| İbrada      | verke A Polo          | ožky (1) 1              | Vysávač 2          |                                       | · · · · · · |
| elková suma | a s DPH:              |                         | >                  | Celková suma s DPH:<br>1 02 €         | <b>&gt;</b> |

Obrázok 61b: Zaevidovanie paragónu - druhá časť - mobilná aplikácia

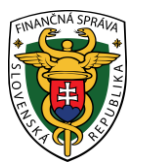

 Po stlačení tlačidla Pokračovať (pre webovú aplikáciu) / (pre mobilnú aplikáciu) sa načíta Sumár položiek. V prípade, ak chce zadanú položku používateľ upraviť, zvolí

možnosť Rozbaliť možnosti úpravy položky - pri danej položke.

- Kliknutím na ikonu <sup>7</sup> zadá používateľ zľavu už pridanej položky PD možné zadávať percentuálnu zľavu (celé čísla 0 100%) alebo absolútnu sumu zľavy (0 celková cena na PD v eurách) podľa toho, akú formu zľavy má podnikateľ nastavenú (pozri <u>3.10.1</u> <u>Nastavenia dokladu</u>). Prednastavené je na hodnotu 0. Zľavu je možné zadať len pre typ položky Kladná.
- Kliknutím na ikonu <sup>III</sup> používateľ vymaže položku PD.
- Kliknutím na ikonu
- používateľ zvýši / zníži množstvo položky na PD.
- Kliknutím na ikonu používateľ upraví položku PD vpíše jednotkovú cenu s DPH (iba v prípade, ak pri vytváraní tovaru alebo služby nebola táto cena zadaná (pozri <u>3.7.2</u>
   <u>Pridanie nového tovaru / služby</u>), doplní zľavu položky PD. Stlačí tlačidlo Uložiť zmeny.
- Zadá špecifický údaj ak má podnikateľ túto možnosť aktivovanú v nastaveniach dokladu (pozri <u>3.10.1 Nastavenia dokladu</u>).
- Zvolí predaj tovaru / služby v mene inej osoby postup pozri <u>3.4.8 Predaj tovaru a služieb</u> v mene inej osoby.

Po kliknutí na tlačidlo Pridať ďalšie produkty sa zobrazí katalóg tovarov a služieb.

Po vyplnení všetkých potrebných údajov podnikateľ vytvorí PD kliknutím na tlačidlo Vytvoriť

doklad (pre webovú aplikáciu) / 🔛 (pre mobilnú aplikáciu). V prípade, že si podnikateľ neželá

vytvoriť doklad klikne na tlačidlo **Dashboard**, príp. na ikonu (mobilná aplikácia) a vráti sa na menu rýchleho prístupu.

(web aplikácia) /

|                          |                                                         | ☐ 24.02.2023 Podnikatef<br>99912345678910001   |
|--------------------------|---------------------------------------------------------|------------------------------------------------|
| Dashboard                |                                                         |                                                |
| + Nový doklad            | Sumár položiek                                          |                                                |
| Zaevidovanie paragónu    | · [                                                     |                                                |
| Vystavené doklady        | Rozpis platieb dokladu                                  | K úhrade                                       |
| 😈 Tovar a služby         | ✓ Platby v €                                            | Na úhradu: 100 €                               |
| Uzávierky                | Typ platidla Suma (povinný úda))<br>Hotovosť ∨ 1,00 € € | Cena položiek: 1,02 (<br>Zaokrúhlenie: -0,02 ( |
| Reporty                  | - + Pridať platbu                                       | Hotovosť 1,00 €                                |
| Nastavenia               |                                                         | Zostáva doplatiť: 0,00 €                       |
|                          | Platby v cudzej mene (všetky polia sú povinné)          | Vytvoriť doklad 🗸                              |
|                          | + Pridať platbu                                         |                                                |
|                          | Specifický údaj                                         |                                                |
|                          | Položky (1) + Pridať ďašša položky                      |                                                |
|                          | Mileko<br>1,02 € x1 ▼                                   |                                                |
| verzia aplikácie: v1.5.2 |                                                         |                                                |

Obrázok 62a: Zaevidovanie paragónu - tretia časť - web aplikácia

|                                     | + Pridať položky |
|-------------------------------------|------------------|
| Rozpis platieb dokladu              |                  |
| Platby v €                          |                  |
| Typ platidla                        |                  |
| Hotovosť                            | ~                |
| Suma (povinný údaj)                 |                  |
| 1,00 €                              | €                |
| Distance and a surger of the        | dan melle af     |
| povinné)                            | tky polla su     |
| + Pridat platbu                     | tky polia su     |
| Pridat platbu     Špecifický údaj   | iky polia su     |
| + Pridat platbu     Špecifický údaj | tky polia su     |
| + Pridať platbu     Špecifický údaj | iky polia su     |
| Pridat platbu     Špecifický údaj   | tky polia su     |

Obrázok 62b: Zaevidovanie paragónu - tretia časť - mobilná aplikácia

Po kliknutí na tlačidlo **Vytvoriť doklad** (pre webovú aplikáciu) **/** (pre mobilnú aplikáciu) sa vygeneruje PD a ID dokladu (pozri Obrázok 14). Pre vytlačenie PD podnikateľ klikne na tlačidlo **Vytlačiť doklad**. Po kliknutí na toto tlačidlo sa zobrazí náhľad dokladu a okno pre tlač, ktoré keď

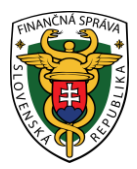

podnikateľ potvrdí, doklad sa vytlačí (pozri Obrázok 63). Po kliknutí na tlačidlo **Odoslať na E-mail** sa zobrazí pole na zadanie e-mailu a tlačidlo **Odoslať** (pozri Obrázok 16).

|                                                                                                    | POKLADNIČNÝ DOKLAD č. 0067 |                         |
|----------------------------------------------------------------------------------------------------|----------------------------|-------------------------|
| Podníkateľ<br>Ulica, súpisné číslo, PSČ, obec<br>Predsiné minetn:<br>Ulica: súpisné číslo, PSČ, obec<br>DIČ 1234567891<br>IČO 12345678<br>Kód pokladnice: 99912345678910001<br>10.06 2022 028:519<br>ID dokladu: V-5E2E4E30CDB74461AE4E30CDB7C-TEST<br>OKP: 4976ceb2-d1ad1669-ec9589c4-4083a132-aae41ef9<br>Číslo paragónu: 64<br>Dátum a čas vystavenia paragónu: 09.06.2022 12:15:00 |                            |                         |
| Pomaranče 1kg<br>1×                                                                                                    | 1,7000 €                   | 1,70 €                  |
| SPOLU NA ÚHRADU:<br>Hotovosť                                                                                                    |                            | <b>1,70 €</b><br>1,70 € |
|                                                                                                    |                            |                         |

Obrázok 63: Zaevidovanie paragónu - náhľad dokladu - web aplikácia aj mobilná aplikácia

### 3.5.2 ÚHRADA FAKTÚRY

Postup dodatočného doevidovania úhrady faktúry je veľmi podobný s vytváraním nových dokladov za uhradené faktúry. Doevidovať doklad za uhradenú faktúru môže podnikateľ kliknutím na tlačidlo **Zaevidovanie paragónu** a vybratím položky **Paragón pre faktúru** v základnom menu.

V časti **Paragón pre faktúru** podnikateľ vyplní formulár pre zadanie dátumu a času vydania paragónu a čísla paragónu a taktiež sumu a číslo faktúry.

| <u>&lt;</u>                                                                                                    | <b>V2/</b> <sup>2</sup>                           |   |                                                                                                    | <b>⊞</b> 24.02.2023 | Podnikateľ 99912345678910001           |
|----------------------------------------------------------------------------------------------------|---------------------------------------------------|---|----------------------------------------------------------------------------------------------------|---------------------|----------------------------------------|
| ::<br>:                                                                                                    | Dashboard<br>Nový doklad<br>Čaevidovanie paragónu | • | Paragón - Faktúra<br>Caevidovanie paragónu  Paragón pre faktúru                                                                                                    |                     |                                        |
| đ                                                                                                    | /ystavené doklady                                 |   | Nastavenie paragónu                                                                                                    | K úhrade            |                                        |
| tion in the second second seco | ľovar a služby                                    | × | Dátum vystavenia (povinný údaj)         Čas vystavenia (povinný údaj)         Číslo paragónu (povinný údaj)           24.02.2023 <ul> <li>00:00</li> <li>O</li> </ul> | Na úhradu:          | <b>0,00 €</b><br>Cena položiek: 0.00 € |
|                                                                                                    | Reporty                                           | ÷ | Faktúra                                                                                                    |                     | Vytvoriť doklad 🗸                      |
| 0                                                                                                    | Vastavenia                                        |   | Suma faktúry (povinný údaj)<br>€                                                                                                    |                     |                                        |
|                                                                                                    |                                                   |   | Specifický údaj                                                                                                    |                     |                                        |
|                                                                                                    |                                                   |   |                                                                                                    |                     |                                        |
|                                                                                                    |                                                   |   |                                                                                                    |                     |                                        |
|                                                                                                    |                                                   |   |                                                                                                    |                     |                                        |
| Verzia a                                                                                                    | Nikácie: v1.5.2                                   |   | Obrázok 64a: Zaevidovanie paragónu pri úhrade faktúry - web a                                                                                                    | olikácia            |                                        |

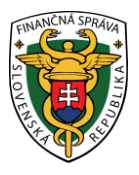

| Nastavenie paragónu             |   |   |
|---------------------------------|---|---|
| Dátum vystavenia (povinný údaj) |   |   |
| 24.02.2023                      | Ē | • |
| Čas vystavenia (povinný údaj)   |   |   |
| 00:00                           | ( | 9 |
| Číslo paragónu (povinný údaj)   |   |   |
|                                 |   |   |
|                                 |   |   |
| Faktúra                         |   |   |
| Suma faktúry (povinný údaj)     |   |   |
|                                 | 4 | E |
| Číslo faktúry (povinný údaj)    |   |   |
|                                 |   |   |
|                                 |   |   |
| Špecifický údaj                 |   |   |
|                                 |   |   |

Obrázok 64b: Zaevidovanie paragónu pri úhrade faktúry - mobilná aplikácia

Po kliknutí na tlačidlo **Vytvoriť doklad** (pre webovú aplikáciu) **/** (pre mobilnú aplikáciu) sa vygeneruje PD a ID dokladu (pozri Obrázok 14). Pre vytlačenie PD podnikateľ klikne na tlačidlo **Vytlačiť doklad**. Po kliknutí na toto tlačidlo sa zobrazí náhľad dokladu a okno pre tlač, ktoré keď podnikateľ potvrdí, doklad sa vytlačí (pozri Obrázok 65). Po kliknutí na tlačidlo **Odoslať na E-mail** sa zobrazí pole na zadanie e-mailu a tlačidlo **Odoslať (**pozri Obrázok 16).

| ÚHRADA FAKTÚRY č. (                                                                                                    | 0068                          |
|----------------------------------------------------------------------------------------------------|-------------------------------|
| Podnikateľ<br>Ulica, súpisné číslo, PSČ, obec<br>Predajné miesto:<br>Ulica, súpisné číslo. PSČ, obec<br>DIC: 1234567891<br>IČO: 12345679<br>Kód pokladnice 99912345678910001<br>10.06.2022 08:55:10 |                               |
| ID dokladu: V-514F0919D447442D8F0919D447F-TEST<br>OKP: 72f6cc69-a45427ac-0e19847a-53bc666f-1831a549<br>Čislo paragónu: 49<br>Dátum a čas vystavenia paragónu: 07.06.2022 11:25:00                   | OVERTE DOKLAD POMOCOU QR KÓDU |
| Číslo faktúry: 0049                                                                                                    |                               |

#### \_\_\_\_\_

SPOLU NA ÚHRADU:

Obrázok 65: Zaevidovanie paragónu pri úhrade faktúry - náhľad dokladu - web aplikácia aj mobilná aplikácia

### 3.6 VYSTAVENÉ DOKLADY

V tejto časti sú zaznamenané všetky PD vyhotovené podnikateľom od registrácie VRP 2. Podnikateľ si môže prezerať všetky svoje PD po kliknutí na tlačidlo **Vystavené doklady** v základnom menu.

500,00 €

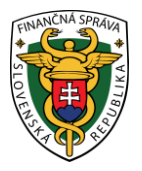

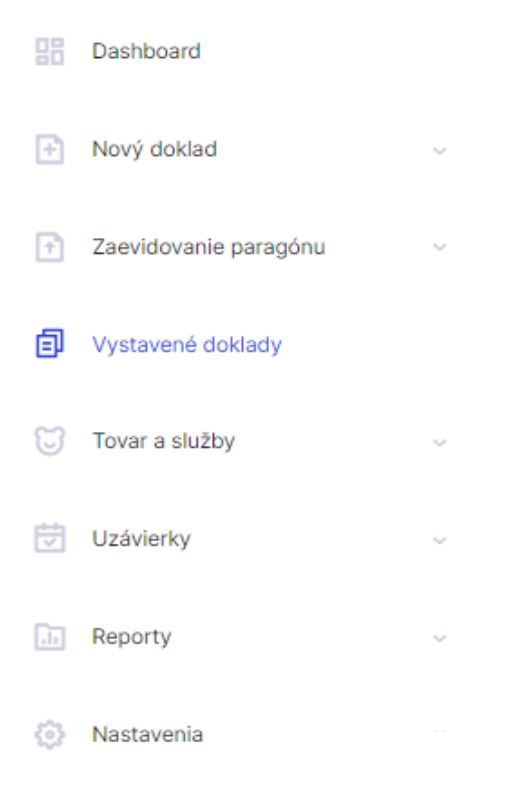

Obrázok 66: Základné menu - Vystavené doklady - web aplikácia aj mobilná aplikácia

### 3.6.1 ZOZNAM VYSTAVENÝCH DOKLADOV A ICH VYHĽADÁVANIE

Po kliknutí na tlačidlo **Vystavené doklady** sa zobrazí tabuľka, ktorá obsahuje všetky vystavené doklady v aktuálnom mesiaci. Doklady sú zoradené od najnovšieho dokladu v danom mesiaci. Podnikateľ, ktorý používal aplikáciu Pokladnica a vystavoval v nej PD, môže tieto PD vyhľadať pomocou filtra aj vo VRP 2.

| <b>V2</b> /2°                                      |   |            |                     |                     |                    |                | 崗 25.10.2022        | Podnikat<br>99912345 | eľ<br>678910001 |
|----------------------------------------------------|---|------------|---------------------|---------------------|--------------------|----------------|---------------------|----------------------|-----------------|
| Dashboard      Nový doklad      Pokladničný doklad | ^ | Vysta<br>< | avené doklady       |                     |                    |                |                     |                      |                 |
| Neplatný doklad<br>Vklad                           |   | 莘 Filter   | Najnovšie v         |                     |                    |                |                     |                      |                 |
| Výber<br>Úhrada faktúry                            |   | Číslo      | Dátum vytvorenia    | Dátum vyhotovenia   | Typ dokladu        | ID dokladu     | Dodatočná evidencia | Cena s DPH           |                 |
| <ul> <li>Zaevidovanie paragónu</li> </ul>          |   | 0001       | 25.10.2022 11:45:23 | 25.10.2022 11:45:23 | Pokladničný doklad | V-4EC7 🛞       | Nie                 | 0,50 €               | ۲               |
| Vystavené doklady                                  |   |            |                     |                     |                    |                |                     |                      | 1-1 z           |
| Tovar a služby                                     |   |            |                     |                     |                    |                |                     |                      |                 |
| Uzávierky                                          | ÷ |            |                     |                     |                    |                |                     |                      |                 |
| Reporty                                            |   |            |                     |                     |                    |                |                     |                      |                 |
| Nastavenia                                         |   |            |                     |                     |                    |                |                     |                      |                 |
|                                                    |   |            |                     |                     |                    |                |                     |                      |                 |
|                                                    |   |            |                     |                     |                    |                |                     |                      |                 |
|                                                    |   |            |                     |                     |                    |                |                     |                      |                 |
| Verzia aplikácie: v1.3.2                           |   |            |                     |                     |                    |                |                     |                      |                 |
|                                                    |   |            | Obrázok             | 67a: Vystavené a    | loklady - zoznar   | n - web aplika | ícia                |                      |                 |

| < Vystavené doklady                               |        |     | 8   | Ξ        |
|---------------------------------------------------|--------|-----|-----|----------|
| 🎏 Filter                                          | Najnov | šie |     | *        |
| 0001<br>Pokladničný doklad<br>25.10.2022 11:45:23 |        |     | 0,5 | ⊚<br>0 € |
|                                                   |        |     |     | 1-1 z 1  |
|                                                   |        |     |     |          |
|                                                   |        |     |     |          |
|                                                   |        |     |     |          |
|                                                   |        |     |     |          |
|                                                   |        |     |     |          |
|                                                   |        |     |     |          |
|                                                   |        |     |     |          |

Obrázok 67b: Vystavené doklady - zoznam - mobilná aplikácia

Na jednoduchšie vyhľadávanie v tabuľke slúži filter. Prednastavené vyhľadávacie kritérium v ňom je aktuálny mesiac. Podnikateľ môže vyhľadávať záznamy v tabuľke vybraním alebo vpísaním údajov do jednotlivých polí filtra:

• Dátum vytvorenia alebo obdobie (jedno z týchto kritérií musí byť vyplnené, predvyplnené je obdobie na aktuálny mesiac),

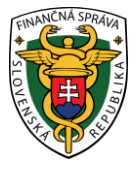

- Dátum vyhotovenia od,
- Dátum vyhotovenia do,
- ID dokladu (ID dokladu, ktoré bolo vygenerované systémom),
- Číslo dokladu (poradové číslo dokladu v systéme),
- Cena s DPH od,
- Cena s DPH do,
- Typ dokladu (Podnikateľ vyberá z možností Vklad, Výber, Pokladničný doklad, Neplatný doklad, Úhrada faktúry),
- Dodatočná evidencia (Podnikateľ vyberá z možností Áno, Nie. Áno, ak bol doklad dodatočne zaevidovaný (paragón)).

Po zadaní filtrovacích kritérií klikne podnikateľ na tlačidlo **Filtrovať** a zobrazia sa mu požadované záznamy. V prípade, že si podnikateľ neželá filtrovať údaje podľa zadaných kritérií alebo ich chce zmazať a vyplniť nové použije tlačidlo **Zrušiť filter**, a tým sa zmažú vyplnené údaje vo filtri (predvyplnené zostane obdobie na aktuálny mesiac).

|                      |   | Mesiac       | Rok      |
|----------------------|---|--------------|----------|
|                      | ÷ | jún ~        | 2022 ~   |
| Dátum vyhotovenia od |   | Dátum vyhoto | venia do |
|                      | ÷ |              |          |
| ID dokladu           |   |              |          |
|                      |   |              |          |
| Číslo dokladu        |   |              |          |
|                      |   |              |          |
| Cena s DPH od        |   |              |          |
|                      |   |              | €        |
| Ourse DDU de         |   |              |          |
| Cena s DPH do        |   |              | 6        |
|                      |   |              | e        |
|                      |   |              |          |
| Typ dokladu          |   |              |          |
| Typ dokladu          |   |              | ~        |

Obrázok 68a: Vystavené doklady - filter - web aplikácia

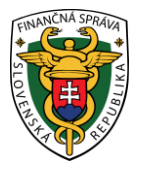

| X Zavrieť            |     | 2022                 | ~       |
|----------------------|-----|----------------------|---------|
|                      |     | Dátum vyhotovenia od |         |
| Filter               |     |                      | <b></b> |
| Dátum vytvorenia     |     | Dátum vyhotovenia do |         |
|                      |     |                      | <b></b> |
| Mesiac               |     | ID dokladu           |         |
| október              | ~   |                      |         |
| Rok                  |     | Číslo dokladu        |         |
| 2022                 | ~   |                      |         |
| Dátum vyhotovenia od |     | Cena s DPH od        |         |
|                      |     |                      | €       |
| Dátum vyhotovenia do |     | Cena s DPH do        |         |
|                      | ÷** |                      | €       |
| ID dokladu           |     | Typ dokladu          |         |
|                      |     |                      | ~       |
| Ži la dalla da       |     | Dodatočná evidencia  |         |
| Cislo dokladu        |     |                      | ~       |
|                      |     |                      |         |
| Cena s DPH od        | £   | Filtrovať            |         |
|                      | C   | Zrušiť filter X      |         |
| Cena s DPH do        |     |                      |         |

Obrázok 68b: Vystavené doklady - filter - mobilná aplikácia

#### Všetky typy dokladov sú číslované vždy od začiatku mesiaca od čísla 1.

#### 3.6.1.1 Detail dokladu a tlač kópie dokladu

Pri každom doklade nachádzajúcom sa v zozname všetkých vystavených dokladov webovej

aplikácie sa nachádza tlačidlo **Detail -** . Po kliknutí na toto tlačidlo sa zobrazí detail požadovaného dokladu. V prípade mobilnej aplikácie sa zobrazí detail dokladu po kliknutí na konkrétny vystavený doklad.

| Dashboard                                                              |                                                                                                    |                     |                     |                    |            |                     |                        |               |
|------------------------------------------------------------------------|----------------------------------------------------------------------------------------------------|---------------------|---------------------|--------------------|------------|---------------------|------------------------|---------------|
| Dashboard                                                              |                                                                                                    |                     |                     |                    |            | ₿ 25.10.2022        | Podnikate<br>999123456 | f<br>78910001 |
| Nový doklad     Pokladničný doklad     Neplatný doklad     Vklad       | <ul> <li>Ŷyst</li> <li>♥</li> <li>♥<th>avené doklady</th><th></th><th></th><th></th><th></th><th></th><th></th></li></ul> | avené doklady       |                     |                    |            |                     |                        |               |
| Výber<br>Úhrada faktúry                                                | Číslo                                                                                                    | Dátum vytvorenia    | Dátum vyhotovenia   | Typ dokladu        | ID dokladu | Dodatočná evidencia | Cena s DPH             |               |
| <ul> <li>Zaevidovanie paragónu</li> </ul>                              | 0001                                                                                                    | 25.10.2022 11:45:23 | 25.10.2022 11:45:23 | Pokladničný doklad | V-4EC7 +   | Nie                 | 0,50 €                 | ⊚<br>1-1 z 1  |
| Vystavené doklady           Vostavené doklady           Tovar a služby |                                                                                                    |                     |                     |                    |            |                     |                        |               |
| Uzávierky                                                              |                                                                                                    |                     |                     |                    |            |                     |                        |               |
| Reporty                                                                |                                                                                                    |                     |                     |                    |            |                     |                        |               |
| Nastavenia                                                             |                                                                                                    |                     |                     |                    |            |                     |                        |               |

Obrázok 69a: Vystavené doklady - detail - web aplikácia

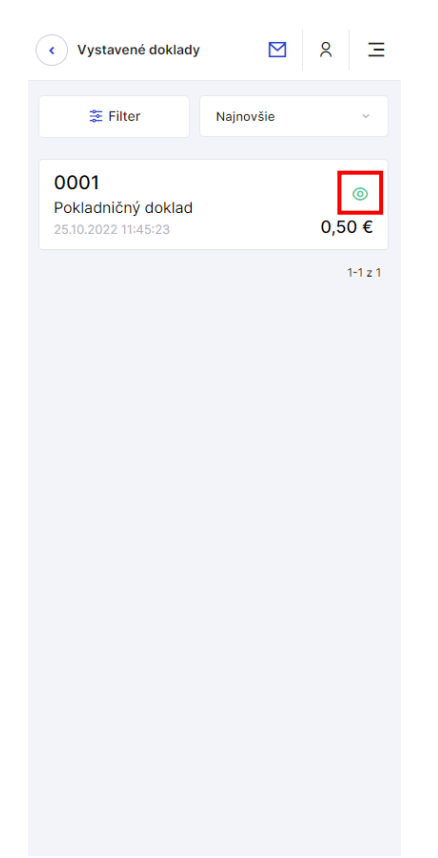

Obrázok 69b: Vystavené doklady - detail - mobilná aplikácia

| <b>V2/</b> ²                   |                                                     |                                                                                    | 🛱 21.06.2022 🍄 | Podnikateľ<br>99912345678910001 |
|--------------------------------|-----------------------------------------------------|------------------------------------------------------------------------------------|----------------|---------------------------------|
| Dashboard                      | ÚHRADA FAKTÚRY                                      |                                                                                    |                |                                 |
| Nový doklad                    |                                                     |                                                                                    |                |                                 |
| Taevidovanie paragónu          | Obchodné meno:                                      | Podnikateľ                                                                         |                |                                 |
| Vystavené doklady              | Adresa sidla:<br>Predajné miesto:<br>DIČ:           | Ulica, supisire Solo, PSC, obec<br>12345/391<br>12345/391                          |                |                                 |
| 💟 Tovar a služby               | IČO:<br>Kód pokladnice:                             | 12345678<br>99912345678910001                                                      |                |                                 |
| Uzávierky                      |                                                     |                                                                                    |                |                                 |
| Reporty                        | Dátum a čas vyhotovenia:<br>Poradové číslo dokladu: | 20.06.2022 18:05:37<br>0084                                                        |                |                                 |
| <ul> <li>Nastavenia</li> </ul> | ID dokladu:<br>OKP:                                 | V-EE52FD0592A64FD792FD0592A6E-TEST<br>08a775ab-1a2da05b-4c320289-4dd35ee6-6b4e0111 |                |                                 |
|                                | Číslo faktúry:                                      | 645                                                                                |                |                                 |
|                                | Cena spolu:<br>Výsledná cena:                       |                                                                                    |                | 0,<br>0,                        |
|                                | Stravne poukazky                                    |                                                                                    | 🔦 späť         | 65,                             |
|                                |                                                     |                                                                                    |                |                                 |
| Verzia aolikácie: v1.0.4       |                                                     |                                                                                    |                |                                 |

Obrázok 70a: Detail dokladu Úhrada faktúry - web aplikácia

| <b>V2/</b> ²                    | P        | 8        |
|---------------------------------|----------|----------|
| ÚHRADA FAKTÚRY                  |          |          |
|                                 |          |          |
| Obchodné meno:                  |          |          |
| Podnikateľ                      |          |          |
| Adresa sídla:                   | har      |          |
| Predainé miesto:                | Dec      |          |
| Ulica, súpisné číslo, PSČ, ol   | bec      |          |
| DIC:                            |          |          |
| IČO:                            |          |          |
| 12345678                        |          |          |
| Kód pokladnice:                 |          |          |
| 33317040010310001               |          |          |
|                                 |          |          |
| Dátum a čas vyhotovenia:        |          |          |
| 20.06.2022 18:05:37             |          |          |
| Poradové číslo dokladu:<br>0084 |          |          |
| ID dokladu:                     |          |          |
| TEST                            | 2FD059   | ZAGE-    |
| OKP:                            |          |          |
| 4dd35ee6-6b4e0111               | 20289-   |          |
|                                 |          |          |
|                                 |          |          |
| Číslo faktúry:                  |          |          |
| 645                             |          |          |
|                                 |          |          |
| Consensity                      |          |          |
| Cena spolu.                     |          | 0,00€    |
| Výsledná cena:                  |          | 0.00 €   |
| Stravné poukážky                |          | 0,00 0   |
| ,                               |          | 65,00€   |
|                                 |          |          |
|                                 |          |          |
|                                 | 1. AL    | Icántu - |
| Spat 🖶                          | výtlačiť | коріц    |

Obrázok 70b: Detail dokladu Úhrada faktúry - mobilná aplikácia

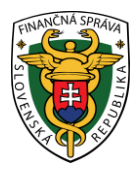

Po kliknutí na tlačidlo **Vytlačiť kópiu** sa zobrazí náhľad dokladu a okno pre tlač, ktoré keď podnikateľ potvrdí, doklad sa vytlačí (pozri Obrázok 71). Vytlačená kópia dokladu, na rozdiel od originálu, neobsahuje QR kód, Unikátny identifikátor dokladu, Overovací kód podnikateľa (OKP).

V prípade, že si podnikateľ neželá vytlačiť kópiu dokladu, použije tlačidlo **Späť**, a tým sa vráti späť do zoznamu všetkých vystavených dokladov.

| ÚHRADA FAKTÚRY č. 0050                                                                                                    |                             |
|----------------------------------------------------------------------------------------------------|-----------------------------|
| Podnikateľ<br>Ulica, súpisné číslo, PSČ, obec<br>Predsilné miesto:<br>Ulica, súpisné číslo, PSČ, obec<br>DJC: 1234567891<br>IČO: 12345678<br>Kód pokladnice: 99912345678910001<br>07.06.2022 11:27:26 |                             |
| Číslo faktúry: 2022001                                                                                                    |                             |
| SPOLU NA ÚHRADU:<br>Hotovosť                                                                                                    | <b>500,00 €</b><br>500,00 € |

Obrázok 71: Kópia dokladu - náhľad - web aplikácia aj mobilná aplikácia

# 3.7 TOVAR A SLUŽBY

Táto obrazovka zobrazuje všetok tovar a služby, ktoré podnikateľ práve ponúka. Podnikateľ si môže prezerať celý svoj katalóg položiek po kliknutí na tlačidlo **Tovar a služby** v základnom menu alebo v menu rýchleho prístupu . Po kliknutí na toto tlačidlo má podnikateľ taktiež možnosť pridávať tovar a služby manuálne (po jednom) alebo pomocou importu (hromadne), exportovať katalóg tovaru a služieb, spätne doevidovať tovar alebo služby, prezerať si históriu tovaru a služieb, vytvoriť kategórie a priradiť kategórie tovaru a službám.

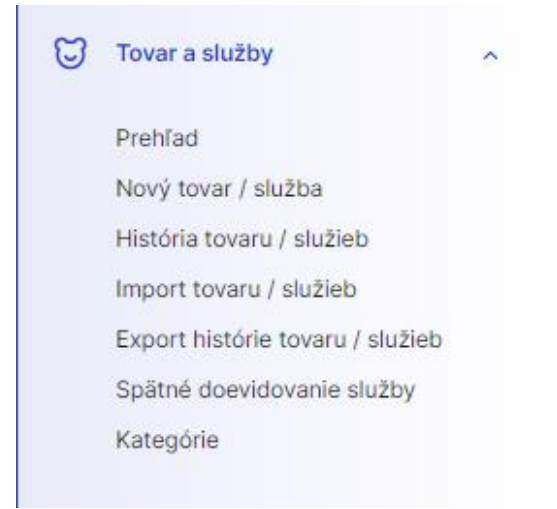

Obrázok 72: Základné menu - Tovar a služby - web aplikácia aj mobilná aplikácia

### 3.7.1 ZOZNAM TOVARU / SLUŽIEB A ICH VYHĽADÁVANIE

Po kliknutí na tlačidlo **Tovar a služby – Prehľad** sa zobrazí tabuľka, ktorá obsahuje zoznam platného tovaru a služby (max. 3000 položiek), ktoré práve podnikateľ poskytuje. Záznamy v nej sú zoradené podľa abecedy.

| NA SPRAUE                                                   |                         |                            |                   |          |            |            |                    |              |                        |                            |       |
|-------------------------------------------------------------|-------------------------|----------------------------|-------------------|----------|------------|------------|--------------------|--------------|------------------------|----------------------------|-------|
| <b>V2</b> /2°                                               |                         |                            |                   |          |            |            |                    | 茵 25.10.2022 |                        | Podnikateľ<br>999123456789 | 10001 |
| Dashboard                                                   | 1                       |                            |                   |          |            |            |                    |              |                        |                            |       |
| Nový doklad                                                 | Tovar a slu             | ıžby                       |                   |          |            |            |                    |              |                        |                            |       |
| 1 Zaevidovanie paragónu                                     | < 🗇 Tovar a si          | užby > Prehľad             |                   |          |            |            |                    |              |                        |                            |       |
| Vystavené doklady                                           | Q Vyhľadajte tovar a sl | užbu podľa názvu, EAN kódu | alebo kódu tovaru |          |            |            |                    |              | + Pridať pr <u>odu</u> | ıkt                        |       |
| Tovar a služby                                              |                         |                            |                   |          |            |            |                    |              |                        |                            |       |
| Prehľad                                                     | ≠ Filter A-Z V          |                            |                   |          |            |            |                    |              |                        |                            |       |
| Nový tovar / služba                                         |                         | rie 🛧 Oblúbené             | 🖉 Upraviť DPH oz  |          |            |            |                    |              |                        |                            |       |
| História tovaru / služieb                                   | Tovar/služba            |                            | Kategória         | EAN kód  | Köd tovaru | Sadzba DPH | Základ dane        | Cena s DPH   | Platné od              | Možno                      | sti   |
| Import tovaru / služieb<br>Export histórie tovaru / služieb | EAN test                | ¢                          | xx                | 87654321 |            | 10 %       | 0,0000 €           | 0,0000 €     | 04.09.2022<br>11:48    | Z                          | Đ     |
| Spätné doevidovanie tovaru / služi<br>Kategórie             | b Jednoúčelový          | poukaz 🟠                   |                   | 12345679 | 12345679   | 20 %       | 83,3333 €          | 100,0000 €   | 21.09.2022<br>08:47    | Z                          | Đ     |
| 🛱 Uzáviatky                                                 | Jednoúčelový            | poukaz 2                   |                   |          |            | 20 %       | 75,0000 €          | 90,0000 €    | 21.09.2022<br>12:43    | Z                          | Ð     |
| Reporty                                                     | Mlieko                  | \$                         | ab                | 34567890 | 14         | 10 %       | 0,9273 €           | 1,0200 €     | 09.06.2022<br>07:09    | Z                          | ē     |
| Nastavenia                                                  | Palety                  | \$                         | zz                | 23456789 | 111        | 0 %        | 10,0000 €          | 10,0000 €    | 04.09.2022<br>11:48    | 2                          | đ     |
|                                                             | Paradajky 1kg           | Ŕ                          |                   |          |            | 20 %       | 0,4167€            | 0,5000 €     | 06.09.2022<br>10:20    | Z                          | Ð     |
|                                                             | Paraqadajky 1k          | ig 🛧                       |                   |          |            | 20 %       | 0,4167 €           | 0,5000 €     | 06.09.2022<br>10:22    | Z                          | Đ     |
| Verzia aplikácie: v1.3.2                                    | Pero                    | ÷                          |                   |          | 13         | 20 %       | 18887 <del>6</del> | 2 0000 F     | 04.09.2022             | 1                          | ÷     |

Obrázok 73a: Tovar a služby - zoznam - web aplikácia

| < Tovar a služby                                     |               | 2         | Ξ                   |
|------------------------------------------------------|---------------|-----------|---------------------|
| Q Vyhľadajte tovar a slu                             | žbu podľa náz | vu, EAN I | kód                 |
| + Prida                                              | ať produkt    |           |                     |
| ≇ Filter                                             | A-Z           |           | ~                   |
| EAN test<br>EAN: 87654321                            |               |           | ⊡<br>☆              |
| Jednoúčelový pouka<br>PLU: 12345679<br>EAN: 12345679 | az            | 100,0     | ⊡<br>☆<br>00€       |
| Jednoúčelový pouka                                   | az 2          | 90,0      | 1<br>⊡<br>☆<br>00€  |
| DLU: 14<br>EAN: 34567890                             |               | 1,0       | 1<br>⊡<br>☆<br>02 € |
| Palety<br>PLU: 111<br>EAN: 23456789                  |               | 10,0      | ⊡<br>☆<br>00€       |
| Paradajky 1kg                                        |               | 0.1       | ⊡<br>☆              |

Obrázok 73b: Tovar a služby - zoznam - mobilná aplikácia

Na jednoduchšie vyhľadávanie v tabuľke slúži filter. Podnikateľ môže vyhľadávať záznamy v tabuľke vybraním alebo vpísaním údajov do jednotlivých polí filtra:

- Názov tovaru / služby (môže vpísať aj iba časť názvu),
- Sadzba DPH (vyberie 0, 10 alebo 20%),
- EAN kód,

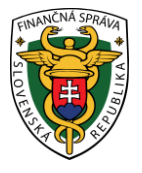

- Kód tovaru,
- Kategória (vyberie zo zoznamu vytvorených kategórii).

Po zadaní filtrovacích kritérií klikne podnikateľ na tlačidlo **Filtrovať** a zobrazia sa mu požadované záznamy. V prípade, že si podnikateľ neželá filtrovať údaje podľa zadaných kritérií alebo ich chce zmazať a vyplniť nové použije tlačidlo **Zrušiť filter**, a tým sa zmažú vyplnené údaje vo filtri.

| × Zavrieť           |                   |
|---------------------|-------------------|
| Filter              |                   |
| Názov tovaru/služby |                   |
| EAN kód             |                   |
| Kód tovaru          |                   |
| Sadzba DPH          | ~                 |
| Kategória           | ~                 |
|                     |                   |
| Filtrovať           | Zrušiť filter 🛛 🗙 |

Obrázok 74: Tovar a služby - filter - web aplikácia aj mobilná aplikácia

### 3.7.1.1 Úprava tovaru / služby

Táto možnosť slúži na editáciu EAN kódu, kódu tovaru, kategórie, ceny danej položky (cena s DPH), sadzby dane za danú položku, poznámky k položke a označenia (resp. odznačenia) položky do obľúbených položiek. Ak chce podnikateľ zmeniť údaje o tovare alebo službe, klikne na tlačidlo **Upraviť** 

pri konkrétnej položke (web aplikácia) alebo klikne na tovar, ktorý chce upraviť (mobilná aplikácia).

| The sprate                                                  |    |                                        |             |                 |             |            |            |                |              |                     |                            |       |
|-------------------------------------------------------------|----|----------------------------------------|-------------|-----------------|-------------|------------|------------|----------------|--------------|---------------------|----------------------------|-------|
| <b>V2/</b> <sup>2</sup>                                     |    |                                        |             |                 |             |            |            |                | 茵 25.10.2022 |                     | Podnikateľ<br>999123456789 | 10001 |
| Dashboard                                                   | 1  |                                        |             |                 |             |            |            |                |              |                     |                            |       |
| Nový doklad                                                 |    | Tovar a služby                         |             |                 |             |            |            |                |              |                     |                            |       |
| Zaevidovanie paragónu                                       |    |                                        |             |                 |             |            |            |                |              |                     |                            | 1     |
| Vystavené doklady                                           | c  | Vyhľadajte tovar a službu podľa názvu, | EAN kódu al | ebo kódu tovaru |             |            |            |                |              | + Pridať produ      | kt                         |       |
| 💭 Tovar a služby                                            |    | Filter A-Z ~                           |             |                 |             |            |            |                |              |                     |                            |       |
| Prehľad<br>Nový tovar / služba                              |    | 📭 Prizadiť do kategórie 🔹 Oblút        | ené 🖉       |                 | načeným 💼 Z |            |            |                |              |                     |                            |       |
| História tovaru / služieb                                   |    | Tovar/služba                           |             | Kategória       | EAN kód     | Kód tovaru | Sadzba DPH | Základ dane    | Cena s DPH   | Platné od           | Možno                      | isti  |
| Import tovaru / služieb<br>Export histórie tovaru / služieb |    | EAN test                               | ☆           | xx              | 87654321    |            | 10 %       | 0,0000 €       | 0,0000 €     | 04.09.2022<br>11:48 | ۷                          | ŵ     |
| Spätné doevidovanie tovaru / služie<br>Kategórie            | eb | Jednoúčelový poukaz                    | ☆           |                 | 12345679    | 12345679   | 20 %       | 83,3333€       | 100,0000 €   | 21.09.2022<br>08:47 | 2                          | Đ     |
| <b>世</b> Uzávierky                                          |    | Jednoúčelový poukaz 2                  | ☆           |                 |             |            | 20 %       | 75,0000 €      | 90,0000 €    | 21.09.2022<br>12:43 | Z                          | ۵     |
| Reporty                                                     |    | Mieko                                  | ☆           | ab              | 34567890    | 14         | 10 %       | 0,9273 €       | 1,0200 €     | 09.06.2022<br>07:09 | ۷                          | ۵     |
| Nastavenia                                                  |    | Palety                                 | ☆           | ZZ              | 23456789    | 111        | 0 %        | 10,0000 €      | 10,0000 €    | 04.09.2022<br>11:48 | ۷                          | Ċ     |
|                                                             |    | Paradajky 1kg                          | ☆           |                 |             |            | 20 %       | 0,4167 €       | 0,5000 €     | 06.09.2022<br>10:20 | ۷                          | ۵     |
|                                                             |    | Paraqadajky 1kg                        | ☆           |                 |             |            | 20 %       | 0,4167 €       | 0,5000 €     | 06.09.2022<br>10:22 | L                          | ۵     |
| Verzia aplikácie: v1.3.2                                    |    | Pero                                   | 4           | vv              |             | 13         | 20 %       | 18887 <b>F</b> | 2 0000 F     | 04.09.2022          | 1                          | ÷     |

Obrázok 75a: Tovar a služby - úprava - web aplikácia

| < Tovar a služby                                      |               | 8         | Ξ                            |
|-------------------------------------------------------|---------------|-----------|------------------------------|
| Q Vyhľadajte tovar a služi                            | ou podľa názv | vu, EAN H | (ód                          |
| + Pridať                                              | produkt       |           |                              |
| æ Filter                                              | A-Z           |           | ~                            |
| EAN test<br>EAN: 87654321                             |               |           | <mark>⊡</mark><br>☆          |
| Jednoúčelový poukaz<br>PLU: 12345679<br>EAN: 12345679 |               | 100,0     | 1<br>1<br>1<br>10<br>00<br>€ |
| Jednoúčelový poukaz                                   | 2             | 90,0      | 1<br>1<br>200€               |
| Mlieko<br>PLU: 14<br>EAN: 34567890                    |               | 1,0       | 1<br>☆<br>02 €               |
| Palety<br>PLU: 111<br>EAN: 23456789                   |               | 10,0      | 1<br>☆<br>00€                |
| Paradajky 1kg                                         |               |           | ⊡<br>☆                       |

Obrázok 75b: Tovar a služby - úprava - mobilná aplikácia

Po kliknutí na tlačidlo **Upraviť** - sa zobrazí detail požadovaného tovaru alebo služby, ktorý je možné upravovať a história všetkých úprav tejto položky. Tu môže podnikateľ upravovať celkovú cenu položky, sadzbu DPH, Slovnú informáciu (v prípade 0% sadzby DPH), EAN kód, kód tovaru,

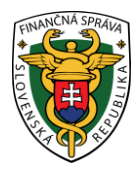

kategóriu, poznámku (názov tovaru / služby nie je možné zmeniť, základ dane sa dopočítava automaticky) a označenia (resp. odznačenie) položky do obľúbených položiek. Ak podnikateľ vykonal požadované zmeny, klikne na tlačidlo **Uložiť**. V prípade, že si podnikateľ neželá uložiť vykonané zmeny, použije tlačidlo **Zavrieť**, a tým sa vráti späť do zoznamu všetkého platného tovaru a služieb. Tabuľka histórie tovaru / služby má len informatívny charakter a informuje o všetkých zmenách vykonaných na danej položke.

| Názov tovaru (povinný údaj) |   |
|-----------------------------|---|
| EAN test                    |   |
| EAN kód                     |   |
| 87654321                    |   |
| Kód tovaru                  |   |
|                             |   |
| Kategória                   |   |
| <mark>0</mark> xx           |   |
| Jednotková cena s DPH       |   |
|                             | 4 |
| Sadzba DPH                  |   |
| 10%                         |   |
| -                           |   |
| Zaklad dane                 | 4 |
| Peznámko                    |   |
| Poznamka                    |   |
|                             |   |
|                             |   |
|                             |   |
|                             |   |

Obrázok 76: Úprava tovaru alebo služby - web aplikácia aj mobilná aplikácia

Podnikateľ má možnosť hromadne upravovať DPH označeným položkám. Túto akciu vykoná označením položiek, zaškrtnutím checkboxu pri týchto položkách, a následným stlačením tlačidla **Upraviť DPH označeným**.

Podnikateľ má možnosť hromadne nastaviť obľúbené položky (označiť, prípadne zrušiť označenie obľúbených položiek) zo zoznamu tovaru / služieb. Túto akciu vykoná označením položiek, zaškrtnutím checkboxu pri týchto položkách, a následne stlačením tlačidla **Obľúbené**.

Podnikateľ má možnosť priradiť položkám v zozname kategóriu. Túto akciu vykoná označením položiek, zaškrtnutím checkboxu pri týchto položkách, a následne stlačením tlačidla **Priradiť do kategórie** (pozri kapitola <u>3.7.7 Kategórie</u>).

#### 3.7.1.2 Zneplatnenie tovaru / služby

Ak chce podnikateľ zneplatniť nejaký tovar alebo službu, klikne na tlačidlo **Zneplatniť -** pri konkrétnej položke. Podnikateľ už nebude môcť pridávať túto položku do dokladu.

回

| <b>V2</b> /2°                                               |                                          |                            |          |            |            |             | 茵 25.10.2022 | M S                 | odnikateľ<br>9912345678910001 |
|-------------------------------------------------------------|------------------------------------------|----------------------------|----------|------------|------------|-------------|--------------|---------------------|-------------------------------|
| Dashboard                                                   | 1                                        |                            |          |            |            |             |              |                     |                               |
| <ul> <li>Nový doklad ~</li> </ul>                           | Tovar a služby                           |                            |          |            |            |             |              |                     |                               |
| 1 Zaevidovanie paragónu ~                                   |                                          |                            |          |            |            |             |              |                     |                               |
| Vystavené doklady                                           | Q Vyhľadajte tovar a službu podľa názvu, | EAN kódu alebo kódu tovaru |          |            |            |             | -            | + Pridať produk     | t                             |
| Tovar a služby                                              | Filter     A-Z ~                         | vené 🧳 Herevif DDU         |          |            |            |             |              |                     |                               |
| Nový tovar / služba<br>História tovaru / služieb            | Tovar/služba                             | Kategória                  | EAN kód  | Kód tovaru | Sadzba DPH | Základ dane | Cena s DPH   | Platné od           | Možnosti                      |
| Import tovaru / služieb<br>Export histórie tovaru / služieb | EAN test                                 | ☆ <mark>×</mark>           | 87654321 |            | 10 %       | 0,0000 €    | 0,0000 €     | 04.09.2022<br>11:48 | 2                             |
| Spätné doevidovanie tovaru / služieb<br>Kategórie           | Jednoúčelový poukaz                      | ☆                          | 12345679 | 12345679   | 20 %       | 83,3333 €   | 100,0000 €   | 21.09.2022<br>08:47 | 2 🖬                           |
| 😇 Uzávierky 🗸                                               | Jednoúčelový poukaz 2                    | ☆                          |          |            | 20 %       | 75,0000 €   | 90,0000 €    | 21.09.2022<br>12:43 | 2                             |
| 📩 Reporty 🗸                                                 | Mileko                                   | ☆ <mark>ab</mark>          | 34567890 | 14         | 10 %       | 0,9273 €    | 1,0200 €     | 09.06.2022<br>07:09 | 2 🖻                           |
| Nastavenia                                                  | Palety                                   | ☆ <u>zz</u>                | 23456789 | 111        | O %        | 10,0000 €   | 10,0000 €    | 04.09.2022<br>11:48 | 2                             |
|                                                             | Paradajky 1kg                            | ☆                          |          |            | 20 %       | 0,4167 €    | 0,5000 €     | 06.09.2022<br>10:20 | 2 0                           |
|                                                             | Paraqadajky 1kg                          | ☆                          |          |            | 20 %       | 0,4167 €    | 0,5000 €     | 06.09.2022<br>10:22 | 2 🖬                           |
| Verzia aplikácie: v1.3.2                                    | D Pero                                   | ~                          |          | 10         | 20.%       | 10007.0     | 2.0000 F     | 04.09.2022          | 4                             |

\* VSLOVE

Obrázok 77a: Tovar a služby - zneplatnenie - web aplikácia

| <ul> <li>Tovar a služby</li> </ul>                    |              | 8        | Ξ             |
|-------------------------------------------------------|--------------|----------|---------------|
| Q Vyhľadajte tovar a službu                           | ı podľa názv | u, EAN I | kód           |
| + Pridať p                                            | rodukt       |          |               |
| 🌫 Filter                                              | A-Z          |          | ~             |
| EAN test<br>EAN: 87654321                             |              |          | ា<br>ជ        |
| Jednoúčelový poukaz<br>PLU: 12345679<br>EAN: 12345679 |              | 100,0    | ⊡<br>☆<br>00€ |
| Jednoúčelový poukaz 2                                 | 2            | 90,      | ⊡<br>☆<br>00€ |
| Mlieko<br>PLU: 14<br>EAN: 34567890                    |              | 1,1      | ⊡<br>☆<br>02€ |
| Palety<br>PLU: 111<br>EAN: 23456789                   |              | 10,      | ⊡<br>☆<br>00€ |
| Paradajky 1kg                                         |              | 0.1      | ⊡<br>☆        |

Obrázok 77b: Tovar a služby - zneplatnenie - mobilná aplikácia

Po kliknutí na toto tlačidlo sa podnikateľovi zobrazí hláška pre potvrdenie danej akcie. Ak podnikateľ chce naozaj službu zneplatniť, kline na tlačidlo Zneplatniť, čím sa daná položka zneplatní (systém vypíše hlášku o úspešnom zneplatnení) a podnikateľ už nebude môcť vytvárať doklad s touto položkou. V prípade, že si podnikateľ neželá vybraný tovar alebo službu zneplatniť, použije tlačidlo Zrušiť, a tým sa vráti späť do zoznamu platného tovaru a služieb.

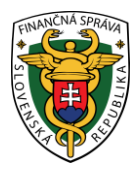

Podnikateľ má možnosť hromadne zneplatnovať položky. Túto akciu vykoná označením položiek, zaškrtnutím checkboxu pri týchto položkách, a následným stlačením tlačidla **Zneplatniť označené**.

### 3.7.2 PRIDANIE NOVÉHO TOVARU / SLUŽBY

Pridať nový tovar alebo službu môže podnikateľ kliknutím na tlačidlo **Tovar a služby** a vybratím položky **Nový tovar / služba** v základnom menu. Po kliknutí na toto tlačidlo sa zobrazí formulár pre pridanie novej položky do zoznamu tovaru a služieb. Tu podnikateľ vyplní názov tovaru / služby, EAN kód, kód tovaru, kategóriu (ak je vytvorená), cenu s DPH (Nemusí byť vyplnená. Je možné ju doplniť pri vytváraní PD.), vyberie sadzbu dane (10 alebo 20%) alebo 0, slovnú informáciu (v prípade výberu 0% DPH), prípadne napíše poznámku. Základ dane sa dopočíta automaticky. Zaškrtne, prípadne nezaškrtne pole Obľúbené.

Pre názov tovaru a služby sú povolené tieto znaky: ! "#\$%&'()\*+,-./0123456789:;<=>?@ABCDEFGHIJKLMNOPQRSTUVWXYZ[\]^\_`abcdefghijklmnopqrstuvwxyz{|}~äáćé íĺńóŕśúýźůÄÁĆÉĺĹŃÓŔŚÚÝŹŮčďěľňôřšťžČĎĚĽŇÔŘŠŤŽőöűüŐÖŰÜ߀§µ°'´´´,",©®™Ø<sup>23</sup>–.

| Názov tovaru (povinný údaj) |   |
|-----------------------------|---|
|                             |   |
| EAN kód                     | 6 |
| Kód tovaru                  | 0 |
| Kategória                   |   |
| [Bez kategórie]             | ~ |
| Jednotková cena s DPH       |   |
|                             | € |
| Sadzba DPH                  |   |
| 0%                          | ~ |
| Slovná informácia           |   |
| [bez slovnej informácie]    | ~ |
| Základ dane                 |   |
|                             | € |
| Poznámka                    |   |
|                             |   |
|                             |   |
|                             |   |
|                             |   |

Obrázok 78: Nový tovar / služba - formulár - web aplikácia aj mobilná aplikácia

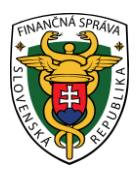

Po vyplnení všetkých potrebných údajov podnikateľ vytvorí nový tovar alebo službu kliknutím na tlačidlo **Uložiť**. Po kliknutí na toto tlačidlo systém vypíše hlášku o úspešnom vytvorení položky a daný tovar alebo služba sa zobrazí v zozname platného tovaru / služieb na obrazovke Tovar a služby.

### 3.7.3 HISTÓRIA TOVARU / SLUŽIEB

V tejto časti sú zaznamenané všetky zmeny týkajúce sa úpravy tovaru alebo služieb vykonávané podnikateľom. Podnikateľ si tu môže prezerať všetky svoje zmeny po kliknutí na tlačidlo **Tovar a služby** a vybratím položky **História tovaru / služieb** v základnom menu. Po kliknutí na toto tlačidlo sa zobrazí tabuľka, ktorá obsahuje zoznam tovaru a služieb (aj zneplatnené) s každou zmenou. Záznamy v nej sú zoradené podľa posledných zmien pri položkách (platné v období od).

| <b>V2</b> /2° <sup>2</sup>                              |                                   |                                        |            |            |             | 曲:         | 25.10.2022       | Podnikateľ 99912345678910001 |
|---------------------------------------------------------|-----------------------------------|----------------------------------------|------------|------------|-------------|------------|------------------|------------------------------|
| Dashboard       Nový doklad       Zaevidovanie paragónu | História tovaru                   | a služieb<br>História tovaru a služieb |            |            |             |            |                  |                              |
| Vystavené doklady                                       | Q Vyhľadajte tovar a službu podľa | a názvu, EAN kódu alebo kódu           | tovaru     |            |             |            | + Spätné do      | avidovanie                   |
| Tovar a služby                                          | ≇ Filter Najnovšie ∨              |                                        |            |            |             |            |                  |                              |
| Nový tovar / služba                                     | Tovar/služba                      | EAN kód                                | Kód tovaru | Sadzba DPH | Základ dane | Cena s DPH | Platné od        | Platné do                    |
| História tovaru / služieb                               | Úhrada poukazom 2                 |                                        |            | 20 %       | 75,0000 €   | 90,0000 €  | 29.09.2022 09:20 |                              |
| Export histórie tovaru / služieb                        | Úhrada poukazom                   |                                        |            | 20 %       | 83,3333 €   | 100,0000 € | 29.09.2022 08:55 |                              |
| Spätné doevidovanie tovaru / služieb                    | Jednoúčelový pouka                |                                        |            | 20 %       | 75,0000 €   | 90,0000 €  | 21.09.2022 12:43 |                              |
| Kategórie                                               | Vysávač 3                         |                                        |            | 20 %       | 75,0000 €   | 90,0000 €  | 21.09.2022 08:49 |                              |
| 😇 Uzávierky 🗸                                           | Vysávač 2                         |                                        |            | 20 %       | 91,6667 €   | 110,0000 € | 21.09.2022 08:48 |                              |
| The Reporty ~                                           | Vysávač 1                         |                                        |            | 20 %       | 83,3333 €   | 100,0000 € | 21.09.2022 08:48 |                              |
| Nastavenia                                              | Jednoúčelový poukaz               | 12345679                               | 12345679   | 20 %       | 83,3333 €   | 100,0000 € | 21.09.2022 08:47 |                              |
|                                                         | Pomaaqranče 1kg                   |                                        |            | 0 %        | 1,7000 €    | 1,7000 €   | 06.09.2022 10:22 |                              |
|                                                         | Paraqadajky 1kg                   |                                        |            | 20 %       | 0,4167 €    | 0,5000 €   | 06.09.2022 10:22 |                              |
| Verzia aplikácie: v1.3.2                                | Paradajky 1kg                     |                                        |            | 20 %       | 0,4167 €    | 0,5000 €   | 06.09.2022 10:20 |                              |

Obrázok 79a: História tovaru a služieb - zoznam - web aplikácia

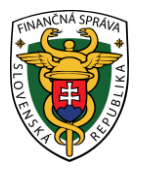

| História tovaru a sl                  | užieb 🕅                  | 2 | Ξ |
|---------------------------------------|--------------------------|---|---|
| Q Vyhľadajte tovar a .                |                          |   |   |
| + Spätne                              | é doevidovanie           |   |   |
| 🌫 Filter                              | Najnovšie                |   | ~ |
| Tovar/služba<br>Úhrada poukazom 2     | Sadzba DPH<br>20 %       |   |   |
| Základ dane<br>75,0000 €              | Cena s DPH<br>90,0000 €  |   |   |
| Platné od<br>29.09.2022 09:20         |                          |   |   |
| Tovar/služba<br>Úhrada poukazom       | Sadzba DPH<br>20 %       |   |   |
| Základ dane<br>83,3333 €              | Cena s DPH<br>100,0000 € |   |   |
| Platné od<br>29.09.2022 08:55         |                          |   |   |
| Tovar/služba<br>Jednoúčelový poukaz 2 | Sadzba DPH<br>20 %       |   |   |
| Základ dane<br>75,0000 €              | Cena s DPH<br>90,0000 €  |   |   |
| Platné od<br>21.09.2022 12:43         |                          |   |   |
| Tovar/služba<br>Vysávač 3             | Sadzba DPH<br>20 %       |   |   |
| Základ dane<br>75,0000 €              | Cena s DPH<br>90,0000 €  |   |   |
| Platné od<br>21.09.2022 08:49         |                          |   |   |

Obrázok 79b: História tovaru a služieb - zoznam - mobilná aplikácia

Na jednoduchšie vyhľadávanie v tabuľke slúži filter. Podnikateľ môže vyhľadávať záznamy v tabuľke vybraním alebo vpísaním údajov do jednotlivých polí filtra:

- Názov tovaru / služby (môže vpísať aj iba časť názvu),
- EAN kód,
- Kód tovaru,
- Platné v období od,
- Platné v období do.

Po zadaní filtrovacích kritérií klikne podnikateľ na tlačidlo **Filtrovať** a zobrazia sa mu požadované záznamy. V prípade, že si podnikateľ neželá filtrovať údaje podľa zadaných kritérií alebo ich chce zmazať a vyplniť nové použije tlačidlo **Zrušiť filter**, a tým sa zmažú vyplnené údaje vo filtri.

### 3.7.4 IMPORT TOVARU / SLUŽIEB

Aplikácia umožňuje hromadné pridávanie tovaru a služieb (maximálne 100 naraz) pomocou nahrania súboru vo formáte .csv (comma-separated values), .xml (extended markup language) alebo .xlsx (Microsoft Excel – ďalej MS Excel). Ich použitie podľa uvedeného postupu nevyžaduje expertné znalosti informačných technológií. Súbory prvých dvoch formátov (.csv a .xml) je možné vytvoriť prakticky v ľubovoľnom textovom editore (napríklad MS Notepad, Notepad++, MS Word), v prípade .csv aj v tabuľkových editoroch (napríklad MS Excel). Súbor vo formáte .xlsx sa vytvára v tabuľkovom editore MS Excel. Podnikateľ má možnosť stiahnuť si všetky vzorové súbory priamo v aplikácií kliknutím na príslušný odkaz.

| <b>V2/</b> <sup>2</sup>                                 |                                                                  | E 25.10.2022 ☑ Podnikatef 99912345678910001 ✓ |
|---------------------------------------------------------|------------------------------------------------------------------|-----------------------------------------------|
| Dashboard     Nový doklad ~     Zaevidovanie paragónu ~ | Import tovaru / služieb                                          |                                               |
| Vystavené doklady                                       | Vyberte súbor                                                    |                                               |
| Tovar a služby                                          | 0                                                                | Príklady vzorových súborov                    |
| Prehľad                                                 | Presuite subor sem                                               | ⊻ Priklad vzorového sůboru vo formáte xlsx    |
| História tovaru / služieb                               | Vybrať súbor                                                     |                                               |
| Export tovaru / služieb                                 |                                                                  | 👱 Príklad vzorového súboru vo formáte xml     |
| Spätné doevidovanie tovaru / služieb<br>Kategórie       | Dátum importu k           *Vygiffer ibs pri spätnom doevidovaní. |                                               |
| Uzávierky ~                                             | Importovať súbor                                                 |                                               |
| Reporty ~                                               |                                                                  |                                               |
| <ul> <li>Nastavenia</li> </ul>                          |                                                                  |                                               |
| Verzia aplikácie: v1.3.2                                |                                                                  |                                               |
|                                                         | Obrázok 80a: Import tovaru a služieb                             | ) - web aplikácia                             |

| < Imp            | oort tov                      | aru a služieb                                |                               | Q                    | Ξ |
|------------------|-------------------------------|----------------------------------------------|-------------------------------|----------------------|---|
| Vybert           | te súbor                      | Presuňte súb<br>o formátoch xis<br>Vybrať sú | or sem<br>x, csv, xml<br>íbor |                      |   |
| Dátum<br>*Vyplňt | <b>import</b> i<br>te iba pri | u k<br>spätnom doevid                        | ovaní.                        | t.                   |   |
| <u>×</u>         | Pr<br>Príklad                 | íklady vzorový<br>vzorového súł              | ch súborov<br>poru vo form    | áte xlsx             |   |
| <u>+</u>         | Príklad<br>Príklad            | l vzorového súl<br>I vzorového súl           | boru vo form<br>boru vo form  | náte csv<br>náte xml |   |
|                  |                               | Importovať                                   | súbor                         |                      |   |

Obrázok 80b: Import tovaru a služieb - mobilná aplikácia

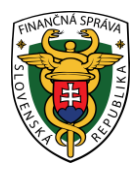

Jednotlivé položky v importovaných súboroch musia mať nasledujúcu štruktúru (vrátane poradia):

| peradiaji | -                                                                                                    | -                                                                                                    | -                                                                                                    | -                                                                                                    | _                                                                                                    | _                                                                                                    |
|-----------|----------------------------------------------------------------------------------------------------|----------------------------------------------------------------------------------------------------|----------------------------------------------------------------------------------------------------|----------------------------------------------------------------------------------------------------|----------------------------------------------------------------------------------------------------|----------------------------------------------------------------------------------------------------|
|           | A                                                                                                    | В                                                                                                    | С                                                                                                    | D                                                                                                    | E                                                                                                    | F                                                                                                    |
| Obsah     | Označenie<br>tovaru /<br>služby                                                                                                    | EAN kód                                                                                                    | Kód tovaru<br>/ služby                                                                                                    | Jednotková<br>cena s DPH                                                                                                    | Sadzba<br>DPH                                                                                                    | Poznámka                                                                                                    |
| nia       | <ul> <li>nazov<br/>danej<br/>položky,<br/>tak ako<br/>bude<br/>vytlačená<br/>na<br/>pokladničn<br/>om<br/>doklade</li> <li>povinné<br/>pole</li> <li>alfanumeri<br/>cké znaky</li> <li>maximálne<br/>255<br/>znakov</li> </ul> | <ul> <li>clarovy<br/>kód<br/>tovaru</li> <li>nepovinn<br/>á<br/>položka</li> <li>8 – 18<br/>znakov</li> </ul> | <ul> <li>zjednod<br/>ušené<br/>číselné<br/>označen<br/>ie tovaru</li> <li>nepovin<br/>ná<br/>položka</li> <li>maximál<br/>ne 255<br/>znakov</li> </ul> | <ul> <li>Jednotkov<br/>á cena<br/>položky v<br/>€ vrátane<br/>DPH</li> <li>nezáporn<br/>é číslo</li> <li>2<br/>desatinn<br/>é miesta</li> <li>ak chcete<br/>určovať<br/>cenu pri<br/>tvorbe<br/>PD,<br/>nevypĺňaj<br/>te</li> </ul> | <ul> <li>zakonna<br/>sadzba<br/>DPH v %</li> <li>povinné<br/>pole</li> <li>číselná<br/>hodnota<br/>od 0 do<br/>100</li> <li>v prípade<br/>položiek<br/>oslobode<br/>ných od<br/>dane 0</li> <li>v prípade<br/>neplatiteľ<br/>ov DPH<br/>tiež 0</li> </ul> | <ul> <li>Iubovolna<br/>poznámka<br/>k položke</li> <li>alfanumeri<br/>cké znaky</li> <li>maximálne<br/>1000<br/>znakov</li> </ul> |

Tabuľka 5: Štruktúra pridávaných položiek

Poznámka: Pri importe tovaru / služby je dôležité, aby používateľ dbal na to, že názov tovaru / služby, EAN kód a kód tovaru importovaných položiek sa nesmie zhodovať s aktuálne platnými položkami (tieto hodnoty musia byť jedinečné). Takéto položky nie je možné importovať ani vtedy, ak sa EAN kód importovanej položky zhoduje s kódom tovaru aktuálne platnej položky, a naopak.

### 3.7.4.1 Vytvorenie súboru pre import – formát CSV

CSV je otvorený multiplatformový formát používaný pre ukladanie štruktúrovaných dát (tabuliek) vo forme textu. Vymedzenie jednotlivých buniek tabuľky je určené pomocou určených znakov, najčastejšie ";" pre oddelenie buniek v riadku a "Enter" pre posun do ďalšieho riadku. Z tohto dôvodu text nesmie obsahovať znak ";".

### Príklad:

Označenie tovaru/služby (povinné, max 255 znakov);EAN kód (nepovinné, 8-18 znakov);Kód tovaru (nepovinné, max 255 znakov);Jednotková cena s DPH (v €);Sadzba DPH (povinné, v %);Poznámka (max 1000 znakov)

Zemiaky 1kg;123456789;1001;0,7;20;Skoré Zemiaky 2,5kg;987654321;1002;1;20;Neskoré

| VOTOTING          | vo forme tabanty predstavaje. |                 |            |          |               |  |  |
|-------------------|-------------------------------|-----------------|------------|----------|---------------|--|--|
| Označenie         | EAN kód (nepovinné,           | Kód tovaru /    |            | Sadzba   |               |  |  |
| tovaru/služby     | 8-18 znakov)                  | služby          | Jednotková | DPH      |               |  |  |
| (povinné, max 255 |                               | (nepovinné, 255 | cena s DPH | (povin-  | Poznámka (max |  |  |
| znakov)           |                               | znakov)         | (v €)      | né, v %) | 1000 znakov)  |  |  |
| Zemiaky 1kg       | 123456789                     | 1001            | 0,7        | 20       | Skoré         |  |  |
| Zemiaky 2,5kg     | 987654321                     | 1002            | 1          | 20       | Neskoré       |  |  |

### Vo forme tabuľky predstavuje:

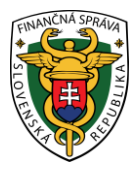

Súbor pre import vo formáte .csv je možné vytvoriť dvoma spôsobmi:

### A, manuálne pomocou textového editora (príklad pre MS Notepad)

- Otvorte si textový editor a do prvého riadku vpíšte hlavičku vo formáte A;B;C;D;E;F. Kde písmená A-F reprezentujú ľubovoľný text. Príklad: Označenie tovaru/služby (povinné, max 255 znakov);EAN kód (nepovinné, 8-18 znakov);Kód tovaru (nepovinné, 255 znakov);Jednotková cena s DPH (v €);Sadzba DPH (povinné, v %);Poznámka (max 1000 znakov). Tento prvý riadok slúži iba ako hlavička a bude pri importovaní ignorovaný a preto na formulácii textov nezáleží
- 2. Postupne vpíšte tovar a služby v štruktúre A;B;C;D;E;F (pozri Tabuľka 4: Štruktúra pridávaných položiek). Po každej položke stlačte enter na presunutie do nového riadku. Za poslednou položkou stlačte opäť enter, inak bude posledný riadok ignorovaný.

| Import - Notepad                                                                                                    |                                         |
|----------------------------------------------------------------------------------------------------|-----------------------------------------|
| File Edit Format View Help                                                                                                    |                                         |
| Označenie tovaru/služby (povinné, max 255 z<br>kód (nepovinné, 8-18 znakov);Kód tovaru (ne<br>max 255 znakov);Jednotková cena s DPH (v €)<br>DPH (povinné, v %);Poznámka (max 1000 znako<br>Zemiaky 1kg;123456789;1001;0,7;20;Skoré<br>Zemiaky 2,5kg;987654321;1002;1;20;Neskoré | nakov);EAN<br>povinné,<br>;Sadzba<br>v) |
|                                                                                                    |                                         |

3. Kliknite na tlačidlo Súbor/File, Uložiť ako/Save as, zadajte cestu, kam má byť súbor uložený. Vyberte z rozbaľovacieho zoznamu Uložiť ako typ/Save as type "Všetky typy (\*.\*)/All (\*.\*)". Nazvite si súbor ľubovoľne, pričom za názov doplňte .csv. Nastavte Kódovanie/Encoding na UTF-8 alebo na ANSI. Potvrďte uloženie.

| Save As               |                           |
|-----------------------|---------------------------|
|                       | op • • • • Search Desktop |
| File <u>n</u> ame:    | import.csv 🔹              |
| Save as <u>t</u> ype: | All Files (*.*)           |
| Browse Folders        | Encoding: ANSI  Cancel    |

### B, pomocou tabuľkového editora (príklad pre MS Excel)

 otvorte si tabuľkový editor a do prvého riadku vpíšte hlavičku vo formáte A;B;C;D;E;F. Kde písmená A-F reprezentujú ľubovoľný text. Príklad: Označenie tovaru/služby (povinné, max 255 znakov);EAN kód (nepovinné, 8-18 znakov);Kód tovaru (nepovinné, 255 znakov);Jednotková

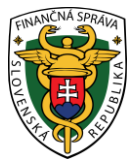

cena s DPH (v €);Sadzba DPH (povinné, v %);Poznámka (max 1000 znakov). Tento prvý riadok slúži iba ako hlavička a bude pri importovaní ignorovaný a preto na formulácii textov nezáleží

2. Postupne vpíšte tovar a služby v štruktúre A;B;C;D;E;F (pozri Tabuľka 4: Štruktúra pridávaných položiek).

| x≣   | Import - Excel ?          |                        |                                  |                                            |                                            |                                                      |                               |
|------|---------------------------|------------------------|----------------------------------|--------------------------------------------|--------------------------------------------|------------------------------------------------------|-------------------------------|
| FI   | LE HOME INSERT            | PAGE LAYOUT F          | ORMULAS                          | DATA REVIEW VIE                            | EW Foxit PE                                | ).<br>DF                                             | - 0                           |
| Pas  | Calibri →<br>te ✓ B I U → |                        | ≡ <u>=</u> ₽<br>= = ⊡ •<br>≆ ≫•• | General ▼<br>General ▼<br>Forma<br>Cell St | tional Formatt<br>at as Table =<br>tyles = | ing ▼ Insert ▼<br>Image: Polete ▼<br>Image: Format ▼ | ∑ · ≜ <sub>2</sub> · ·<br>↓ · |
| Clip | board 🖙 Font              | G A                    | lignment 🖪                       | Number 🕞                                   | Styles                                     | Cells                                                | Editing 🔨                     |
| F3   | • : 🗙                     | $\checkmark f_x$ Nesko | ré                               |                                            |                                            |                                                      | ~                             |
|      | А                         | В                      | С                                | D                                          | E                                          | F                                                    |                               |
| 1    | Označenie tovaru/služby   | EAN kód (nepovinné     | Kód tovaru                       | Jednotková cena s DPH                      | Sadzba DPH                                 | Poznámka (max 10                                     | )00 znakov)                   |
| 2    | Zemiaky 1kg               | 123456789              | 1001                             | 0,7                                        | 20                                         | Skoré                                                |                               |
| 3    | Zemiaky 2,5kg             | 987654321              | 1002                             | 1                                          | 20                                         | Neskoré                                              |                               |
| 4    |                           |                        |                                  |                                            |                                            |                                                      |                               |
| 5    |                           |                        |                                  |                                            |                                            |                                                      |                               |

 Kliknite na Súbor/File, Uložiť ako/Save as. Vyberte miesto kam sa má súbor uložiť, nastavte typ uloženia na CSV (Comma delimited) a nazvite súbor ľubovoľne a potvrďte tlačidlom Uložiť/Save.

| XII Save As      | 121 0000                        |                 | X                  |
|------------------|---------------------------------|-----------------|--------------------|
| O - ↓ Co         | omputer 🕨 System (C:) 🕨 Users 🕨 | • Desktop 🕨     | ✓ 4 Search Desktop |
| File name:       | import                          |                 | •                  |
| Save as type:    | CSV (Comma delimited) (*.csv)   |                 | <b></b>            |
| Authors:         | Add an author                   | Tags: Add a tag | Title: Add a title |
| 💌 Browse Folders |                                 |                 | Tools              |

4. Aplikácia Vás môže upozorniť na možnú stratu niektorých vlastností vytvoreného zošita pri uložení vo formáte CSV. Potvrďte hlášku kliknutím na Áno/Yes.

Upozornenie: Pri používaní Microsoft Excel môže prísť ku strate údajov importovaných položiek s dlhším EAN kódom.

### 3.7.4.2 Vytvorenie súboru pre import – formát XML

Jazyk XML umožňuje ukladať dáta v štruktúrovanej forme pomocou využitia vopred definovaných značiek. Rovnako ako v prípade CSV sú dáta technicky ukladané ako obyčajný text a je možné ich vytvoriť aj pomocou jednoduchého textového editora.

#### Príklad:

```
<sluzby xmlns:xs="http://www.w3.org/2001/XMLSchema">
<sluzba>
<oznacenie>Zemiaky 1kg</oznacenie>
<eanKod>123456789</eanKod>
<kodTovaru>1001</kodTovaru>
<jednotkovaCenaDPH>0.7</jednotkovaCenaDPH>
<sadzbaDPH>20</sadzbaDPH>
<poznamka>Skoré</poznamka>
</sluzba>
```

```
<sluzba>
```

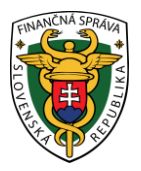

<oznacenie>Zemiaky 2,5kg</oznacenie> <eanKod>987654321</eanKod> <kodTovaru>1002</kodTovaru> <jednotkovaCenaDPH>1</jednotkovaCenaDPH> <sadzbaDPH>20</sadzbaDPH> <poznamka>Neskoré</poznamka>

</sluzba>

</sluzby>

Vo forme tabuľky predstavuje:

| Označenie         | EAN kód        | Kód tovaru /    |                 |                |               |
|-------------------|----------------|-----------------|-----------------|----------------|---------------|
| tovaru/služby     | (nepovinné, 8- | služby          |                 |                |               |
| (povinné, max 256 | 18 znakov)     | (nepovinné, 255 | Jednotková cena | Sadzba DPH     | Poznámka (max |
| znakov)           |                | znakov)         | s DPH (v €)     | (povinné, v %) | 1000 znakov)  |
| Zemiaky 1kg       | 123456789      | 1001            | 0,7             | 20             | Skoré         |
| Zemiaky 2,5kg     | 987654321      | 1002            | 1               | 20             | Neskoré       |

Vytvorenie XML súboru pre import (príklad pre MS Notepad):

- 1. Otvorte si textový editor a do prvého riadku vpíšte: <sluzby xmlns:xs="http://www.w3.org/2001/XMLSchema">
- 2. Postupne pridávajte položky v štruktúre:

#### <sluzba>

<oznacenie>A</oznacenie> <eanKod>B</eanKod> <kodTovaru>C</kodTovaru> <jednotkovaCenaDPH>D</jednotkovaCenaDPH> <sadzbaDPH>E</sadzbaDPH> <poznamka>F</poznamka>

#### </sluzba>

kde za A,B,C,D,E,F dosaďte parametre tovaru/služby podľa Tabuľka 4: Štruktúra pridávaných položiek.

| 3. | Do | posledného | riadku | vpíšte: |
|----|----|------------|--------|---------|
|    |    |            |        |         |

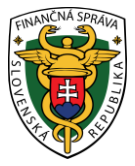

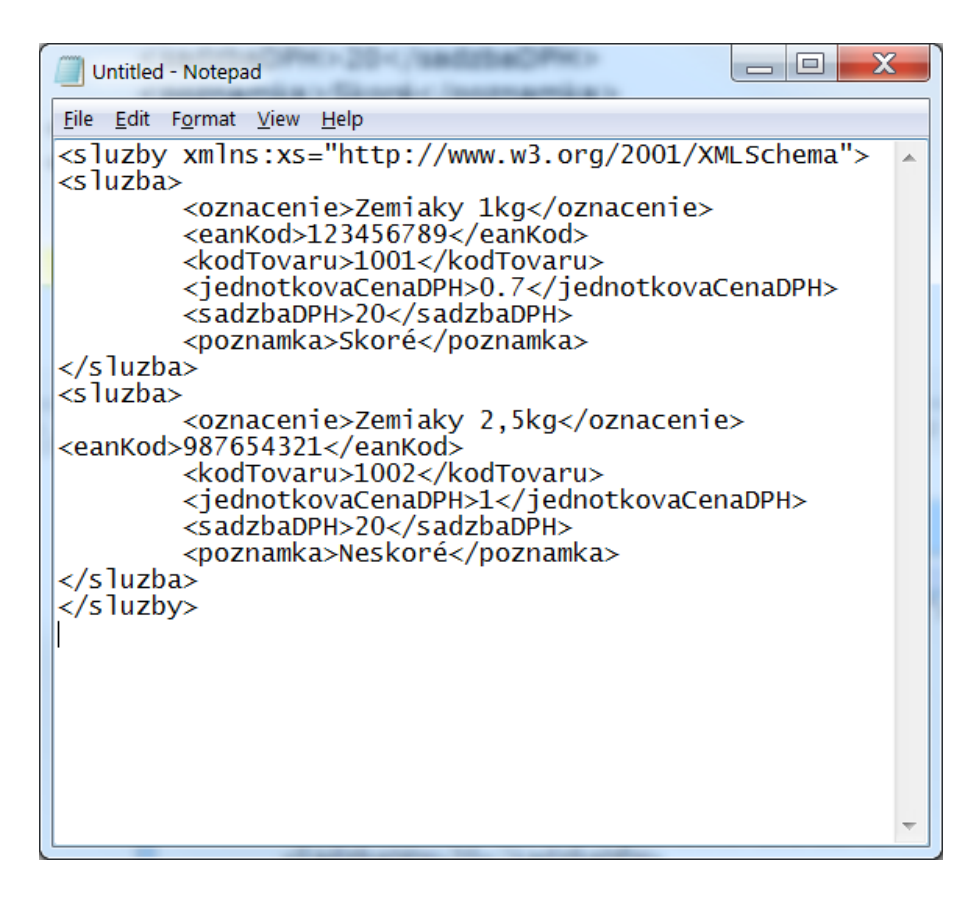

4. Kliknite na tlačidlo Súbor/File, Uložiť ako/Save as, zadajte cestu, kam má byť súbor uložený. Vyberte z rozbaľovacieho zoznamu Uložiť ako typ/Save as type "Všetky typy (\*.\*)/All (\*.\*)". Nazvite si súbor ľubovoľne, pričom za názov doplňte ".xml". Nastavte Kódovanie/Encoding na UTF-8 alebo na ANSI. Potvrďte uloženie.

| Save As        |                               | x |
|----------------|-------------------------------|---|
| « M            | y Documents   TEmp            | ٩ |
| File name:     | xmlkatalog.xml                | • |
| Save as type:  | All Files (*.*)               | - |
| Browse Folders | Encoding: ANSI    Save Cancel |   |

### 3.7.4.3 Vytvorenie súboru pre import – formát XLSX

XLSX je formát súboru pre ukladanie dát z tabuľkového editoru. Súbory v tomto formáte sú používané pre balík Microsoft Office 2007 a novší. Prípona .xlsx označuje typ súboru, ktorý bol v tomto editore vytvorený (Do verzie MS Office 2003 sa používala prípona .xls, od nasledujúcej verzie sa používa novší formát .xlsx).

Vytvorenie súboru pre import vo formáte XLSX je podobný vytvoreniu súboru vo formáte CSV pomocou MS Excel.

#### Príklad:

Príklad vo forme tabuľky predstavuje:

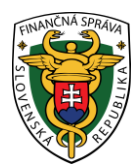

| Označenie         | EAN kód (nepovinné, | Kód tovaru /    |            | Sadzba   |               |
|-------------------|---------------------|-----------------|------------|----------|---------------|
| tovaru/služby     | 8-18 znakov)        | služby          | Jednotková | DPH      |               |
| (povinné, max 255 |                     | (nepovinné, 255 | cena s DPH | (povin-  | Poznámka (max |
| znakov)           |                     | znakov)         | (v €)      | né, v %) | 1000 znakov)  |
| Zemiaky 1kg       | 123456789           | 1001            | 0,7        | 20       | Skoré         |
| Zemiaky 2,5kg     | 987654321           | 1002            | 1          | 20       | Neskoré       |

Vytvorenie .xlsx súboru pre import (príklad pre MS Excel):

- otvorte si tabuľkový editor MS Excel a do prvého riadku vpíšte hlavičku vo formáte A;B;C;D;E;F. Kde písmená A-F reprezentujú ľubovoľný text. Príklad: Označenie tovaru/služby (povinné, max 255 znakov);EAN kód (nepovinné, 8-18 znakov);Kód tovaru (nepovinné, 255 znakov);Jednotková cena s DPH (v €);Sadzba DPH (povinné, v %);Poznámka (max 1000 znakov). Tento prvý riadok slúži iba ako hlavička a bude pri importovaní ignorovaný a preto na formulácii textov nezáleží
- 2. Postupne vpíšte tovar a služby v štruktúre A;B;C;D;E;F (pozri Tabuľka 4: Štruktúra pridávaných položiek).

| x∄   | 5       | - ¢-           | Ŧ          |                  |         | I                               | mport - Exc        | cel    |                                                                                                    |                                                                  |       | ?                                                                | <u> </u>               |     | × |
|------|---------|----------------|------------|------------------|---------|---------------------------------|--------------------|--------|----------------------------------------------------------------------------------------------------|------------------------------------------------------------------|-------|------------------------------------------------------------------|------------------------|-----|---|
| FI   | LE H    | OME            | NSERT      | PAGE LAYC        | UT F    | ORMULAS                         | DATA               | REVI   | EW VIE                                                                                                    | W Foxit PE                                                       | DF    |                                                                  |                        | -   |   |
| Pas  | ∎       | Calibri<br>B I | -<br>  - L | 11 · A /         |         | ≡ <b>=</b> ₽<br>= = ₽ •<br>≅ ≫• | General<br>♀ %<br> | •<br>9 | E Condi<br>Condi<br>Cond | tional Formatt<br>it as Table <del>-</del><br>tyles <del>-</del> | ing • | <ul> <li>Insert ▼</li> <li>Delete ▼</li> <li>Format ▼</li> </ul> | ∑ * 21<br>↓ * #<br>∢ * | · • |   |
| Clip | board 🕞 |                | Font       |                  | G A     | ignment 🛛 🕞                     | Number             | Fa     |                                                                                                    | Styles                                                           |       | Cells                                                            | Editing                |     | ^ |
| F3   |         | <b>*</b>       | $\times$   | $\checkmark f_x$ | Nesko   | ré                              |                    |        |                                                                                                    |                                                                  |       |                                                                  |                        |     | ~ |
|      |         | А              |            | В                |         | С                               |                    | D      |                                                                                                    | Е                                                                |       | F                                                                |                        |     |   |
| 1    | Označen | ie tovaru      | /služby    | EAN kód (ne      | povinné | Kód tovaru                      | Jednotko           | vá ce  | ena s DPH                                                                                                    | Sadzba DPH                                                       | Pozn  | ámka (max 10                                                     | 00 znako               | v)  |   |
| 2    | Zemiaky | 1kg            |            | 123              | 456789  | 1001                            |                    |        | 0,7                                                                                                    | 20                                                               | Skor  | é                                                                |                        |     |   |
| 3    | Zemiaky | 2,5kg          |            | 987              | 654321  | 1002                            |                    |        | 1                                                                                                    | 20                                                               | Nesk  | oré                                                              |                        |     |   |
| 4    |         |                |            |                  |         |                                 |                    |        |                                                                                                    |                                                                  |       |                                                                  |                        |     |   |
| 5    |         |                |            |                  |         |                                 |                    |        |                                                                                                    |                                                                  |       |                                                                  |                        |     |   |

3. Kliknite na Súbor/File, Uložiť ako/Save as. Vyberte miesto kam sa má súbor uložiť, nastavte typ uloženia na Excel Workbook a nazvite súbor ľubovoľne a potvrďte tlačidlom Uložiť/Save.

| X Save As        |                                 |                 |                    |                                                       | ×  |
|------------------|---------------------------------|-----------------|--------------------|-------------------------------------------------------|----|
| ○○-↓ Co          | omputer 🕨 System (C:) 🕨 Users 🕨 | ► Desktop ►     | •                  | <ul> <li>✓</li> <li>Search import katalogu</li> </ul> | ٩  |
| File name:       | import                          |                 |                    |                                                       | •  |
| Save as type:    | Excel Workbook                  |                 |                    |                                                       | •  |
| Authors:         | Add an author                   | Tags: Add a tag | Title: Add a title |                                                       |    |
|                  | 🔄 Save Thumbnail                |                 |                    |                                                       |    |
| 💌 Browse Folders |                                 |                 | Tools              | ▼ Save Cance                                          | el |

### 3.7.4.4 Nahranie súborov do VRP 2

Importovať zoznam tovaru a služieb môže podnikateľ kliknutím na tlačidlo **Tovar a služby** a vybratím položky **Import tovaru / služieb** v základnom menu. Po kliknutí na toto tlačidlo sa zobrazí formulár na vkladanie súborov s položkami, ktoré chce podnikateľ importovať do systému a podnikateľ tu má možnosť stiahnuť si vzorové súbory, kliknutím na príslušný odkaz. Po kliknutí na tlačidlo **Vybrať súbor**, pre import položiek, podnikateľ vyberie súbor, ktorý chce vložiť a klikne na tlačidlo **Importovať** 

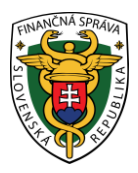

**súbor.** Ak chce podnikateľ importované položky doevidovať spätne, vyplní aj pole Dátum importu k (pozri Obrázok 80a a Obrázok 80b).

Po kliknutí na tlačidlo **Importovať súbor** sa podnikateľovi zobrazí hláška o úspešnosti nahratia súboru (pozri Obrázok 81). Katalóg tovaru a služieb môže obsahovať maximálne 3000 položiek.

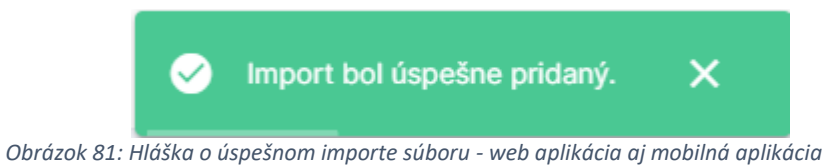

Ak podnikateľ pri vytváraní súboru spravil chybu (nedodržanie obmedzení uvedených v Tabuľka 4: Štruktúra pridávaných položiek, bude na ňu upozornení pomocou chybovej hlášky. V prípade, že je v súbore chýb viacero, vypíše sa 10 chýb pod seba. Ak je chýb viac ako 10, následne sa vypíše riadok s troma bodkami "..." a riadok informujúci o celkovom počte chýb v súbore.

| <b>V2</b> /2°                                                                                                    |                                                                                                   | 22.06.2022 № Podnikatel<br>99912345578910001 ∨                                                                                                    |
|----------------------------------------------------------------------------------------------------|---------------------------------------------------------------------------------------------------|----------------------------------------------------------------------------------------------------|
| Dashboard     Nový doklad     Zaevidovanie paragónu                                                                                                    | Import tovaru / služieb                                                                           |                                                                                                    |
| Vystavené doklady                                                                                                    | Riadok č. 1 - Sadzba DPH sa v systéme nenašla                                                     |                                                                                                    |
| Prahľad<br>Nový tovar / služba<br>Hitótinia tovaru / služleb<br>Import tovaru / služleb<br>Export histórie tovaru / služleb<br>Spätné doevidovanie služby<br>Kategórie | Vyberte súbor<br>Presuñte súbor sem<br>vo formátich xász, csv. zml<br>Vybraf súbor<br>Jeport.staz | Príklady vzorových súborov <ul> <li>Príklad vzorového súboru vo formáte xisx</li> <li> </li></ul> <li>Příklad vzorového súboru vo formáte csv</li> <li> <li> </li> <li>Příklad vzorového súboru vo formáte tmi         </li> </li> |
| <ul> <li>Reporty</li> <li>Nastavenia</li> </ul>                                                                                                    | Dátum importu k                                                                                   |                                                                                                    |
| Verzia aplikicie: v10.5                                                                                                    | Importovať súbor                                                                                  |                                                                                                    |

Obrázok 82a: Import tovaru a služieb – chyba v súbore – web aplikácia

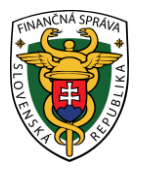

| <b>\\$</b> \}                             | E                                                         | P     | 2       | Ξ |
|-------------------------------------------|-----------------------------------------------------------|-------|---------|---|
| Import tovaru /                           | služieb                                                   |       |         |   |
| Riadok č. 1 - Sadzba<br>nenašla           | a DPH sa v                                                | syste | éme     |   |
| Vyberte súbor                             |                                                           |       |         |   |
| vo formáto<br>Vybr<br>imp                 | e súbor sem<br>ch xlsx, csv, xr<br>rať súbor<br>port.xlsx | nl    |         |   |
| Dátum importu k                           |                                                           |       | [#      | 1 |
| *Vyplňte iba pri spätnom o<br>Príklady vz | doevidovaní.<br>prových súbo                              | rov   | _       |   |
| Príklad vzorovéł                          | io súboru vo f                                            | ormá  | te xisx |   |
|                                           | no súboru vo i                                            | formá | te csv  |   |
| ⊻ Príklad vzorovél                        | no súboru vo f                                            | formá | te xml  |   |

Obrázok 82b: Import tovaru a služieb - chyba v súbore - mobilná aplikácia

Ak bol súbor formálne správny, pridajú sa všetky ešte neexistujúce položky do katalógu tovaru / služieb podnikateľa a ich počet bude uvedený v informačnej hláške ako "Počet úspešne importovaných položiek". Ak už niektoré položky zo súboru existujú v katalógu, EAN kód alebo kód tovaru niektorej z položiek je naviazaný na už existujúci tovar, budú preskočené. Počet preskočených položiek bude taktiež uvedený v informačnej hláške ako "Počet neúspešne importovaných položiek" a taktiež bude uvedený dôvod nenaimportovania danej položky.

Je teda možné súbor použiť aj viackrát, ak podnikateľ doňho postupne pridával položky. Pridané budú iba tieto nové položky. V prípade úpravy existujúcich položiek je nutné použiť obrazovku Úprava tovaru / služby vo VRP 2, prípadne upravované služby zneplatniť a upraviť hodnoty v importovanom súbore a vykonať import znovu.

| NA SPRAMA                                                      |   |                                                                                  |                                                |
|----------------------------------------------------------------|---|----------------------------------------------------------------------------------|------------------------------------------------|
| <b>V2</b> /2°                                                  |   |                                                                                  | E 22.06.2022 № Podnikater<br>99912445678910001 |
| Dashboard                                                      |   |                                                                                  |                                                |
| + Nový doklad                                                  | ~ | Import tovaru / Služieb                                                          |                                                |
| Taevidovanie paragónu                                          | ~ |                                                                                  |                                                |
| Vystavené doklady                                              |   | Zemiaky 1kg: Tovar/služba s daným názvom už pre zvolené časové obdoble existuje. |                                                |
| Tovar a služby<br>Prehľad                                      | ^ | Vyberte súbor                                                                    |                                                |
| História tovaru / služieb                                      |   | Ģ                                                                                | Príklady vzorových súborov                     |
| Export histórie tovaru / služieb<br>Spätné doevidovanie služby |   | Presuñte súbor sem<br>vo formátoch xlax, cav, xml                                | ★ Priklad vzorového súboru vo formáte xlsx     |
| Kategórie                                                      |   | Vybrať súbor<br>Importuliax                                                      | 👱 Príklad vzorového súboru vo formáte cev      |
| Uzávierky                                                      | ~ |                                                                                  |                                                |
| Reporty                                                        | ~ | Dátum importu k                                                                  |                                                |
| Nastavenia                                                     | ~ | *Vyplifte iba pri spätnom doevidovani.                                           |                                                |
|                                                                |   | Importovať súbor                                                                 |                                                |
| Verzia aplikácie: v1.0.5                                       |   |                                                                                  |                                                |

Obrázok 83a: Import tovaru a služieb - existujúci tovar / služba - web aplikácia

| NS\-                         | 2                                                 | P                                    | 8           | Ξ |
|------------------------------|---------------------------------------------------|--------------------------------------|-------------|---|
| Impo<br><                    | rt tovaru / sl                                    | užieb                                |             |   |
| Zemiak<br>názvon<br>existuje | xy 1kg: Tovar/slu<br>n už pre zvolené<br>∋.       | žba s daný<br>é časové ob            | m<br>odobie |   |
| Vyberte                      | súbor                                             |                                      |             |   |
|                              | Presuñte si<br>vo formátoch »<br>Vybrať<br>import | júbor sem<br>ilsx, csv, xml<br>súbor |             |   |
| Dátum ir                     | nportu k                                          |                                      | Ē           |   |
| *Vyplňte                     | iba pri spätnom doev                              | ridovaní.                            |             |   |
|                              | Príklady vzorov                                   | vých súborov                         |             |   |
| <u></u> ⊻ F                  | Príklad vzorového s                               | úboru vo forn                        | náte xisx   |   |
|                              |                                                   |                                      |             |   |

Obrázok 83b: Import tovaru a služieb - existujúci tovar / služba - mobilná aplikácia

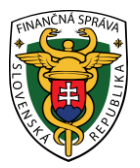

### 3.7.5 EXPORT HISTÓRIE TOVARU /SLUŽIEB

Exportovať katalóg tovaru a služieb a prehliadať si zoznam všetkých vykonaných exportov, môže podnikateľ kliknutím na tlačidlo **Tovar a služby** a vybratím položky **Export histórie tovaru / služieb** v základnom menu.

### 3.7.5.1 Prehľad exportov a ich vyhľadávanie

Po kliknutí na tlačidlo **Export histórie tovaru / služieb** sa zobrazí tabuľka, ktorá obsahuje všetky vygenerované exporty. Záznamy v nej sú zoradené tak, že novo pridané záznamy sa zaraďujú na začiatok tabuľky.

|                                                                                                    |                        |                                   |                      | ➡ 24.06.2022     | Podnikateľ<br>99912345678910001 V |
|----------------------------------------------------------------------------------------------------|------------------------|-----------------------------------|----------------------|------------------|-----------------------------------|
|                                                                                                    | Export histórie tovaru | I / Služieb<br>e tovaru / słužieb |                      |                  |                                   |
| Vystavené doklady                                                                                                    | ≢ Filter               |                                   |                      |                  | + Nový export                     |
| Tovar a služby                                                                                                    | Dátum spracovania      | Dátum vytvorenia 🗸                | Stav spracovania     | Dátum exportu    |                                   |
| Nový tovar / služba<br>História tovaru / služieb<br>Import tovaru / služieb<br>Export histórie tovaru / služieb<br>Spätné doevidovanie služby<br>Kategórie | 21.06.2022 10:42       | 21.06.2022 10:41                  | Spracovanie ukončené | 20.06.2022 15:00 | ¢                                 |
|                                                                                                    | 16.06.2022 19:37       | 16.06.2022 19:37                  | Spracovanie ukončené | 16.06.2022 22:31 | ē                                 |
|                                                                                                    | 16.06.2022 19:37       | 16.06.2022 19:36                  | Spracovanie ukončené | 09.06.2022 00:00 | ē                                 |
| 🔁 Uzávierky ~                                                                                                    | 16.06.2022 19:30       | 16.06.2022 19:30                  | Spracovanie ukončené | 16.06.2022 22:31 | ē                                 |
| 🗈 Reporty 🗸                                                                                                    | 16.06.2022 19:29       | 16.06.2022 19:29                  | Spracovanie ukončené | 16.06.2022 22:27 | ē                                 |
| Nastavenia ~                                                                                                    | 16.06.2022 19:26       | 16.06.2022 19:26                  | Spracovanie ukončené | 16.06.2022 12:15 | ē                                 |
|                                                                                                    | 10.06.2022 14:46       | 10.06.2022 14:46                  | Spracovanie ukončené | 09.06.2022 00:00 | Ð                                 |
|                                                                                                    | 03.05.2022 19:52       | 03.05.2022 19:52                  | Spracovanie ukončené | 03.05.2022 14:19 | Ð                                 |
|                                                                                                    | 03.05.2022 19:36       | 03.05.2022 19:36                  | Spracovanie ukončené | 01.05.2022 22:13 | ē                                 |
| Verzia aplikácie: v1.0.5                                                                                                    | 03.05.2022 19:25       | 03.05.2022 19:25                  | Spracovanie ukončené | 03.05.2022 14:11 | ē                                 |

Obrázok 84a: Export histórie tovaru / služieb - zoznam - web aplikácia

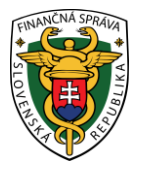

| <b>V2/</b> <sup>2</sup>                     |             |
|---------------------------------------------|-------------|
| Export histórie tovar                       | u / služieb |
| + Nový expor                                | t           |
| 🌫 Filter                                    |             |
| 21.06.2022 10:42:00<br>Spracovanie ukončené | Ð           |
| 16.06.2022 19:37:40<br>Spracovanie ukončené | 6           |
| 16.06.2022 19:37:00<br>Spracovanie ukončené | ē           |
| 16.06.2022 19:30:40<br>Spracovanie ukončené | 6           |
| 16.06.2022 19:29:40<br>Spracovanie ukončené | ē           |
| 16.06.2022 19:26:40<br>Spracovanie ukončené | ¢           |
| 10.06.2022 14:46:20<br>Spracovanie ukončené | 6           |

Obrázok 84b: Export histórie tovaru / služieb - zoznam - mobilná aplikácia

Na jednoduchšie vyhľadávanie v tabuľke slúži filter. Podnikateľ môže vyhľadávať záznamy v tabuľke vybraním alebo vpísaním údajov do jednotlivých polí filtra:

- Dátum vytvorenia od,
- Dátum vytvorenia do,
- Dátum exportu,
- Stav spracovania.

Po zadaní kritérií pre filtrovanie klikne podnikateľ na tlačidlo **Filtrovať** a zobrazia sa mu požadované záznamy. V prípade, že si podnikateľ neželá filtrovať údaje podľa zadaných kritérií alebo ich chce zmazať a vyplniť nové použije tlačidlo **Zrušiť filter**, a tým sa zmažú vyplnené údaje vo filtri.

### 3.7.5.2 Vytvorenie a stiahnutie exportu tovaru / služieb

Po kliknutí na tlačidlo **Tovar a služby** a po vybratí položky **Export histórie tovaru / služieb** v základnom menu, podnikateľ klikne na tlačidlo **Nový export**. Po kliknutí na toto tlačidlo sa zobrazí formulár na vytvorenie nového exportu.

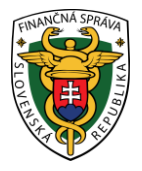

| × Zavrieť            |   |  |  |  |
|----------------------|---|--|--|--|
| Novy export          |   |  |  |  |
| Dátum a čas exportu: |   |  |  |  |
| tit.                 | © |  |  |  |
|                      |   |  |  |  |
| Pridať export        |   |  |  |  |

Obrázok 85: Vytvorenie exportu tovaru / služieb - web aplikácia aj mobilná aplikácia

Po vyplnení všetkých potrebných údajov (Dátum a čas exportu) podnikateľ klikne na tlačidlo **Pridať export**. Po kliknutí na toto tlačidlo sa export zobrazí v zozname všetkých exportov v stave čaká na spracovanie. Keď prejde export do stavu spracovanie ukončené, je možné ho stiahnuť.

| <b>V?</b> <sup>2</sup>                                                                                                    |                       |                                      |                      | 茵 24.06.2022     | Podnikateľ<br>99912345678910001 |
|----------------------------------------------------------------------------------------------------|-----------------------|--------------------------------------|----------------------|------------------|---------------------------------|
| Image: Bashboard       Image: Bashboard       Ima | Export histórie tovar | u / služieb<br>Xrie tovaru / služieb |                      |                  |                                 |
| Vystavené doklady                                                                                                    | ≇ Filter              |                                      |                      |                  | + Nový export                   |
| 💟 Tovar a služby 🗸                                                                                                    | Dátum spracovania     | Dátum vytvorenia 👃                   | Stav spracovania     | Dátum exportu    |                                 |
| Uzávierky V                                                                                                    |                       | 24.06.2022 07:58                     | Čaká na spracovanie  | 20.06.2022 13:00 | ē                               |
| Nastavenia                                                                                                    | 21.06.2022 10:42      | 21.06.2022 10:41                     | Spracovanie ukončené | 20.06.2022 15:00 | ē                               |
|                                                                                                    | 16.06.2022 19:37      | 16.06.2022 19:37                     | Spracovanie ukončené | 16.06.2022 22:31 | ¢                               |
|                                                                                                    | 16.06.2022 19:37      | 16.06.2022 19:36                     | Spracovanie ukončené | 09.06.2022 00:00 | ē                               |
|                                                                                                    | 16.06.2022 19:30      | 16.06.2022 19:30                     | Spracovanie ukončené | 16.06.2022 22:31 | ē                               |
|                                                                                                    | 16.06.2022 19:29      | 16.06.2022 19:29                     | Spracovanie ukončené | 16.06.2022 22:27 | Ð                               |
|                                                                                                    | 16.06.2022 19:26      | 16.06.2022 19:26                     | Spracovanie ukončené | 16.06.2022 12:15 | 0                               |
|                                                                                                    | 10.06.2022 14:46      | 10.06.2022 14:46                     | Spracovanie ukončené | 09.06.2022 00:00 | ē                               |
|                                                                                                    | 03.05.2022 19:52      | 03.05.2022 19:52                     | Spracovanie ukončené | 03.05.2022 14:19 | ē                               |
| Verzia aplikácie: v1.0.5                                                                                                    | 03.05.2022 19:36      | 03.05.2022 19:36                     | Spracovanie ukončené | 01.05.2022 22:13 | 8                               |

Obrázok 86a: Export histórie tovaru / služieb v stave pripravený na spracovanie - web aplikácia
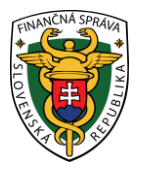

|                                                    | ۹ 🙅     | Ξ |
|----------------------------------------------------|---------|---|
| Export histórie tovaru /                           | služieb |   |
| + Nový export                                      |         |   |
| ≇ Filter                                           |         |   |
| Čaká na spracovanie                                |         | 8 |
| 21.06.2022 10:42:00<br>Spracovanie ukončené        |         | 6 |
| 16.06.2022 19:37:40<br>Spracovanie ukončené        |         | 0 |
| <b>16.06.2022 19:37:00</b><br>Spracovanie ukončené |         | 0 |
| <b>16.06.2022 19:30:40</b><br>Spracovanie ukončené |         | 0 |
| <b>16.06.2022 19:29:40</b><br>Spracovanie ukončené |         | 0 |
| 16.06.2022 19:26:40<br>Spracovanie ukončené        |         | 8 |
| 10 06 2022 14:46:20                                |         |   |

Obrázok 86b: Export histórie tovaru / služieb v stave pripravený na spracovanie - mobilná aplikácia

Pre stiahnutie exportu klikne podnikateľ na tlačidlo **Stiahnuť** - lokálne úložisko.

a export sa stiahne na

٥

# 3.7.6 SPÄTNÉ DOEVIDOVANIE TOVARU / SLUŽBY

Toto menu slúži na spätné doevidovanie tovaru alebo služby, ktorú nebolo možné upraviť alebo vytvoriť pre dočasnú nedostupnosť systému. Tovar alebo službu môže podnikateľ spätne doevidovať kliknutím na tlačidlo **Tovar a služby** a vybratím položky **Spätné doevidovanie služby** v základnom menu. Po kliknutí na toto tlačidlo sa zobrazí formulár pre spätné doevidovanie tovaru alebo služieb.

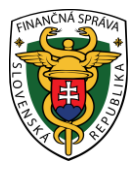

#### 🗙 Zavrieť

#### Spätné doevidovanie

| Tovar / služba (povinný údaj) | C            |
|-------------------------------|--------------|
|                               | ~            |
|                               |              |
| EAN kód                       |              |
|                               |              |
| Kód tovaru                    |              |
|                               |              |
| Dátum od (povinný údaj)       |              |
|                               | 1-1<br>      |
| ~                             |              |
| Čas (povinný údaj)            | -            |
| 00:00                         | Ŀ            |
| Dátum do                      |              |
|                               | (****<br>*** |
| Čas                           |              |
|                               | (-)          |
|                               |              |
| Jednotková cena s DPH         |              |
|                               | €            |
| Sadzba DPH (povinný údaj)     |              |
|                               | ~            |
|                               |              |
| Základ dane                   |              |
|                               | €            |
| Poznámka                      |              |
|                               |              |
|                               |              |
|                               |              |
|                               |              |
|                               |              |
|                               |              |
| Pridať produkt                |              |

Obrázok 87: Spätné doevidovanie služby - formulár - web aplikácia aj mobilná aplikácia

#### 3.7.6.1 Spätné doevidovanie nového tovaru / služby

Ak chce podnikateľ spätne doevidovať tovar alebo službu, vo formulári spätného doevidovania vyberie v poli Tovar / služba možnosť **Zadať nový tovar / službu.** Po vybratí tejto možnosti podnikateľ vyplní názov nového tovaru / služby, EAN kód, kód tovaru, dátum platnosti (od / do) tovaru alebo služby, cenu s DPH (Nemusí byť vyplnená. Je možné ju doplniť pri vytváraní PD), vyberie sadzbu dane (0, 10 alebo 20%), slovnú informáciu (v prípade výberu 0% sadzby DPH), prípadne napíše poznámku. Základ dane sa dopočíta automaticky.

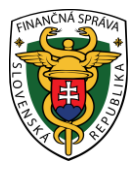

#### 🗙 Zavrieť

Spätné doevidovanie

| Tovar / služba (povinný údaj) | G       |
|-------------------------------|---------|
| Zemiaky 1kg                   | ~       |
| EAN kód                       |         |
|                               |         |
| Kód tovaru                    |         |
|                               |         |
| Dátum od (povinný údaj)       |         |
| 20.10.2022                    | 8 🛱     |
| Čas (povinný údaj)            |         |
| 06:00                         | G       |
| Dátum do                      |         |
|                               | <b></b> |
| Čas                           |         |
|                               | Ŀ       |
| Jednotková cena s DPH         |         |
| 1,3000 €                      | €       |
| Sadzba DPH (povinný údaj)     |         |
| 10%                           | ~       |
|                               |         |
| 11818 €                       | £       |
| 1,1010 C                      | C.      |
|                               |         |

Obrázok 88: Spätné doevidovanie nového tovaru / služby - web aplikácia aj mobilná aplikácia

Po vyplnení všetkých potrebných údajov podnikateľ spätne doeviduje tovar alebo službu kliknutím na tlačidlo **Pridať produkt**. Po kliknutí na toto tlačidlo systém vypíše hlášku o úspešnom vytvorení položky.

Ak podnikateľ vo formulári spätného doevidovania vyplnil dátum platnosti položky od aj do (čiže položka bola platná v minulosti, ale už nie je), tovar alebo služba sa zobrazí v zozname Histórie tovaru alebo služieb (pozri <u>3.7.3 História tovaru / služieb</u>).

Ak podnikateľ vo formulári spätného doevidovania vyplnil len dátum platnosti položky od (čiže položka bola platná v minulosti a stále je platná), jeden záznam o tovare alebo službe (s dátumom platnosti do dátumu spätného doevidovania) sa zobrazí v zozname Histórie tovaru / služieb (pozri <u>3.7.3</u> <u>História tovaru / služieb</u>) a druhý záznam (s dátumom platnosti od spätného dátumu doevidovania) v zozname Tovaru a služieb (pozri <u>3.7.1 Zoznam tovaru / služieb a ich vyhľadávanie</u>).

#### 3.7.6.2 Spätná úprava tovaru / služby

Ak chce podnikateľ spätne upraviť tovar alebo službu, vo formulári spätného doevidovania vyberie v poli Tovar / služba **existujúcu službu, ktorú chce spätne meniť**. Po vybratí tejto možnosti podnikateľ vyplní EAN kód, kód tovaru, dátum platnosti (od / do) tovaru alebo služby, cenu s DPH (Nemusí byť vyplnená. Je možné ju doplniť pri vytváraní PD), vyberie sadzbu dane (0, 10 alebo 20%),

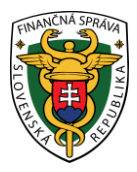

slovnú informáciu (v prípade výberu 0% sadzby DPH), prípadne napíše poznámku. Základ dane sa dopočíta automaticky.

| Tovar / služba (povinný údaj) |   |
|-------------------------------|---|
| Pomaranče 1kg                 | · |
| EAN kód                       |   |
| Kód tovaru                    |   |
| Dátum od (povinný údaj)       |   |
| 24.10.2022                    | 8 |
| Čas (povinný údaj)            |   |
| 06:00                         | C |
| Dátum do                      |   |
|                               |   |
| Čas                           |   |
|                               | e |
| Jednotková cena s DPH         |   |
| 1,5000 €                      | € |
| Sadzba DPH (povinný údaj)     |   |
| 10%                           | ~ |
| -                             |   |
| 2aklad dane                   | ŧ |
|                               |   |
| Poznamka                      |   |
|                               |   |
|                               |   |

Obrázok 89: Spätná úprava tovaru / služby – web aplikácia aj mobilná aplikácia

Po vyplnení všetkých potrebných údajov podnikateľ spätne doeviduje tovar alebo službu kliknutím na tlačidlo **Pridať produkt**. Po kliknutí na toto tlačidlo systém vypíše hlášku o úspešnom vytvorení položky.

Ak podnikateľ vo formulári spätného doevidovania vyplnil dátum platnosti položky od aj do (čiže položka bola platná v minulosti, ale už nie je), tovar alebo služba sa zobrazí v zozname Histórie tovaru alebo služieb (pozri <u>3.7.3 História tovaru / služieb</u>).

Ak podnikateľ vo formulári spätného doevidovania vyplnil len dátum platnosti položky od (čiže položka bola platná v minulosti a stále je platná), jeden záznam o tovare alebo službe (s dátumom platnosti do dátumu spätného doevidovania) sa zobrazí v zozname Histórie tovaru / služieb (pozri <u>3.7.3</u> <u>História tovaru / služieb</u>) a druhý záznam (s dátumom platnosti od spätného dátumu doevidovania) v zozname Tovaru a služieb (pozri <u>3.7.1 Zoznam tovaru / služieb a ich vyhľadávanie</u>).

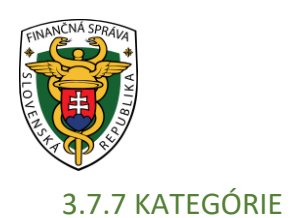

# Obrazovka Kategórie umožňuje:

• zobrazenie zoznamu všetkých vytvorených kategórii tovaru/služieb v aplikácii,

- vytvorenie novej kategórie,
- priradenie kategórie tovaru/službe,
- úpravu kategórie,
- vymazanie kategórie.

Zoznam všetkých vytvorených kategórii sa zobrazuje v tabuľke. Každý záznam s kategóriou v tabuľke zobrazuje názov, skratku kategórie a farbu.

| <b>V2/</b> <sup>2</sup>                                                     |                                             |                              |                         | E 21.06.2022 № Podnikatef<br>9991245678910001 × |
|-----------------------------------------------------------------------------|---------------------------------------------|------------------------------|-------------------------|-------------------------------------------------|
| Dashboard     Nový doktad ~                                                 | Kategórie                                   |                              |                         |                                                 |
| Zaevidovanie paragónu v                                                     |                                             |                              |                         |                                                 |
| U Vystavene doklady                                                         | Q Vyhľadajte kategóriu podľa názvu alebo sk | ratky                        |                         | + Pridať novú kategóriu                         |
| Prehľad                                                                     | Poradie                                     | Názov                        | Skratka                 | Farba                                           |
| Nový tovar / služba<br>História tovaru / služiob                            | ÷ 1                                         | 123                          | rw.                     | ▲ 1                                             |
| Export histórie tovaru / služieb<br>Spätné doevidovanie služby<br>Kategórie | ÷ 2                                         | fds                          | fa                      | - 4 0                                           |
| 😇 Uzávierky 🗸                                                               |                                             |                              |                         |                                                 |
| 🔚 Reporty 🗸                                                                 |                                             |                              |                         |                                                 |
| Nastavenia ~                                                                |                                             |                              |                         |                                                 |
|                                                                             |                                             |                              |                         |                                                 |
|                                                                             |                                             |                              |                         |                                                 |
|                                                                             |                                             |                              |                         |                                                 |
|                                                                             |                                             |                              |                         |                                                 |
|                                                                             |                                             |                              |                         |                                                 |
| Verzla aplikácie: v1.0.4                                                    | (                                           | )<br>hrázok 90a: Obrazovka K | ategórie – web golikáci | a                                               |

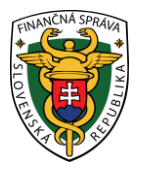

| <b>V?</b> <sup>2</sup> |             | 8 | Ξ |
|------------------------|-------------|---|---|
| Kategórie              |             |   |   |
| Q Vyhľadajte kategóri  |             |   |   |
| + Pridať nov           | ú kategóriu |   |   |
| • 123<br>rw            |             | L | Ū |
| e fds<br>fd            |             | 2 | Ū |
|                        |             |   |   |
|                        |             |   |   |
|                        |             |   |   |
|                        |             |   |   |
|                        |             |   |   |

Obrázok 90b: Obrazovka Kategórie - mobilná aplikácia

V editovateľnom móde sa zobrazuje tlačidlo **Pridať novú kategóriu**, ktoré umožňuje vytvorenie novej kategórie. Kliknutím naň sa zobrazia na obrazovke nasledujúce editovateľné polia:

- Názov kategórie (povinné textové pole, 1 255 znakov)
- Skratka (povinné textové pole, 1 2 znaky)
- Farba (povinné výberové pole).

Pre úpravu už existujúcej kategórie klikne používateľ na tlačidlo zobrazujúce sa pri každej kategórii.

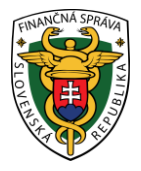

| - |   |   |   |   |
|---|---|---|---|---|
|   |   |   |   |   |
|   |   |   |   |   |
| • |   |   | • | • |
| • |   | • | • | • |
|   |   |   |   |   |
|   |   |   |   |   |
|   | • |   |   |   |

Obrázok 91: Editovateľné pole na vytvorenie novej kategórie / úpravy už existujúcej kategórie – web aplikácia aj mobilná aplikácia

Používateľ dané povinné polia vyplní a klikne na tlačidlo **Uložiť**. Systém vytvorí a uloží kategóriu.

V editovateľnom móde môže používateľ jednotlivé kategórie upravovať. Zmeniť názov, skratku, farbu kategórie a tiež poradie zobrazenia jednotlivých kategórii pomocou tlačidiel šípok

. Používateľ musí svoje vykonané úpravy potvrdiť kliknutím na tlačidlo **Uložiť**. Ak používateľ nechce dané úpravy uložiť, klikne na tlačidlo **Zavrieť**.

V editovateľnom móde sa zobrazuje tlačidlo , ktoré umožňuje zmazanie kategórie. Kliknutím naň sa vymaže záznam s kategóriou. Toto zmazanie používateľ musí ešte potvrdiť tlačidlom Vymazať. Ak používateľ nechce zmazať vybranú kategóriu, klikne na tlačidlo **Zrušiť**.

Pre efektívne využitie kategórii, hlavne v mobilnej aplikácii je dôležité vytvoreným resp. upraveným kategóriám priradiť tovar/služby. Priradenie kategórie tovaru/službe používateľ môže urobiť nasledovne:

- 1. Používateľ nachádzajúci sa na obrazovke Kategórie s vytvorenými kategóriami klikne na tlačidlo **Tovar a služby**. Systém zobrazí obrazovku Tovar a služby.
- Používateľ vyberie tovar/služby do kategórie označením tovaru/služby v checkboxe v tabuľke na obrazovke Tovar a služby a klikne na tlačidlo Priradiť do kategórie. Systém zobrazí dialógové okno s listboxom kategórií.
- Používateľ z ponuky kategórií vyberie kategóriu, ktorú chce priradiť označeným tovaru/službám a klikne na tlačidlo Áno. Systém vybraným službám priradí vybranú kategóriu.

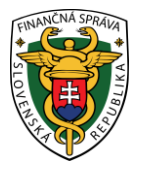

- 4. Používateľ si môže overiť správnosť priradenia kategórie tovaru/službe:
  - v stĺpci Kategória na obrazovke Tovar a služby
  - v poli Kategória na obrazovke Úprava tovaru / služby
  - pri vytváraní dokladov prostredníctvom mobilných aplikácii môže vyberať tovar/služby podľa toho, či sú zaradené v kategórii (farebný krúžok so skratkou kategórie).

# 3.8 UZÁVIERKY

Podnikateľ môže pomocou tohto menu vytvárať intervalové a prehľadové uzávierky. Vytvoriť novú uzávierku môže podnikateľ po kliknutí na tlačidlo **Uzávierky** v základnom menu.

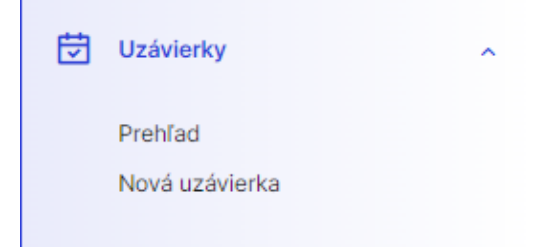

Obrázok 92: Základné menu - uzávierky - web aplikácia aj mobilná aplikácia

#### 3.8.1 PREHĽAD UZÁVIEROK A ICH VYHĽADÁVANIE

Po kliknutí na tlačidlo **Uzávierky – Prehľad** sa zobrazí tabuľka, ktorá obsahuje všetky vygenerované uzávierky.

| <b>V?</b> <sup>2</sup>    |   |                       |                  |                      |                   | 崗 25.10.202      | 2 Podnikateľ<br>99912345678 | 910001         |
|---------------------------|---|-----------------------|------------------|----------------------|-------------------|------------------|-----------------------------|----------------|
| Dashboard     Nový doklad |   | Uzávierky             |                  |                      |                   |                  |                             |                |
| Zaevidovanie paragónu     |   |                       |                  |                      |                   |                  |                             |                |
| Vystavené doklady         |   | 📚 Filter Najnovšie 🗸  |                  |                      |                   |                  | +                           | Nová uzávierka |
| 💟 Tovar a služby          |   | O Aktualizovať        |                  |                      |                   |                  |                             |                |
| Uzávierky                 | ^ | Typ uzávierky         | Dátum vytvorenia | Stav uzávierky       | Dátum spracovania | Dátum obdobia od | Dátum obdobia do            |                |
| Prehľad<br>Nová uzávierka |   | Intervalová uzávierka | 25.10.2022 13:09 | Spracovanie ukončené | 25.10.2022 13:10  | 17.10.2022       | 21.10.2022                  | 0              |
|                           |   | Prehľadová uzávierka  | 25.10.2022 13:24 | Spracovanie ukončené | 25.10.2022 13:24  | 23.10.2022       | 25.10.2022                  | 0              |
| Reporty                   |   |                       |                  |                      |                   |                  |                             | 1-2 z 2        |
| Nastavenia                |   |                       |                  |                      |                   |                  |                             |                |
|                           |   |                       |                  |                      |                   |                  |                             |                |
|                           |   |                       |                  |                      |                   |                  |                             |                |
|                           |   |                       |                  |                      |                   |                  |                             |                |
|                           |   |                       |                  |                      |                   |                  |                             |                |
|                           |   |                       |                  |                      |                   |                  |                             |                |
| Verzia aplikácie: v1.3.2  |   | 01                    | ( 1.02 11        | / • 1                | 1 11 / 1          |                  |                             |                |
|                           |   | Ob                    | orazok 93a: Uz   | avierky - zoznam -   | web aplikácia     |                  |                             |                |

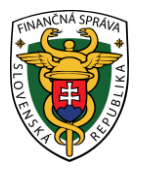

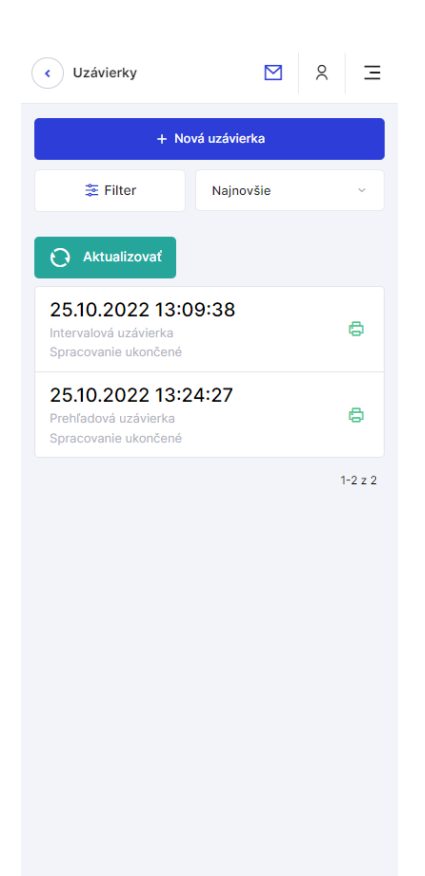

Obrázok 93b: Uzávierky - zoznam - mobilná aplikácia

Na jednoduchšie vyhľadávanie v tabuľke slúži filter. Podnikateľ môže vyhľadávať záznamy v tabuľke vybraním alebo vpísaním údajov do jednotlivých polí filtra:

- Dátum vytvorenia od,
- Dátum vytvorenia do,
- Dátum spracovania,
- Typ uzávierky,
- Stav uzávierky.

Po zadaní filtrovacích kritérií klikne podnikateľ na tlačidlo **Filtrovať** a zobrazia sa mu požadované záznamy. V prípade, že si podnikateľ neželá filtrovať údaje podľa zadaných kritérií alebo ich chce zmazať a vyplniť nové použije tlačidlo **Zrušiť filter**, a tým sa zmažú vyplnené údaje vo filtri.

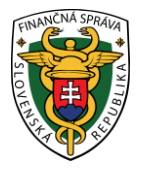

| X Zavrieť           |                     |
|---------------------|---------------------|
| Filter              |                     |
| Dátum vytvorenia od | Dátum vytvorenia do |
| Ë                   | ÷                   |
| Dátum spracovania   |                     |
|                     |                     |
| Typ uzávierky       |                     |
|                     | ~                   |
| Stav uzávierky      |                     |
|                     | ~                   |
|                     |                     |
| Filtrovať           | Zrušiť filter X     |

Obrázok 94: Uzávierky - filter - web aplikácia aj mobilná aplikácia

V prehľade uzávierok sa zobrazujú vytvorené uzávierky za aktuálny a predchádzajúci mesiac. Za pomoci filtra sa dajú vyfiltrovať uzávierky za aktuálny mesiac a za predchádzajúci mesiac. Ostatné uzávierky vytvorené v inom období sú vymazané.

#### 3.8.2 VYTVORENIE A STIAHNUTIE INTERVALOVEJ UZÁVIERKY

Vytvoriť novú intervalovú uzávierku môže podnikateľ kliknutím na tlačidlo **Uzávierky** a vybratím položky **Nová uzávierka** v základnom menu. Po kliknutí na toto tlačidlo sa zobrazí formulár na vytvorenie novej uzávierky. Tu podnikateľ vyberie typ uzávierky – **intervalová uzávierka**.

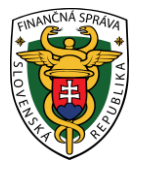

🗙 Zavrieť

# Nová uzávierka

| Intervalová uzávierka | ~   |
|-----------------------|-----|
| Dátum od:             | (   |
| 17.10.2022            | ⊗ 🖮 |
| Dátum do:             | Œ   |
| 21.10.2022            | ⊗ ⊞ |

Obrázok 95: Vytvorenie intervalovej uzávierky - web aplikácia aj mobilná aplikácia

Po vyplnení všetkých potrebných údajov (dátum uzávierky od / do) podnikateľ klikne na tlačidlo **Uložiť uzávierku**. Po kliknutí na toto tlačidlo sa uzávierka zobrazí v zozname všetkých uzávierok v stave čaká na spracovanie. Keď prejde uzávierka do stavu spracovanie ukončené, je možné ju stiahnuť.

| <b>V?</b> <sup>2</sup>                              |   |                                      |                  |                     |                   | 崗 25.10.20       | 22               | Podnikateľ<br>99912345678910001 |
|-----------------------------------------------------|---|--------------------------------------|------------------|---------------------|-------------------|------------------|------------------|---------------------------------|
| Dashboard     Nový doklad     Zaevidovanie paragónu |   | Uzávierky<br>C B Uzdvierky , Prehlad |                  |                     |                   |                  |                  |                                 |
| Vystavené doklady                                   |   | ≢ Filter Najnovšie ∨                 |                  |                     |                   |                  |                  | + Nová uzávierka                |
| 😈 Tovar a služby                                    |   | O Aktualizovať                       |                  |                     |                   |                  |                  |                                 |
| Uzávierky                                           | ^ | Typ uzávierky                        | Dátum vytvorenia | Stav uzávierky      | Dátum spracovania | Dátum obdobia od | Dátum obdobia do | 5                               |
| Prehľad<br>Nová uzávierka                           |   | Intervalová uzávierka                | 25:10.2022 13:09 | Čaká na spracovanie |                   | 17.10.2022       | 21.10.2022       | Ð                               |
| Reporty                                             |   |                                      |                  |                     |                   |                  |                  | 1-1 z 1                         |
| Nastavenia                                          |   |                                      |                  |                     |                   |                  |                  |                                 |
|                                                     |   | Obrázok 96a: In                      | itervalová uzáv  | vierka zaradená n   | a spracovanie -   | web aplikácia    |                  |                                 |

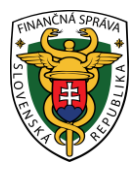

| < Uzávierky                                                     |              | 8 Ξ     |
|-----------------------------------------------------------------|--------------|---------|
| + Nov                                                           | vá uzávierka |         |
| 🎏 Filter                                                        | Najnovšie    | ~       |
| O Aktualizovať                                                  |              |         |
| 25.10.2022 13:0<br>Intervalová uzávierka<br>Čaká na spracovanie | 9:38         | ē       |
|                                                                 |              | 1-1 z 1 |
|                                                                 |              |         |
|                                                                 |              |         |
|                                                                 |              |         |
|                                                                 |              |         |
|                                                                 |              |         |
|                                                                 |              |         |
|                                                                 |              |         |

Obrázok 96b: Intervalová uzávierka zaradená na spracovanie - mobilná aplikácia

Pre stiahnutie uzávierky klikne podnikateľ na tlačidlo **Stiahnuť** - a uzávierka sa stiahne na lokálne úložisko.

#### 3.8.3 VYTVORENIE A STIAHNUTIE PREHĽADOVEJ UZÁVIERKY

Vytvoriť novú prehľadovú uzávierku môže podnikateľ rovnako ako intervalovú, kliknutím na tlačidlo **Uzávierky** a vybratím položky **Nová uzávierka** v základnom menu. Po kliknutí na toto tlačidlo sa zobrazí formulár na vytvorenie novej uzávierky. Tu podnikateľ vyberie typ uzávierky – **prehľadová uzávierka**.

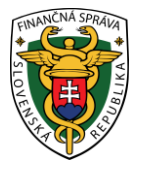

🗙 Zavrieť

# Nová uzávierka

| ~ |
|---|
|   |
| i |
| 8 |
|   |
|   |

Obrázok 97: Vytvorenie prehľadovej uzávierky - web aplikácia aj mobilná aplikácia

Po vyplnení všetkých potrebných údajov (dátum uzávierky od – je možné vyplniť len 72 hodín spätne) podnikateľ klikne na tlačidlo **Uložiť uzávierku**. Po kliknutí na toto tlačidlo sa uzávierka zobrazí v zozname všetkých uzávierok v stave čaká na spracovanie. Keď prejde uzávierka do stavu spracovanie ukončené, je možné ju stiahnuť.

| <b>V?</b> <sup>2</sup>                        |   |                       |                  |                      |                   | 曲 25.10.203      | 22 Pod 9991      | nikateľ 🗸 🗸      |
|-----------------------------------------------|---|-----------------------|------------------|----------------------|-------------------|------------------|------------------|------------------|
| Dashboard  Nový doklad  Zaevidovanie paragónu |   | Uzávierky             |                  |                      |                   |                  |                  |                  |
| Vystavené doklady                             |   | ≇ Filter Najnovšie ∨  |                  |                      |                   |                  |                  | + Nová uzávierka |
| 🗑 Tovar a služby                              |   | O Aktualizovať        |                  |                      |                   |                  |                  |                  |
| Uzávierky                                     | ^ | Typ uzávierky         | Dátum vytvorenia | Stav uzávierky       | Dátum spracovania | Dátum obdobia od | Dátum obdobia do |                  |
| Prehľad<br>Nová uzávierka                     |   | Intervalová uzávierka | 25.10.2022 13:09 | Spracovanie ukončené | 25.10.2022 13:10  | 17.10.2022       | 21.10.2022       | Ð                |
| The Reporty                                   |   | Prehľadová uzávierka  | 25.10.2022 13:24 | Čaká na spracovanie  |                   | 23.10.2022       | 25.10.2022       | ē                |
| Nastavenia                                    |   |                       |                  |                      |                   |                  |                  | 1-222            |
|                                               |   | Obrázok 98a: Pr       | rehľadová uzáv   | vierka zaradená no   | a spracovanie -   | web aplikácia    |                  |                  |

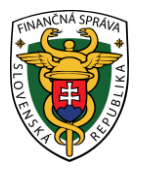

| Uzávierky                                                          | ٥         | 7 | 0 | Ξ      |  |  |  |  |
|--------------------------------------------------------------------|-----------|---|---|--------|--|--|--|--|
| + Nová uzávierka                                                   |           |   |   |        |  |  |  |  |
| 😤 Filter                                                           | Najnovšie | • |   | ~      |  |  |  |  |
| O Aktualizovať                                                     |           |   |   |        |  |  |  |  |
| 25.10.2022 13:0<br>Intervalová uzávierka<br>Spracovanie ukončené   | )9:38     |   |   | 0      |  |  |  |  |
| 25.10.2022 13:24:27<br>Prehľadová uzávierka<br>Čaká na spracovanie |           |   |   |        |  |  |  |  |
|                                                                    |           |   | 1 | -2 z 2 |  |  |  |  |
|                                                                    |           |   |   |        |  |  |  |  |
|                                                                    |           |   |   |        |  |  |  |  |
|                                                                    |           |   |   |        |  |  |  |  |
|                                                                    |           |   |   |        |  |  |  |  |
|                                                                    |           |   |   |        |  |  |  |  |
|                                                                    |           |   |   |        |  |  |  |  |

Obrázok 98b: Prehľadová uzávierka zaradená na spracovanie - mobilná aplikácia

Pre stiahnutie uzávierky klikne podnikateľ na tlačidlo **Stiahnuť** - a uzávierka sa stiahne na lokálne úložisko.

# 3.9 REPORTY

Podnikateľ môže pomocou tohto menu vytvárať reporty a to konkrétne:

- Základný report zobrazuje doklady vytvorené za zvolené obdobie,
- Rozšírený report zobrazuje doklady spolu s položkami dokladu za zvolené obdobie,
- Report predaja zobrazuje položky predané za zvolené obdobie,
- Report pokladníc zobrazuje v sume podrobnosti o obratoch, dokladoch a rozpise DPH pre zvolené pokladnice (ak ich má podnikateľ viac) a za zvolené obdobie
- **Report prihlásení –** zobrazuje podrobnosti o prihlásení za zvolené obdobie.

Vytvoriť nový report môže podnikateľ po kliknutí na tlačidlo **Reporty** v základnom menu.

| <br>Reporty            | ^ |
|------------------------|---|
| Prehľad<br>Nový report |   |

Obrázok 99: Základné menu - Reporty - web aplikácia aj mobilná aplikácia

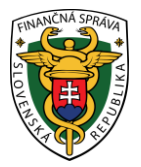

### 3.9.1 PREHĽAD REPORTOV A ICH VYHĽADÁVANIE

Po kliknutí na tlačidlo **Reporty – Prehľad** sa zobrazí tabuľka, ktorá obsahuje všetky vygenerované reporty. Záznamy v nej sú zoradené tak, že novo pridané záznamy sa zaraďujú na začiatok tabuľky.

| <b>₩</b>                                            |   |                            |                     |                     | 崗 25.10.2022         | Podnikateľ v<br>99912345678910001 |
|-----------------------------------------------------|---|----------------------------|---------------------|---------------------|----------------------|-----------------------------------|
| Dashboard     Nový doklad     Zaevidovanie paragónu |   | Reporty  Reporty > Prehľad |                     |                     |                      |                                   |
| Vystavené doklady                                   |   | Filter Najnovšie ~         |                     |                     |                      | + Nový report                     |
| 💟 Tovar a služby                                    |   | O Aktualizovať             |                     |                     |                      |                                   |
| Uzávierky                                           |   | Typ reportu                | Dátum vyhotovenia 🕁 | Dátum spracovania   | Stav reportu         |                                   |
| .in Reporty                                         | ^ | Report prihlásení          | 25.10.2022 13:52:19 | 25.10.2022 13:52:40 | Spracovanie ukončené | <u>*</u>                          |
| Prehľad<br>Nový report                              |   | Report pokladníc           | 25.10.2022 13:48:42 | 25.10.2022 13:49:01 | Spracovanie ukončené | $\overline{\mathbf{x}}$           |
| Nastavenia                                          |   | Report predaja             | 25.10.2022 13:42:32 | 25.10.2022 13:42:40 | Spracovanie ukončené | $\mathbf{x}$                      |
|                                                     |   | Rozšírený report           | 25.10.2022 13:38:16 | 25.10.2022 13:38:20 | Spracovanie ukončené | $\overline{\mathbf{\tau}}$        |
|                                                     |   | Základný report            | 25.10.2022 13:32:23 | 25:10.2022 13:32:40 | Spracovanie ukončené | $\overline{\mathbf{x}}$           |
|                                                     |   |                            |                     |                     |                      | 1-5 z 5                           |
| Variation well in close of 3 1                      |   |                            |                     |                     |                      |                                   |
|                                                     |   | 01                         | ( 1 100 5           |                     |                      |                                   |

Obrázok 100a: Reporty - zoznam - web aplikácia

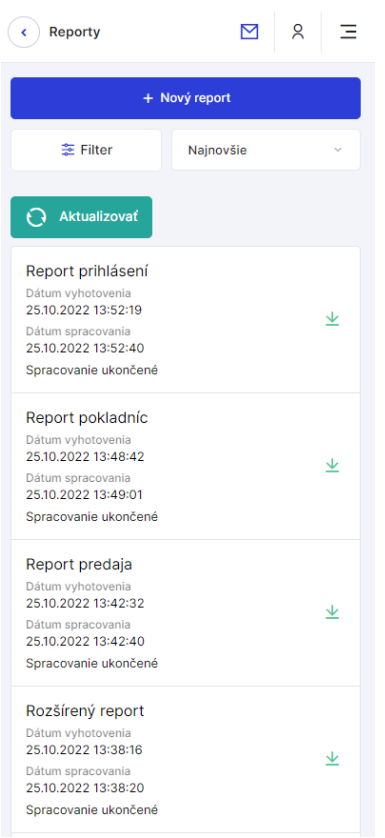

Obrázok 100b: Reporty - zoznam - mobilná aplikácia

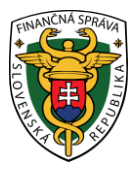

Na jednoduchšie vyhľadávanie v tabuľke slúži filter. Podnikateľ môže vyhľadávať záznamy v tabuľke vybraním alebo vpísaním údajov do jednotlivých polí filtra:

- Dátum vytvorenia (kalendárové pole),
- Typ reportu (výber z možností: Základný report, Rozšírený report, Report predaja, Report pokladníc, Report prihlásení),
- Stav reportu (výber z možností: Čaká na spracovanie, Prebieha spracovanie, Spracovanie ukončené, Chyba pri spracovaní, Prekročený limit).

Po zadaní filtrovacích kritérií klikne podnikateľ na tlačidlo **Filtrovať** a zobrazia sa mu požadované záznamy. V prípade, že si podnikateľ neželá filtrovať údaje podľa zadaných kritérií alebo ich chce zmazať a vyplniť nové použije tlačidlo **Zrušiť filter**, a tým sa zmažú vyplnené údaje vo filtri.

| X Zavrieť        |                 |
|------------------|-----------------|
| Filter           |                 |
| Dátum vytvorenia |                 |
|                  |                 |
| Typ reportu      |                 |
|                  | ~               |
| Stav reportu     |                 |
|                  | ~               |
|                  |                 |
| Filtrovať        | Zrušiť filter 🗙 |

Obrázok 101: Reporty - filter - web aplikácia aj mobilná aplikácia

V prehľade reportov sa zobrazujú vytvorené reporty za aktuálny a predchádzajúci mesiac. Za pomoci filtra sa dajú vyfiltrovať reporty za aktuálny mesiac a za predchádzajúci mesiac. Ostatné reporty vytvorené v inom období sú vymazané.

#### 3.9.2 VYTVORENIE A STIAHNUTIE ZÁKLADNÉHO REPORTU

Vytvoriť nový základný report môže podnikateľ kliknutím na tlačidlo **Reporty** a vybratím položky **Nový report** v základnom menu. Po kliknutí na toto tlačidlo sa zobrazí formulár na vytvorenie nového reportu. Tu podnikateľ vyberie typ reportu – **základný report**.

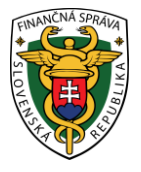

X Zavrieť

# Nový report

| Typ reportu:         |      |                      |           |
|----------------------|------|----------------------|-----------|
| Základný report      |      |                      | ~         |
| Dátum vytvorenia od: |      | Dátum vytvorenia do: |           |
| 17. 10. 2022         | ÷    | 23. 10. 2022         | <b>**</b> |
| Uložiť re            | port |                      |           |

Obrázok 102: Vytvorenie základného reportu - web aplikácia aj mobilná aplikácia

Po vyplnení všetkých potrebných údajov (dátum od / do) podnikateľ klikne na tlačidlo **Uložiť report**. Po kliknutí na toto tlačidlo sa report zobrazí v zozname všetkých reportov v stave čaká na spracovanie. Keď prejde report do stavu spracovanie ukončené, je ho možné stiahnuť.

| <b>V2</b> /2°                                 |   |                              |                       |                          | 25.10.2022          | Podnikateľ 99912345678910001 |
|-----------------------------------------------|---|------------------------------|-----------------------|--------------------------|---------------------|------------------------------|
| Dashboard  Nový doklad  Zaevidovanie paragónu |   | Reporty<br>Reporty > Prehlad |                       |                          |                     |                              |
| Vystavené doklady                             |   | ≇ Filter Najnovšie ∨         |                       |                          |                     | + Nový report                |
| Tovar a služby                                | v | O Aktualizovať               |                       |                          |                     |                              |
| Uzávierky                                     |   | Typ reportu                  | Dátum vyhotovenia 🕁   | Dátum spracovania        | Stav reportu        |                              |
| The Reporty                                   | ^ | Základný report              | 25.10.2022 13:32:23   |                          | Čaká na spracovanie | <u>*</u>                     |
| Prehľad<br>Nový report                        |   |                              |                       |                          |                     | 1-1 z 1                      |
| Nastavenia                                    |   |                              |                       |                          |                     |                              |
|                                               |   |                              |                       |                          |                     |                              |
|                                               |   |                              |                       |                          |                     |                              |
|                                               |   |                              |                       |                          |                     |                              |
|                                               |   |                              |                       |                          |                     |                              |
|                                               |   |                              |                       |                          |                     |                              |
| Verzia aplikácie: v1.3.2                      |   |                              |                       |                          | and and the factor  |                              |
|                                               |   | <i>О</i> рга <i>zok</i> 1030 | a: Zakladny report zi | araaeny na spracovanie - | – web аріїкасіа     |                              |

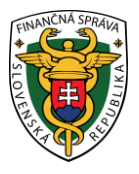

| < Reporty                                                                                               |             | ΧΞ       |
|----------------------------------------------------------------------------------------------------|-------------|----------|
| + N                                                                                                    | lový report |          |
| 🌫 Filter                                                                                                | Najnovšie   | ~        |
| O Aktualizovať                                                                                          |             |          |
| Základný report<br>Dátum vyhotovenia<br>25.10.2022 13:32:23<br>Dátum spracovania<br>Čaká na spracovanie |             | <u>*</u> |
|                                                                                                    |             | 1-1 z 1  |
|                                                                                                    |             |          |
|                                                                                                    |             |          |
|                                                                                                    |             |          |
|                                                                                                    |             |          |
|                                                                                                    |             |          |
|                                                                                                    |             |          |
|                                                                                                    |             |          |

Obrázok 103b: Základný report zaradený na spracovanie – mobilná aplikácia

Pre stiahnutie reportu klikne podnikateľ na tlačidlo **Stiahnuť** - a report sa stiahne na lokálne úložisko.

# 3.9.3 VYTVORENIE A STIAHNUTIE ROZŠÍRENÉHO REPORTU

Vytvoriť nový rozšírený report môže podnikateľ kliknutím na tlačidlo **Reporty** a vybratím položky **Nový report** v základnom menu. Po kliknutí na toto tlačidlo sa zobrazí formulár na vytvorenie nového reportu. Tu podnikateľ vyberie typ reportu – **rozšírený report**.

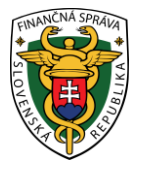

| × Zavrieť            |                      |     |
|----------------------|----------------------|-----|
| Nový report          |                      |     |
| Typ reportu:         |                      |     |
| Rozšírený report     |                      | ~   |
| Dátum vytvorenia od: | Dátum vytvorenia do: |     |
| 17. 10. 2022         | 23. 10. 2022         | +++ |
|                      |                      |     |
| Uložiť report        |                      |     |

*Obrázok 104: Vytvorenie rozšíreného reportu – web aplikácia aj mobilná aplikácia* 

Po vyplnení všetkých potrebných údajov (dátum od / do) podnikateľ klikne na tlačidlo **Uložiť report**. Po kliknutí na toto tlačidlo sa report zobrazí v zozname všetkých reportov v stave čaká na spracovanie. Keď prejde report do stavu spracovanie ukončené, je ho možné stiahnuť.

| <b>V?</b> ?°                                  |                                |                       |                       | 🛗 25.10.2022 🎦       | Podnikateľ<br>99912345678910001 |
|-----------------------------------------------|--------------------------------|-----------------------|-----------------------|----------------------|---------------------------------|
| Dashboard  Nový doklad  Zaevidovanie paragónu | Reporty<br>C Reporty > Prehlad |                       |                       |                      |                                 |
| Vystavené doklady                             | ≆ Filter Najnovšie ∨           |                       |                       |                      | + Nový report                   |
| 💟 Tovar a služby                              | O Aktualizovať                 |                       |                       |                      |                                 |
| Uzávierky                                     | Typ reportu                    | Dátum vyhotovenia 🧅   | Dátum spracovania     | Stav reportu         |                                 |
| Reporty                                       | Rozšírený report               | 25.10.2022 13:38:16   |                       | Čaká na spracovanie  | <u>*</u>                        |
| <ul> <li>Nastavenia</li> </ul>                | Základný report                | 25.10.2022 13:32:23   | 25:10.2022 13:32:40   | Spracovanie ukončené | <u>↓</u>                        |
| Verza aplikacie v13.2                         |                                |                       |                       |                      |                                 |
|                                               | Obrázok 105a:                  | : Rozšírený report za | radený na spracovanie | - web aplikácia      |                                 |

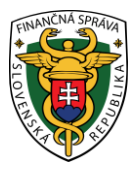

| < Reporty                                                                                                    | ⊠ ×       | Ξ       |  |  |  |  |  |  |
|----------------------------------------------------------------------------------------------------|-----------|---------|--|--|--|--|--|--|
| + Nový report                                                                                                    |           |         |  |  |  |  |  |  |
| 葦 Filter                                                                                                    | Najnovšie | ~       |  |  |  |  |  |  |
| O Aktualizovať                                                                                                    |           |         |  |  |  |  |  |  |
| Rozšírený report<br>Dátum vyhotovenia<br>25.10.2022 13:38:16<br>Dátum spracovania<br>Čaká na spracovanie                        |           | $\star$ |  |  |  |  |  |  |
| Základný report<br>Dátum vyhotovenia<br>25.10.2022 13:32:23<br>Dátum spracovania<br>25.10.2022 13:32:40<br>Spracovanie ukončené |           | ⊻       |  |  |  |  |  |  |
|                                                                                                    | 1         | -2 z 2  |  |  |  |  |  |  |
|                                                                                                    |           |         |  |  |  |  |  |  |
|                                                                                                    |           |         |  |  |  |  |  |  |
|                                                                                                    |           |         |  |  |  |  |  |  |
|                                                                                                    |           |         |  |  |  |  |  |  |

Obrázok 105b: Rozšírený report zaradený na spracovanie - mobilná aplikácia

Pre stiahnutie reportu klikne podnikateľ na tlačidlo **Stiahnuť -** a report sa stiahne na lokálne úložisko.

#### 3.9.4 VYTVORENIE A STIAHNUTIE REPORTU PREDAJA

Vytvoriť nový report predaja môže podnikateľ kliknutím na tlačidlo **Reporty** a vybratím položky **Nový report** v základnom menu. Po kliknutí na toto tlačidlo sa zobrazí formulár na vytvorenie nového reportu. Tu podnikateľ vyberie typ reportu – **report predaja**.

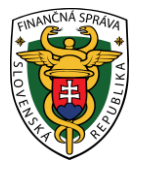

🗙 Zavrieť

# Nový report

| Typ reportu:         |                      |           |
|----------------------|----------------------|-----------|
| Report predaja       |                      | ~         |
| Dátum vytvorenia od: | Dátum vytvorenia do: |           |
| 17. 10. 2022         | 23. 10. 2022         | <b>**</b> |
| Uložiť report        |                      |           |

Obrázok 106: Vytvorenie reportu predaja – web aplikácia aj mobilná aplikácia

Po vyplnení všetkých potrebných údajov (dátum od / do) podnikateľ klikne na tlačidlo **Uložiť report**. Po kliknutí na toto tlačidlo sa report zobrazí v zozname všetkých reportov v stave čaká na spracovanie. Keď prejde report do stavu spracovanie ukončené, je ho možné stiahnuť.

| <b>V2</b> /2°                                 |                               |                        |                         | 菌 25.10.2022         | Podnikateľ<br>99912345678910001 |
|-----------------------------------------------|-------------------------------|------------------------|-------------------------|----------------------|---------------------------------|
| Dashboard  Nový doklad  Zaevidovanie paragónu | Reporty C 2 Reporty - Prehlad |                        |                         |                      |                                 |
| Vystavené doklady                             | ≆ Filter Najnovšie ∨          |                        |                         |                      | + Nový report                   |
| 💟 Tovar a služby                              | O Aktualizovať                |                        |                         |                      |                                 |
| 😇 Uzávierky ~                                 | Typ reportu                   | Dátum vyhotovenia 🤯    | Dátum spracovania       | Stav reportu         |                                 |
| Reporty                                       | Report predaja                | 25.10.2022 13:42:32    |                         | Čaká na spracovanie  | *                               |
| Prehľad<br>Nový report                        | Rozšírený report              | 25.10.2022 13:38:16    | 25.10.2022 13:38:20     | Spracovanie ukončené | <u>*</u>                        |
| Nastavenia                                    | Základný report               | 25.10.2022 13:32:23    | 25:10.2022 13:32:40     | Spracovanie ukončené | <u>쏘</u><br>1-3 z 3             |
| Versis aplikacie v13.2                        |                               |                        |                         |                      |                                 |
|                                               | Obrázok 107a:                 | Report predaja zarader | ný na spracovanie - web | aplikácia            |                                 |

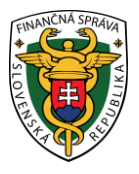

| < Reporty                                                                                                    |        |     | 2 | Ξ       |  |  |  |
|----------------------------------------------------------------------------------------------------|--------|-----|---|---------|--|--|--|
| + Nový report                                                                                                    |        |     |   |         |  |  |  |
| 🏂 Filter                                                                                                    | Najnov | šie |   | ~       |  |  |  |
| O Aktualizovať                                                                                                    |        |     |   |         |  |  |  |
| Report predaja<br>Dátum vyhotovenia<br>25.10.2022 13:42:32<br>Dátum spracovania<br>Čaká na spracovanie                           |        |     |   | $\pm$   |  |  |  |
| Rozšírený report<br>Dátum vyhotovenia<br>25.10.2022 13:38:16<br>Dátum spracovania<br>25.10.2022 13:38:20<br>Spracovanie ukončené |        |     |   | ⊻       |  |  |  |
| Základný report<br>Dátum vyhotovenia<br>25.10.2022 13:32:23<br>Dátum spracovania<br>25.10.2022 13:32:40<br>Spracovanie ukončené  |        |     |   | ⊻       |  |  |  |
|                                                                                                    |        |     |   | 1-3 z 3 |  |  |  |

Obrázok 107b: Report predaja zaradený na spracovanie - mobilná aplikácia

Pre stiahnutie reportu klikne podnikateľ na tlačidlo **Stiahnuť** - a report sa stiahne na lokálne úložisko.

#### 3.9.5 VYTVORENIE A STIAHNUTIE REPORTU POKLADNÍC

Vytvoriť nový report pokladníc môže podnikateľ kliknutím na tlačidlo **Reporty** a vybratím položky **Nový report** v základnom menu. Po kliknutí na toto tlačidlo sa zobrazí formulár na vytvorenie nového reportu. Tu podnikateľ vyberie typ reportu – **report pokladníc**.

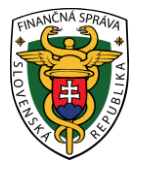

🗙 Zavrieť

# Nový report

| Typ reportu:            |   |
|-------------------------|---|
| Report pokladníc        | ~ |
| Zoznam kódov pokladníc: |   |
|                         | ~ |
| 99912345678910001       |   |
| 99912345678910002       |   |
| 99912345678910003       |   |
| Uložiť report           |   |

Obrázok 108: Vytvorenie reportu pokladníc – web aplikácia aj mobilná aplikácia

Po vyplnení všetkých potrebných údajov (dátum od / do a výber z kódu pokladnice) podnikateľ klikne na tlačidlo **Uložiť report**. Po kliknutí na toto tlačidlo sa report zobrazí v zozname všetkých reportov v stave čaká na spracovanie. Keď prejde report do stavu spracovanie ukončené, je ho možné stiahnuť.

| <b>V2</b> /2°                                 |                                |                         |                         | 崗 25.10.2022         | Podnikateľ<br>99912345678910001 |
|-----------------------------------------------|--------------------------------|-------------------------|-------------------------|----------------------|---------------------------------|
| Dashboard  Nový doklad  Zaevidovanie paragónu | Reporty<br>( Beporty , Prehlad |                         |                         |                      |                                 |
| Vystavené doklady                             | 幸 Filter Najnovšie ∨           |                         |                         |                      | + Nový report                   |
| C Tovar a služby                              | O Aktualizovať                 |                         |                         |                      |                                 |
| Uzávierky                                     | Typ reportu                    | Dátum vyhotovenia 🕁     | Dátum spracovania       | Stav reportu         |                                 |
| ti Reporty                                    | Report pokladnic               | 25.10.2022 13:48:42     |                         | Čaká na spracovanie  | <u>*</u>                        |
| Nastavenia                                    | Report predaja                 | 25.10.2022 13:42:32     | 25.10.2022 13:42:40     | Spracovanie ukončené | <u>*</u>                        |
|                                               | Rozšírený report               | 25.10.2022 13:38:16     | 25.10.2022 13:38:20     | Spracovanie ukončené | <u> </u>                        |
|                                               | Základný report                | 25.10.2022 13:32:23     | 25.10.2022 13:32:40     | Spracovanie ukončené | $\overline{\tau}$               |
|                                               |                                |                         |                         |                      | 1-4 z 4                         |
|                                               |                                |                         |                         |                      |                                 |
|                                               |                                |                         |                         |                      |                                 |
|                                               |                                |                         |                         |                      |                                 |
| Verzia aplikácie: v1.3.2                      |                                |                         |                         |                      |                                 |
|                                               | Obrázok 109a: R                | eport pokladníc zaradel | ný na spracovanie - web | aplikácia            |                                 |

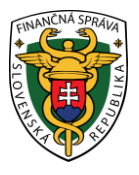

| < Reporty                                                                                                    |           | 8 | Ξ         |  |  |  |  |
|----------------------------------------------------------------------------------------------------|-----------|---|-----------|--|--|--|--|
| + Nový report                                                                                                    |           |   |           |  |  |  |  |
| 😂 Filter                                                                                                    | Najnovšie |   | ~         |  |  |  |  |
| O Aktualizovať                                                                                                    |           |   |           |  |  |  |  |
| Report pokladníc<br>Dátum vyhotovenia<br>25.10.2022 13:48:42<br>Dátum spracovania<br>Čaká na spracovanie                         |           |   | ⊻         |  |  |  |  |
| Report predaja<br>Dátum vyhotovenia<br>25.10.2022 13:42:32<br>Dátum spracovania<br>25.10.2022 13:42:40<br>Spracovanie ukončené   |           |   | ⊻         |  |  |  |  |
| Rozšírený report<br>Dátum vyhotovenia<br>25.10.2022 13:38:16<br>Dátum spracovania<br>25.10.2022 13:38:20<br>Spracovanie ukončené |           |   | ⊻         |  |  |  |  |
| Základný report<br>Dátum vyhotovenia<br>25.10.2022 13:32:23<br>Dátum spracovania<br>25.10.2022 13:32:40<br>Spracovanie ukončené  |           |   | <u>×</u>  |  |  |  |  |
|                                                                                                    |           |   | 1-4 - 7 4 |  |  |  |  |

Obrázok 109b: Report pokladníc zaradený na spracovanie

Pre stiahnutie reportu klikne podnikateľ na tlačidlo **Stiahnuť** - lokálne úložisko.

a report sa stiahne na

# 3.9.6 VYTVORENIE A STIAHNUTIE REPORTU PRIHLÁSENÍ

Vytvoriť nový report prihlásení môže podnikateľ kliknutím na tlačidlo **Reporty** a vybratím položky **Nový report** v základnom menu. Po kliknutí na toto tlačidlo sa zobrazí formulár na vytvorenie nového reportu. Tu podnikateľ vyberie typ reportu – **report prihlásení.** 

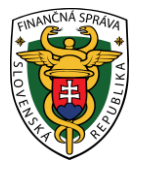

× Zavrieť

# Nový report

| Typ reportu:         |     |                      |         |
|----------------------|-----|----------------------|---------|
| Report prihlásení    |     |                      | ×       |
| Dátum vytvorenia od: |     | Dátum vytvorenia do: |         |
| 17. 10. 2022         | ÷•• | 23. 10. 2022         | <b></b> |
| Uložiť repor         | t   |                      |         |

Obrázok 110: Vytvorenie reportu prihlásení - web aplikácia aj mobilná aplikácia

Po vyplnení všetkých potrebných údajov (dátum od / do) podnikateľ klikne na tlačidlo **Uložiť report**. Po kliknutí na toto tlačidlo sa report zobrazí v zozname všetkých reportov v stave čaká na spracovanie. Keď prejde report do stavu spracovanie ukončené, je ho možné stiahnuť.

| <b>V2/</b> <sup>2</sup>   |                           |                      |                       | 崗 25.10.2022         | Podnikateľ<br>99912345678910001 |
|---------------------------|---------------------------|----------------------|-----------------------|----------------------|---------------------------------|
| Dashboard     Nový doklad | Reporty                   |                      |                       |                      |                                 |
| Zaevidovanie paragónu     |                           |                      |                       |                      |                                 |
| Vystavené doklady         | ≠ Filter Najnovšie      ✓ |                      |                       |                      | + Nový report                   |
| 💟 Tovar a služby          | O Aktualizovať            |                      |                       |                      |                                 |
| Uzávierky                 | Typ reportu               | Dátum vyhotovenia 🕁  | Dátum spracovania     | Stav reportu         |                                 |
| Reporty                   | Report prihlásení         | 25.10.2022 13:52:19  |                       | Čaká na spracovanie  | $\underline{\star}$             |
| Nastavenia                | Report pokladníc          | 25.10.2022 13:48:42  | 25.10.2022 13:49:01   | Spracovanie ukončené | $\mathbf{x}$                    |
|                           | Report predaja            | 25.10.2022 13:42:32  | 25.10.2022 13:42:40   | Spracovanie ukončené | $\overline{\mathbf{\tau}}$      |
|                           | Rozšírený report          | 25.10.2022 13:38:16  | 25.10.2022 13:38:20   | Spracovanie ukončené | $\underline{+}$                 |
|                           | Základný report           | 25.10.2022 13:32:23  | 25.10.2022 13:32:40   | Spracovanie ukončené | $\overline{\mathbf{x}}$         |
|                           |                           |                      |                       |                      | 1-5 z 5                         |
|                           |                           |                      |                       |                      |                                 |
|                           |                           |                      |                       |                      |                                 |
| Verzia aplikácie: v1.3.2  |                           |                      |                       |                      |                                 |
|                           | Obrázok 111a: F           | Report prihlásení za | radený na spracovanie | e - web aplikácia    |                                 |

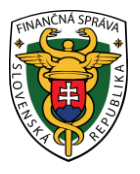

| < Reporty                                                                                                    |            |  | 2 | Ξ  |  |
|----------------------------------------------------------------------------------------------------|------------|--|---|----|--|
| + N                                                                                                    | ový report |  |   |    |  |
| Filter Najnovšie ~                                                                                                    |            |  |   |    |  |
| O Aktualizovať                                                                                                    |            |  |   |    |  |
| Report prihlásení<br>Dátum vyhotovenia<br>25.10.2022 13:52:19<br>Dátum spracovania<br>Čaká na spracovanie                        |            |  | 4 | ×. |  |
| Report pokladníc<br>Dátum vyhotovenia<br>25.10.2022 13:48:42<br>Dátum spracovania<br>25.10.2022 13:49:01<br>Spracovanie ukončené |            |  | 4 | ٤  |  |
| Report predaja<br>Dátum vyhotovenia<br>25.10.2022 13:42:32<br>Dátum spracovania<br>25.10.2022 13:42:40<br>Spracovanie ukončené   |            |  | 4 | ٤  |  |
| Rozšírený report<br>Dátum vyhotovenia<br>25.10.2022 13:38:16<br>Dátum spracovania<br>25.10.2022 13:38:20<br>Spracovanie ukončené |            |  | 4 | 4  |  |
|                                                                                                    |            |  |   |    |  |

Obrázok 111b: Report prihlásení zaradený na spracovanie - mobilná aplikácia

Pre stiahnutie reportu klikne podnikateľ na tlačidlo **Stiahnuť** - a report sa stiahne na lokálne úložisko.

# **3.10 NASTAVENIA**

Podnikateľ môže pomocou tohto menu meniť nastavenia aplikácie VRP 2. Môže nastavovať, či prijíma platby v cudzej mene, formát tlače dokladov, formu zľavy, predaj tovar a služieb v menej inej osoby, zmeniť heslo alebo zobraziť si spárované zariadenia s VRP 2. Spomínané možnosti sa mu zobrazia po kliknutí na tlačidlo **Nastavenia** v základnom menu.

#### Nastavenia

Obrázok 112: Základné menu - Nastavenia - web aplikácia aj mobilná aplikácia

#### 3.10.1 NASTAVENIE DOKLADU

Ak chce podnikateľ vykonať nastavenia VRP 2, môže tak urobiť kliknutím na tlačidlo **Nastavenia** a vybratím položky **Nastavenia dokladu**. Tu si podnikateľ nastaví:

- Zaokrúhľovať na 5 centov podnikateľ má možnosť vypnúť zaokrúhľovanie na 5 centov pri hotovostných operáciách:
  - o ak podnikateľ prepne na "Áno", hotovostné platby sa budú zaokrúhľovať na 5 centov
  - o ak podnikateľ prepne na "Nie", hotovostné platby sa nebudú zaokrúhľovať na 5 centov
- Poskytovanú formu zľavy podnikateľ zvolí spôsob poskytovania zľavy na jednotkovú cenu položky pri vytváraní pokladničných dokladov:
  - o ak prepne na znak eura (€), pri vytváraní dokladov bude zadávať zľavu na jednotlivé položky v eurách

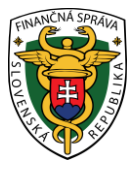

- o ak prepne na znak percenta (%), pri vytváraní dokladov bude zadávať zľavu na jednotlivé položky v percentách
- Či subjekt prijíma platby aj v cudzej mene podnikateľ nastaví, či prijíma aj platby v cudzej mene:
  - ak podnikateľ prepne na "Áno", zobrazí sa mu pri vytváraní dokladov možnosť platby v cudzej mene (pozri <u>3.4.6 Platba cudzou menou</u>)
  - ak podnikateľ prepne na "Nie", možnosť platby v cudzej mene sa mu pri vytváraní dokladov nebude zobrazovať
- Zadávanie rozpisu platidiel podnikateľ tu má možnosť nastaviť prijímanie alternatívnych hotovostných a bezhotovostných typov platidiel a prednastavený typ platidla.
  - ak podnikateľ zvolí "Áno", otvorí sa mu možnosť pre zadávanie rozpisu platidiel priamo na doklad (pozri <u>3.4.7 Zadávanie rozpisu platidiel</u>), kde nastaví aj prednastavený typ platidla
  - ak podnikateľ zvolí "Nie", funkcia rozpisu ďalších foriem platidiel sa pri vytváraní dokladu zobrazovať nebude
- Predaj tovaru a služieb v mene inej osoby podnikateľ si môže nastaviť možnosť zadania informácii o predávajúcom, v ktorého mene predáva tovar alebo poskytuje služby pri vytváraní dokladu
  - ak podnikateľ prepne na "Áno", zobrazí sa mu pri vytváraní dokladov možnosť Predaj tovaru a služieb v mene inej osoby (pozri <u>3.4.8 Predaj tovaru a služieb v mene inej</u> <u>osoby</u>)
  - ak podnikateľ prepne na "Nie", možnosť Predaj tovaru a služieb v mene inej osoby sa mu pri vytváraní dokladov nebude zobrazovať
- Zadávanie špecifických údajov podnikateľ môže vďaka tejto možnosti zadávať na doklad doplnkové špecifické informácie, vždy iné pre každý doklad
  - ak podnikateľ zvolí "Áno", možnosť zadávania špecifických údajov sa pri vytváraní dokladu zobrazí. Podnikateľ má možnosť zadať špecifickú poznámku o veľkosti 48 znakov z povolenej znakovej sady.
  - ak podnikateľ zvolí "Nie", funkcia zadávania rozpisu špecifických údajov sa pri vytváraní dokladu zobrazovať nebude
- Iné informácie na doklade možnosť zadávania rovnakých doplnkových informácií na všetky vytlačené doklady
  - ak podnikateľ zvolí "Áno", možnosť zadávania informácií na doklad sa aktivuje. Systém zobrazí textové pole, ktoré má veľkosť 255 znakov. Používateľ má možnosť zadať znaky z povolenej znakovej sady. Tieto informácie sa budú tlačiť na konci každého dokladu okrem vkladu a výberu
  - ak podnikateľ zvolí možnosť "Nie", možnosť zadávania informácií na doklad sa deaktivuje

| ANCINA SPRAUL          |                                            |              |                       |                 |     |
|------------------------|--------------------------------------------|--------------|-----------------------|-----------------|-----|
| <b>V?</b> <sup>2</sup> |                                            | 崗 18.10.2022 | Podnikate<br>88812345 | eľ<br>678910001 | ~   |
| Dashboard              |                                            |              |                       |                 |     |
| Nový doklad            | Nastavenia dokladu                         |              |                       |                 |     |
| Taevidovanie paragónu  |                                            |              |                       |                 |     |
| Vystavené doklady      | Zaokrúhľovať na 5 centov:                  |              | Áno                   | Nie             | i   |
| 💟 Tovar a služby       | Form flage                                 |              | **                    | 6               | Ö   |
| Uzávierky              | ти ни алиту.                               |              | ~                     |                 | U   |
| The Reporty            | Prijimat platby aj v cudzej mene:          |              | Áno                   | Nie             | i   |
| Nastavenia             | Zadávanie rozpisu platidiel:               |              | Áno                   | Nie             | í   |
|                        | Prednastavený typ platidia:                |              | Hotovosť              | ×               | í   |
|                        | Predaj tovaru a služieb v mene inej osoby: |              | Áno                   | Nie             | (j) |
|                        | Zadávanie špecifických údajov:             |              | Áno                   | Nie             | (j) |
|                        | Iné informácie na doktade:                 |              | Áno                   | Nie             | í   |
|                        | test                                       |              |                       |                 |     |

#### Obrázok 113a: Nastavenia – príklad nastavenia dokladu - web aplikácia

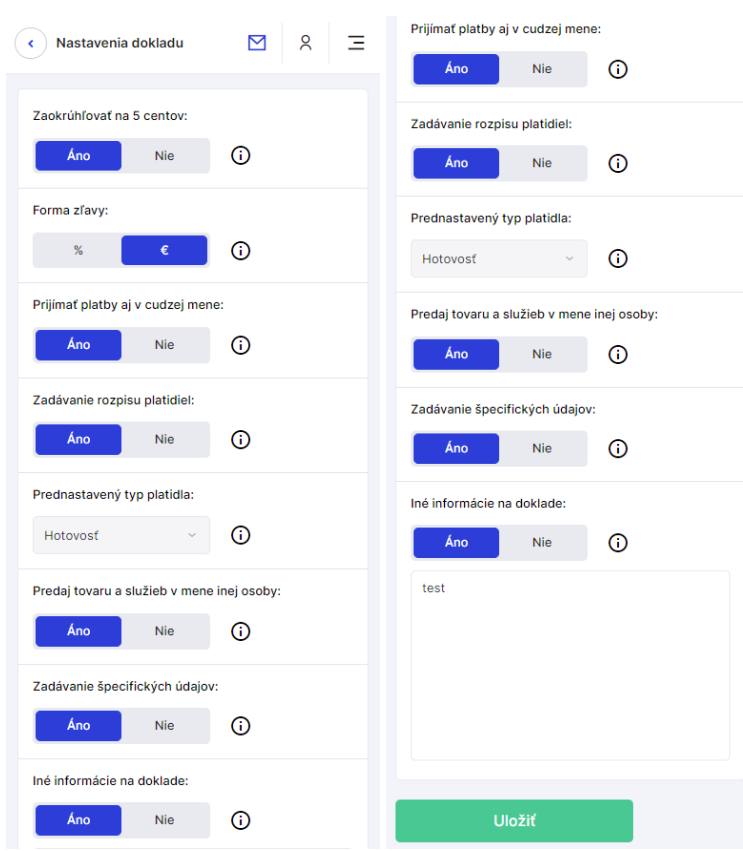

Obrázok 113b: Príklad nastavenia dokladu - mobilná aplikácia

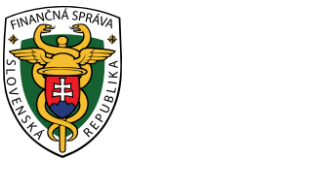

# 3.10.2 NASTAVENIE TLAČE

Ak chce podnikateľ vykonať nastavenia tlače PD, môže tak urobiť kliknutím na tlačidlo **Nastavenia** a vybratím položky **Nastavenie tlače**. Tu si podnikateľ nastaví formát PD a klikne na tlačidlo **Uložiť**.

| <b>V?</b> <sup>2</sup>   |                                                | 曲 18.10.2022 | Podnika<br>8881234 | teľ<br>15678910001 | ~ |
|--------------------------|------------------------------------------------|--------------|--------------------|--------------------|---|
| Dashboard                | Nastavenia tlače                               |              |                    |                    |   |
| Nový doklad              | C 💿 Nastavenia 🔸 Nastavenia tlače              |              |                    |                    |   |
| Vystavené doklady        |                                                |              |                    |                    |   |
| 🐷 Tovar a služby ~       | Vyberte formát papiera                         |              |                    |                    | , |
| 🔁 Uzávierky ~            | A4<br>A4                                       |              |                    | ^                  |   |
| The Reporty ~            | A5 A6                                          |              |                    |                    |   |
| Nastavenia               | S8mm s okrajmi                                 |              |                    |                    |   |
|                          | 80mm sokrajmi                                  |              |                    |                    |   |
|                          | 80mm bez okrajov                               |              |                    |                    |   |
|                          |                                                |              |                    |                    |   |
|                          |                                                |              |                    |                    |   |
|                          |                                                |              |                    |                    |   |
|                          |                                                |              |                    |                    |   |
| Verzia aplikácie: v1.3.1 |                                                |              |                    |                    |   |
|                          | Obrázok 114a: Nastavenie tlače - web aplikácia |              |                    |                    |   |

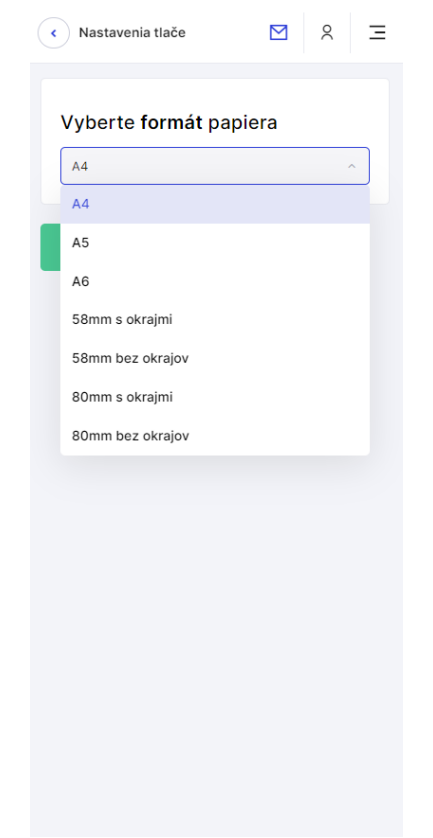

Obrázok 114b: Nastavenie tlače - mobilná aplikácia

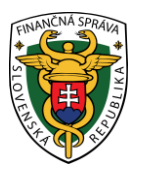

# 3.10.2.1 Nastavenia tlače pre Microsoft Edge

Ak podnikateľ používa na prácu s aplikáciou Microsoft Edge, je pre správne tlačenie dokladov potrebné spraviť nasledovné nastavenie tlače v prehliadači.

- 1. Podnikateľ klikne na tlačidlo **Nastavenia a ďalšie možnosti** (alebo stlačí **Alt+F**) v prehliadači.
- 2. Zvolí možnosť Tlačiť a zobrazí sa náhľad tlače.

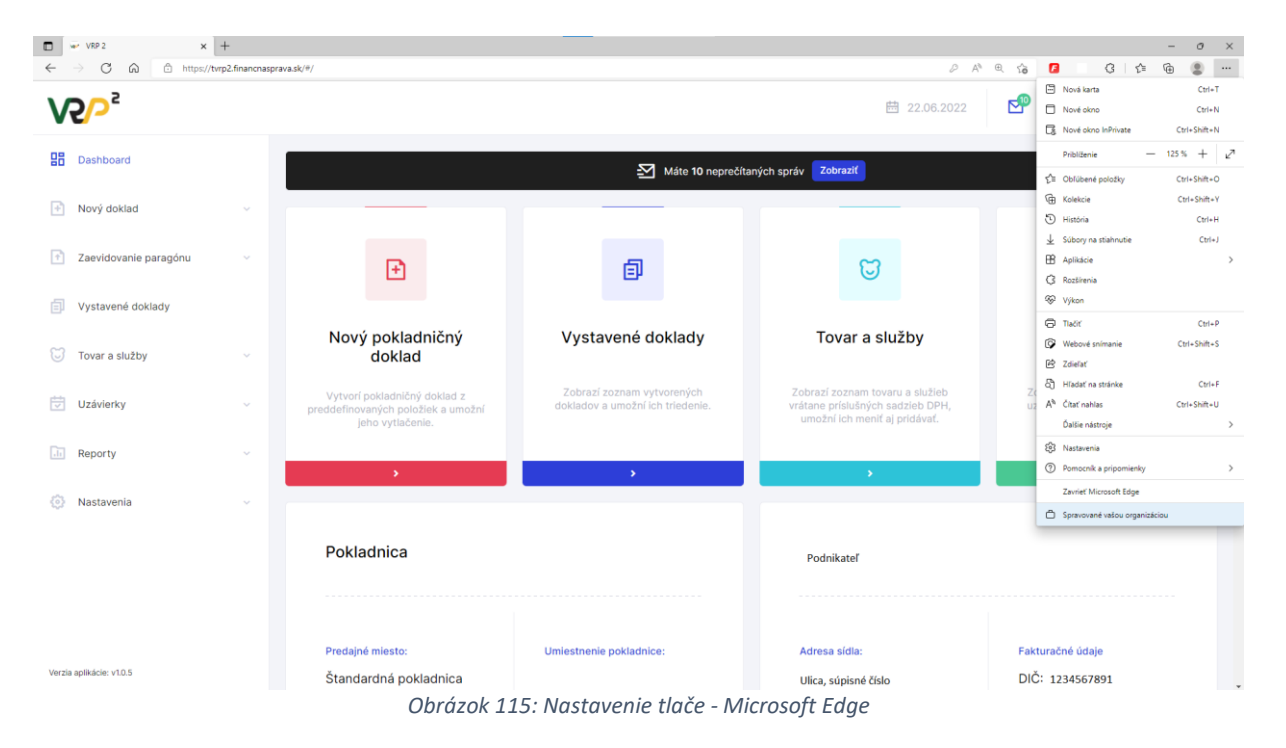

- 3. Klikne na Ďalšie nastavenia.
- 4. Zobrazí sa okno nastavenia stránky, ktoré musí byť nastavené pozri Obrázok 116.

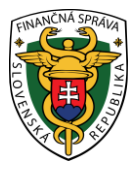

| <b>Tlačiť</b><br>Celkove ( hárky papiera): 2 | ?      | <b>Tlačiť</b><br>Celkove ( hárky papiera): 2    | ?       |
|----------------------------------------------|--------|-------------------------------------------------|---------|
| Tlačiareň                                    | A      | Facha                                           |         |
| Microsoft XPS Document Writer                | ~      | Faiba                                           |         |
| Kópie                                        |        | Farba                                           | ~       |
| 1                                            |        | Menej nastavení 🔨                               |         |
|                                              |        | Veľkosť papiera                                 |         |
| Roziozenie                                   |        | A4                                              | $\sim$  |
| Na šírku                                     |        | Mierka (%)<br>O Prispôsobiť tlačiteľnej oblasti |         |
| Strany                                       |        | Skutočná veľkosť                                | - 1     |
| O Všetky                                     |        | 0 100                                           | - 1     |
| O Iba nepárne strany                         |        |                                                 | - 1     |
| O Iba párne strany                           |        | Počet strán na hárok                            |         |
| napr. 1 – 5, 8, 11 – 13                      |        | 1                                               | ~       |
|                                              |        | Okraje                                          | - 1     |
| Farba                                        |        | Predvolené                                      | $\sim$  |
| Farba                                        | ~      | Možnosti                                        |         |
| Menej nastavení 🔿                            |        | Hlavičky a päty                                 | - 1     |
| Veľkosť papiera                              |        | <ul> <li>Grafika na pozadí</li> </ul>           | - 1     |
| A4                                           | $\sim$ | Tlač prostredníctvom dialógového okna s         | systému |
| Mierka (%)                                   |        | Riešenie problémov s tlačiarňou                 |         |
|                                              | *      |                                                 |         |
| Tlačiť Zrušiť                                |        | Tlačiť Zrušiť                                   |         |

Obrázok 116: Nastavenie tlače - Microsoft Edge

# 3.10.2.2 Nastavenia tlače pre Mozilla Firefox

Ak podnikateľ používa na prácu s aplikáciou Mozillu Firefox, je pre správne tlačenie dokladov potrebné spraviť nasledovné nastavenie tlače v prehliadači.

- 1. Podnikateľ klikne na klávesu Alt, v prehliadači sa objaví lišta s Hlavnou ponukou.
- 2. Klikne na tlačidlo Súbor v Hlavnej ponuke.

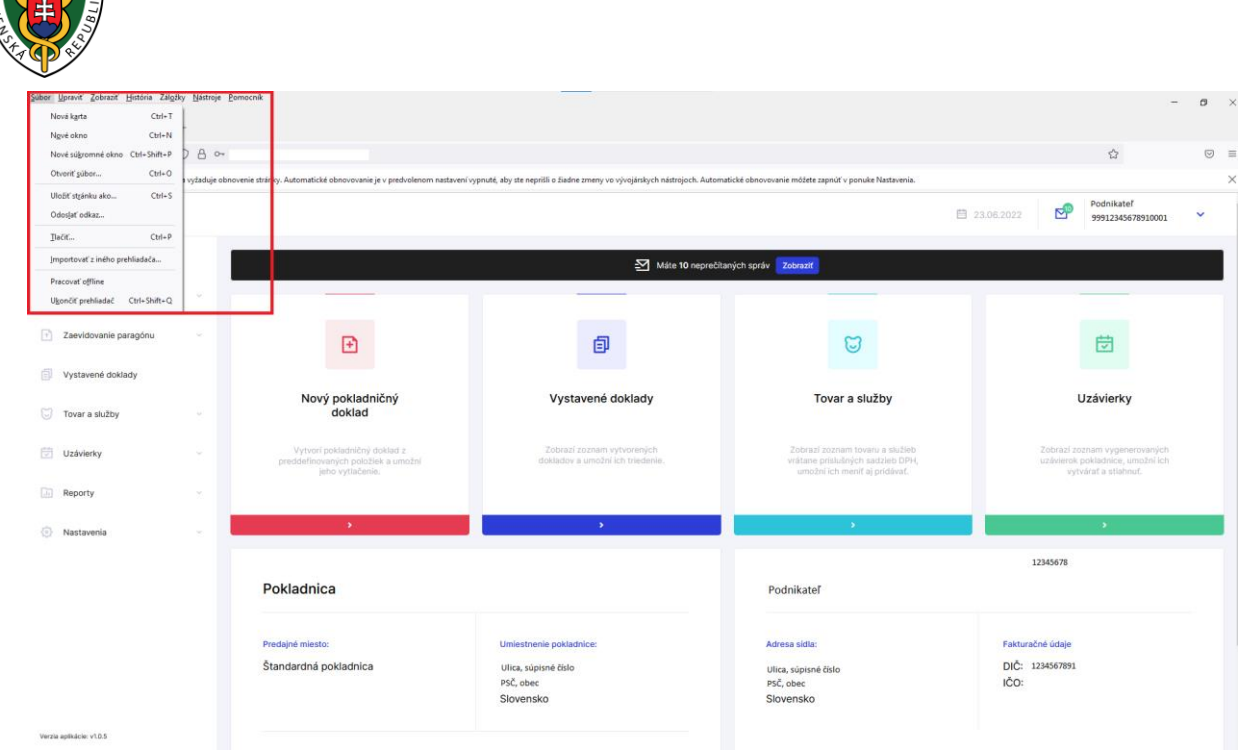

Obrázok 117: Nastavenie tlače - Mozilla Firefox

- 3. Klikne na Tlačiť a zobrazí sa náhľad tlače.
- 4. Klikne na Ďalšie nastavenia.
- 5. Zobrazí sa okno nastavenia stránky, ktoré musí byť nastavené pozri Obrázok 118.

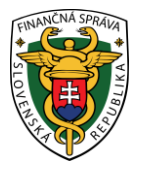

| Tlačiť                          | 2 listy papiera |
|---------------------------------|-----------------|
| Zariadenie pre tlač             |                 |
| 🖨 Microsoft Print               | to PDF 🗸 🗸      |
| Orientácia                      |                 |
| 🗅 Na výšku 🗖 🗅                  | Na šírku        |
| Strany                          |                 |
| Všetky                          | ~               |
| Nastavenia farby                |                 |
| Farebne                         | ~               |
|                                 |                 |
| Menej nastavení                 | ^               |
| Veľkosť papiera                 |                 |
|                                 | Ť               |
| Mierka                          | atuću la c      |
| Mierka 100                      | o<br>O          |
| Stránok na list papier          | a               |
| 1                               | ~               |
| Okraje                          |                 |
| Predvolené                      | ~               |
| Možnosti                        |                 |
| 📃 Vytlačiť hlavičku             | a pätu          |
| 🧹 Vytlačiť pozadie              |                 |
| Vytlačiť pomocou sy:<br>dialógu | stémového 🖸     |
|                                 |                 |

Obrázok 118: Nastavenia tlače - Mozilla Firefox

#### 3.10.3 ZMENA HESLA

Ak si chce podnikateľ zmeniť heslo do VRP 2, môže tak urobiť kliknutím na tlačidlo **Nastavenia** a vybratím položky **Zmena hesla**. Tu podnikateľ vyplní svoje pôvodné heslo, dvakrát vpíše nové heslo a klikne na tlačidlo **Zmeniť heslo**. Podnikateľ je o úspešnej zmene hesla informovaný hláškou.

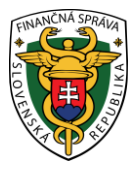

| Cmena hesla                          |   |
|--------------------------------------|---|
| Prihlasovacie meno:                  |   |
| °,                                   |   |
| Pôvodné heslo: (povinný údaj)        |   |
|                                      | 0 |
| Nové heslo: (povinný údaj)           | • |
| <b>⊡</b> ⊚                           |   |
| Zopakovať nové heslo: (povinný údaj) |   |
|                                      | 0 |
|                                      |   |
| Uložiť                               |   |

Obrázok 119: Nastavenia – zmena hesla – web aplikácia aj mobilná aplikácia

### 3.10.4 SPÁROVANÉ ZARIADENIA

Kliknutím v základnom menu na tlačidlo **Nastavenia** a následne na tlačidlo **Spárované** zariadenia sa zobrazí obrazovka, ktorá slúži pre zobrazenie zoznamu spárovaných mobilných zariadení s VRP 2. Počet spárovaných zariadení s jednou VRP 2 nemôže byť viac ako 3. Pri každom zázname v tabuľke sa nachádza ID zariadenia, názov zariadenia, dátum spárovania, dátum posledného prihlásenia a tlačidlo **Odpárovať**. Pomocou tlačidla **Odpárovať** používateľ zruší prepojenie mobilného zariadenia s VRP 2 umožňujúce prihlasovanie cez PIN (resp. odtlačok prsta).

| Story dotted       -         Spartward statuter       -         Story dotted       -         Story dotted       -         Story option       -         Story option       -         Story option       -         Story option       -         Story option       -         Story option       -         Story option       -         Story option       -         Story option       -         Story option       -         Story option       -         Story option       <                                                                                     |  |
|----------------------------------------------------------------------------------------------------|--|
| Eventscharter zurrigdnu                                                                                                    |  |
| Yydrwere dwlady     Samsung SM-A300FU     D: 213te/100fMeer1      todrienty     Dätum spärovaria:                                                                                                    |  |
| touristing our root o     touristing our root o     touristing our root o |  |
| Bahum spanovaria:                                                                                                    |  |
| End carrier appartation real                                                                                                    |  |
| Exporty - 22.06.2022 1135:04                                                                                                    |  |
| Nastaena -                                                                                                    |  |
| Streastrene politabilities                                                                                                    |  |
|                                                                                                    |  |

Obrázok 120a: Nastavenia – spárovanie zariadenia – web aplikácia

|                          |   |                                  |                                                         | 曲 22.06.2022 | Podnikatef<br>99912345678910001 |
|--------------------------|---|----------------------------------|---------------------------------------------------------|--------------|---------------------------------|
| B Dashboard              | 1 | Spárovopá zariadopia             |                                                         |              |                                 |
| + Nový doklad            | ~ | Astavenia > Spárované zariadenia |                                                         |              |                                 |
| Zaevidovanie paragónu    | ~ |                                  |                                                         |              |                                 |
| Vystavené doklady        |   | Samsung SM-A300FU                |                                                         |              |                                 |
| Tovar a služby           |   | ID: 2131a11b8ff4eee1             |                                                         |              |                                 |
| Uzávierky ·              |   | Dátum spárovania:                |                                                         |              |                                 |
| The Reporty              |   | 22.06.2022 11:35:04              | Odpárovanie zariadenia                                  |              |                                 |
| Nastavenia               |   |                                  | Naozaj si prajete zrušiť párovanie tohto<br>zariadenia? |              |                                 |
| Umiestnenie pokladnice   |   | Odpárovať                        | Nie Áno                                                 |              |                                 |
|                          |   |                                  |                                                         |              |                                 |
|                          |   |                                  |                                                         |              |                                 |
|                          |   |                                  |                                                         |              |                                 |
|                          |   |                                  |                                                         |              |                                 |
|                          |   |                                  |                                                         |              |                                 |
|                          |   |                                  |                                                         |              |                                 |
| Verzia aplikácie: v1.0.5 |   |                                  |                                                         |              |                                 |

Obrázok 120b: Nastavenia - spárovanie zariadenia - web aplikácia

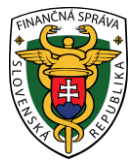

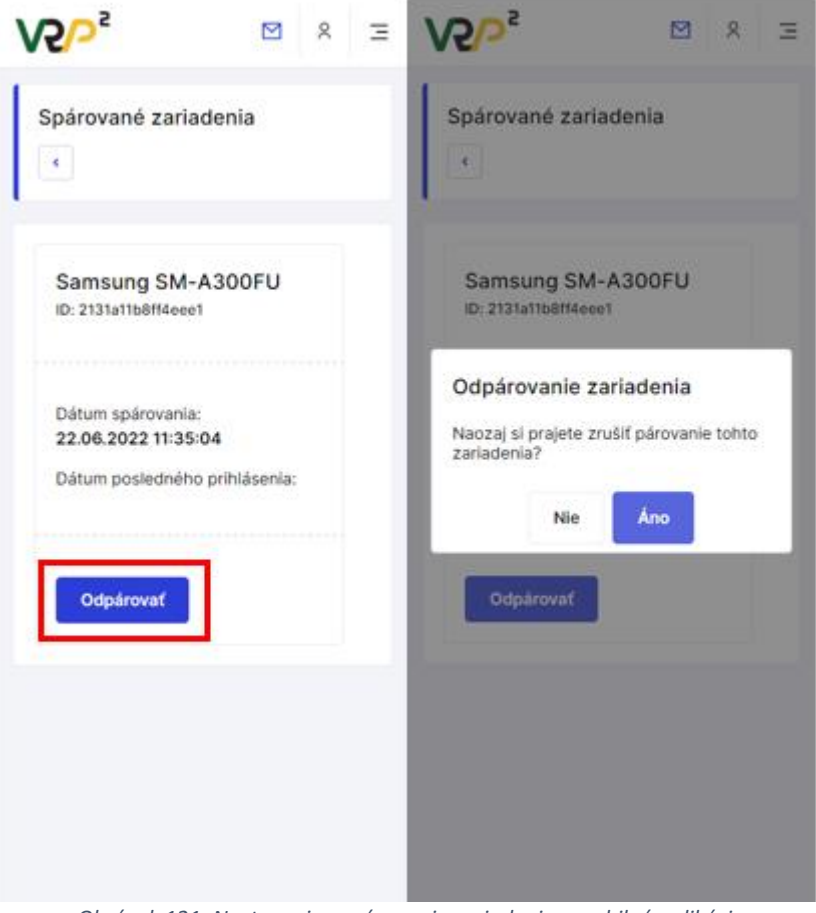

Obrázok 121: Nastavenia - spárovanie zariadenia - mobilná aplikácia

# 3.11 SPRÁVY

Podnikateľ si môže zobraziť správy v aplikácii pomocou:

- tlačidla Správy v základnom menu,
- ikony zobrazenia správ v informačnom menu,
- okna upozorňujúceho na počet neprečítaných správ.

Ikona zobrazenia správ v informačnom menu poskytuje informáciu o neprečítaných správach (červená bodka pri obálke) zaslaných finančnou správou.
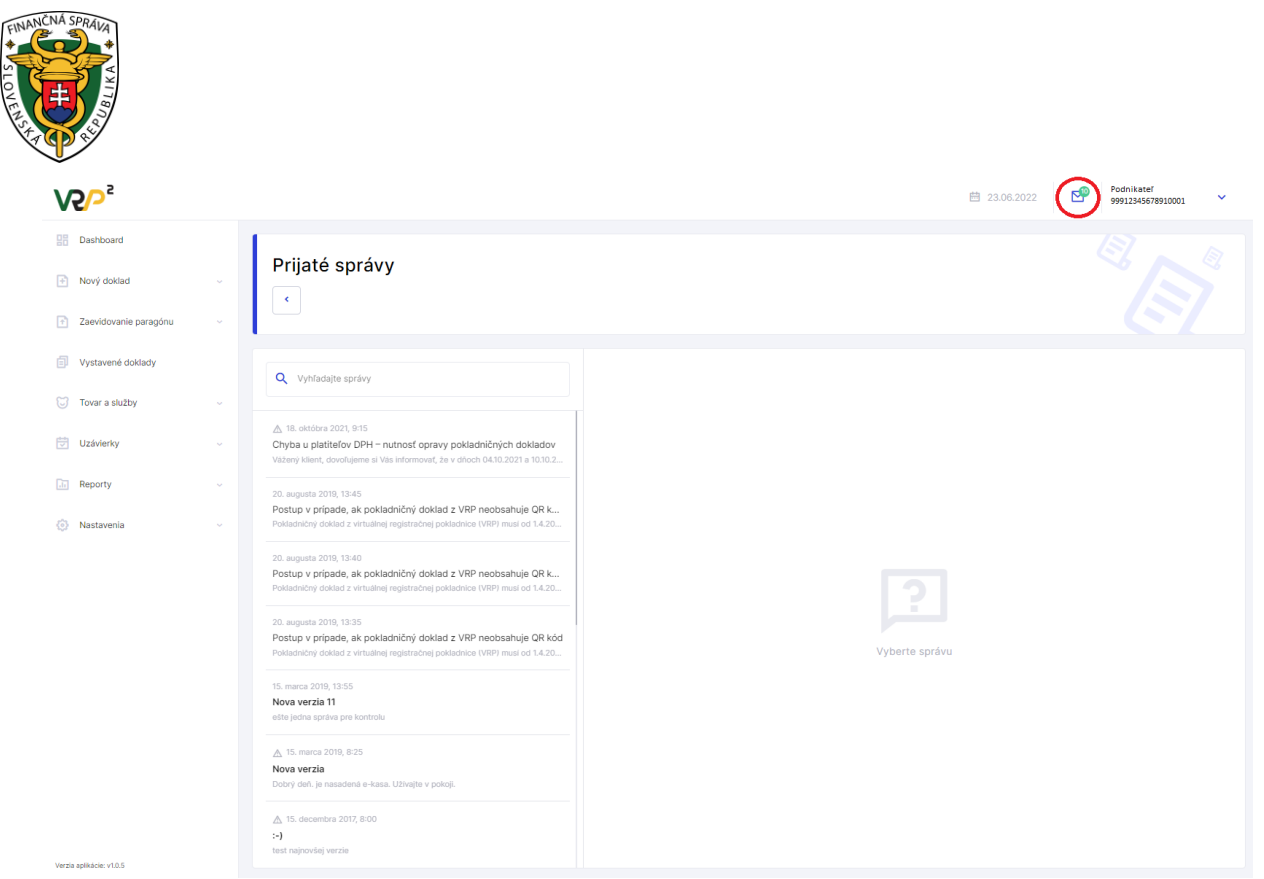

Obrázok 122a: Informačné menu - správy - web aplikácia

| V2/-                                                                                   | <b>⊡</b>                          | 8                    | 3               |
|----------------------------------------------------------------------------------------|-----------------------------------|----------------------|-----------------|
| Prijaté správy                                                                         |                                   |                      |                 |
| Q Vyhľadajte správy                                                                    |                                   |                      |                 |
| ▲ 18. októbra 2021, 9:15<br>Chyba u platiteľov DPH –<br>Vážený klient, dovoľujeme sl \ | nutnosť opra<br>ľás informovať,   | vy pokla<br>že v dňo | d               |
| 20. augusta 2019, 13:45<br>Postup v prípade, ak pokl<br>Pokladničný doklad z virtuálne | adničný dokl<br>•j registračnej p | ad z VRF             | <b>n</b><br>e ( |
| 20. augusta 2019, 13:40<br>Postup v prípade, ak pokl<br>Pokladničný doklad z virtuálne | adničný dokl<br>•j registračnej p | ad z VRF             | 9 n<br>e (      |
| 20. augusta 2019, 13:35<br>Postup v prípade, ak pokl                                   | adničný dokl                      | ad z VRF             | o n             |
| Pokladničný doklad z virtuálne                                                         | g regisciacite) (                 |                      | e (             |

Obrázok 122b: Informačné menu - správy - mobilná aplikácia

| NCNA SPRAIN                                         |                                                                                                    | 曽 23.05.2022                                                                                                    | Podnikstef                                                                                                    |
|-----------------------------------------------------|----------------------------------------------------------------------------------------------------|----------------------------------------------------------------------------------------------------|----------------------------------------------------------------------------------------------------|
| ve-                                                 |                                                                                                    |                                                                                                    |                                                                                                    |
| Dashboard     Nový doklad     Zaevidovanie paragónu | Prijaté správy                                                                                                    |                                                                                                    |                                                                                                    |
| _                                                   |                                                                                                    |                                                                                                    |                                                                                                    |
| Vystavené doklady                                   | Q Vyhľadajte správy                                                                                                    | Chyba u platiteľov DPH – nutnosť opravy pokladničných dokladov                                                                                                    |                                                                                                    |
| Tovar a služby                                      |                                                                                                    | Vážený klient dovoľujeme si Vás informovať že v dňoch 0410 2021 a 10.10.2021 došlo k nesorávnemu nren                                                                                                    | neseniu údaiov do systému VRP.                                                                                                    |
| Uzávierky                                           | A 18. októbra 2021, 9:15<br>Chyba u platiteľov DPH – nutnosť opravy pokladničných dokladov<br>Vážený klient, doveľujeme si Vás informovať, že v dňoch 04.10.2021 a 10.10.2 | Nalexidison toho mohi byť doklady vydávané v týchto dňoch bez uvedenia 10 DPH a bez rozpisu DPH aj na<br>ako platiteľ DPH. Z tohto dôvodu Vás prosime, aby ste si skontrolovali pokladničné doklady, ktoré ste vydal<br>(1, 0.410.2021 do 13:14 a 10.10.2021 odý del) a v prípade, ak boli vydané nesprávne, prístúpte, prosime, k                                                                                                    | priek tomu, že ste registrovaný<br>li v čase nami evidovanej poruchy<br>: ich oprave. Opravu vykonajte v                                |
| Reporty     Nastavenia                              | 20. augusta 2019, 13:45<br>Postup v prípade, ak pokladničný doklad z VRP neobsahuje QR k<br>Pokladničný doklad z virtuálnej registračnej pokladnice (VRP) musí od 1.4.20   | zdálovacom obdoly, v ktorom odslo k predaju tovaru alebo služby, teda najneskih do konce októbra, tak at<br>daňovej povinnosti za zdaňovacie obdoble, v ktorom vznikla daňová povinnosť. Zároveň vykonaním opravy<br>k správnemu generovaniu reportov v apliklači WP a k správnemu vygenerovaniu reportu odstubných v – ta<br>webovom sídle. Pri oprave postupujte podľa používateľskej príručky. Potrebné informácie nájdete v kapitole | iby bol spravne vykazaný odvod<br>v pokladničných dokladov dôjde aj<br>kasa zóne podnikateľa na našom<br>e 3.4.1.4 Postup pri vytváraní |
| *                                                   | 20. asgusta 2019, 13:40<br>Postup v prípade, ak pokladničný doklad z VRP neobsahuje QR k…<br>Pokladničný doklad z vihuálnej registračnej pokladnice (VRP) musí od 1.4.20   | doładu s polożkou typu oprava pism. B Manuálne zaevidovať opravu pre webovú aplikáciu. Visie informácii<br>https://www.financasprava.sk/j.mg/stost/fi/bokamu/.PSFS/fielkrinicka.komunikacia/Prirucky.navody/U/<br>oprinik_oriz_gif resp. kapitola 310.33 Oprava manuálnym zaevidovanim položky pre mobilnú aplikáciu<br>https://www.financnasprava.sk/img/pdsed/ti/Dokumenty_PFS/fielktronicka_komunikacia/Prirucky_navody/U/<br>d.odf   | i näjdete na:<br>/RP/2019/2019.06.27.eKasa_VRP_<br>/RP/2020/2020.03.27.VRP_Androi                                                       |
|                                                     | 20. augusta 2019, 13:35<br>Postup v prípade, ak pokladničný doklad z VRP neobsahuje QR kód<br>Pokladničný doklad z virtuálnej registračnej pokladnice (VRP) musí od 1.4.20 | https://www.fnancnasprava.sk/.impdfradd/Dokumenty-PFS/flektronicka.komunikacia/Priucky.awody/V/<br>S_gdf_Upozyroljeme, že pri privare wnusi by fna poskladničnom doklade uvedený uniktkyli jostifikitat odklad<br>pokladničného dokladu. V prípade akýchkoľvek problémov, prosime, kontaktuje naše cali centrum na telefo<br>vydaním pokladničného dokladu. Vám odporúčame skont                                                         | (RP/2020/2020.03.31_VRP_prir_IO<br>adu (UID) pôvodného<br>innom čísle: 048/43 17 222. Pred                                              |
|                                                     | 15. marca 2019, 13:55<br>Nova verzia 11<br>ešte jedna správa pre kontrolu                                                                                                  | X Zavriet                                                                                                    |                                                                                                    |
|                                                     | ▲ 15. marca 2019, 8:25 Nova verzia Dobrý deň, je nasadená e-kasa. Uživajte v pokoji.                                                                                       |                                                                                                    |                                                                                                    |
|                                                     | ▲ 15. decembra 2017, 8:00 :-) test najnovšej varzle                                                                                                    |                                                                                                    |                                                                                                    |

Obrázok 123a: Detail správy - web aplikácia

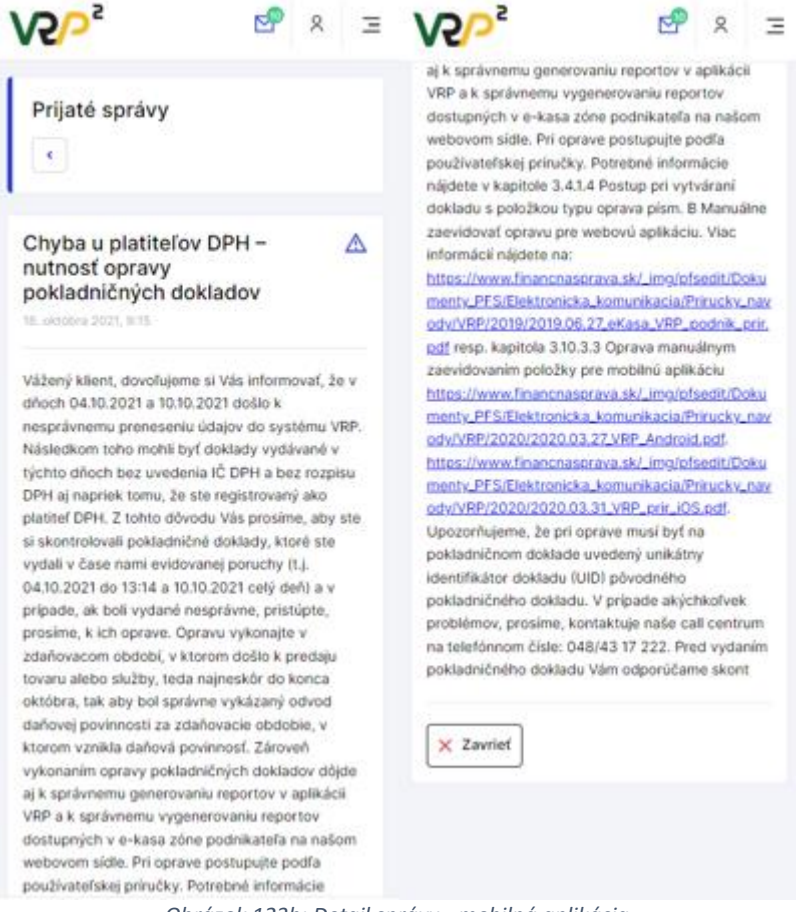

Obrázok 123b: Detail správy - mobilná aplikácia

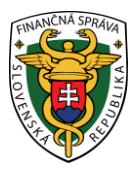

# 3.12 UMIESTNENIE POKLADNICE

Ak podnikateľ v žiadosti o pridelenie VRP zvolil typ predajného miesta prenosná pokladnica, tak sa na obrazovke Základné menu zobrazuje aj tlačidlo **Umiestnenie pokladnice** (pozri Obrázok 124).

Na danej obrazovke podnikateľ odošle údaje pre zaevidovanie umiestnenia prenosnej pokladnice, na ktorej podnikateľ v danom čase eviduje prijatú tržbu.

Po kliknutí na tlačidlo Umiestnenie pokladnice sa zobrazia možnosti odoslania údajov o polohe pokladnice.

Podnikateľ môže odoslať údaje o:

- GPS umožňuje odoslať GPS súradnice predajného miesta so zemepisnou šírkou a zemepisnou dĺžkou,
- Adresa umožňuje odoslať adresu predajného miesta,
- Iné umožňuje odoslať textový popis polohy.

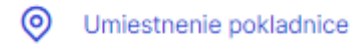

Obrázok 124: Základné menu - Umiestnenie pokladnice - web aplikácia aj mobilná aplikácia

### 3.12.1 ODOSLANIE ÚDAJOV PRENOSNEJ POKLADNICE POMOCOU ADRESY

Odoslať umiestnenie pokladnice môže podnikateľ kliknutím na tlačidlo Umiestnenie pokladnice v základnom menu. Po kliknutí na toto tlačidlo sa zobrazí formulár na uloženie polohy. Tu podnikateľ vyberie typ umiestnenia – Adresa. Následne vyplní obec, ulica, orientačné číslo (nemusí byť vyplnené), súpisné číslo (nemusí byť vyplnené), PSČ (nemusí byť vyplnené, musí obsahovať 5 číslic).

| Typ umiestnenia                |   |
|--------------------------------|---|
| Adresa                         | ~ |
| Obec                           | 0 |
|                                |   |
| Ulica                          | 0 |
|                                |   |
| Súpisné číslo                  | 0 |
|                                |   |
| Orientačné číslo               | 0 |
|                                |   |
| PSČ                            | 0 |
|                                |   |
|                                |   |
| <b>Zaslať umiestnenie PEKK</b> |   |

### UMIESTNENIE POKLADNICE

Obrázok 125: Umiestnenie pokladnice - Adresa - web aplikácia aj mobilná aplikácia

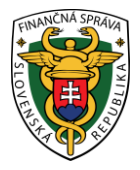

Po vyplnení všetkých potrebných údajov podnikateľ odošle údaje o polohe kliknutím na tlačidlo **Zaslať umiestnenie PEKK**. Po kliknutí na toto tlačidlo systém vypíše hlášku o úspešnom odoslaní polohy, zobrazí úvodnú obrazovku, kde si môže podnikateľ skontrolovať údaje polohy.

| Pokladnica                              |                                                               |
|-----------------------------------------|---------------------------------------------------------------|
| Predajné miesto:<br>Prenosná pokladnica | Umiestnenie pokladnice:<br>Ulica, súpisné číslo<br>PSČ, mesto |
| Kód pokladnice:<br>99912345678910001    | Zobraziť zostatok                                             |

Obrázok 126: Úvodná obrazovka - Umiestnenie pokladnice – Adresa – web aplikácia aj mobilná aplikácia

## 3.12.2 ODOSLANIE ÚDAJOV PRENOSNEJ POKLADNICE POMOCOU GPS

Odoslať umiestnenie pokladnice môže podnikateľ kliknutím na tlačidlo Umiestnenie pokladnice v základnom menu. Po kliknutí na toto tlačidlo sa zobrazí formulár na uloženie polohy. Tu podnikateľ vyberie typ umiestnenia – GPS. Následne vyplní zemepisnú šírku a zemepisnú dĺžku.

### UMIESTNENIE POKLADNICE

| Typ umiestnenia                |   |
|--------------------------------|---|
| GPS                            | ~ |
| Zemepisná šírka (povinný údaj) | 0 |
| Zemepisná dĺžka (povinný údaj) | 0 |
| <b>Zaslať umiestnenie PEKK</b> |   |

Obrázok 127: Umiestnenie pokladnice – GPS – web aplikácia aj mobilná aplikácia

Po vyplnení všetkých potrebných údajov podnikateľ odošle údaje o polohe kliknutím na tlačidlo **Zaslať umiestnenie PEKK**. Po kliknutí na toto tlačidlo systém vypíše hlášku o úspešnom odoslaní polohy, zobrazí úvodnú stránku, kde si môže podnikateľ skontrolovať údaje polohy.

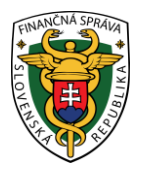

# Pokladnica

| Predajné miesto:<br>Prenosná pokladnica | Umiestnenie pokladnice:<br>Ulica, súpisné číslo<br>PSČ, mesto |
|-----------------------------------------|---------------------------------------------------------------|
| Kód pokladnice:<br>99912345678910001    | Zobraziť zostatok                                             |

Obrázok 128: Úvodná obrazovka - Umiestnenie pokladnice - GPS - web aplikácia aj mobilná aplikácia

## 3.12.3 ODOSLANIE ÚDAJOV PRENOSNEJ POKLADNICE POMOCOU INÉ

Odoslať umiestnenie pokladnice môže podnikateľ kliknutím na tlačidlo Umiestnenie pokladnice v základnom menu. Po kliknutí na toto tlačidlo sa zobrazí formulár na uloženie polohy. Tu podnikateľ vyberie typ umiestnenia – Iné. Následne vyplní textový popis polohy.

| Typ umiestnenia      |   |
|----------------------|---|
|                      |   |
| Iné                  | ~ |
| Textový popis polohy | 6 |
|                      |   |
|                      |   |
|                      |   |
|                      |   |
|                      |   |
|                      |   |
|                      |   |
|                      |   |

## UMIESTNENIE POKLADNICE

Obrázok 129: Umiestnenie pokladnice - Iné - web aplikácia aj mobilná aplikácia

Po vyplnení všetkých potrebných údajov podnikateľ odošle údaje o polohe kliknutím na tlačidlo **Zaslať umiestnenie PEKK**. Po kliknutí na toto tlačidlo systém vypíše hlášku o úspešnom odoslaní polohy, zobrazí úvodnú obrazovku, kde si môže podnikateľ skontrolovať údaje polohy.

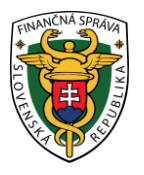

# Pokladnica

| Predajné miesto:<br>Prenosná pokladnica | Umiestnenie pokladnice:<br>Ulica, súpisné číslo<br>PSČ, mesto |  |  |
|-----------------------------------------|---------------------------------------------------------------|--|--|
| Kód pokladnice:<br>99912345678910001    | Zobraziť zostatok                                             |  |  |

Obrázok 130: Úvodná obrazovka - Umiestnenie pokladnice - Iné - web aplikácia aj mobilná aplikácia

# 3.13 SYNCHRONIZÁCIA POLOHY

Používateľ po zlyhaní komunikácie pri vystavovaní dokladu a odosielaní polohy môže opätovne zaevidovať doklady a polohu do systému e-kasa.

Dodatočne doevidovať je možné doklady typu:

- Pokladničný doklad
- Neplatný doklad
- Vklad
- Výber
- Úhrada faktúry
- Zaevidovanie paragónu

Dodatočne doevidovať je možné polohy typu:

- Adresa
- GPS
- Iné

# 3.13.1 SYNCHRONIZÁCIA DOKLADU

Používateľovi sa po kliknutí na tlačidlo **Vytvoriť** nevygeneruje pokladničný doklad a jeho ID kód ale zobrazí sa hlásenie "Nezosynchronizovaný doklad alebo poloha - Nastala chyba pri spojení so serverom pri poslednom pokuse o zaevidovanie dokladu alebo polohy. Ak problém pretrváva skúste to neskôr prosím. Kód chyby: -100."

Po kliknutí na tlačidlo **Skúsiť znova** systém zobrazí okno "Doklad bol úspešne vytvorený" spolu s ID kódom a tlačidlami:

- Tlačiť tlačidlo sa zobrazí v prípade synchronizácie dokladov typu Neplatný doklad, Vklad, Výber
- Tlačiť a Odoslať elektronicky obe tlačidlá sa zobrazia v prípade synchronizácie dokladov typu Pokladničný doklad, Úhrada faktúry, Zaevidovanie paragónu

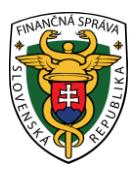

## 3.13.2 SYNCHRONIZÁCIA POLOHY

Používateľovi po kliknutí na tlačidlo **Uložiť** systém nevypíše hlášku o úspešnom odoslaní polohy ale zobrazí sa hlásenie "Nezosynchronizovaný doklad alebo poloha - Nastala chyba pri spojení so serverom pri poslednom pokuse o zaevidovanie dokladu alebo polohy. Ak problém pretrváva skúste to neskôr prosím. Kód chyby: -100."

Po kliknutí na tlačidlo **Skúsiť znova** systém zobrazí úvodnú obrazovku. Používateľ skontroluje na tejto obrazovke správnosť doevidovania údajov o polohe.